# E-Serie Automatisiertes Dosiersystem Betriebsanleitung

MT-Firmware: 3.02

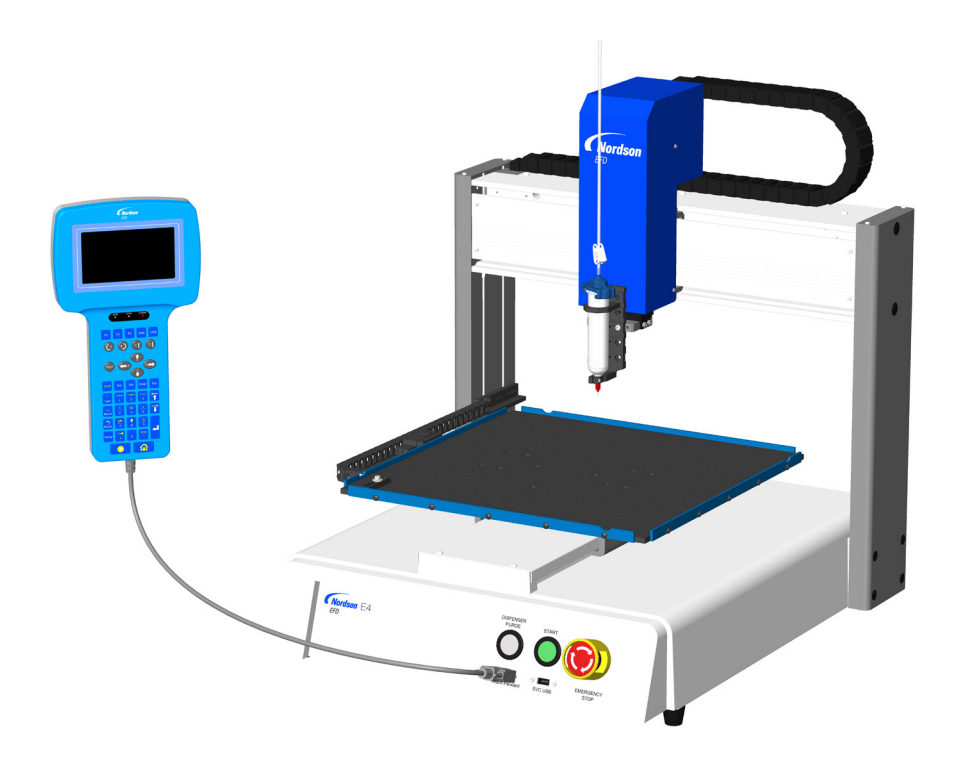

**Nordson** EFD

Elektronische pdf-Dokumente von Nordson EFD finden Sie auch auf www.nordsonefd.com/de

# Inhaltsverzeichnis

| Inhaltsverzeichnis                                                      | 2        |
|-------------------------------------------------------------------------|----------|
| Einleitung                                                              | 5        |
| Nordson EFD Produktsicherheitshinweise                                  | 6        |
| Halogenkohlenwasserstoffe                                               | 7        |
| Hochdruckflüssigkeiten                                                  | 7        |
| Qualifiziertes Personal                                                 | 7        |
| Bestimmungsgemäßer Gebrauch                                             | 8        |
| Bestimmungen und Zulassungen                                            | 8        |
| Persönliche Sicherheit                                                  | 8        |
| Brandschutz                                                             | 9        |
| Präventive Pflegemaßnahmen                                              | 9        |
| Wichtige Sicherheitsinformationen                                       | 10       |
| Maßnahmen im Falle einer technischen Störung                            | 10       |
| Entsorgung                                                              | 10       |
| Gerätespezifische Sicherheitsinformation                                | 11       |
| Spezifikationen                                                         | 12       |
| Systemmerkmale                                                          | 14       |
| Bauteilkennzeichnung                                                    | 14       |
| Vorderes Bedienfeld                                                     | 14       |
| E2 Rückseite                                                            | 15       |
| E3, E5 Rückseite                                                        | 16       |
| Installation                                                            | 17       |
| Auspacken der Systemkomponenten                                         | 17       |
| Positionieren Sie den Roboter und installieren Sie die Verbindungsteile | 18       |
| Vorbereitung der Arbeitsfläche oder Fixierplatte                        | 19       |
| Verbinden der Eingänge / Ausgänge (optional)                            | 19       |
| Verbinden Sie einen Barcode Scanner (optional)                          | 19       |
| Einschalten des Systems                                                 | 20       |
| Konzepte                                                                | 21       |
| Uber Programme und Befehle                                              | 21       |
| Über die Düsenhöhe                                                      | 22       |
| Uber Markierungspunkte                                                  | 22       |
| Ubersicht über das Programmierhandgerät                                 | 23       |
| Betriebsmodus (Run-Modus) und Programmiermodus                          | 24       |
| Ausführen von Funktionen und Eingabe numerischer Daten                  | 24       |
| Bewegen innerhalb der Menüs                                             | 25       |
| Bewegen der Dosierdüse                                                  | 25       |
| Programmierhandgerät Tastenbeschreibung                                 |          |
| Programmierhandgerät Menüstruktur                                       | 27       |
| Programmierhandgerät: Beschreibung der Menüeinträge                     |          |
| Programm Menü                                                           |          |
| Menů 1 (Menu 1)                                                         |          |
| Programmenü (Utility Menu)                                              |          |
| Diagnose Menu (Diagnostic Menu)                                         |          |
| Menu 2 (Menu 2)                                                         |          |
|                                                                         |          |
| I ypmenu                                                                |          |
| USD MIGHU                                                               | 34       |
| Fortsetzung auf der nächste                                             | en Seite |

# Inhaltsverzeichnis (Fortsetzung)

| Setup                                                                                 | 35 |
|---------------------------------------------------------------------------------------|----|
| Umschalten vom Betriebs- in den Programmiermodus                                      | 35 |
| Einstellen der Systemparameter                                                        | 35 |
| XY Bewegungsgeschwindigkeit oder Z Bewegungsgeschwindigkeit                           | 36 |
| Achsen Limit                                                                          | 36 |
| Jog Beschleunigung                                                                    | 37 |
| Programmierte Bewegung Z Clearance (Wie hoch hebt sich die Düse im Programmiermodus?) | 37 |
| Punkt zu Punkt Bogensprung                                                            | 38 |
| Park Position                                                                         | 38 |
| Pause Status der Düse                                                                 | 39 |
| Vorzyklus Initialisierung (automatische Initialisierung)                              | 39 |
| Wartezeit vor Dosierung                                                               | 40 |
| Standard Dosieranschluss (Dosieranschluss Ausgang)                                    | 40 |
| Maßeinheiten                                                                          | 41 |
| Passwort Setup                                                                        | 41 |
| Automatische Reinigung                                                                | 42 |
| Sprache                                                                               | 43 |
| Tastentöne                                                                            | 43 |
| Einstellen des Tool Offset                                                            | 44 |
| Einrichten des Barcode Scans                                                          | 45 |
| Einstellen der Dosieranschlüsse                                                       | 46 |
| Programmierung                                                                        | 47 |
| Arbeiten mit Programmen und Befehlen                                                  | 47 |
| Wechsel vom Betriebs- in den Programmiermodus                                         | 47 |
| Wie öffnet und bearbeitet man ein Programm?                                           | 48 |
| Wie benennt man ein Programm?                                                         | 49 |
| Wie löscht oder kopiert man ein Programm?                                             | 50 |
| Wie springe ich zu einer bestimmten Adresse oder Label?                               | 51 |
| Wie gibt man einen Befehl ein? / Wie löscht man einen Befehl?                         | 51 |
| Wie ändert man eine Adressgruppe (Gruppenbearbeitung)?                                | 52 |
| Wie erstellt man Markierungspunkte?                                                   | 55 |
| Wie richtet man alle Punkte in einem Programm aus (Programm Offset)?                  | 56 |
| Wie erweitert man einen Step & Repeat Befehl?                                         | 57 |
| Wie sperrt oder entsperrt man das System?                                             | 58 |
| Wie lädt man Programme mit Hilfe des SVC USB Anschlusses hoch oder herunter?          | 60 |
| Wie erstellt man ein Programm und führt dieses aus?                                   | 61 |
| Erstellen von Mustern                                                                 | 63 |
| Wie erstellt man einen Punkt?                                                         | 63 |
| Wie erstellt man eine Linie?                                                          | 64 |
| Wie erstellt man einen Bogen?                                                         | 66 |
| Wie erstellt man einen Kreis?                                                         | 68 |
| Wie füllt man einen Bereich?                                                          | 69 |
| Wie dosiert man mehrere Punkte in einer Reihe (Step & Repeat)?                        | 71 |
| Kalibrierung der Dusenhöhe                                                            |    |
| Systeme onne Nadelausrichter                                                          |    |
| Systeme mit Nadelausrichter                                                           |    |
|                                                                                       | 77 |
| Aktivieren oder deaktivieren von Ein-/Ausgangen                                       |    |
| Automatisches Einschalten der Ausgange                                                |    |
| Einstellen wie sich Ausgange am Programmende Verhalten                                |    |

Fortsetzung auf der nächsten Seite

# Inhaltsverzeichnis (Fortsetzung)

| Betrieb                                                               | 79   |
|-----------------------------------------------------------------------|------|
| Starten des Systems für eine Routineoperation                         | 79   |
| Ausführen eines Programms durch Scannen eines Barcodes                | 79   |
| Pause während eines Dosierzyklus                                      | 80   |
| Reinigen des Systems                                                  | 80   |
| Ausschalten des Systems                                               | 80   |
| Artikelnr.                                                            | 81   |
| Zubehör                                                               | 81   |
| Sicherheitsgehäuse                                                    | 81   |
| Vorkonfigurierte Ausgangskabel                                        | 81   |
| Fixierplatten                                                         | 82   |
| Start / Stop Box                                                      | 82   |
| E/A-Erweiterungssatz                                                  | 82   |
| Nadelausrichter                                                       | 83   |
| Höhensensor                                                           | 83   |
| Montagehalterungen                                                    | 84   |
| Ersatzteile                                                           | 85   |
| Fehlerbehebung                                                        | 86   |
| Programmierhandgerät – Fehlermeldungen                                | 86   |
| Diagnoseüberprüfungen (Diagnosemenü)                                  | 87   |
| System auf die Werkseinstellungen zurücksetzen (Speicher leeren)      | 89   |
| Technische Daten                                                      | 90   |
| Roboter-Abmessungen                                                   | 90   |
| Lochschablone für Befestigungslöcher für Roboterfüße                  | 90   |
| Abmessungen der Grundplatte                                           | 91   |
| Abmessungen der Vorrichtungsplatte                                    | 92   |
| Abmessungen der Vorrichtungsplatte                                    | 94   |
| Schaltpläne                                                           | 95   |
| Dosieranschluss                                                       | 95   |
| Ext. Steueranschluss                                                  | 95   |
| I/O Anschluss                                                         | 96   |
| RS232 Anschluss (für Fernübertragung)                                 | 96   |
| Beispiel Eingangs-/Ausgangsverbindungen                               | 97   |
| Anhang Á, Typmenü Referenz                                            | 98   |
| Anhang B, RS-232 Kommunikationsprotokoll (Communication Protocol)     | .122 |
| Anhang C, DXF Dateiimport mit Hilfe von TeachMotion DXF               | .124 |
| Die TeachMotion DXF Software installieren und den Roboter anschließen | .124 |
| Übersicht über die TeachMotion DXF Software                           | .125 |
| Programmbildschirm und Symbole                                        | .126 |
| Optionsbildschirm                                                     | .129 |
| DXF Bildschirm und Symbole                                            | .130 |
| Bearbeiten der DXF Importoptionen                                     | .132 |
| Import einer DXF Datei                                                | .133 |
| Anhang D, Aufbau und Verwendung des Höhensensors                      | .137 |

# **Einleitung**

Diese Anleitung enthält Informationen über Installation, Aufbau, Programmierung, Betrieb und Wartung für sämtliche Komponenten eines automatisierten Dosiersystems der Nordson E Series. Nordson EFDs automatisierte Dosiersysteme geben Material in einem vorprogrammierten Muster auf ein Werkstück ab. Sie sind speziell für den Gebrauch von industriellen Kartuschen und Ventilsystemen der Firma Nordson EFD entwickelt und konzipiert worden. EFD-Dosierroboter sind flexibel einsetzbar - als Stand-Alone-Systeme, aber auch als zentrale Bestandteile automatisierter Anlagen und lassen sich einfach in In-Line-Transfersysteme, Drehteller und Montagestraßen integrieren.

Die wichtigsten Bestandteile eines automatisierten Dosiersystems sind das Programmierhandgerät, der Roboter und die Komponenten der Dosiertechnik. Der Roboter führt ein Computerprogramm aus, um Material vom Ventil in einem bestimmten Muster auf ein Werkstück zu dosieren. Programme werden mit Hilfe des Programmierhandgeräts geschrieben. Das Material wird durch Nordson EDF Kartuschen oder das Ventilsystem dosiert. Ein Ventilsystem arbeitet entweder mit Berührung oder kontaktlos. Kontaktsysteme können Material entweder durch eine Nadel oder durch eine Dosierdüse auftragen.

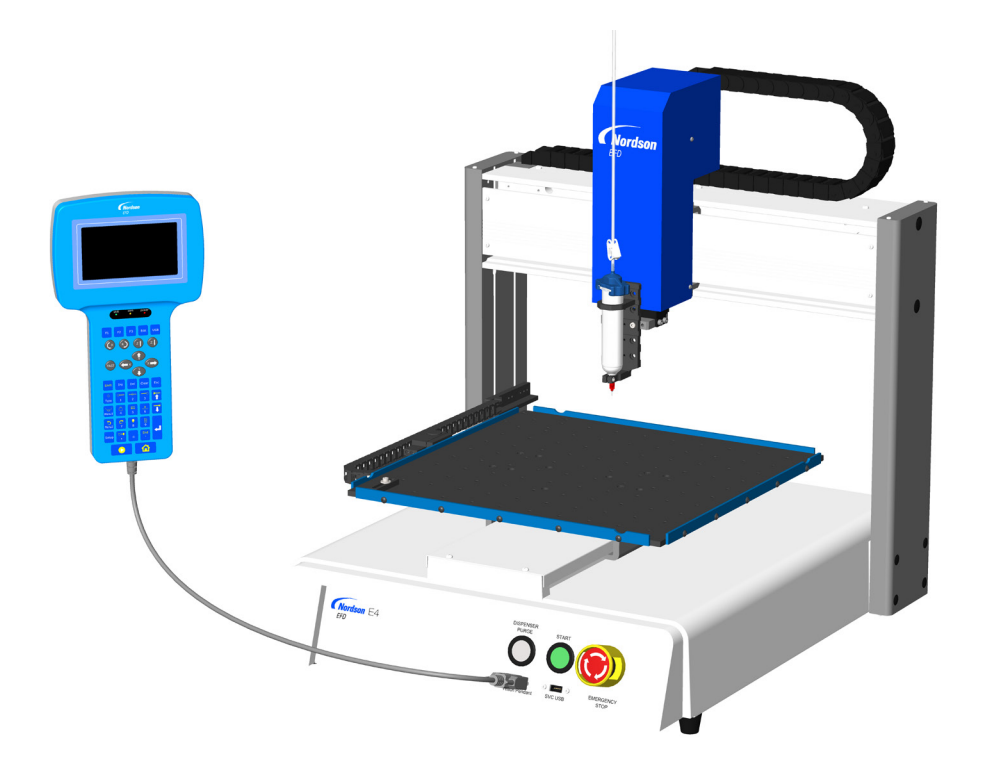

# Nordson EFD Produktsicherheitshinweise

## \land WARNUNG

Folgender Sicherheitshinweis ist als WARN-Hinweis eingestuft. Nichtbefolgen kann den Tod oder schwere Verletzungen zur Folge haben.

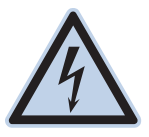

#### Stromschlag

Stromschlagrisiko: Vor Entfernen der Abdeckung das Gerät von der Stromversorgung trennen und/ oder vor Wartungsarbeiten an elektrischen Geräten Schutzmechanismen sichern und kennzeichnen. Wenn Sie auch nur einen geringen Stromschlag bekommen, schalten Sie sofort alle Geräte aus. Schalten Sie das Gerät nicht wieder ein, bevor das Problem gefunden und behoben wurde.

## **▲ VORSICHT**

Die folgenden Sicherheitshinweise sind als VORSICHTS-Hinweise eingestuft. Nichtbefolgen kann leichte oder mittlere Verletzungen zur Folge haben.

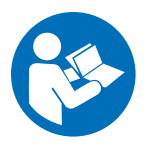

#### BETRIEBSANLEITUNG LESEN

Lesen Sie das Handbuch, um die ordnungsgemäße Verwendung dieses Geräts sicherzustellen. Befolgen Sie alle Sicherheitshinweise. Ggf. sind arbeits- und gerätespezifische Warnungen, Vorsichtshinweise und Anweisungen in der Gerätedokumentation aufgeführt. Stellen Sie sicher, dass diese Anweisungen und alle anderen Gerätedokumente den Personen zur Verfügung stehen, die dieses Gerät bedienen und warten.

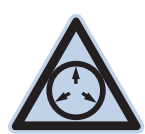

#### MAXIMALE DRUCKLUFT

Sofern nicht anders angegeben, liegt der maximale Arbeitsdruck bei 7,0 bar (100 psi). Stellen Sie sicher, dass für die Kartuschen und Druckluftschläuche die spezifizierten Druckluft-Grenzwerte nicht überschritten werden. Das System kann beschädigt werden! Die Druckluft soll über einen externen Druckluftregler mit 0 bis 7,0 bar (0 bis 100 psi) zugeführt werden.

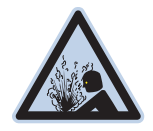

#### DRUCK ABLASSEN

Druck von druckbeaufschlagten Baugruppen und Leitungen vor dem Anschließen / Abstecken und vor Beginn von Wartungsarbeiten oder Reparaturarbeiten ablassen. Nach Ende der Arbeiten Druckluftversorgung langsam wieder aufdrehen, auf Geräusche entweichender Druckluft achten.

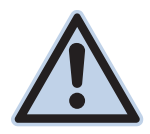

#### VERBRENNUNGEN

Heiße Flächen! Kontakt mit heißen Metallflächen der Ventilkomponenten vermeiden. Wenn sich der Kontakt nicht vermeiden lässt, sind bei der Arbeit an heißen Teilen Hitzeschutzhandschuhe und Hitzeschutzkleidung zu tragen. Wird der Kontakt mit heißen Metallflächen nicht verhindert, kann es zu Personenschäden kommen.

## Halogenkohlenwasserstoffe

Verwenden Sie keine Halogenkohlenwasserstoffe in einem unter Druck stehenden System, das Aluminiumbauteile beinhaltet. Unter Druck können diese Stoffe mit Aluminium reagieren, explodieren und Verletzungen, den Tod oder Sachschäden verursachen. Halogenkohlenwasserstoffe enthalten eines oder mehrere der folgenden Bestandteile:

| Bestandteil | Symbol | Vorsilbe |
|-------------|--------|----------|
| Fluor       | F      | "Fluor-" |
| Chlor       | CI     | "Chlor-" |
| Brom        | Br     | "Brom-"  |
| lod         | I      | "lod-"   |

Wenn Sie weitere Informationen benötigen, lesen Sie bitte das entsprechende Materialsicherheitsdatenblatt oder wenden Sie sich an Ihren Materiallieferanten. Wenn Sie mit Halogenkohlenwasserstoffen arbeiten müssen, kontaktieren Sie Ihren Nordson EFD-Vertreter, um Informationen über kompatible Komponenten von Nordson EFD zu erhalten.

# Hochdruckflüssigkeiten

Hochdruckflüssigkeiten sind äußerst gefährlich, wenn sie sich nicht in Sicherheitsbehältern befinden. Vor der Einstellung oder Wartung von Hochdruckgeräten stets den Materialdruck ablassen. Ein Strahl Hochdruckflüssigkeit kann wie ein Messer schneiden und schwere Körperverletzungen, den Verlust von Gliedmaßen oder den Tod zur Folge haben. Die Haut durchdringende Flüssigkeiten können auch Vergiftungen zur Folge haben.

### **WARNUNG**

Von Hochdruckflüssigkeiten verursachte Verletzungen können schwerwiegend sein. Wenn Sie sich verletzt haben oder eine Verletzung vermuten:

- Begeben Sie sich unverzüglich in eine Notfallstation.
- Teilen Sie dem Arzt mit, dass Sie eine Spritzwasserverletzung vermuten.
- Zeigen Sie dem Arzt diesen Hinweis.
- Erklären Sie dem Arzt, mit welchem Material Sie gearbeitet haben.

#### Medizinische Warnung – Spritzwasserverletzungen: Hinweis für den Arzt

Das Eindringen in die Haut ist eine traumatische Verletzung. Es ist wichtig, die Verletzung so schnell wie möglich operativ behandeln zu lassen. Warten Sie nicht mit der Behandlung, um die Giftigkeit zu untersuchen. Die Toxizität ist bei manchen exotischen Beschichtungen oder Lacken ein Problem, sollten diese direkt in die Blutbahn injiziert werden.

# **Qualifiziertes Personal**

Der Besitzer des Geräts ist verantwortlich für die Sicherstellung der Installation, des Betriebs und der Wartung durch qualifiziertes Personal. Als qualifiziertes Personal gelten Mitarbeiter oder Auftragnehmer, die in der sicheren Verrichtung der ihnen aufgetragenen Arbeiten ausgebildet sind, denen alle geltenden Sicherheitsregeln und -bestimmungen bekannt sind und die physisch in der Lage sind, die ihnen aufgetragenen Arbeiten zur verrichten.

## Bestimmungsgemäßer Gebrauch

Die Verwendung des Nordson EFD-Gerätes in einer anderen Weise als in den Geräteunterlagen beschrieben, kann zu Personenverletzungen oder Sachschäden führen. Einige Bespiele für unsachgemäßen Gebrauch sind:

- · Verwendung unverträglicher Materialien
- Vornehmen unberechtigter Modifikationen am Gerät
- Entfernen oder Umgehen von Schutzmechanismen oder Verriegelungen
- Verwendung inkompatibler oder beschädigter Teile
- Verwendung von nicht genehmigten Hilfseinrichtungen
- Betrieb des Gerätes über die Grenzen der Belastbarkeit hinaus
- Betrieb des Gerätes in explosionsgefährdeter Umgebung

### **Bestimmungen und Zulassungen**

Stellen Sie sicher, dass das betreffende Gerät für die Umgebung, in der es verwendet wird, klassifiziert und zugelassen ist. Zulassungen für Nordson EFD-Geräte erlöschen, wenn die Anweisungen für die Installation, den Betrieb und die Wartung nicht befolgt werden.

# Persönliche Sicherheit

Befolgen Sie diese Anweisungen, um Verletzungen zu vermeiden:

- Bedienen oder Warten Sie das Gerät nicht, wenn Sie dafür nicht qualifiziert sind.
- Arbeiten Sie erst dann mit dem Gerät, wenn sämtliche Schutz- und Schlie
  ßmechanismen sowie Abdeckungen intakt sind und automatische Sicherungen richtig arbeiten. Schutzmechanismen d
  ürfen nicht umgangen oder deaktiviert werden.
- Halten Sie sich von sich bewegenden Teilen fern. Schalten Sie die Stromversorgung aus und warten Sie, bis das Gerät vollständig still steht, bevor Sie bewegliche Teile einstellen oder warten. Trennen Sie die Stromversorgung und sichern Sie die Teile, um unbeabsichtigte Bewegungen zu vermeiden.
- Stellen Sie sicher, dass der Sprühbereich ausreichend belüftet ist.
- Richten Sie Dosierspitzen und das Ende von Kartuschen immer mit der Spitze vom Körper und Gesicht entfernt nach unten, um sich zu schützen.
- Beachten Sie zusätzlich das Datenblatt des Herstellers zum Medium. Die Eigenschaften des Mediums können die hier angegebenen Umgebungsbedingungen weiter einschränken.
- Geben Sie auch auf weniger offensichtliche Gefahren rund um den Arbeitsplatz acht. Dies können heiße Oberflächen, scharfe Gegenstände, elektrische Schalter oder sich bewegende Teile sein.
- Informieren Sie sich, wo sich Not-Aus-Schalter, Absperrventile und Feuerlöscher befinden.
- Bei Aussetzung von langfristig hohen Geräuschpegeln über einen längeren Zeitraum tragen Sie einen Gehörschutz, um sich gegen Gehörschäden zu schützen.

### **Brandschutz**

Zur Vermeidung eines Brandes oder einer Explosion befolgen Sie diese Instruktionen:

- Schalten Sie alle Geräte sofort ab, wenn Sie statische Funkenbildung oder Lichtbogenbildung bemerken. Führen Sie keinen Neustart der Geräte durch, bevor die Ursache erkannt und behoben wurde.
- Rauchen, Schweißen, Schleifen und offenes Feuer ist in Bereichen, wo brennbare Materialien verwendet oder gelagert werden, untersagt.
- Erhitzen Sie die Materialien nicht über die Temperaturen, die der Hersteller empfiehlt. Stellen Sie sicher, dass alle Einrichtungen zur Wärmeüberwachung und Wärmebegrenzung ordnungsgemäß und fehlerfrei arbeiten.
- Sorgen Sie f
  ür eine ausreichende Bel
  üftung, um gef
  ährliche Konzentrationen leicht verdampfender Partikel oder D
  ämpfe zu vermeiden. Beachten Sie die 
  örtlichen Vorschriften Ihres Material-SDB als Anleitung.
- Unterbrechen Sie keine spannungsführenden Stromkreise, während Sie mit brennbaren Materialien arbeiten. Schalten Sie die Spannung zuerst an einem Unterbrechungsschalter ab, um Funkenbildung zu vermeiden.
- Machen Sie sich mit den Positionen der Not-Aus-Schalter, Absperrventile und Feuerlöscher vertraut.

## Präventive Pflegemaßnahmen

Für einen kontinuierlichen und störungsfreien Betrieb dieser Produkte empfiehlt EFD ein paar sehr einfache Vorsorge- und Pflegemaßnahmen:

- Regelmäßige Prüfung der Schläuche und Anschlussstücke auf den richtigen Sitz und nachbessern, falls nötig.
- Überprüfung der Schläuche auf Risse und Verunreinigungen. Ersetzen Sie die Schläuche, falls nötig.
- Überprüfung sämtlicher Kabel. Sitzen sie zu locker, müssen sie befestigt werden.
- Reinigung: Wenn die Vorderseite gereinigt werden muss, verwenden Sie ein sauberes, weiches, feuchtes Tuch mit einem milden Spülmittel. Verwenden Sie keine starken Lösungsmittel (Aceton, MEK etc.). Diese könnten das Frontplattenmaterial beschädigen.
- Pflege: Verwenden Sie für das Gerät nur saubere und trockene Druckluft. Das Gerät benötigt keine weiteren regelmäßigen Pflegemaßnahmen.
- Pr
  üfung: Überpr
  üfen Sie Betrieb, Funktionen und Leistungsf
  ähigkeit des Ger
  ätes unter Verwendung
  entsprechender Abschnitte in dieser Betriebsanleitung. Ein fehlerhaftes oder defektes Ger
  ät sollte an EFD oder
  einen EFD-H
  ändler zur Reparatur zur
  ückgeschickt werden.
- Verwenden Sie nur Ersatzteile, die für die Verwendung mit dem Originalgerät konzipiert sind. Kontaktieren Sie EFD oder einen EFD-Händler für weitere Informationen oder eine Beratung.

# Wichtige Sicherheitsinformationen

Alle Einweg-Komponenten von Nordson EFD, einschließlich Kartuschen, Stopfen, Verschlusskappen und Dosiernadeln sind Präzisionsteile zur einmaligen Verwendung. Der Versuch der Reinigung und Wiederverwendung der Teile beeinträchtigt die Dosiergenauigkeit und kann die Gefahr von Personenschäden erhöhen.

Tragen Sie stets eine für Ihre Dosieranwendung geeignete Schutzausrüstung und -kleidung und halten Sie sich an die folgenden Richtlinien:

- Erwärmen Sie die Kartuschen nicht über eine Temperatur von 38 °C (100 °F).
- Entsorgen Sie die Teile nach einmaliger Verwendung entsprechend der lokalen Bestimmungen.
- Reinigen Sie die Teile nicht mit starken Lösungsmitteln (z. B. MEK, Aceton, THF).
- Kartuschenbehältersysteme und Kartuschen-Füllsysteme sollten nur mit milden Reinigungsmitteln gereinigt werden.
- Um Materialreste zu vermeiden, verwenden Sie die SmoothFlow<sup>™</sup>-Stopfen von Nordson EFD.

### Maßnahmen im Falle einer technischen Störung

Weist das System oder ein Gerät im System Fehlfunktionen auf, schalten Sie das System sofort ab und führen Sie folgende Schritte durch:

- 1. Schalten Sie das System aus und ziehen Sie den Netzstecker. Schließen Sie, wenn vorhanden, die hydraulischen pneumatischen Abschaltventile und entfernen Sie die Druckluft.
- Bei druckluftbetriebenen EFD-Dosiergeräten entfernen Sie die Kartusche von der Adaptereinheit. Bei elektromechanischen EFD-Dosiergeräten schrauben Sie langsam den Kartuschenhalter auf und nehmen Sie die Kartusche aus der Halterung.
- 3. Ermitteln Sie die Ursache für die Fehlfunktion und beheben Sie diese, bevor Sie das System wieder starten.

## Entsorgung

Entsorgen Sie das Gerät und die bei dessen Betrieb und Wartung verwendeten Materialien gemäß der örtlichen Bestimmungen.

# Gerätespezifische Sicherheitsinformation

Die folgende Sicherheitsinformation beschränkt sich auf Nordson EFDs automatisierte Dosiersysteme.

#### **Europäische Union**

Um die Anforderungen an die Sicherheitsrichtlinien der Europäischen Union (CE) zu erfüllen, muss der Roboter in ein Gehäuse gestellt werden. Das Gehäuse hindert den Bediener daran, während des Betriebs in den Arbeitsbereich des Roboters einzudringen und erzeugt ein Notstoppsignal, falls der Türschalter geöffnet wird, während der Roboter arbeitet.

#### **WARNUNG**

Schliessen Sie den Schutzkontaktstecker (Ext. Control) nur dann an, um den Türschalter zu umgehen. Wenn dieser Stecker installiert wurde, übernimmt der Installateur die komplette Haftung.

#### Aufstellort

Lagern, installieren oder betreiben Sie den Roboter nicht in einer Umgebung, in der er dem Folgenden ausgesetzt ist:

- Direkter Sonneneinstrahlung
- Elektrischen / elektrostatischen Störungen
- Entflammbaren oder ätzenden Gasen
- Staub oder Eisenpulver
- Spritzwasser, Öl oder Chemikalien
- Radioaktiven Stoffen, Magnetfelder, Vakuumräume

#### Strom und Erdung

- Schließen Sie den Roboter und das Zubehör an eine ordnungsgemäß geerdete Stromquelle an.
- Stellen Sie sicher, dass das System an eine korrekte Spannungsquelle angeschlossen ist.

#### **Betrieb und Service**

- Schalten Sie die Staubabsaugung ein, bevor Sie den Roboter betreiben.
- Lassen Sie keine Fremdkörper wie z. B. Schrauben oder Flüssigkeiten in den Roboter gelangen.
- Überlasten Sie den Roboter nicht.
- Während des Betriebs nicht den Roboter oder andere bewegte Teile anfassen. Be- oder Entladen von Werkstücken nur bei stehendem Roboter.
- Schalten Sie die Stromzufuhr aus oder unterbrechen diese, bevor Sie eine Reparatur oder Instandhaltungsmaßnahmen durchführen.
- Nutzen Sie zur Reinigung nur neutrales Reinigungsmittel. Benutzen Sie keinen Alkohol, Benzol oder Verdünner.

# **Spezifikationen**

HINWEIS: Spezifikationen und technische Details unterliegen Änderungen ohne vorherige Ankündigung.

| Eigenschaften / Modell                  | E2                                                               | E3                                                               | E5                                                               |  |
|-----------------------------------------|------------------------------------------------------------------|------------------------------------------------------------------|------------------------------------------------------------------|--|
| Anzahl der Achsen                       | 3                                                                | 3                                                                | 3                                                                |  |
| Maximaler Arbeitsbereich<br>(X / Y / Z) | 200 / 200 / 50 mm<br>(8 / 8 / 2")                                | 300 / 300 / 100 mm<br>(12 / 12 / 4")                             | 500 / 500 / 150 mm<br>(20 / 20 / 6")                             |  |
| Nutzlast Werkstück                      | 10,0 kg (22,0 lb)                                                | 10,0 kg (22,0 lb)                                                | 10,0 kg (22,0 lb)                                                |  |
| Nutzlast Werkzeug                       | 3,0 kg (6,6 lb)                                                  | 5,0 kg (11,0 lb)                                                 | 5,5 kg (7,7 lb)                                                  |  |
| Gewicht                                 | 22,0 kg (48,5 lb)                                                | 39,5 kg (87,1 lb)                                                | 47,0 kg (103,6 lb)                                               |  |
| Abmessungen                             | Siehe "Roboter-Abmessun                                          | igen" auf Seite 90.                                              |                                                                  |  |
| Max. Geschwindigkeit<br>(XY / Z)*       | 500 / 250 mm/s<br>(20 / 10"/s)                                   | 800 / 320 mm/s<br>(31 / 13"/s)                                   | 800 / 320 mm/s<br>(31 / 13"/s)                                   |  |
| Antrieb                                 | 3-Phasen Mikro-<br>schrittmotor                                  | 3-Phasen Mikro-<br>schrittmotor                                  | 3-Phasen Mikro-<br>schrittmotor                                  |  |
| Speicherkapazität                       | 1–99 Programme<br>1–9.999 Punkte je<br>Programm                  | 1–99 Programme<br>1–9.999 Punkte je<br>Programm                  | 1–99 Programme<br>1–9.999 Punkte je<br>Programm                  |  |
| Datenspeicher                           | USB                                                              | USB                                                              | USB                                                              |  |
| Universal I/O                           | 8 Eingänge / 8 Ausgänge                                          | 8 Eingänge / 8 Ausgänge                                          | 8 Eingänge / 8 Ausgänge                                          |  |
| Antriebsart                             | PTP und CP                                                       | PTP und CP                                                       | PTP und CP                                                       |  |
| Dosiersteuerung                         | Extern                                                           | Extern                                                           | Extern                                                           |  |
| Eingang AC (zum Netzgerät)              | 100–240 VAC (±10%),<br>50/60 Hz, 20 A MAX.<br>Stromspitze, 320 W | 100–240 VAC (±10%),<br>50/60 Hz, 20 A MAX.<br>Stromspitze, 320 W | 100–240 VAC (±10%),<br>50/60 Hz, 20 A MAX.<br>Stromspitze, 320 W |  |
| Interpolation                           | 3 Achsen (3D-fähig)                                              | 3 Achsen (3D-fähig)                                              | 3 Achsen (3D-fähig)                                              |  |
| Wiederholge-nauigkeit**                 | ±0,008 mm/Achse                                                  | ±0,008 mm/Achse                                                  | ±0,008 mm/Achse                                                  |  |
| Betriebstem-peratur                     | 10–40 °C (50–104 °F)                                             | 10–40 °C (50–104 °F)                                             | 10–40 °C (50–104 °F)                                             |  |
| Programmier-handgerät                   | Integriert                                                       | Integriert                                                       | Integriert                                                       |  |
| Nadelausrichtung                        | Optional                                                         | Optional                                                         | Optional                                                         |  |
| Höhenerkennung                          | Optional                                                         | Optional                                                         | Optional                                                         |  |
| Zertifizierungen                        | CE, UKCA, RoHS, WEEE, China RoHS                                 |                                                                  |                                                                  |  |

\*Die tatsächliche Verfahrgeschwindigkeit ist abhängig vom Dosierweg und der Werkstück-/Werkzeugbeladung. \*\*Die Ergebnisse der Wiederholgenauigkeit können je nach Messart variieren.

# Spezifikationen (Fortsetzung)

#### RoHS标准相关声明 China RoHS-Richtlinie (Gefahrstoffe)

| 产品名称<br>Teilbezeichnung                                                                                                    | 有害物质及元素<br>Toxische und gefährl | 素<br>iche Substanzen oder | Bestandteile |                               |                                    |                                         |
|----------------------------------------------------------------------------------------------------|---------------------------------|---------------------------|--------------|-------------------------------|------------------------------------|-----------------------------------------|
|                                                                                                    | 铅<br>Blei                       | 汞<br>Quecksilber          | 镉<br>Cadmium | 六价铬<br>Sechswertiges<br>Chrom | 多溴联苯<br>Polybromierte<br>Biphenyle | 多溴联苯醚<br>Polybromierte<br>Diphenylether |
|                                                                                                    | (Pb)                            | (Hg)                      | (Cd)         | (Cr6)                         | (PBB)                              | (PBDE)                                  |
| 外部接口<br>Externe, elektrische<br>Verbindungen                                                                                                    | x                               | 0                         | 0            | 0                             | 0                                  | 0                                       |
| <ul> <li>O: 表示该产品所含有的危险成分或有害物质含量依照EIP-A, EIP-B, EIP-C<br/>的标准低于SJ/T11363-2006 限定要求。</li> <li>Bedeutet, dass diese toxische oder gefährliche Substanz, die in allen homogenen Materialien für dieses Teil enthalten ist, gemäß EIP-A, EIP-B, EIP-C<br/>unter dem von SJ/T11363-2006 verlangten Grenzwert liegt.</li> <li>X: 表示该产品所含有的危险成分或有害物质含量依照EIP-A, EIP-B, EIP-C<br/>的标准高于SJ/T11363-2006 限定要求.</li> <li>Bedeutet, dass diese toxische oder gefährliche Substanz, die in allen homogenen Materialien für dieses Teil enthalten ist, gemäß EIP-A, EIP-B, EIP-C<br/>über dem von SJ/T11363-2006 限定要求.</li> </ul> |                                 |                           |              |                               |                                    |                                         |

#### **WEEE-Richtlinie**

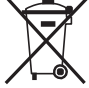

<sup>7</sup> Das Gerät erfüllt die Vorschriften der WEEE-Richtlinie der Europäischen Union (2012/19/EU). Für Hinweise zur ordnungsgemäßen Entsorgung der Geräte siehe <u>www.nordsonefd.com/WEEE</u>.

# **Systemmerkmale**

# Bauteilkennzeichnung

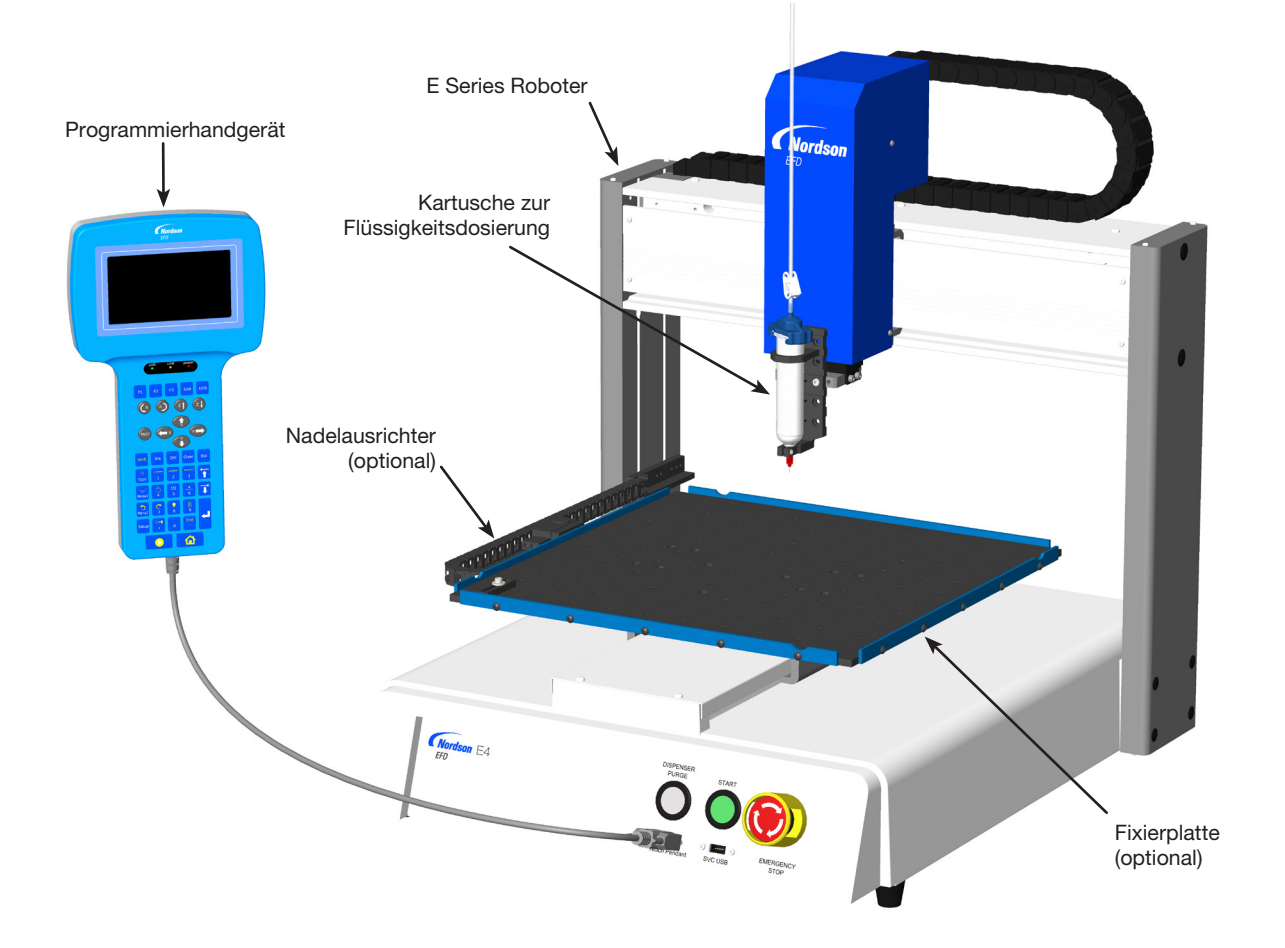

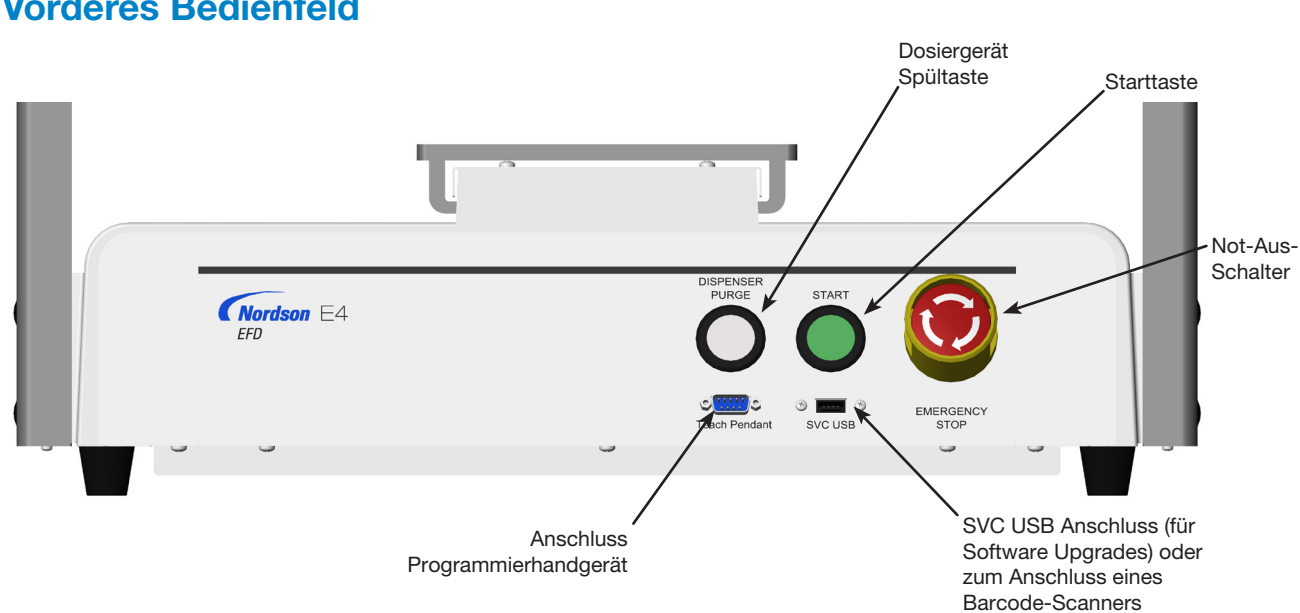

# **Vorderes Bedienfeld**

# Systemmerkmale (Fortsetzung)

# E2 Rückseite

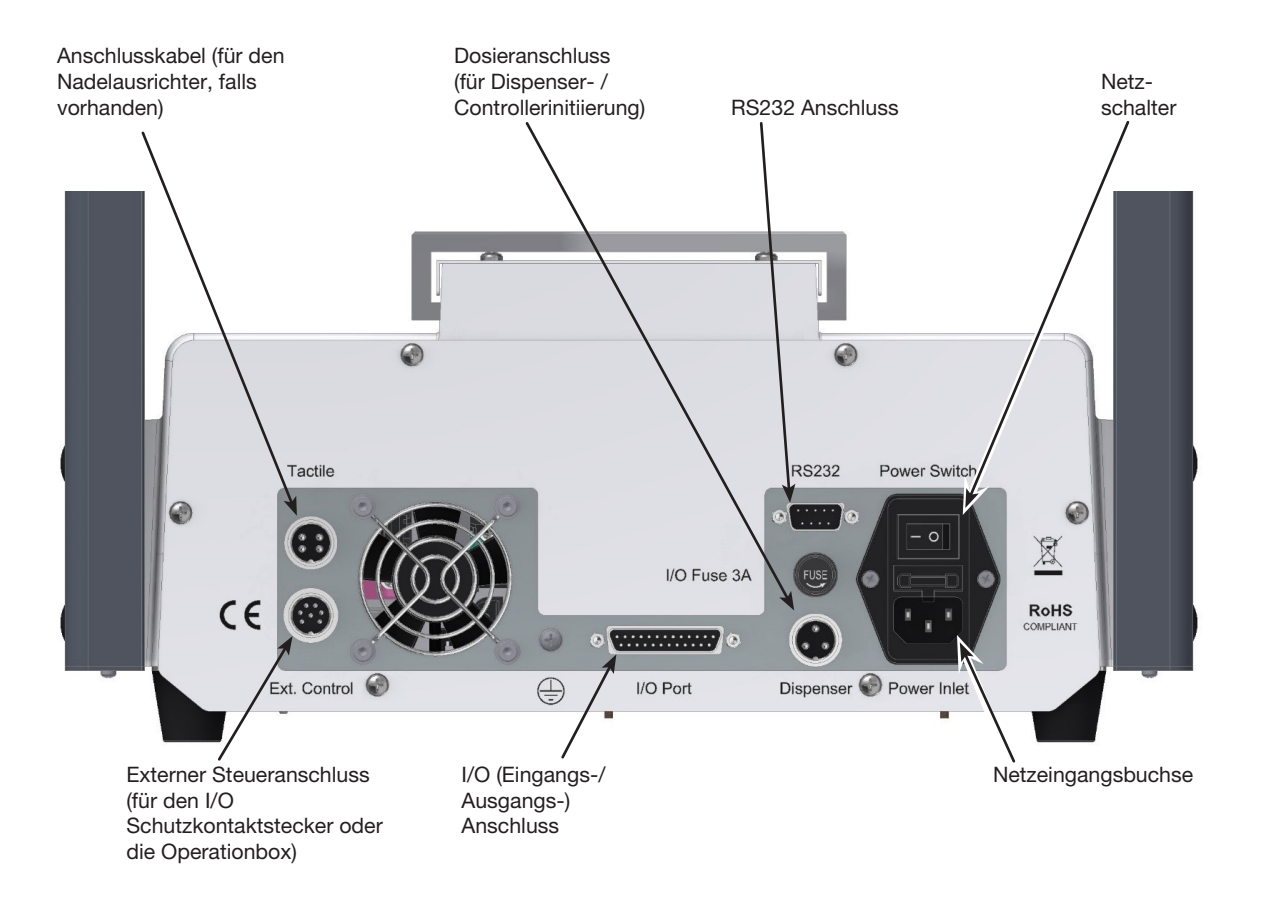

# Systemmerkmale (Fortsetzung)

# E3, E5 Rückseite

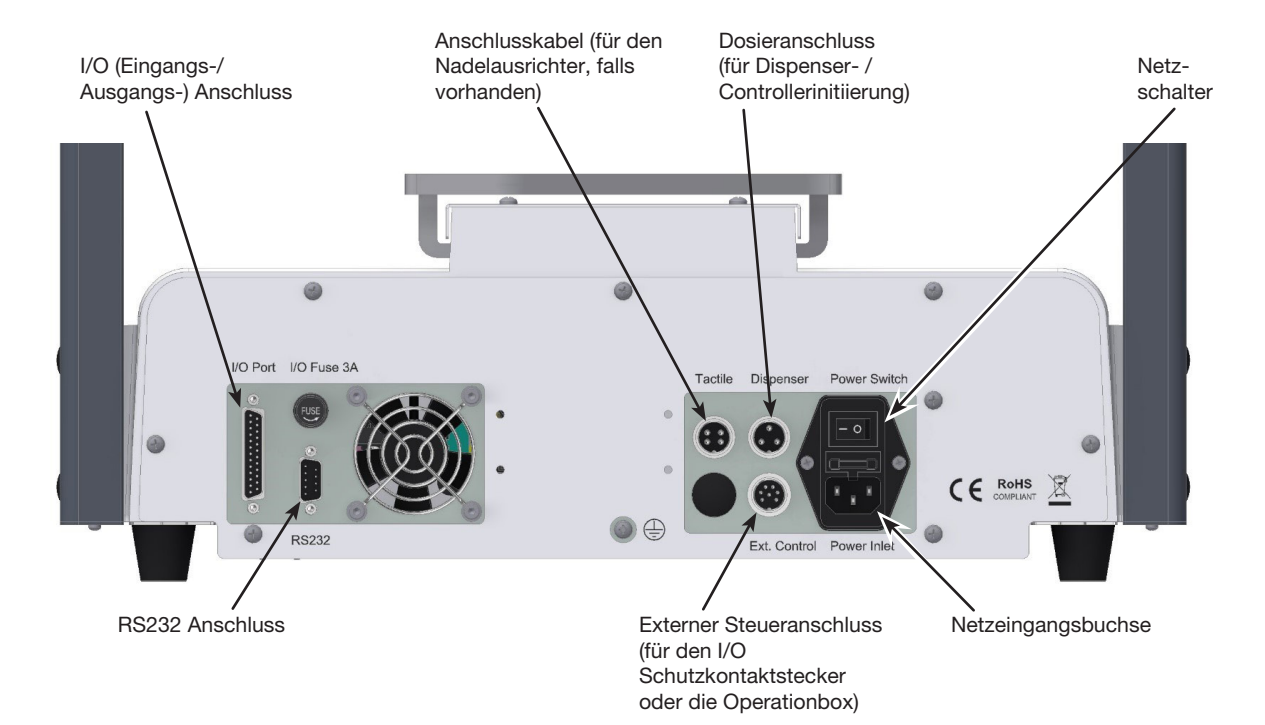

# Installation

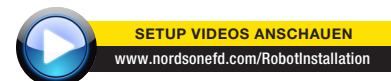

Nutzen Sie dieses Kapitel in Kombination mit der Schnellstartanleitung und den Bedienungsanleitungen des Dosiersystems, um alle Systemkomponenten richtig anzuschliessen.

# Auspacken der Systemkomponenten

## **▲ VORSICHT**

Für das Entpacken des Roboters werden min. 2 Mitarbeiter benötigt. Versuchen Sie nicht, den Roboter ohne Unterstützung anzuheben.

- 1. Entnehmen Sie alle Systemkomponenten und mitgelieferten Teile der Verpackung.
- Mit Unterstützung heben Sie den Roboter vorsichtig am Boden an und stellen ihn auf eine stabile Werkbank/Arbeitsplatte. Heben Sie den Roboter niemals an seinem Querträger an.

**HINWEIS:** Alle Geräte werden werkseitig mit einem Schaumstoffschutz ausgeliefert, welche den Arbeitstisch in der X-Achse und die Z-Achse fixieren, um Bewegungen und Beschädigungen während des Transports zu vermeiden. Nordson EFD empfiehlt, sämtliches Verpackungsmaterial für einen zukünftigen Transport des Roboters aufzubewahren.

- 3. Entfernen Sie den Schaumstoffschutz und das Klebeband.
- 4. Kontrollieren Sie die Verpackung erneut, ob Sie wirklich alle Teile entnommen haben.

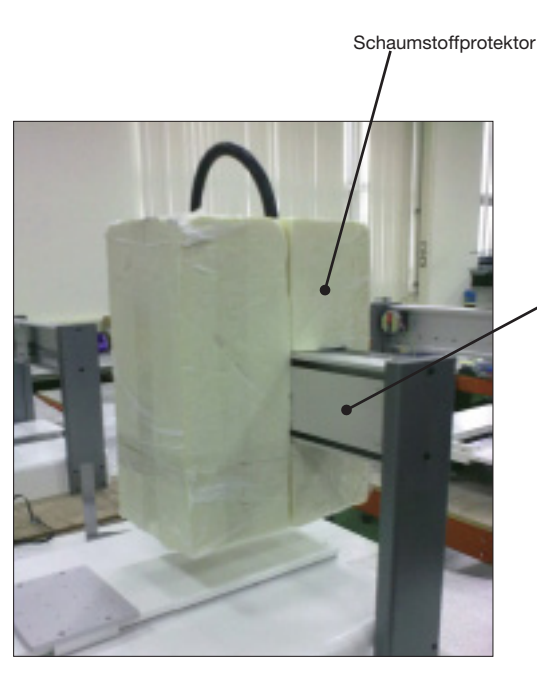

Querträger (darf nicht zum Heben des Roboters benutzt werden)

# Installation (Fortsetzung)

# Positionieren Sie den Roboter und installieren Sie die Verbindungsteile

Beziehen Sie sich auf die Schnellstartanleitung und diesen Abschnitt, um die Systembestandteile anzuschliessen und zu verbinden.

#### HINWEISE:

- Die Bestandteile eines automatisierten Dosiersystems variieren. Schritte für ein vollständiges System mit allen verfügbaren Komponenten werden in diesem Handbuch und der Schnellstartanleitung beschrieben. Führen Sie nur die Schritte durch, die für Ihr System gelten.
- Wenn das System in der europäischen Union verwendet wird, wird es in einem Gehäuse mit einer Lichtschranke ausgeliefert, die 1. den Bediener daran hindert, während des Betriebes in den Arbeitsbereich des Roboters einzudringen und 2. ein Notstoppsignal erzeugt, falls der Notschalter geöffnet wird, während der Roboter arbeitet.

| Anwendbarkeit   | Teil                                                 | zu installierende<br>Teile | Installationsschritte                                                                                                    |
|-----------------|------------------------------------------------------|----------------------------|----------------------------------------------------------------------------------------------------|
| alle Modelle    | Eingang/Ausgang<br>Schutzkontaktstecker<br>(gekürzt) |                            | Schließen Sie den Eingangs-/<br>Ausgangsschutzkontaktstecker an die<br>External Control Buchse an, um den<br>Türschalter zu umgehen.                                                                                                    |
|                 |                                                      |                            |                                                                                                    |
|                 |                                                      |                            | Installieren Sie diesen Stecker nur dann,<br>wenn Sie den Notschalter umgehen wollen.<br>Wenn dieser Stecker installiert wurde,<br>übernimmt der Installateur die komplette<br>Haftung.                                                                                                    |
| alle Modelle    | Programmierhandgerät                                 |                            | Verbinden Sie das Kabel des<br>Programmierhandgerätes mit dem<br>Anschluss für das Programmierhandgerät<br>am vorderen Bedienfeld des Roboters                                                                                                    |
| Falls vorhanden | Nadelausrichter                                      |                            | Installieren Sie den Nadelausrichter.                                                                                                    |
|                 | (optional)                                           |                            | Verbinden Sie das Kabel mit dem<br>"Tactile"-Anschluss an der Rückseite des<br>Roboters.                                                                                                    |
| alle Modelle    | Dosierventil<br>Komponenten                          | falls zutreffend           | <ul> <li>Montieren Sie die Kartusche oder die<br/>Ventilhalterung (falls zutreffend) an den<br/>Gewinden der Z-Achse, wählen Sie<br/>Befestigungslöcher, die ein Maximum<br/>an freier Fläche auf dem Werkstück<br/>gestatten, aber gleichzeitig der<br/>Dosiernadel überall Zugang ermöglichen.</li> <li>Für alle anderen Dosieranwendungen<br/>beachten Sie deren Betriebsanleitungen</li> </ul> |

# Installation (Fortsetzung)

## Vorbereitung der Arbeitsfläche oder Fixierplatte

Bereiten Sie die Grundplatte des Roboters (Arbeitsfläche) oder die optionale Befestigungsplatte für die sichere Platzierung des Werkstücks vor.

#### HINWEISE:

- Detaillierte Angaben zu den Abmessungen der Grundplatte finden Sie unter "Abmessungen der Grundplatte" auf Seite 91.
- Verfügbare Vorrichtungsplatten finden Sie unter "Fixierplatten" auf Seite 82.
- Detaillierte Abmessungen der Vorrichtungsplatten finden Sie unter "Abmessungen der Vorrichtungsplatte" auf Seite 92.

## Verbinden der Eingänge / Ausgänge (optional)

Alle automatisierten Dosiersysteme haben 8 Standardeingänge und 8 Standardausgänge. Verbinden Sie das Eingangs-/Ausgangskabel mit dem I/O Anschluss auf der Rückseite des Roboters. Einen Anschlussplan finden Sie unter "I/O Anschluss" auf Seite 96. Es gibt verschiedene Möglichkeiten die Systemein-/ausgänge zu nutzen. Für weitere Informationen über "Arbeiten mit Ein-/Ausgängen" auf Seite 77.

**HINWEIS:** Ein Satz zur Erweiterung auf 16 Eingänge und 16 Ausgänge ist erhältlich. Siehe "E/A-Erweiterungssatz" auf Seite 82.

### Verbinden Sie einen Barcode Scanner (optional)

Um Programme durch das Scannen eines Barcodes mit Hilfe eines Barcodescanners auszuführen, verbinden Sie einen Barcode Scanner mit dem SVC USB Anschluss auf der Vorderseite des Roboters. Weitere Informationen über das Barcode Scannen finden Sie später in dieser Betriebsanleitung unter "Einrichten des Barcode Scans" auf Seite 45.

# Installation (Fortsetzung)

## **Einschalten des Systems**

Nachdem das System inclusive der Bestandteile des Dosiersystems aufgebaut wurde, schalten Sie das System ein.

- 1. Vergewissern Sie sich, dass die folgenden Installationsschritte durchgeführt wurden:
  - Alle zutreffenden Systembestandteile sind installiert (Schauen Sie unter "Installation" auf Seite 17).
  - Der Schutzkontaktstecker ist montiert (falls vorhanden).
  - Das Kabel des Programmierhandgerätes ist mit dem Anschluss am vorderen Bedienfeld verbunden.
  - Der Not-Aus-Schalter auf der Frontplatte ist entriegelt.
- 2. Schalten Sie den Roboter ein.

Der Roboter bewegt sich in die werksseitig eingestellte Ausgangsposition (Home-Position 0,0,0,0) und das System ist bereit.

- 3. Schalten Sie das Dosiersystem inklusive Controller ein. Beachten Sie falls nötig die Bedienungsanleitungen des Dosierzubehörs.
- 4. Drücken Sie F1 > TEACH/RUN, um den Programmiermodus zu starten.

**HINWEIS:** Das Kabel des Programmierhandgerätes sollte schon mit dem Anschluss am vorderen Bedienfeld des Roboters verbunden sein.

- 5. Beziehen Sie sich auf die folgenden Abschnitte, um das System aufzubauen und die Programme für Ihre Aufgaben zu erstellen:
  - "Konzepte" auf Seite 21
  - "Übersicht über das Programmierhandgerät" auf Seite 23
  - "Setup" auf Seite 35
  - "Programmierung" auf Seite 47

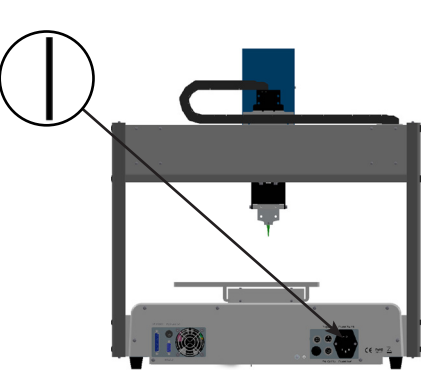

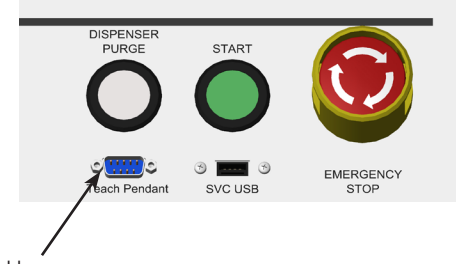

Anschluss Programmierhandgerät

# **Konzepte**

Bevor Sie ein Programm erstellen, vergewissern Sie sich, dass Sie alle in diesem Abschnitt aufgeführten Hinweise verstehen.

# Über Programme und Befehle

Ein Programm ist ein als Datei gespeicherter Satz von Befehlen. Jeder Befehl wird in der Datei mit einer nummerierten Adresse gespeichert. Befehle können in die folgenden Befehlsarten unterteilt werden:

- Ein Setup-Befehl setzt einen Programmlevel-Parameter wie z. B. eine XYZ-Koordinate oder eine Z-Freigabehöhe.
- Ein Dosierbefehl ist an eine XYZ Koordinate gebunden und sendet automatisch ein Signal an das Dosiersystem, um den Befehl auszuführen.

Wenn der Roboter ein Programm ausführt, geht er der Reihe nach die Adressen durch und führt den jeweils hinterlegten Befehl aus. Wenn die Adresse einen Setup-Befehl enthält, wird dieser vom System registriert. Wenn die Adresse einen Dosierbefehl enthält, bewegt der Roboter die X, Y und Z Achsen zur angegebenen Befehlsposition und führt dann den Dosierbefehl aus.

Dosierbefehle sind die Bausteine von Mustern. Um einen Dosierbefehl zu programmieren, wird die Dosiernadel zum gewünschten XYZ Standort bewegt und dort wird der Dosierbefehl für diesen Standort eingetragen. Diese Aktion wird so lange wiederholt, bis das gewünschte Dosiermuster fertig ist. Verschiedene Beispiele finden Sie unten.

Setup-Befehle schreiben vor, wie Dosierbefehle ausgeführt werden sollen. Nordson EFD empfiehlt, Setup-Befehle am Anfang eines Programms einzufügen.

#### **Befehle Entstehendes Muster** Um den Roboter darauf zu programmieren, eine Punktdosierung durchzuführen, wird eine XYZ Position Dosierpunkt als Dosierpunkt Befehl registriert. Um den Roboter darauf zu programmieren, Material Passierpunkt Linienbeginn entlang eines linearen Pfades zu dosieren, die XYZ-Position des Anfangs der Linie als Linienanfangsbefehl eingetragen. Die Positionen, an denen die Nadel die Richtung ändern soll, werden als Linienpassierbefehle eingetragen. Die Position, an der die Dosierung enden soll, wird als Linienendbefehl registriert. Passierpunkt Linienende Um Material in einem Bogen zu dosieren, wird die XYZ-Linienbeginn Linienende Position des Dosierbeginns als Linienanfangsbefehl eingetragen. Ein Punkt auf dem Bogen wird als Bogenpunkt definiert. Das Ende des Bogens wird als Linienendbefehl eingetragen. Bogenpunkt Linien und Bögen können auch kombiniert werden, um Material entlang eines komplexen Pfades abzugeben. Linienbeginn Passierpunkt Bogenpunkt Linienende Passierpunkt

#### Beispiele für Dosierbefehle

## Über Programme und Befehle (Fortsetzung)

#### Beste Vorgehensweise für die Programmierung

- Fügen Sie Dosiersetup Befehle am Anfang des Programms ein.
- Plazieren Sie Dosierbefehle nach Setup- und Zeichenbefehlen.
- Fügen Sie Programm-End-Befehle am Ende von jedem Programm ein.
- Benennen Sie Ihre Programme [siehe "Wie benennt man ein Programm?" auf Seite 49].

## Über die Düsenhöhe

Die Düsenhöhe (1) ist der Abstand zwischen der Nadelspitze und dem Werkstück für Kontaktanwendungen oder (2) der Abstand zwischen der Spitze der Düse und dem Werkstück für kontaktlose Anwendungen. Die maximale Höhe der Nadel wird auch als Nullpunkt (Z Clearance) definiert.

Die Düsenhöhe muss richtig eingestellt werden, um leichte Änderungen in der Höhe ausgleichen zu können, die beim Auswechseln / Tauschen der Dosierdüse oder Nadel auftreten. Wenn Ihr System über den optionalen Nadelausrichter verfügt, können Sie die Nadelhöhe mit der Funktion Automatische Nadelverstellung jederzeit automatisch anpassen.

Die Düsenhöhe sollte wie folgt neu einstellt werden:

- Beim Hochfahren des Systems.
- Jedes Mal, wenn ein Bauteil in Z-Richtung (wie z. B. die Kartusche) bewegt wird.
- Jedes Mal, wenn eine Dosierdüse oder Nadel ausgetauscht wird, insbesondere, wenn sich die Länge ändert.
- Jedes Mal, wenn sich die Nutzlast oder das Werkstück ändert.

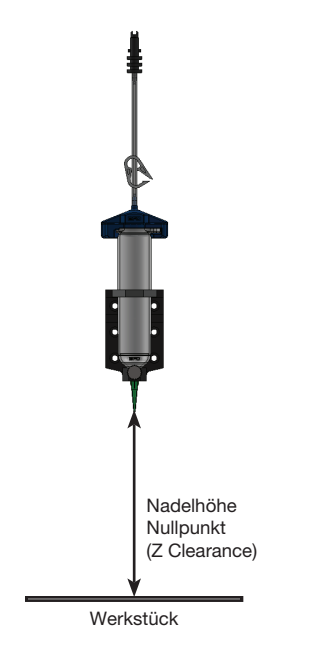

## Über Markierungspunkte

Markierungspunkte sind spezielle Punkte, die mit dem Markierungspunkt Befehl festgelegt werden. Das System nutzt Markierungspunkte, um alle XY Werte in einem Programm anhand von Änderungen der Position oder Ausrichtung auf einem Werkstück zu erkennen. Diese Einstellung wird durch die Programm Offset Funktion ausgeführt.

# Übersicht über das Programmierhandgerät

Dieser Abschnitt erklärt, wie man das Programmierhandgerät benutzt und liefert eine Übersicht über die Tasten und Menüs des Programmierhandgerätes. Um das System einzustellen und ein Dosierprogramm zu erstellen, siehe "Setup" auf Seite 35 und "Programmierung" auf Seite 47.

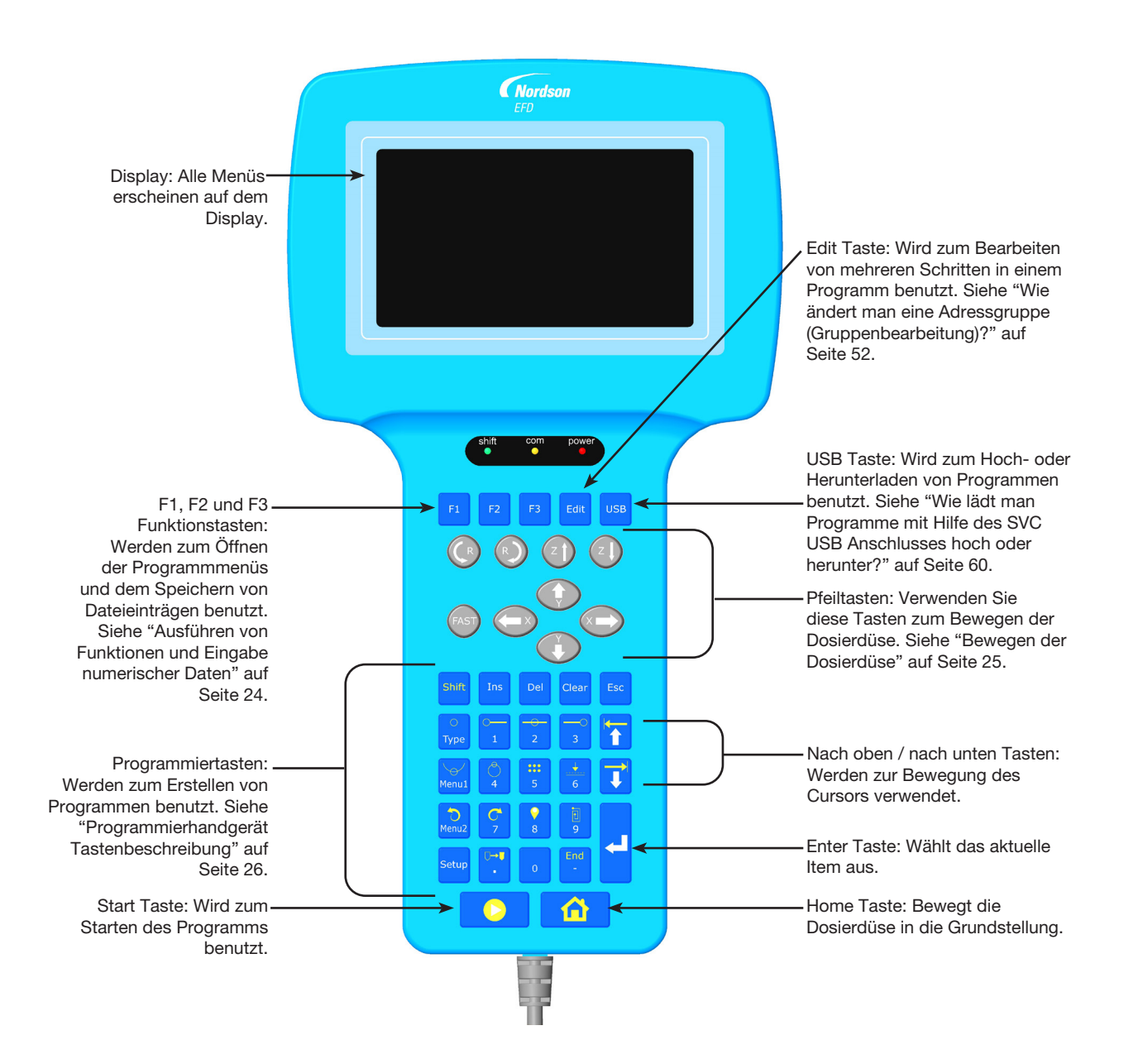

## **Betriebsmodus (Run-Modus) und Programmiermodus**

Das System hat zwei Modi: Betriebs- und Programmiermodus.

Im Betriebsmodus können Sie:

- Eine Liste von Programmen ansehen und ein Programm auswählen.
- Ein Programm ausführen.
- Den Zähler zurücksetzen (diese Funktion ist passwortgeschützt).
- Alle XYZ Werte in einem Programm zurücksetzen, wenn sich die Position oder Ausrichtung auf einem Werkstück ändert.
- Eine manuelle oder automatische Kalibrierung der Düsenhöhe durchführen (nach dem Tausch von Düse oder Nadel).

Im Programmiermodus können Sie:

- Systemeinstellungen einsehen oder ändern.
- Die Dosierhöhe kalibrieren.
- Ein-/Ausgänge einrichten.
- Programme erstellen, bearbeiten, kopieren, bewegen und benennen.
- Den Testlauf eines Programmes ausführen.
- Upload und Download von Programmen mit Hilfe des SVC USB Anschlusses.
- Ausführen eines Hardware- und Softwarediagnosetests.

Wenn Sie das System einschalten, befindet es sich im Betriebsmodus. Um in den Programmiermodus zu wechseln, siehe "Wechsel vom Betriebs- in den Programmiermodus" auf Seite 47.

### Ausführen von Funktionen und Eingabe numerischer Daten

Ausführen von Funktionen durch das Drücken einzelner Tasten oder mehrerer Tasten nacheinander:

 Wenn Sie eine einzelne Taste drücken, führt das Programmiergerät die in weiß abgebildete Funktion aus. Zum Beispiel, wenn Sie die Type Taste drücken, öffnet sich das Type Menü.

Shif

BEISPIEL: Drücken Sie Type, um das "Type" Menü zu öffnen.

 Um die Funktion auszuführen, die in gelber Farbe am oberen Rand einer Taste abgebildet ist, drücken Sie die Shift Taste, lassen Sie sie wieder los und drücken dann die gewünschte Taste. Zum Beispiel: um den Dosierbefehl auszuwählen, drücken Sie die Shift Taste und danach die "Type" Taste.

BEISPIEL: Drücken Sie

> Type, um einen Dosierbefehl einzugeben.

Wenn eine Zahl benötigt wird, wechselt das Programmiergerät automatisch in den numerischen Eingabemodus. Die Nummerntasten haben eine weiße Zahl am unteren Rand der Taste.

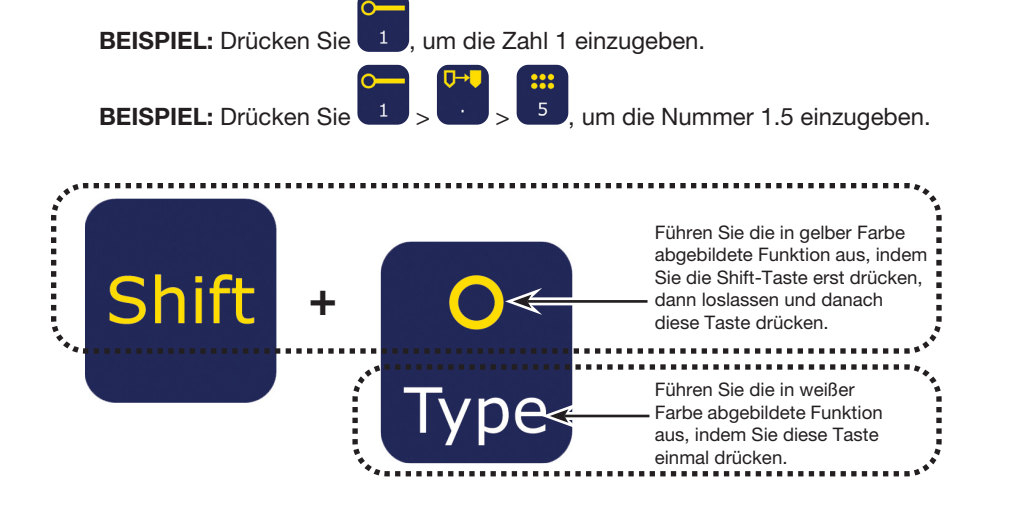

0

# Bewegen innerhalb der Menüs

| Programmtasten                | Funktion                                                                                                    |
|-------------------------------|----------------------------------------------------------------------------------------------------|
| F1                            | Im Betriebsmodus drücken Sie F1, um das Programm Menü zu öffnen.                                                                                              |
| USB<br>Type<br>Menu1<br>Setup | Im Programmiermodus, drücken Sie die USB, TYPE, MENU1, MENU2, oder SETUP<br>Taste, um das entsprechende Menü zu öffnen. Die Enter Taste öffnet das Type Menü. |
| Esc                           | Drücken Sie ESC, um jedes beliebige Menü zu verlassen.                                                                                                    |
|                               | In einem Menü nutzen Sie die MOVE UP und MOVE DOWN Pfeiltasten, um sich entweder vertikal oder horizontal durch die Menüpunkte zu bewegen.                    |
|                               | Benutzen Sie die links und rechts X jog Tasten, um zur nächsten oder vorherigen<br>Seite eines Menüs zu gelangen.                                             |
| L                             | Drücken Sie Enter, um den aktuellen Eintrag auszuwählen.                                                                                                    |

# Bewegen der Dosierdüse

| Programmtasten | Funktion                                                                                                    |
|----------------|----------------------------------------------------------------------------------------------------|
|                | Bewegen Sie die Dosierdüse, indem Sie die X, Y oder Z Pfeiltasten drücken.<br>Ein einzelnes Drücken bewegt die Düse in die auf der Taste angegebene<br>Richtung. Drücken und Halten der Taste bewegt die Düse mit einer langsamen<br>Geschwindigkeit. |
| FAST           | Zum Beschleunigen der Bewegung drücken und halten Sie FAST, während Sie gleichzeitig eine X, Y, Z oder R Pfeiltaste drücken.                                                                                                    |
|                | Um die Geschwindigkeit der Bewegung zu mindern, lassen Sie die FAST Taste los.                                                                                                    |

# Programmierhandgerät Tastenbeschreibung

Weiß

Betriebs- oder Programmiermodus

Dunkelgrau nur Programmiermodus

| Tastenname             | Taste | Funktion                                                                                                    | Taste          |
|------------------------|-------|----------------------------------------------------------------------------------------------------|----------------|
| F1                     | F1    | Wählt die auf dem Display<br>angezeigte Option aus; die<br>Verwendung dieser Taste hängt<br>davon ab, welches Menü aktuell<br>angezeigt wird | 4 / Ci         |
| F2                     | F2    | Wählt die auf dem Display<br>angezeigte Option aus; die<br>Verwendung dieser Taste hängt<br>davon ab, welches Menü aktuell<br>angezeigt wird | 5 / St<br>Repe |
| F3                     | F3    | Wählt die auf dem Display<br>angezeigte Option aus; die<br>Verwendung dieser Taste hängt<br>davon ab, welches Menü aktuell<br>angezeigt wird | Clear          |
| Edit                   | Edit  | Öffnet das Group Edit Menü                                                                                                    |                |
| USB                    | USB   | Öffnet das USB Menü                                                                                                    | Menu<br>Undo   |
| Shift                  | Shift | Wenn diese Taste gedrückt und<br>wieder losgelassen wird, aktiviert<br>sich die zweite Funktion der Taste<br>(in gelb dargestellt)           | 7 / R          |
| Ins                    | Ins   | Fügt eine Adresse vor der aktuellen<br>Adresse in einem Programm ein                                                                         | 8 / La         |
| Del                    | Del   | Löscht die aktuelle Adresse in<br>einem Programm                                                                                             |                |
| Clear                  | Clear | Löscht ein einzelnes Zeichen                                                                                                    | 9 / Fi         |
| Esc                    | Esc   | Beendet die aktuelle Operation                                                                                                    | Setup          |
| Type /<br>Dispense Dot | ОТуре | Öffnet das Type Menü -SHIFT ><br>TYPE gibt einen Dosierpunktbefehl<br>ein                                                                    | Decir<br>/ Mov |
|                        |       | Gibt eine 1 ein                                                                                                    | 0              |
| 1 / Line Start         | 1     | SHIFT > 1 gibt einen<br>Linienstartbefehl ein                                                                                                |                |
| 2/Line                 |       | Gibt eine 2 ein                                                                                                    | Minu           |
| Passing                | 2     | SHIFT > 2 gibt einen<br>Linienpassierbefehl ein                                                                                              | Progi          |
|                        |       | Gibt eine 3 ein                                                                                                    |                |
| 3 / Line End           | 3     | SHIFT > 3 gibt einen<br>Linienendebefehl ein                                                                                                 | Enter          |
| Move Up /              |       | Scrollt nach oben oder links, durch<br>Auswahl oder Adressen                                                                                 |                |
| Move Left              |       | SHIFT > ARROW UP blättert durch die Adressen nach oben                                                                                       | Start          |
| Menul / Arc            |       | Öffnet Menu1                                                                                                    | Home           |
| Point                  | Menu1 | SHIFT > MENU 1 gibt einen<br>Bogenpunktbefehl ein                                                                                            |                |

26

| Tastenname      | Taste | Funktion                                                                   |
|-----------------|-------|----------------------------------------------------------------------------|
|                 |       | Gibt eine 4 ein                                                            |
| 4 / Circle      | 4     | SHIFT > 4 gibt einen Kreisbefehl<br>ein                                    |
| 5 / Step &      |       | Gibt eine 5 ein                                                            |
| Repeat          | 5     | SHIFT > 5 gibt einen Step & Repeatbefehl ein                               |
| 6/Z             |       | Gibt eine 6 ein                                                            |
| Clearance       | 6     | SHIFT > 6 gibt einen<br>Nullpunktbefehl ein                                |
| Move Down /     |       | Scrollt nach unten oder rechts<br>durch Auswahl oder Adressen              |
| Move Right      | U     | SHIFT > ARROW DOWN blättert<br>durch die Adressen nach unten               |
|                 |       | Öffnet Menü 2                                                              |
| Menu2 /<br>Undo | Menu2 | SHIFT > MENU2 macht die letzte<br>Änderung In einem Programm<br>rückgängig |
|                 |       | Gibt eine 7 ein                                                            |
| 7 / Redo        | 7     | SHIFT > 7 revidiert die letzte<br>Änderung in einem Programm               |
|                 | •     | Gibt eine 8 ein                                                            |
| 8 / Label       | 8     | SHIFT > 8 gibt einen Labelbefehl<br>ein                                    |
| 9 / Fill Area   |       | Gibt eine 9 ein                                                            |
| 371 III Alea    | 9     | Gibt einen Fill Area Befehl ein                                            |
| Setup           | Setup | Öffnet das Setup Menü                                                      |
| Decimal Deint   |       | Gibt einen Dezimalpunkt ein                                                |
| / Move          | Č.    | SHIFT > Decimal Point bewegt die<br>Düse zur angegebenen Adresse           |
| 0               | 0     | Gibt eine 0 ein                                                            |
| Minus / End     | End   | Ändert einen Wert von positiv zu<br>negativ                                |
| Program         |       | SHIFT > End gibt einen<br>Programmendebefehl ein                           |
| Enter           |       | Gibt Dateneinträge oder Auswählen<br>ein                                   |
|                 |       | oder<br>Öffnet das Type Menü                                               |
| Start           |       | Führt das aktuell geöffnete<br>Programm aus                                |
| Home            |       | Bringt die Düse in die Home<br>Position (0, 0, 0, 0)                       |

www.nordsonefd.com/de info.de@nordsonefd.com +49 89 2000 338 600 Nordson EFD Verkaufs- und Kundendienst für Dosiersysteme stehen Ihnen weltweit zur Verfügung.

# Programmierhandgerät Menüstruktur

HINWEIS: Diese Menüs sind nur im Programmiermodus zugänglich. Siehe "Wechsel vom Betriebs- in den Programmiermodus" auf Seite 47.

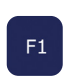

|    | 03- |    | ue |
|----|-----|----|----|
| ℯ┛ | oc  | le | r  |

Туре

01 Dispense Dot

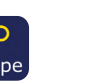

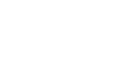

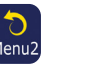

Menu<sub>2</sub>

Absolute Move 02 Coordinate Relative

03 Undo Command

04 Redo Command

05 Park Position

**Utility Menu** 

06 Jump

01 Program

02 Memory

03 Key Beep

04 Online Signals

01 Coordinate

Move

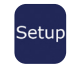

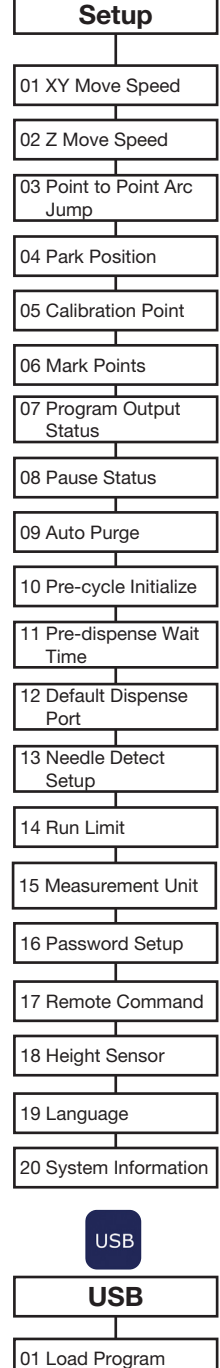

| Program           |
|-------------------|
|                   |
| 01 Teach/Run      |
|                   |
| 02 Program List   |
|                   |
| 03 Reset Counter  |
|                   |
| 04 Program Offset |
|                   |
| 05 Needle Adjust  |
|                   |
|                   |

06 Auto Needle Adjust

| 02 Line Start        | 02 |
|----------------------|----|
| 03 Line Passing      | 03 |
| 04 Arc Point         | 04 |
| 05 Line End          | 05 |
| 06 Circle            | 06 |
| 07 End Program       | 07 |
| 08 Spline Node       | 08 |
| 09 Spline Move Speed | 09 |
| 10 Label             |    |
| 11 Goto              |    |
| 12 Step & Repeat     |    |
| 13 Z Clearance       |    |
| 14 Loop              |    |
| 15 Dispense Port     |    |
| 16 Call Pattern      |    |
| 17 End Pattern       |    |
| 18 Call Subroutine   |    |
| 19 End Subroutine    |    |
| 20 Call Program      |    |
| 21 Set I/O           |    |
| 22 Fill Area         |    |
| 23 Acceleration      |    |
| 24 Dummy Point       |    |
| 25 Wait Time         |    |
| 26 Stop Point        |    |
| 27 Park Position     |    |

| 01 Group Edit        |
|----------------------|
|                      |
| 02 Ex. Step & Repeat |
|                      |
| 03 Program Name      |
|                      |
| 04 Axis Limit        |
|                      |
| 05 Initialize IO     |
|                      |
| 06 Jog Acceleration  |

Menu1

Teach Move Z Clearance

3 Utility Menu 9 Diagnostic

> 05 Barcode Scanner 06 System Lockout

### Diagnostic

01 Home Sensor 02 Front Panel 03 Input/Output

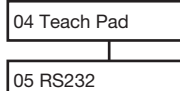

06 Motor

# Programmierhandgerät: Beschreibung der Menüeinträge

1/1

Dieser Abschnitt enthält eine kurze Beschreibung aller vorhandenen Menüeinträge des Programmierhandgerätes.

### **Programm Menü**

- [PROGRAM MENU]
- 01 Teach/Run
- 02 Program List
- 03 Reset Counter
- 04 Program Offset
- 05 Needle Adjust 06 Auto Needle Adjust

| Menüeintrag                                                 | Beschreibung                                                                                                    |
|-------------------------------------------------------------|----------------------------------------------------------------------------------------------------|
| 01 Teach/Run<br>(Programmieren/Betrieb)                     | Dient zum Wechsel zwischen Programmier- und Betriebsmodus.                                                                                                    |
|                                                             | HINWEIS: Wenn ein Programm gesperrt ist, ist der Programmiermodus passwortgeschützt.                                                                                                    |
| 02 Program List<br>(Programmliste)                          | Dient zur Auswahl einer Programmnummer zwischen 1 und 99.                                                                                                    |
| 03 Reset Counter                                            | Setzt den Zähler des Dosierzyklus zurück.                                                                                                    |
| (Zähler zurücksetzen)                                       | HINWEIS: Diese Funktion ist passwortgeschützt.                                                                                                    |
| 04 Programm Offset                                          | Stellt die XY Koordinaten für alle Dosierbefehle in einem Programm ein, wenn<br>Sie die Offset Werte für jede Achse eingeben. Damit diese Funktion richtig<br>funktioniert, benötigt das Programm zwei Markierungspunkte. Siehe "Wie<br>erstellt man Markierungspunkte?" auf Seite 55 und "Wie richtet man alle<br>Punkte in einem Programm aus (Programm Offset)?" auf Seite 56. |
| 05 Needle Adjust<br>(manuelle Nadelausrichtung)             | Kalibriert die Nadelhöhe nach einem Dosiernadel- oder Kartuschenwechsel bei<br>Systemen ohne den optionalen Nadelausrichter. Damit diese Funktion richtig<br>funktioniert, muss ein Kalibrierungspunkt erstellt werden. Siehe "Kalibrierung<br>der Düsenhöhe" auf Seite 73.                                                                                                    |
| 06 Auto Needle Adjust<br>(Automatische<br>Nadelausrichtung) | Kalibriert die Nadelhöhe nach einem Dosiernadel- oder Kartuschenwechsel<br>bei Systemen mit dem optionalen Nadelausrichter. Damit diese Funktion<br>ordnungsgemäß funktionert, müssen Sie den Nadelausrichter kalibrieren.<br>Siehe "Kalibrierung der Düsenhöhe" auf Seite 73.                                                                                                    |

## Menü 1 (Menu 1)

| [MENU 1]<br>01 Group Edit<br>02 Ex. Step & Repeat<br>03 Program Name<br>04 Axis Limit<br>05 Initialize Output<br>06 Jog Acceleration<br>07 Teach Move Z Clearance | 1/2 [MENU 1] 2/2<br>O8 Utility Menu<br>09 Diagnostic                                                                                                    |  |
|----------------------------------------------------------------------------------------------------|----------------------------------------------------------------------------------------------------|--|
| Menüeintrag                                                                                                    | Beschreibung                                                                                                    |  |
| 01 Group Edit<br>(Gruppenbearbeitung)                                                                                                    | Dient zum Ändern einer ausgewählten Gruppe von Adressen in einem<br>Programm; verfügbare Auswahlmöglichkeiten sind kopieren, löschen,<br>bewegen, Liniengeschwindigkeit, Dosierzeit, Nullpunkt, Punkt Offset und<br>Offset nach, Punkte spiegeln, und Punkte rotieren                                                                    |  |
| 02 Ex. Step & Repeat<br>(Erweiterte Schritt- und<br>Wiederholungsbefehle)                                                                                         | Erweitert alle in einem Step & Repeat Befehl enthaltenen Befehlen [kann nur mit einem Undo (Rückgängig) Befehl rückgängig gemacht werden.]                                                                                                    |  |
| 03 Program Name<br>(Programmname)                                                                                                    | Ändert den Namen des aktuellen Programms                                                                                                    |  |
| 04 Axis Limit<br>(Achsen Limit)                                                                                                    | <ul> <li>Stellt die Bewegungsbegrenzung für den Arbeitsbereich ein (X, Y und Z<br/>Achsen)</li> <li>E2 maximal: 200, 200, 50 mm</li> <li>E3 maximal: 300, 300, 100 mm</li> <li>E4 maximal: 400, 400, 100 mm (Vorgängerprodukt)</li> <li>E5 maximal: 500, 500, 150 mm</li> <li>E6 maximal: 620, 500, 150 mm (Vorgängerprodukt)</li> </ul> |  |
| 05 Initialize Output<br>(Ausgang initialisieren)                                                                                                    | Legt fest, welcher Ausgang (1-8) zu Beginn eines Programmes aktiv ist                                                                                                    |  |
| 06 Jog Acceleration<br>(Beschleunigung der<br>Bewegung)                                                                                                    | Stellt die FAST jog (schnelle Bewegung) Geschwindigkeit ein; die<br>Auswahlmöglichkeiten sind Low (niedrig), Medium (mittel) oder High (hoch)                                                                                                    |  |
| 07 Teach Move Z Clearance<br>[Programmierbewegung<br>Z Clearance (Nullpunkt)]                                                                                     | Stellt ein, wie hoch die Düse sich anhebt, wenn sie sich zwischen den Punkten<br>im Programmiermodus bewegt. Siehe "Programmierte Bewegung Z Clearance<br>(Wie hoch hebt sich die Düse im Programmiermodus?)" auf Seite 37.                                                                                                    |  |
| 08 Utility Menu<br>(Programmmenü)                                                                                                    | "Programmmenü (Utility Menu)" auf Seite 30.                                                                                                    |  |
| 09 Diagnostic<br>(Diagnose)                                                                                                    | "Diagnose Menü (Diagnostic Menu)" auf Seite 31.                                                                                                    |  |

1/1

## Programmmenü (Utility Menu)

| [[] | TILITY]         |
|-----|-----------------|
| 01  | Program         |
| 02  | Memory          |
| 03  | Кеу Веер        |
| 04  | Online Signals  |
| 05  | Barcode Scanner |
| 06  | System Lockout  |
|     |                 |

| Menüeintrag                             | Beschreibung                                                                                                    |
|-----------------------------------------|----------------------------------------------------------------------------------------------------|
| 01 Program<br>(Programm)                | Löscht das aktuelle Programm oder kopiert das Programm auf eine andere Programmnummer                                                                                                    |
| 02 Memory<br>(Speicher)                 | CLEAR MEMORY löscht alle Daten sämtlicher Programme auf dem<br>Programmiergerät. TOOL OFFSET ändert alle XYZ Werte eines Programms in<br>als Offset eingegebene XYZ Werte                                                                                                    |
|                                         | HINWEIS: Diese Funktion ist passwortgeschützt.                                                                                                    |
| 03 Key Beep<br>(Tastenton)              | Aktiviert oder deaktiviert die Tastentöne                                                                                                    |
| 04 Online Signals<br>(Online Signale)   | <ul> <li>Aktiviert oder deaktiviert, ob das System Statusausgabesignale von den<br/>Ausgängen 5-8 sendet, wenn es sich im Betriebsmodus befindet. Mögliche<br/>Statusausgabesignale sind:</li> <li>Out 5: Emergency (Notfall)</li> <li>Out 6: Running (Betrieb)</li> <li>Out 7: Standby</li> <li>Out 8: Need Start Signal (benötigt Start Signal)</li> </ul> |
|                                         | Die Standardeinstellung ist OFF (ausgeschaltet)                                                                                                    |
| 05 Barcode Scanner                      | Aktiviert oder deaktiviert die Funktion, Programme mit einem Barcode Scanner auszuführen (nur im Betriebsmodus).                                                                                                    |
|                                         | HINWEIS: Der Barcode Scanner muss mit dem SVC USB Anschluss am vorderen Bedienfeld des Roboters verbunden sein.                                                                                                    |
| 06 System Lockout<br>(Programm sperren) | Sperrt oder entsperrt das aktuelle Programm. Wenn ein Programm gesperrt ist, kann es nicht geändert werden.                                                                                                    |
|                                         | HINWEIS: Diese Funktion ist passwortgeschützt.                                                                                                    |

1/1

### Diagnose Menü (Diagnostic Menu)

| [ D ] | IAGNOSTIC]   |
|-------|--------------|
| 01    | Home Sensor  |
| 02    | Front Panel  |
| 03    | Input/Output |
| 04    | Teach Pad    |
| 05    | RS232        |
| 06    | Motor        |
|       |              |

| Menüeintrag                                                      | Beschreibung                                                                                                    |
|------------------------------------------------------------------|----------------------------------------------------------------------------------------------------|
| 01 Home Sensor<br>(Ausgangsstellungssensor)                      | Prüft die Ausgangssensoren für jede Achse, wenn Sie die Z-Achse oder die Grundplatte des Roboters manuell bewegen.                                                                       |
| 02 Front Panel (vorderes<br>Bedienfeld) (und<br>Nadelausrichter) | Überprüft den Status der Tasten auf der Vorderseite des Roboters (START, DISPENSER PURGE, und EMERGENCY STOP); und überprüft ebenso den Status des Senors am optionalen Nadelausrichter. |
| 03 Input/Output<br>(Eingang/Ausgang)                             | Überprüft den Status jedes Ein- und Ausgangssignals und das Dosiersignal.                                                                                                    |
| 04 Teach Pad                                                     | Überprüft den Status jeder Taste des Programmiergerätes.                                                                                                    |
| 05 RS232                                                         | Überprüft den Status des RS232 Anschlusses.                                                                                                    |
| 06 Motor                                                         | Überprüft die Achsbewegung der Motoren und bewegt, falls ausgewählt, den Motor 10mm vor und zurück.                                                                                      |

### Menü 2 (Menu 2)

[MENU 2] 1/1 O1 Coordinate Absolute Move O2 Coordinate Relative Move O3 Undo Command O4 Redo Command O5 Go To Park Position O6 Jump

| Menüeintrag                                                       | Beschreibung                                                                                                    |
|-------------------------------------------------------------------|----------------------------------------------------------------------------------------------------|
| 01 Coordinate Absolute Move<br>(Koordinaten absolute<br>Bewegung) | Dient der manuellen Eingabe von Koordinaten, um die Düse zu einer neuen<br>Position, absolut zur originalen Position (0, 0, 0) zu bewegen.                                              |
| 02 Coordinate Relative Move<br>(Koordinaten relative<br>Bewegung) | Dient der manuellen Eingabe von Koordinaten, um die Düse zu einer neuen Position, relativ zur aktuellen Position zu bewegen.                                                            |
| 03 Undo Command<br>(Rückgängig)                                   | Macht den letzten Befehl rückgängig. Dies kann ebenfalls durch Drücken von SHIFT > Menu2 erreicht werden.                                                                               |
| 04 Redo Command<br>(Wiederherstellen)                             | Stellt den letzten Befehl wieder her. Dies kann ebenfalls durch Drücken von SHIFT > 7 erreicht werden.                                                                                  |
| 05 Go To Park Position                                            | Bewegt die Düse in die Park Position. Die Park Position ist die gleiche wie die<br>Home Position (0, 0, 0), wenn Sie nicht verändert wurde (siehe Park Position<br>unter "Setup Menu"). |
| 06 Jump<br>(Sprung)                                               | Springt zu einer bestimmten Adresse oder Labelnummer im Dosierprogramm (nützlich für lange Programme).                                                                                  |

### Setup Menü

20 System Information

| [SETUP]<br>01 XY Move Speed<br>02 Z Move Speed<br>03 Point to Point Arc Jump<br>04 Park Position<br>05 Calibration Point<br>06 Mark Points<br>07 Program Output Status | 1/3 | [SETUP]<br>08 Pause Status<br>09 Auto Purge<br>10 Pre-cycle Initialize<br>11 Pre-dispense Wait Time<br>12 Default Dispense Port<br>13 Needle Detect Setup<br>14 Run Limit | 2/3 |
|----------------------------------------------------------------------------------------------------|-----|----------------------------------------------------------------------------------------------------|-----|
| [SETUP]<br>15 Measurement Unit<br>16 Password Setup<br>17 Remote Command<br>18 Height Sensor<br>19 Language                                                            | 3/3 |                                                                                                    |     |

| Menüeintrag                               | Beschreibung                                                                                                    |
|-------------------------------------------|----------------------------------------------------------------------------------------------------|
| 01 XY Move Speed (XY                      | Stellt die Geschwindigkeit der XY-Achsbewegungen ein:                                                                                                    |
| Bewegungsgeschwindigkeit)                 | <ul> <li>Maximale XY-Geschwindigkeit: 500 (mm/s) (E2); 800 (mm/s) (E3, E4, E5, E6)</li> <li>Standard: 100 (mm/s)</li> </ul>                                                                                                    |
|                                           | HINWEIS: E4 und E6 sind Vorgängerprodukte.                                                                                                    |
| 02 Z Move Speed (Z                        | Stellt die Geschwindigkeit der Z-Achsbewegung ein:                                                                                                    |
| Bewegungsgeschwindigkeit)                 | <ul> <li>Maximale Z Geschwindigkeit: 250 (mm/s) (E2); 320 (mm/s) (E3, E4, E5, E6)</li> <li>Standard: 50 (mm/s)</li> </ul>                                                                                                    |
|                                           | HINWEIS: E4 und E6 sind Vorgängerprodukte.                                                                                                    |
| 03 Point to Point Arc Jump                | Aktiviert oder deaktiviert die Düsenbewegung in einem Bogen zwischen Dosiermustern:                                                                                                    |
| (Punkt zu Punkt Bogendosierung)           | <ul> <li>1 Aktiviert: Die Düse macht eine Bogenbewegung.</li> <li>2 Deaktiviert (Standard): Die Düse macht eine quadratische Bewegung.</li> </ul>                                                                                                  |
| 04 Park Position                          | Stellt die Parkposition der XYZ Koordinaten ein. Wenn der Befehl Park Position in einem Dosierprogramm benutzt wird, bewegt sich die Düse in die Park Position. Am Ende jedes Dosierprogramms bewegt sich die Düse ebenfalls in die Park Position. |
|                                           | • Standard: 0, 0, 0 (mm), 0 (deg)                                                                                                    |
| 05 Calibration Point (Kalibrierpunkt)     | Erstellt einen Referenzpunkt, der vom System für die Funktion der Nadelausrichtung verwendet wird.                                                                                                    |
| 06 Mark Points (Markierungspunkte)        | Erstellt zwei Referenzpunkte, die vom System für die Programm Offset Funktion verwendet werden.                                                                                                    |
| 07 Program Output Status (Programm        | Aktiviert oder deaktiviert Ausgangsfunktionen nach Programmende:                                                                                                    |
| Ausgangsstatus)                           | <ul> <li>1 Aktiviert: Das System lässt die Ausgänge nach Programmende AN.</li> <li>2 Deaktiviert (Standard): Das System lässt zu, dass sich die Ausgänge nach<br/>Programmende ausschalten.</li> </ul>                                             |
| 08 Pause Status<br>(Pausenstatus)         | Stellt die Position ein, zu der die Düse sich bewegt, wenn Sie die START Taste zum Pausieren des aktuellen Dosierzyklus drücken:                                                                                                    |
|                                           | <ul> <li>1 Park Position (Standard): Die Düse bewegt sich zu der vom Benutzer festgelegten<br/>Parkposition.</li> <li>2 Stand: Die Düse bleibt an der aktuellen Position.</li> </ul>                                                               |
| 09 Auto Purge<br>(Automatische Reinigung) | Wird zum Einstellen der Reinigungsparameter verwendet. Siehe "Automatische Reinigung" auf Seite 42.                                                                                                    |
|                                           | <ul><li>Reinigungszeit: 100,0 (s) Maximum</li><li>Wartezeit: 999 (s) Maximum</li></ul>                                                                                                    |
| 1                                         |                                                                                                    |

Fortsetzung auf der nächsten Seite

| Menüeintrag                                                                                                    | Beschreibung                                                                                                    |  |
|----------------------------------------------------------------------------------------------------|----------------------------------------------------------------------------------------------------|--|
| 10 Pre-cycle Initialize                                                                                              | Aktiviert oder deaktiviert die Vor-Zyklus Initialisierung vor jedem Dosierzyklus:                                                                                                    |  |
| (Vor-Zyklus Initialisierung)                                                                                         | <ul> <li>1 Aktiviert (Standard): Die Düse kehrt immer zur Home Position zurück,<br/>bevor ein Dosierzyklus beginnt (auch Auto-Initialisierung genannt).</li> </ul>                                                                                                    |  |
|                                                                                                    | <ul> <li>2 Deaktiviert: Der nächste Dosierzyklus beginnt am ersten Punkt<br/>des Dosierprogramms, ohne zur Initialisierung an die Home Position<br/>zurückzukehren.</li> </ul>                                                                                                    |  |
| 11 Pre-dispense Wait Time<br>(Wartezeit vor Dosierung)                                                               | <ul> <li>Stellt die Wartezeit ein, die vor dem Start jedes Dosierbefehls in einem Programm auftreten kann (bei Punkt- und Liniendosierung).</li> <li>Standard: 0 (s)</li> <li>Bereich: 0,0–9999.9 (s)</li> </ul>                                                                                                    |  |
| 12 Default Dispense Port<br>(Standard Dosieranschluss)                                                               | Bestimmt den Ausgang für das Dosiergerät. Siehe "Einstellen der<br>Dosieranschlüsse" auf Seite 46.<br>• Standard: 0                                                                                                    |  |
| 13 Needle Detect Setup<br>(Nadelerkennungs-<br>Konfiguration) (nur Systeme<br>mit dem optionalen<br>Nadelausrichter) | Legt die Nadelkoordinationen für den optionalen Nadelausrichter fest.<br>Beziehen Sie sich auf "Setzen Sie einen Kalibrierungspunkt (Inbetriebnahme<br>für die automatische Nadelanpassung)" auf Seite 75.                                                                                                    |  |
| 14 Run Limit<br>(maximale Anzahl der Zyklen)                                                                         | <ul> <li>Stellt die Grenze ein, wie viele Dosierzyklen das System im Betriebsmodus durchführen soll. Wenn das System die maximale Anzahl der Zyklen erreich hat, muss der Zähler zurückgesetzt werden (Zurücksetzen des Zählers im Programmenü), um zusätzliche Dosierzyklen durchführen zu können.</li> <li>Standard: 0</li> <li>Maximum: 99,999</li> </ul>                                                                                                    |  |
| 15 Measurement Unit<br>(Maßeinheiten)                                                                                | Stellt ein, welche Maßeinheiten angezeigt werden:<br>• 1 mm (Standard)<br>• 2 Zoll                                                                                                    |  |
| 16 Password Setup<br>(Passwort einrichten)                                                                           | <ul> <li>Ändert das Systempasswort. Siehe "Passwort Setup" auf Seite 41.</li> <li>Standard: leer (kein Passwortschutz)</li> <li>HINWEIS: Diese Funktion ist passwortgeschützt.</li> </ul>                                                                                                    |  |
| 17 Remote Command<br>(Fernsteuerbefehl)                                                                              | <ul> <li>Aktiviert oder deaktiviert die Möglichkeit des Systems, Befehle über den<br/>RS232 seriellen Kommunikationsanschluss auf der Rückseite des Roboters zu<br/>empfangen, wenn das System mit einem externen PC/PLC verbunden ist.</li> <li>1 Aktiviert: Das System akzeptiert Befehle vom RS232 Anschluss.</li> <li>2 Deaktiviert (Standard): Das System lässt keine Befehle über den RS232<br/>Anschluss zu.</li> <li>HINWEIS: Siehe "Anhang B, RS-232 Kommunikationsprotokoll<br/>(Communication Protocol)" auf Seite 122 für Informationen über die Nutzung<br/>von RS-232 Kommunikation.</li> </ul> |  |
| 18 Height Sensor<br>(Höhensensor)                                                                                    | Wird nur verwendet, wenn der optionale Höhensensor installiert ist. Siehe<br>"Anhang D, Aufbau und Verwendung des Höhensensors" auf Seite 137 für<br>weitere Informationen zum Höhensensor.                                                                                                    |  |
| 19 Language<br>(Sprache)                                                                                             | Stellt die Sprache ein. Siehe "Sprache" auf Seite 43.                                                                                                    |  |
| 20 System Information<br>(Systeminformationen)                                                                       | Zeigt die Systeminformationen an, einschließlich des Robotermodells und de Softwareversion des Programmierhandgerätes.                                                                                                    |  |

#### Typmenü

| [TYPE] 1/4         | [TYPE] 2/4           |
|--------------------|----------------------|
| 01 Dispense Dot    | 08 Spline Node       |
| 02 Line Start      | 09 Spline Move Speed |
| 03 Line Passing    | 10 Label             |
| 04 Arc Point       | 11 Goto              |
| 05 Line End        | 12 Step & Repeat     |
| 06 Circle          | 13 Z Clearance       |
| 07 End Program     | 14 Loop              |
| [TYPE] 3/4         | [TYPE] 4/4           |
| 15 Dispense Port   | 22 Fill Area         |
| 16 Call Pattern    | 23 Acceleration      |
| 17 End Pattern     | 24 Dummy Point       |
| 18 Call Subroutine | 25 Wait Time         |
| 19 End Subroutine  | 26 Stop Point        |
| 20 Call Program    | 27 Park Position     |
| 21 Set I/O         | 28 Height Sensor     |

Siehe "Anhang A, Typmenü Referenz" auf Seite 98 für eine detaillierte Erklärung der Typmenüeinträge.

#### **USB Menü**

| [USB]   |              | 1/1 |
|---------|--------------|-----|
| 01 Load | Program      |     |
| 02 Save | Program      |     |
| 03 Load | All Programs |     |
| 04 Save | All Programs |     |
|         |              |     |
|         |              |     |
|         |              |     |

Sie können ein USB Gerät an den SVC USB Anschluss An der Vorderseite des Roboters anschließen, um Programme auf den Roboter zu laden oder Programme von Roboter herunter zu laden. Siehe "Wie lädt man Programme mit Hilfe des SVC USB Anschlusses hoch oder herunter?" auf Seite 60.

| Menüeintrag                                        | Beschreibung                                                                                                    |  |
|----------------------------------------------------|----------------------------------------------------------------------------------------------------|--|
| 01 Load Program<br>(Programm laden)                | Lädt eine ausgewählte *.NDN Datei vom USB Laufwerk in das aktuelle<br>Programm oder zu einer bestimmten Programmnummer.                            |  |
| 02 Save Program<br>(Programm speichern)            | Speichert das aktuelle Programm auf dem USB Laufwerk als *.NDN Datei.                                                                              |  |
| 03 Load All Programs<br>(Alle Programme laden)     | Lädt eine *.PKG Datei vom USB Laufwerk hoch, um alle Dosierprogramme auf das Laufwerk zu laden. Existierende Dosierprogramme werden überschrieben. |  |
| 04 Save All Programs<br>(Alle Programme speichern) | Speichert alle Dosierprogramme des Roboters als eine *.PKG Datei auf dem USB Laufwerk.                                                             |  |

# **Setup**

Nach der Installation und vor Erstellung von Programmen führen Sie die für Ihr automatisiertes Dosiersystem benötigten und optionalen Setupverfahren durch.

## Umschalten vom Betriebs- in den Programmiermodus

Wenn das System eingeschaltet wird, befindet es sich standardmäßig im Betriebsmodus. Um Änderungen an den Systemeinstellungen vornehmen zu können, muss sich das System im Programmiermodus befinden. Siehe "Betriebsmodus (Run-Modus) und Programmiermodus" auf Seite 24 für weitere Informationen zu den Betriebsmodi.

| # | Tastenfolge | Schritt                                                                                | Display Programmierhandgerät                                   |
|---|-------------|----------------------------------------------------------------------------------------|----------------------------------------------------------------|
| 1 |             | Drücken Sie F1.                                                                        | [PROGRAM MENU] 1/1                                             |
|   |             | <ul> <li>Bewegen Sie sich auf-/abwärts zu<br/>TEACH/RUN.</li> </ul>                    | 01*Teach/Run<br>02 Program List<br>03 Reset Counter            |
|   |             | Drücken Sie ENTER.                                                                     | 04 Program Offset<br>05 Needle Adjust<br>06 Auto Needle Adjust |
| 2 |             | <ul> <li>Drücken Sie HOME. Bei Aufforderung<br/>geben Sie ein Passwort ein.</li> </ul> | [ TEACH MODE ]<br>PRESS [HOME]<br>TO INITIALIZE SYSTEM         |

## Einstellen der Systemparameter

Die Werkseinstellungen sind für die meisten Anwendungen geeignet. Nutzen Sie diese Verfahren bei Bedarf, um Systemeinstellungen einzusehen oder zu ändern. Zu den wichtigen Systemeinstellungen gehören:

- XY oder Z Maximalgeschwindigkeit: Die Geschwindigkeit, mit der sich die Düse entlang der X, Y, oder Z Achse bewegt.
- Jog Beschleunigung: Legt fest, wie der Roboter beschleunigt, wenn die FAST Taste gedrückt ist (gilt für die Programmerstellung im Programmiermodus).

Siehe "Setup Menü" auf Seite 32 für die Standard- sowie Maximum- und Minimumeinstellungen.

# Einstellen der Systemparameter (Fortsetzung)

### XY Bewegungsgeschwindigkeit oder Z Bewegungsgeschwindigkeit

Die XY Bewegungsgeschwindigkeit ist die Geschwindigkeit, wie schnell sich die Düse entlang der XY Achsen bewegt. Die Z Bewegungsgeschwindigkeit ist die Geschwindigkeit, wie schnell sich die Düse der Z Achse nach oben und unten bewegt.

| # | Tastenfolge     | Schritt                                                                                                    | Display Programmierhandgerät                                                     |
|---|-----------------|----------------------------------------------------------------------------------------------------|----------------------------------------------------------------------------------|
| 1 | Setup > Setup > | Drücken Sie SETUP.                                                                                                    | [SETUP] 1/3<br>01*XY Move Speed<br>02 Z Move Speed<br>03 Point to Point Arc Jump |
|   |                 | <ul> <li>Bewegen Sie sich auf-/abwärts zu XY<br/>MOVE SPEED</li> </ul>                                                                                                    |                                                                                  |
|   |                 | oder                                                                                                    | 04 Park Position<br>05 Calibration Point                                         |
|   |                 | Z MOVE SPEED.                                                                                                    | 06 Mark Points<br>07 Program Output Status                                       |
|   |                 | Drücken Sie ENTER.                                                                                                    |                                                                                  |
| 2 | F1              | <ul> <li>Geben Sie den gewünschten Wert ein.</li> <li>XY Move Speed Bereich: 0–800 mm/s</li> <li>Z Move Speed Bereich: 0–320 mm/s</li> <li>Drücken Sie F1 zum Speichern oder<br/>Schließen.</li> </ul> | XY Move Speed<br>Current: 100.0 mm/s<br>New: _                                   |
|   |                 |                                                                                                    | [F1] OK                                                                          |

#### **Achsen Limit**

Das Achsen Limit legt fest, wie weit sich die Düse im Arbeitsbereich der XYZ-Achsen bewegen darf. Wenn ein Befehl einen Punkt beinhaltet, der nicht innerhalb des angegebenen Achsenlimits liegt, wird eine Fehlermeldung angezeigt.

| # | Tastenfolge | Schritt                                                                                                    | Display Programmierhandgerät                                                                                                    |
|---|-------------|----------------------------------------------------------------------------------------------------|----------------------------------------------------------------------------------------------------|
| 1 |             | <ul> <li>Drücken Sie MENU1.</li> <li>Bewegen Sie sich auf-/abwärts zu AXIS<br/>LIMIT.</li> <li>Drücken Sie ENTER.</li> </ul>                                                                                                    | [MENU 1] 1/2<br>O1 Group Edit<br>O2 Ex. Step & Repeat<br>O3 Program Name<br>O4*Axis Limit<br>O5 Initialize Output<br>O6 Jog Acceleration<br>O7 Teach Move Z Clearance |
| 2 | x > F1      | <ul> <li>Geben Sie den gewünschten Wert ein</li> <li>E2 Maximum: 200, 200, 50</li> <li>E3 Maximum: 300, 300, 100</li> <li>E5 Maximum: 500, 500, 150</li> <li>E4 Maximum: 400, 400, 100 mm</li> <li>E6 Maximum: 620, 500, 150 mm</li> <li>HINWEIS: E4 und E6 sind<br/>Vorgängerprodukte.</li> </ul> | Axis Limit           X Limit:         300.00 mm           Y Limit:         300.00 mm           Z Limit:         150.00 mm           [F1] OK         [F3] Default      |
|   |             | <ul> <li>Drücken Sie F1 zum Speichern oder<br/>Schließen.</li> </ul>                                                                                                    |                                                                                                    |
|   |             | oder                                                                                                    |                                                                                                    |
|   |             | <ul> <li>Drücken Sie F3, um auf die<br/>Werkseinstellungen zurückzusetzen.</li> </ul>                                                                                                    |                                                                                                    |
### **Jog Beschleunigung**

Die Jog Beschleunigung gibt an, wie der Roboter beim Drücken der FAST Taste beschleunigt (gilt für die Programmerstellung im Programmiermodus).

| # | Tastenfolge               | Schritt                                                                                                    | Display Programmierhandgerät                                                                                                    |
|---|---------------------------|----------------------------------------------------------------------------------------------------|----------------------------------------------------------------------------------------------------|
| 1 |                           | <ul> <li>Drücken Sie MENU1.</li> <li>Bewegen Sie sich auf-/abwärts zu JOG ACCELERATION.</li> <li>Drücken Sie ENTER.</li> </ul> | [MENU 1] 1/2<br>O1 Group Edit<br>O2 Ex. Step & Repeat<br>O3 Program Name<br>O4 Axis Limit<br>O5 Initialize Output<br>O6*Jog Acceleration<br>O7 Teach Move Z Clearance |
| 2 | • 1 , • 2 , oder • 3 > F1 | <ul> <li>Drücken Sie 1 HIGH, 2 MEDIUM oder<br/>3 LOW.</li> <li>Drücken Sie F1 zum Speichern oder<br/>Schließen.</li> </ul>     | Jog Acceleration<br>1 High<br>2 Medium<br>3 Low<br>Select: _<br>[F1] OK                                                                                               |

# Programmierte Bewegung Z Clearance (Wie hoch hebt sich die Düse im Programmiermodus?)

Wenn Sie ein Programm testen, sparen Sie Zeit, indem Sie begrenzen, wie hoch die Düse sich anhebt, während Sie sich von Punkt zu Punkt bewegt. Dies erreichen Sie durch Festlegung der Einstellung zur programmierten Bewegung Z Clearance. Diese Einstellung ist nur aktiv, wenn sich das System im Programmiermodus befindet.

| # | Tastenfolge | Schritt                                                                                                    | Display Programmierhandgerät                                                                                                    |
|---|-------------|----------------------------------------------------------------------------------------------------|----------------------------------------------------------------------------------------------------|
| 1 | Menu1 > >   | <ul> <li>Drücken Sie MENU1.</li> <li>Bewegen Sie sich auf-/abwärts zu<br/>TEACH MOVE Z CLEARANCE.</li> <li>Drücken Sie ENTER.</li> </ul>               | [MENU 1] 1/2<br>O1 Group Edit<br>O2 Ex. Step & Repeat<br>O3 Program Name<br>O4 Axis Limit<br>O5 Initialize Output<br>O6 Jog Acceleration<br>O7*Teach Move Z Clearance |
| 2 |             | oder + xx > • Drücken Sie 0 oder 1, um die Teach<br>Move Z Clearance Funktion ein- oder<br>auszuschalten.                                              | Teach Move Z Clearance                                                                                                    |
|   | oder > xx > |                                                                                                    | Off(0)/On(1): 1<br>1                                                                                                    |
|   | F1          | <ul> <li>Drücken Sie die Zahlentasten, um die<br/>max. Z-Höhe einzustellen</li> </ul>                                                                  | Z LITT Height: 23 mm                                                                                                    |
|   |             | <ul> <li>Drücken Sie F1 zum Speichern und<br/>Schließen.</li> </ul>                                                                                    | [F1] OK                                                                                                    |
|   |             | Wenn Teach Move Z Clearance eingesc<br>bis zum festgelegten Z Lift Height Wert<br>nicht höher, während sich der Roboter i<br>den Dosierpunkten bewegt. | haltet ist, hebt sich die Düse nur<br>(relativ zum aktuellen Punkt) an und<br>m Programmiermodus zwischen                                                             |
|   |             | Wenn Teach Move Z Clearance ausges<br>unter Z Lift Height festgelegten Werte.                                                                          | chaltet ist, ignoriert das System die                                                                                                    |

Bereich: 0 bis zum Bewegungslimit der Z-Achse

### Punkt zu Punkt Bogensprung

Point to Point Arc Jump ist die Bewegung, die die Düse macht, wenn Sie sich von Punkt zu Punkt bewegt. Standard ist nach oben, quer und nach unten. Die optimale Bewegung ist eine Bogenform, mit denen man schnellere Programmzyklus Zeiten erreicht. Die Entfernung, die die Düse von oben nach unten zurücklegt, orientiert sich an der Z Clearance.

| # | Tastenfolge              | Schritt                                                                                                    | Display Programmierhandgerät                                                           |
|---|--------------------------|----------------------------------------------------------------------------------------------------|----------------------------------------------------------------------------------------|
| 1 |                          | Drücken Sie SETUP.                                                                                         | [SET11P] 1/3                                                                           |
|   |                          | <ul> <li>Bewegen Sie sich auf-/abwärts zu<br/>POINT TO POINT ARC JUMP.</li> </ul>                          | 01 XY Move Speed<br>02 Z Move Speed<br>03*Point to Point Arc Jump                      |
|   | Setup >                  | Drücken Sie ENTER.                                                                                         | 04 Park Position<br>05 Calibration Point<br>06 Mark Points<br>07 Program Output Status |
| 2 | $f_1$ oder $f_2$ > $f_1$ | <ul> <li>Drücken Sie 1 ENABLE, um die Düse in<br/>einem Bogen zu bewegen.</li> </ul>                       | Point to Point Arc Jump<br>Disable                                                     |
|   |                          | <ul> <li>Drücken Sie 2 DISABLE, um die Spitze<br/>nach oben, quer und nach unten zu<br/>bewegen</li> </ul> | 1 Enable<br>2 Disable<br>Select: _                                                     |
|   |                          | <ul> <li>Drücken Sie F1 zum Speichern oder<br/>Schließen.</li> </ul>                                       | [F1] OK                                                                                |

### **Park Position**

Die Park Position ist der XYZ Ort, zu dem die Düse sich bewegt, wenn einer der folgenden Fälle eintritt:

- Ein Programm enthält einen Park Position Befehl.
- Das Programm pausiert (der START Knopf wurde gedrückt und der Pause Status ändert sich auf Park Position).
- Am Ende eines Dosierzyklus.

HINWEIS: Wenn der Not-Aus Schalter gedrückt wird, bewegt sich die Düse zur Home Position (0, 0, 0, 0).

| # | Tastenfolge     | Schritt                                                                                                    | Display Programmierhandgerät                                                           |
|---|-----------------|----------------------------------------------------------------------------------------------------|----------------------------------------------------------------------------------------|
| 1 |                 | Drücken Sie SETUP.                                                                                                    | [SETUP] 1/3                                                                            |
|   |                 | <ul> <li>Bewegen Sie sich auf-/abwärts zu<br/>PARK POSITION.</li> </ul>                                                                      | 01 XY Move Speed<br>02 Z Move Speed<br>03 Point to Point Arc Jump                      |
|   | Setup >  >      | Drücken Sie ENTER.                                                                                                    | 04*Park Position<br>05 Calibration Point<br>06 Mark Points<br>07 Program Output Status |
| 2 | F2 oder F3 > F1 | <ul> <li>Drücken Sie F2, um die Düse zur<br/>aktuellen Parkposition zu bewegen.</li> </ul>                                                   | Park Position                                                                          |
|   |                 | <ul> <li>Um die Parkposition zu ändern, drücken<br/>Sie F3, bewegen Sie die Düse an die<br/>gewünschte Stelle und drücken Sie F1.</li> </ul> | X: 000.00 mm<br>Y: 000.00 mm<br>Z: 000.00 mm                                           |
|   |                 | <ul> <li>Drücken Sie F1 zum Speichern oder<br/>Schließen.</li> </ul>                                                                         | [F1] OK [F2] Move [F3] Jog                                                             |

### Pause Status der Düse

Wenn Sie die Start Taste auf der Vorderseite des Roboters drücken, stoppt das System die Dosierung und die Düse bleibt stehen oder bewegt sich entsprechend den Einstellungen des Pause Status.

**HINWEIS:** Wenn das System während der Dosierung angehalten wird, schaltet es den Dosierer ab und gefährdet somit nicht die Integrität des Musters.

| # | Tastenfolge               | Schritt                                                                                                    | Display Programmierhandgerät                                                                    |
|---|---------------------------|----------------------------------------------------------------------------------------------------|-------------------------------------------------------------------------------------------------|
| 1 | Setup > Setup >           | Drücken Sie SETUP.                                                                                                    | [SETUP] 2/3                                                                                     |
|   |                           | <ul> <li>Bewegen Sie sich auf-/abwärts zu<br/>PAUSE STATUS.</li> </ul>                                                 | 08*Pause Status<br>09 Auto Purge<br>10 Pre-cycle Initialize                                     |
|   |                           | Drücken Sie ENTER.                                                                                                    | 11 Pre-dispense Wait Time<br>12 Default Dispense Port<br>13 Needle Detect Setup<br>14 Run Limit |
| 2 | $e^{1}$ oder $e^{2}$ > F1 | <ul> <li>Drücken Sie 1 PARK POSITION, um die<br/>Düse zur Parkposition zu bewegen.</li> </ul>                          | Pause Status<br>Park Position                                                                   |
|   | / _                       | <ul> <li>Drücken Sie 2 STAND, um die Düse an<br/>der nächsten programmierten Position<br/>stehen zu lassen.</li> </ul> | 1 Park Position<br>2 Stand<br>Select: _                                                         |
|   |                           | <ul> <li>Drücken Sie F1 zum Speichern oder<br/>Schließen</li> </ul>                                                    | [F1] OK                                                                                         |

### Vorzyklus Initialisierung (automatische Initialisierung)

Wenn die Vorzyklus Initialisierung aktiviert ist, bewegt das System die Dosierdüse automatisch zwischen jedem Dosierzyklus in die Home Position und führt eine Initialisierung durch.

| # | Tastenfolge   | Schritt                                                                                                    | Display Programmierhandgerät                                                                    |
|---|---------------|----------------------------------------------------------------------------------------------------|-------------------------------------------------------------------------------------------------|
| 1 |               | Drücken Sie SETUP.                                                                                               | [SETUP] 2/3                                                                                     |
|   |               | <ul> <li>Bewegen Sie sich auf-/abwärts zu PRE-<br/>CYCLE INITIALIZE.</li> </ul>                                  | 08 Pause Status<br>09 Auto Purge<br>10*Pre-cycle Initialize                                     |
|   | Setup > V >   | Drücken Sie ENTER.                                                                                               | 11 Pre-dispense Wait Time<br>12 Default Dispense Port<br>13 Needle Detect Setup<br>14 Run Limit |
| 2 | 1 oder $2$ F1 | <ul> <li>Drücken Sie 1 ENABLE, um zwischen<br/>Dosierzyklen zu initialisieren.</li> </ul>                        | Pre-cycle Initialize<br>Disable                                                                 |
|   |               | <ul> <li>Drücken Sie 2 DISABLE, um die<br/>Initialisierung zwischen Dosierzyklen zu<br/>deaktivieren.</li> </ul> | 1 Enable<br>2 Disable<br>Select: _                                                              |
|   |               | <ul> <li>Drücken Sie F1 zum Speichern oder<br/>Schließen.</li> </ul>                                             | [F1] OK                                                                                         |

### Wartezeit vor Dosierung

Die Wartezeit vor der Dosierung ist die Zeit, die in einem Programm vor jedem Dosierbefehl auftreten kann (bei Punkt- und Liniendosierung).

| # | Tastenfolge     | Schritt                                                                           | Display Programmierhandgerät                                                                    |
|---|-----------------|-----------------------------------------------------------------------------------|-------------------------------------------------------------------------------------------------|
| 1 | Setup > Setup > | Drücken Sie SETUP.                                                                | [SETUP] 2/3                                                                                     |
|   |                 | <ul> <li>Bewegen Sie sich auf-/abwärts zu PRE-<br/>DISPENSE WAIT TIME.</li> </ul> | 08 Pause Status<br>09 Auto Purge<br>10 Pre-cycle Initialize                                     |
|   |                 | Drücken Sie ENTER.                                                                | 11*Pre-dispense Wait Time<br>12 Default Dispense Port<br>13 Needle Detect Setup<br>14 Run Limit |
| 2 | E1              | Geben Sie den gewünschten Wert ein.                                               | Pre-dispense Wait Time                                                                          |
|   | x > [1]         | <ul> <li>Drücken Sie F1 zum Speichern oder<br/>Schließen.</li> </ul>              | Current Time: 0.0 s<br>New Time: 0.0 s                                                          |
|   |                 |                                                                                   | [F1] OK                                                                                         |

### Standard Dosieranschluss (Dosieranschluss Ausgang)

Bei den meisten Systemen ist das Kabel des Dosiergeräts mit dem Dosieranschluss auf der Rückseite des Roboters verbunden. Der Standardausgang für den Anschluss des Dosiergeräts ist 0. Der Dosierer kann auch mit jedem anderen beliebigen I/O Ausgang (Anschlüsse 1 bis 8) verbunden werden.

**HINWEIS:** Wenn das System PICO<sup>®</sup> dispense valve Kabel enthält, können die Ausgänge 1 oder 2 benutzt werden. Für mehrere Dosiergeräte nutzen Sie den Dosieranschluss-Befehl (im Typmenü) im Dosierprogramm, um den Anschluss des Dosiergeräts festzulegen. Siehe "15 Dosieranschluss (Dispense Port)" auf Seite 111 für mehr Informationen zu den Dosieranschluss-Befehlen.

| # | Tastenfolge     | Schritt                                                                                                    | Display Programmierhandgerät                                                                                                    |
|---|-----------------|----------------------------------------------------------------------------------------------------|----------------------------------------------------------------------------------------------------|
| 1 | Setup > Setup > | <ul> <li>Drücken Sie SETUP.</li> <li>Bewegen Sie sich auf-/abwärts zu<br/>DEFAULT DISPENSE PORT.</li> <li>Drücken Sie ENTER.</li> </ul>                                                                                                    | [SETUP] 2/3<br>08 Pause Status<br>09 Auto Purge<br>10 Pre-cycle Initialize<br>11 Pre-dispense Wait Time<br>12*Default Dispense Port<br>13 Needle Detect Setup<br>14 Run Limit |
| 2 | x > F1          | <ul> <li>Geben Sie den gewünschten Wert ein<br/>(0 to 8).</li> <li>HINWEIS: Port 0 bezieht sich auf den<br/>Dispenser - Ausgang (3 pol.) auf der<br/>Rückseite des Roboters.</li> <li>Drücken Sie F1 zum Speichern oder<br/>Schließen.</li> </ul> | Default Dispense Port<br>Port: 0<br>Port 0 is system default<br>[F1] OK                                                                                                    |

### Einstellen der Systemparameter (Fortsetzung) Maßeinheiten

Das System kann seine Maßeinheiten in Millimeter oder Zoll/Inch anzeigen.

| Tastenfolge               | Schritt                                                                                                    | Display Programmierhandgerät                                                                                                    |
|---------------------------|----------------------------------------------------------------------------------------------------|----------------------------------------------------------------------------------------------------|
|                           | Drücken Sie SETUP.                                                                                                    | [SETUP] 3/3                                                                                                    |
|                           | <ul> <li>Bewegen Sie sich auf-/abwärts zu<br/>MEASUREMENT UNIT.</li> </ul>                                                                 | 15*Measurement Unit<br>16 Password Setup<br>17 Remote Command                                                                                                    |
| Setup > ♥ > ♥             | Drücken Sie ENTER.                                                                                                    | 18 Height Sensor<br>19 Language<br>20 System Information                                                                                                    |
|                           |                                                                                                    |                                                                                                    |
| $\circ$ oder $\circ$ > F1 | <ul> <li>Drücken Sie 1, um die Einheiten in mm<br/>anzuzeigen.</li> </ul>                                                                  | Measurement Unit (mm)                                                                                                    |
|                           | <ul> <li>Drücken Sie 2, um die Einheiten in Zoll<br/>anzuzeigen.</li> </ul>                                                                | 1 mm<br>2 inch                                                                                                    |
|                           | <ul> <li>Drücken Sie F1 zum Speichern oder<br/>Schließen.</li> </ul>                                                                       | Select: _<br>[F1] OK                                                                                                    |
|                           | Tastenfolge<br>Setup $>$ $\bigcirc$ $>$ $\bigcirc$ $>$ $\bigcirc$ $>$ $\bigcirc$ $>$ $\bigcirc$ $1$ oder $\bigcirc$ $2$ $>$ $\bigcirc$ $1$ | TastenfolgeSchrittSetupImage: Constraint of the set of the set of the |

### **Passwort Setup**

Verwenden Sie die Passwort-Konfiguration im Konfigurationsmenü, um das voreingestellte Passwort zu ändern. Die folgenden Funktionen sind passwortgeschützt: Reset Counter (Zähler zurücksetzen), Memory (Speicher), Lock Program (Programm sperren) und Passwort Setup (Password Setup). Wenn Sie alle zugänglichen Funktionen im Programmiermodus sperren möchten, ändern Sie das Standardpasswort in ein Neues.

#### HINWEISE:

- Das Standardpasswort ist leer.
- Wenn Sie Ihr Passwort vergessen, nutzen Sie das Master Passwort (0000000), um Zugriff auf alle Menüs zu erhalten.
- Ein Passwort kann nur aus Zahlen bestehen und ist auf acht Zeichen begrenzt.

| # | Tastenfolge            | Schritt                                                                                                    | Display Programmierhandgerät                                                                                                    |
|---|------------------------|----------------------------------------------------------------------------------------------------|----------------------------------------------------------------------------------------------------|
| 1 | Setup > C              | <ul> <li>Drücken Sie SETUP.</li> <li>Bewegen Sie sich auf-/abwärts zu<br/>PASSWORD SETUP.</li> <li>Drücken Sie ENTER.</li> </ul>                                                                                                    | [SETUP] 3/3<br>15 Measurement Unit<br>16*Password Setup<br>17 Remote Command<br>18 Height Sensor<br>19 Language<br>20 System Information |
| 2 | [blank] oder xxxxxxx > | <ul> <li>Geben Sie das aktuelle Passwort ein. Das<br/>Standardpasswort ist leer (keine Zeichen).</li> <li>Drücken Sie ENTER.</li> </ul>                                                                                                    | Password Setup<br>Password: _<br>[F1] OK                                                                                                 |
| 3 |                        | <ul> <li>Geben Sie das neue Passwort ein und<br/>drücken Sie ENTER, geben Sie das neue<br/>Passwort zur Bestätigung erneut ein und<br/>drücken Sie F1.<br/>oder</li> <li>Um den Passwortschutz auf die<br/>Standardeinstellungen zurückzusetzen,<br/>löschen Sie alle Zeichen aus dem "Neues<br/>Passwort Feld" und drücken dann F1.</li> </ul> | Password Setup<br>                                                                                                    |

### **Automatische Reinigung**

Sie können das System so einstellen, dass es nach einer bestimmten Zeit im Leerlauf automatisch reinigt. Wenn das System die Reinigung durchführt, bewegt sich die Düse in die Park Position und reinigt Material entsprechend den für die automatische Reinigung eingestellten Parametern. Dieser Befehl ist nützlich für Zwei-Komponenten Materialien, die eine sehr kurze Topfzeit haben.

Die automatische Reinigung ist für das aktuelle Programm eingestellt. Die automatische Reinigung ist standardmäßig ausgeschaltet (Warte- und Reinigungszeit stehen auf 0). Zum Aktivieren dieser Funktion geben Sie einen Wert ein, der ungleich Null ist. Die automatische Reinigung ist aktiv, wenn sich das System im Betriebsmodus befindet.

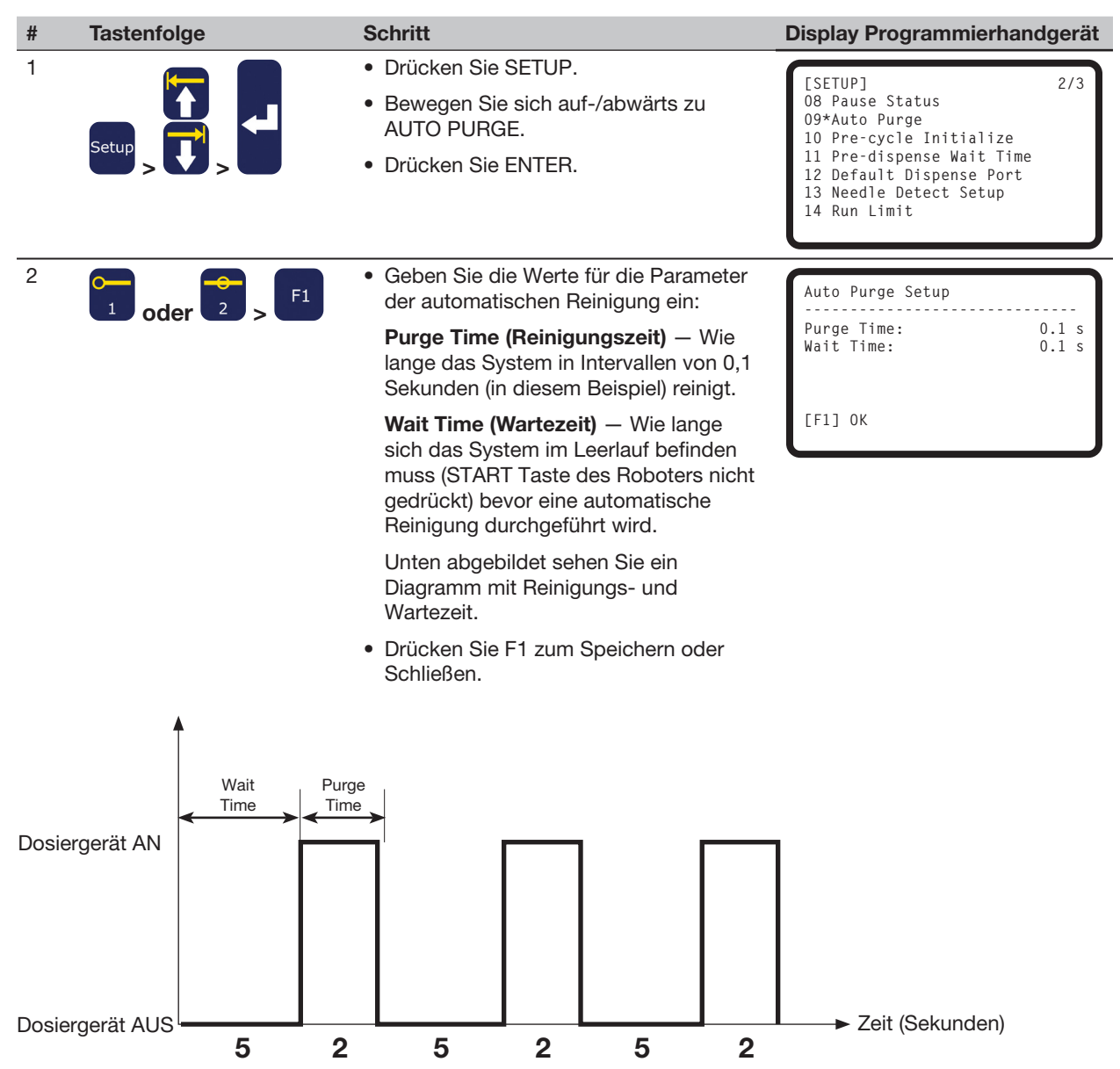

Beispiel eines Setups einer automatischen Reinigung mit einer Wartezeit von 5 Sekunden und einer Reinigungszeit von 2 Sekunden

## Sprache

| # | Tastenfolge     | Schritt                                                                        | Display Programmierhandgerät                                  |
|---|-----------------|--------------------------------------------------------------------------------|---------------------------------------------------------------|
| 1 | Setup > Setup > | Drücken Sie SETUP.                                                             | [SET11P] 3/3                                                  |
|   |                 | <ul> <li>Bewegen Sie sich auf-/abwärts zu<br/>LANGUAGE.</li> </ul>             | 15 Measurement Unit<br>16 Password Setup<br>17 Remote Command |
|   |                 | Drücken Sie ENTER.                                                             | 18 Height Sensor<br>19*Language<br>20 System Information      |
| 2 | F1              | <ul> <li>Geben Sie die Nummer f ür die<br/>gew ünschte Sprache ein.</li> </ul> | Language                                                      |
|   |                 | <ul> <li>Drücken Sie F1 zum Speichern oder<br/>Schließen.</li> </ul>           | 1 English                                                     |
|   |                 |                                                                                | Select: _<br>[F1] OK                                          |

### **Tastentöne**

Der Tastenton ertönt, wenn eine Taste auf dem Programmiergerät gedrückt wird. Der Tastenton ist standardmäßig eingeschaltet. Folgen Sie diesem Verfahren, um die Tastentöne auszuschalten.

| # | Tastenfolge | Schritt                                                                                                    | Display Programmierhandgerät                                                                                            |
|---|-------------|----------------------------------------------------------------------------------------------------|----------------------------------------------------------------------------------------------------|
| 1 |             | <ul> <li>Drücken Sie MENU1.</li> <li>Bewegen Sie sich auf-/abwärts zu UTILITY MENU.</li> <li>Drücken Sie ENTER.</li> </ul>                                                                                 | [MENU 1] 2/2<br>08*Utility Menu<br>09 Diagnostic                                                                        |
| 2 |             | <ul> <li>Bewegen Sie sich auf-/abwärts zu KEY<br/>BEEP.</li> <li>Drücken Sie ENTER.</li> </ul>                                                                                                    | [UTILITY] 1/1<br>O1 Program<br>O2 Memory<br>O3*Key Beep<br>O4 Online Signals<br>O5 Barcode Scanner<br>O6 System Lockout |
| 3 | oder 2 > F1 | <ul> <li>Drücken Sie 1 ENABLE, um den<br/>Tastenton einzuschalten.</li> <li>Drücken Sie 2 DISABLE, um den<br/>Tastenton auszuschalten</li> <li>Drücken Sie F1 zum Speichern oder<br/>Schließen.</li> </ul> | Key Beep (All)<br>Enable<br>1 Enable<br>2 Disable<br>Select: _<br>[F1] OK                                               |

# **Einstellen des Tool Offset**

Wenn bei Ihrem System eine Kamera oder ähnliches Zubehör auf der Z-Achse montiert ist, folgen Sie diesem Verfahren, um dem System die Offset Werte vorzugeben. Die Offset Werte stellen die Entfernung zwischen der Düse und dem Zubehör dar.

#### VORAUSSETZUNGEN

Das Zubehör und das Ventilsystem sind ordnungsgemäß installiert.

Die für diese Funktion benötigten XYZ Offset Werte (in mm) sind berechenbar.

| # | Tastenfolge                                                                                                    | Schritt                                                                                                    | Display Programmierhandgerät                                                                                                    |
|---|----------------------------------------------------------------------------------------------------|----------------------------------------------------------------------------------------------------|----------------------------------------------------------------------------------------------------|
| 1 |                                                                                                    | <ul> <li>Drücken Sie MENU1.</li> <li>Bewegen Sie sich auf-/abwärts zu UTILITY MENU.</li> <li>Drücken Sie ENTER.</li> </ul>                                                              | [MENU 1] 2/2<br>08*Utility Menu<br>09 Diagnostic                                                                                          |
| 2 |                                                                                                    | <ul> <li>Bewegen Sie sich auf-/abwärts zu<br/>MEMORY.</li> <li>Drücken Sie ENTER.</li> </ul>                                                                                            | [UTILITY] 1/1<br>01 Program<br>02*Memory<br>03 Key Beep<br>04 Online Signals<br>05 Barcode Scanner<br>06 System Lockout                   |
| 3 | 2 > F1                                                                                                    | <ul> <li>Drücken Sie 2 TOOL OFFSET.</li> <li>Drücken Sie F1, um die Offset Werte<br/>für die Entfernung zwischen Düse und<br/>Zubehör einzugeben.</li> </ul>                            | Memory Utility<br>                                                                                                    |
| 4 | $\begin{array}{c c} & \bullet & \bullet \\ 1 & 2 & 3 \\ \bullet & 2 \\ \bullet & 6 \end{array} \begin{array}{c} \bullet & \bullet \\ 7 & \bullet \\ \bullet & 7 \end{array} \begin{array}{c} \bullet & \bullet \\ \bullet & 9 \end{array} \begin{array}{c} \bullet \\ 9 \end{array} \begin{array}{c} \bullet \\ 0 \end{array}$ | <ul> <li>Geben Sie die Offset Werte (in mm) für<br/>Offset X, Offset Y und Offset Z ein.</li> <li>Sehen Sie sich das untere Beispiel zur<br/>Berechnung der Offset Werte an.</li> </ul> | Tool Offset           Offset X:         0.00 mm           Offset Y:         0.00 mm           Offset Z:         0.00 mm           [F1] OK |

#### Beispiel zur Berechnung der Offset Werte

In diesem Beispiel besteht das verwendete Zubehör aus einer auf dem Roboter installierten Kamera. Benutzen Sie die Kamera, um einen Dosierpunkt auf dem Werkstück anzufahren und notieren Sie sich die XYZ Koordinaten. Als nächstes bewegen Sie die Düse an die gleiche Stelle des Werkstückes, erstellen Sie einen Dosierpunkt und notieren Sie sich die XYZ Koordinaten. Berechnen Sie die Differenz zwischen den beiden Koordinaten, um die Offset Werte zu erhalten, wie folgt:

- Zubehör XYZ Werte: 10 20 5
- Düse XYZ Werte: 8 22 15
- Offset XYZ Werte: 2

-10 (die Differenz zwischen den XYZ Werten des Zubehörs und der Düse)

-2

### **Einrichten des Barcode Scans**

Im Betriebsmodus können Programme mit einem Barcode Scanner ausgeführt werden. Damit das System ein Programm mit Hilfe eines Barcode Scanners ausführt, müssen die folgenden Bedingungen erfüllt sein:

#### Einrichten des Barcode Scanners

Stellen Sie den Barcode Scanner an einem PC ein, bevor Sie ihn mit dem SVC USB Anschluss verbinden. Während der Einrichtung des Barcode Scanners lesen Sie die zugehörige Betriebsanleitung des Herstellers. Beachten Sie die folgenden Anweisungen:

- Stellen Sie den Scanner auf das Lesen des Zielcodes ein (z. B. Code-128, Code-93, Code-39 etc.).
- Stellen Sie den Scanner so ein, dass ein Scan durch das Drücken der Return-Taste (CT=Carriage Return) gestartet wird.
- Dem auszuführenden Programm des Roboters muss das gleiche Label (Programmname) zugewiesen werden, das dem Inhalt des zu scannenden Barcodes entspricht. Vergewissern Sie sich, dass der Barcode den exakt gleichen Programmnamen enthält.
- Ein Barcode kann aus einer beliebigen Kombination der Großbuchstaben A-Z, der Zahlen 0-9 und einer beliebigen Anzahl der folgenden Zeichen bestehen: Bindestrich (-), Punkt (.) oder Unterstrich (\_). Der Barcode kann maximal 15 Zeichen enthalten.

#### Aktivieren oder deaktivieren des Barcode Scans

Damit das System ein Programm mit Hilfe eines Barcode Scanners ausführt, müssen die folgenden Bedingungen erfüllt sein:

- Eine Programmnummer muss einen Programmnamen besitzen. Siehe "Wie benennt man ein Programm?" auf Seite 49.
- Es muss ein Barcode generiert werden, der exakt denselben Namen beinhaltet, wie das auszuführende Programm (siehe "Einrichten des Barcode Scanners" oben).
- Ein ordnungsgemäß eingerichteter Barcode Scanner muss mit dem SVC USB Anschluss auf der Vorderseite des Roboters verbunden sein (siehe "Einrichten des Barcode Scanners" oben).
- Barcode Scan muss aktiviert sein (siehe Seite 46).
- Das System muss sich im Betriebsmodus befinden.

**BEISPIEL:** Ein Programmname ist TEST. Der Programmierer generiert einen Barcode, der den Name TEST beinhaltet. Während der Roboter im Betriebsmodus ist, scannt ein Bediener den TEST Barcode, das System verbindet den Barcode mit dem gleichnamigen Programm (in diesem Fall TEST) und der Roboter beginnt, das Programm auszuführen.

# Einrichten des Barcode Scans (Fortsetzung)

#### Aktivieren oder deaktivieren des Barcode Scans (Fortsetzung)

| # | Tastenfolge | Schritt                                                                                                    | Display Programmierhandgerät                                                                                            |
|---|-------------|----------------------------------------------------------------------------------------------------|----------------------------------------------------------------------------------------------------|
| 1 |             | <ul> <li>Drücken Sie MENU1.</li> <li>Bewegen Sie sich auf-/abwärts zu UTILITY MENU.</li> <li>Drücken Sie ENTER.</li> </ul>                                                                                                | [MENU 1] 2/2<br>08*Utility Menu<br>09 Diagnostic                                                                        |
| 2 |             | <ul> <li>Bewegen Sie sich auf-/abwärts zu<br/>BARCODE SCANNER.</li> <li>Drücken Sie ENTER.</li> </ul>                                                                                                    | [UTILITY] 1/1<br>01 Program<br>02 Memory<br>03 Key Beep<br>04 Online Signals<br>05*Barcode Scanner<br>06 System Lockout |
| 3 | oder 2 > F1 | <ul> <li>Drücken Sie 1 ENABLE, um das<br/>Barcode Scannen zu aktivieren.</li> <li>Drücken Sie 2 DISABLE, um das<br/>Barcode Scannen zu deaktivieren.</li> <li>Drücken Sie F1 zum Speichern oder<br/>Schließen.</li> </ul> | Barcode Reader<br>Enable<br>1 Enable<br>2 Disable<br>Select: _<br>[F1] OK                                               |

# Einstellen der Dosieranschlüsse

Es gibt zwei Möglichkeiten, die Dosierausgänge einzustellen. Die korrekte Methode ist abhängig von der Anzahl der verwendeten Dosierer mit Ventilen im System:

- Bei einem System mit einem einzelnen Dosierer/Ventil, ändern Sie die Standardeinstellung der Dosieranschlüsse. Siehe "Standard Dosieranschluss (Dosieranschluss Ausgang)" auf Seite 40.
- Bei einem System mit mehreren Dosierern/Ventilen, verwenden Sie den Dosieranschluss Befehl. Siehe "15 Dosieranschluss (Dispense Port)" auf Seite 111.

# **Programmierung**

Dieser Abschnitt enthält Anleitungen für die am häufigsten ausgeführten Programmieraufgaben. Wenn Sie Schwierigkeiten haben, ein Programm für Ihre Anwendung zu erstellen, kontaktieren Sie Ihren Nordson EFD Vertreter.

Bevor Sie diesen Abschnitt verwenden:

- Schließen Sie alle anwendbaren Installationsschritte ab. Siehe "Installation" auf Seite 17.
- Schließen Sie alle erforderlichen Setup-Schritte ab. Siehe "Setup" auf Seite 35.
- Siehe "Konzepte" auf Seite 21 und schauen Sie unter "Übersicht über das Programmierhandgerät" auf Seite 23 für wichtige Hinweise zum Programmieren und um zu lernen, wie man das Programmierhandgerät verwendet.

### Arbeiten mit Programmen und Befehlen

Dieser Abschnitt konzentriert sich auf das Bearbeiten der auf dem Programmiergerät gespeicherten Programme. Für Informationen über das Erstellen von Dosiermustern, siehe "Erstellen von Mustern" auf Seite 63.

#### Wechsel vom Betriebs- in den Programmiermodus

Wenn das System eingeschaltet wird, ist der Standardmodus der Betriebsmodus. Um Programme zu erstellen, muss sich das System im Programmiermodus befinden. Siehe "Betriebsmodus (Run-Modus) und Programmiermodus" auf Seite 24 für weitere Informationen über die Betriebsmodi.

| # | Tastenfolge | Schritt                                                                                | Display Programmierhandgerät                                   |
|---|-------------|----------------------------------------------------------------------------------------|----------------------------------------------------------------|
| 1 |             | Drücken Sie F1.                                                                        | LPROGRAM MENUL 1/1                                             |
|   |             | <ul> <li>Bewegen Sie sich auf-/abwärts zu<br/>TEACH/RUN.</li> </ul>                    | 01*Teach/Run<br>02 Program List<br>03 Reset Counter            |
|   |             | Drücken Sie ENTER.                                                                     | 04 Program Offset<br>05 Needle Adjust<br>06 Auto Needle Adjust |
|   |             |                                                                                        |                                                                |
| 2 |             | <ul> <li>Drücken Sie HOME. Bei Aufforderung<br/>geben Sie ein Passwort ein.</li> </ul> |                                                                |
|   |             |                                                                                        | [ TEACH MODE ]                                                 |
|   |             |                                                                                        | PRESS [HOME]<br>TO INITIALIZE SYSTEM                           |

### Wie öffnet und bearbeitet man ein Programm?

Alle Programme haben eine eindeutige Nummer zwischen 01 und 99. Standardmäßig wird das Programm mit der Nummer, die zuletzt vor dem Ausschalten des Systems geöffnet war, beim Neustart des Systems wieder geöffnet.

#### VORAUSSETZUNGEN

Das System befindet sich im Programmiermodus. Siehe "Wechsel vom Betriebs- in den Programmiermodus" auf Seite 47.

| # | Tastenfolge        | Schritt                                                                                                    | Display Programmierhandgerät                                                              |
|---|--------------------|----------------------------------------------------------------------------------------------------|-------------------------------------------------------------------------------------------|
| 1 |                    | Drücken Sie F1.                                                                                                    | [PROGRAM MENU] 1/1                                                                        |
|   |                    | <ul> <li>Bewegen Sie sich auf-/abwärts zu<br/>PROGRAM LIST.</li> </ul>                                                                     | 01 Teach/Run<br>02*Program List<br>03 Reset Counter                                       |
|   |                    | Drücken Sie ENTER.                                                                                                    | 04 Program Offset<br>05 Needle Adjust<br>06 Auto Needle Adjust                            |
| 2 |                    | <ul> <li>Bewegen Sie sich auf-/abwärts zu<br/>gewünschten Programm.</li> </ul>                                                             | Program List                                                                              |
|   |                    | Drücken Sie ENTER.                                                                                                    | 01 06<br>02 07                                                                            |
|   |                    | Das ausgewählte Programm wird<br>zum aktuellen Programm und bleibt<br>solange geöffnet, bis eine andere<br>Programmnummer ausgewählt wird. | 03*EXAMPLE 08<br>04 09<br>05 10<br>[F1] 0K                                                |
| 3 |                    | <ul> <li>Bewegen Sie sich auf-/abwärts um<br/>die zu bearbeitende Befehlszeile<br/>auszuwählen.</li> </ul>                                 | 0001 Line Start 10.0,1<br>0002 Line Passing 10.0,1<br>0003 Arc Point<br>0004*Dispense Dot |
|   | O oder O > O       | Drücken Sie ENTER.                                                                                                    | 0005 EMPTY<br>0006 EMPTY<br>0007 EMPTY<br>0008 EMPTY                                      |
| 4 |                    | Geben Sie die neuen Koordinaten                                                                                                    | Dispense Dot 1/3                                                                          |
|   | xxxxx oder -3 > -1 | manuell ein                                                                                                    | V. 120.02 mm                                                                              |
|   |                    | oder                                                                                                    | Y: 37.39 mm                                                                               |
|   |                    | <ul> <li>Drücken Sie F3, um die XYZ Werte<br/>der momentanen Düsenposition zu<br/>aktualisieren.</li> </ul>                                | [F1] OK [F2] Next [F3] Current                                                            |
|   |                    | <ul> <li>Drücken Sie F1 zum Speichern oder<br/>Schließen oder drücken Sie ESC, um<br/>alle Änderungen zu verwerfen.</li> </ul>             |                                                                                           |
| 5 |                    | Machen Sie Änderungen nach Bedarf.                                                                                                    |                                                                                           |
|   |                    | <ul> <li>Drücken Sie F1 zum Speichern und<br/>Schließen.</li> </ul>                                                                        |                                                                                           |

### Wie benennt man ein Programm?

Nordson EFD empfiehlt ebenso, jedem Programm einen eindeutigen Namen zuzuweisen. Wenn ein Programm nicht benannt ist, fordert das System auf, einen Namen zu vergeben. Programmnamen sind auf 15 Zeichen begrenzt. Ein Programmname ist für das Barcode Scannen zwingend erforderlich.

#### VORAUSSETZUNGEN

Das System befindet sich im Programmiermodus. Siehe "Wechsel vom Betriebs- in den Programmiermodus" auf Seite 47.

| # | Tastenfolge | Schritt                                                                                                    | Display Programmierhandgerät                                                                                                    |
|---|-------------|----------------------------------------------------------------------------------------------------|----------------------------------------------------------------------------------------------------|
| 1 |             | <ul> <li>Drücken Sie MENU1.</li> <li>Bewegen Sie sich auf-/abwärts zu<br/>PROGRAM NAME.</li> <li>Drücken Sie ENTER.</li> </ul>                                                                  | [MENU 1] 1/2<br>Ol Group Edit<br>O2 Ex. Step & Repeat<br>O3*Program Name<br>O4 Axis Limit<br>O5 Initialize Output<br>O6 Jog Acceleration<br>O7 Teach Move Z Clearance |
| 2 |             | <ul> <li>Drücken Sie die X jog Tasten, um nach<br/>links und rechts zu blättern und die Y<br/>jog Tasten, um nach oben oder unten<br/>durch die verfügbaren Zeichen zu<br/>blättern.</li> </ul> | Program Name<br><br>EXAMPLE<br>                                                                                                    |
|   |             | <ul> <li>Drücken Sie ENTER, um Zeichen<br/>auszuwählen.</li> </ul>                                                                                                    | NOPQRSTUVWXYZ<br>[F1] OK                                                                                                    |
|   |             | <ul> <li>Drücken Sie CLEAR, um Zeichen zu<br/>löschen.</li> </ul>                                                                                                    |                                                                                                    |
|   |             | Definitions Of a Effective Operated and and                                                                                                    |                                                                                                    |

 Drücken Sie F1 zum Speichern und Schließen.

### Wie löscht oder kopiert man ein Programm?

Die Programmnummer 01 bis 99 sind entweder mit Programmen belegt (Programme vorhanden) oder leer (kein Programme vorhanden). Der Inhalt eines aktuell geöffneten Programmes kann entweder gelöscht oder in ein Programm mit einer neuen Nummer kopiert werden. Wenn der Inhalt eines Programmes in ein Programm mit einer neuen Nummer kopiert wird, wird der Inhalt des Zielprogrammes überschrieben.

#### VORAUSSETZUNGEN

Das System befindet sich im Programmiermodus. Siehe "Wechsel vom Betriebs- in den Programmiermodus" auf Seite 47.

Das Programm, das Sie löschen oder kopieren möchten, ist momentan geöffnet. Siehe "Wie öffnet und bearbeitet man ein Programm?" auf Seite 48.

| # | Tastenfolge   | Schritt                                                                                                    | Display Programmierhandgerät                                                                                            |
|---|---------------|----------------------------------------------------------------------------------------------------|----------------------------------------------------------------------------------------------------|
| 1 | Menu1 > V     | <ul> <li>Drücken Sie MENU1.</li> <li>Bewegen Sie sich auf-/abwärts zu UTILITY MENU.</li> <li>Drücken Sie ENTER.</li> </ul>                                                                                                    | [MENU 1] 2/2<br>08*Utility Menu<br>09 Diagnostic                                                                        |
| 2 |               | <ul> <li>Bewegen Sie sich auf-/abwärts zu<br/>PROGRAM.</li> <li>Drücken Sie ENTER.</li> </ul>                                                                                                    | [UTILITY] 1/1<br>01*Program<br>02 Memory<br>03 Key Beep<br>04 Online Signals<br>05 Barcode Scanner<br>06 System Lockout |
| 3 | 1 oder 2 > F1 | <ul> <li>Drücken Sie 1 CLEAR, um alle Adressen<br/>im aktuellen Programm zu löschen.</li> <li>Drücken Sie 2 COPY, um das aktuelle<br/>Programm zu kopieren.</li> <li>Drücken Sie F1, um fortzufahren.</li> </ul>                                                                                                    | Program Utility<br>Program 1<br>1 Clear<br>2 Copy<br>Select: _<br>[F1] OK                                               |
| 4 | F1 oder F2    | <ul> <li>Wenn Sie 1 CLEAR gedrückt haben,<br/>verlangt das System eine Bestätigung.</li> <li>Drücken Sie F1 um fortzufahren oder F2<br/>um abzubrechen.</li> </ul>                                                                                                    | Program Utility<br>Clear Program 1<br>[F1] Yes [F2] No                                                                  |
| 5 | XX > F1       | <ul> <li>Wenn Sie 2 COPY gedrückt<br/>haben, verlangt das System die<br/>Programmnummer, in die es kopiert<br/>warden soll.</li> <li>Drücken Sie F1, um den kompletten<br/>Programminhalt zur ausgewählten<br/>Programmnummer zu kopieren.</li> <li>HINWEIS: Wenn das Zielprogramm leer<br/>ist und außerdem gesperrt, verlangt<br/>das System für das Zielprogramm ein<br/>Passwort.</li> </ul> | Program Utility<br>Copy Program 1 To: _<br>[F1] OK                                                                      |

#### Wie springe ich zu einer bestimmten Adresse oder Label?

Nutzen Sie die Sprungfunktion (Jump), um schnell zu einer bestimmten Adresszeile oder Labelnummer in einem Dosierprogramm zu gelangen.

Das System befindet sich im Programmiermodus. Siehe "Wechsel vom Betriebs- in den Programmiermodus" auf Seite 47.

Das Programm, das Sie löschen oder kopieren möchten, ist momentan geöffnet. Siehe "Wie öffnet und bearbeitet man ein Programm?" auf Seite 48.

| # | Tastenfolge | Schritt                                                                                                    | Display Programmierhandgerät                                                                                                    |
|---|-------------|----------------------------------------------------------------------------------------------------|----------------------------------------------------------------------------------------------------|
| 1 |             | <ul> <li>Drücken Sie MENU 2.</li> <li>Bewegen Sie sich auf-/abwärts zu JUMP.</li> <li>Drücken Sie ENTER.</li> </ul>                                                                               | [MENU 2] 1/1<br>Ol Coordinate Absolute Move<br>O2 Coordinate Relative Move<br>O3 Undo Command<br>O4 Redo Command<br>O5 Park Position<br>O6*Jump |
| 2 | F1 oder F2  | <ul> <li>Um zu einer bestimmten Adresse<br/>zu springen, nutzen Sie die<br/>Nummerntasten, um die Adresse<br/>einzugeben, dann drücken Sie F1.</li> <li>Um zu einem Label zu springen.</li> </ul> | Jump<br>Address: 1267                                                                                                    |
|   |             | drücken Sie F2. Der Jump Label<br>Bildschirm erscheint.                                                                                                    | [F1] OK [F2] Label                                                                                                    |
| 3 | F1 oder F2  | <ul> <li>Um zu einem speziellen Label<br/>zu gelangen, nutzen Sie die<br/>Nummerntasten, um die Labelnummer<br/>einzugeben, dann drücken Sie F1.</li> </ul>                                       | Jump<br><br>Label: 9999                                                                                                    |
|   |             | Um zum Jump Adressen Bildschirm<br>zurückzukehren, drücken Sie F2.                                                                                                    | [F1] OK [F2] Address                                                                                                    |

#### Wie gibt man einen Befehl ein? / Wie löscht man einen Befehl?

#### VORAUSSETZUNGEN

Das System befindet sich im Programmiermodus. Siehe "Wechsel vom Betriebs- in den Programmiermodus" auf Seite 47.

Das Programm, das Sie leeren oder kopieren möchten, ist momentan geöffnet. Siehe "Wie öffnet und bearbeitet man ein Programm?" auf Seite 48.

| Tastenfolge | Funktion                                                                                                    |
|-------------|----------------------------------------------------------------------------------------------------|
| Ins         | Um einen Befehl einzugeben, drücken Sie INS. Der aktuell im Display angezeigte Befehl bewegt sich eine Adresse weiter und eine neue leere Adresse erscheint. |
| Del > F1    | Um einen Befehl zu löschen, stellen Sie sicher, dass er auf dem Bildschirm des<br>Programmierhandgerätes angezeigt wird und dann drücken Sie DEL > F1.       |

### Wie ändert man eine Adressgruppe (Gruppenbearbeitung)?

Sie können die Auswahlen unter Group Edit (Gruppenbearbeitung) benutzen, um allgemeine Änderungen einer Serie oder Gruppe ausgewählter Adressen in einem Programm vorzunehmen.

#### VORAUSSETZUNGEN

Das System befindet sich im Programmiermodus. Siehe "Wechsel vom Betriebs- in den Programmiermodus" auf Seite 47.

Das Programm, das Sie leeren oder kopieren möchten, ist momentan geöffnet. Siehe "Wie öffnet und bearbeitet man ein Programm?" auf Seite 48.

| # | Tastenfolge  | Schritt                                                                                                    | Display Programmierhandgerät                                                              |
|---|--------------|----------------------------------------------------------------------------------------------------|-------------------------------------------------------------------------------------------|
| 1 |              | <ul> <li>Drücken Sie MENU1.</li> <li>Bewegen Sie sich auf-/abwärts zu<br/>GROUP EDIT.</li> </ul>                                           | [MENU 1] 1/2<br>01*Group Edit<br>02 Ex. Step & Repeat<br>03 Program Name                  |
|   |              | Drücken Sie ENTER.                                                                                                    | 04 Axis Limit<br>05 Initialize Output<br>06 Jog Acceleration<br>07 Teach Move Z Clearance |
| 2 | oder 🔂 >     | Wählen Sie eine der folgenden<br>Möglichkeiten:                                                                                            | Group Edit                                                                                |
|   |              | <ul> <li>Bewegen Sie sich auf-/abwärts und<br/>nutzen Sie die Nummerntasten, um<br/>einen Adressbereich einzugeben.</li> </ul>             | From Address: 1209<br>To Address: 1254                                                    |
|   |              | <ul> <li>Drücken Sie F2, um alle Adressen im<br/>Programm auszuwählen.</li> </ul>                                                          | [F1] OK [F2] All [F3] End                                                                 |
|   | F2 oder F3 > | <ul> <li>Drücken Sie F3, um alle Adressen von<br/>der aktuellen Adresse bis zum Ende des<br/>Programms auszuwählen.</li> </ul>             |                                                                                           |
|   | F1           | Drücken Sie F1, um fortzufahren.                                                                                                    |                                                                                           |
| 3 |              | <ul> <li>Drücken Sie die Nummer der Aktion, die<br/>Sie für den ausgewählten Adressbereich<br/>ausführen möchten, oder:</li> </ul>         | Group Edit 1209-1254 1/2<br>1 Copy 5 Line Speed                                           |
|   |              | <ul> <li>Drücken Sie F2, um zum nächsten<br/>Bildschirm zu gelangen.</li> </ul>                                                            | 2 Delete 6 Z Value<br>3 Move 7 Point Offset<br>4 Dispense Time 8 Offset To<br>Select:     |
|   | F1 oder F2   | <ol> <li>Kopiert die ausgewählten<br/>Adressen.</li> </ol>                                                                                 | [F1] OK [F2] Next                                                                         |
|   |              | 2 – Löscht die ausgewählten Adressen.                                                                                                    |                                                                                           |
|   |              | <ol> <li>Bewegt die ausgewählten Adressen<br/>zu einer neuen Adressnummer.</li> </ol>                                                      |                                                                                           |
|   |              | 4 — Nur für Dosierpunkt Befehle, ändert<br>die Werte der Dosierzeit für alle<br>ausgewählten Adressen mit dem<br>festgelegten Prozentsatz. |                                                                                           |
|   |              | 5 – Ändert die Werte der<br>Liniengeschwindigkeit für alle<br>ausgewählten Adressen mit dem<br>festgelegten Prozentsatz.                   |                                                                                           |

Fortsetzung auf der nächsten Seite

### Wie ändert man eine Adressgruppe (Gruppenbearbeitung)? (Fortsetzung)

| # | Tastenfolge | Schritt                                                                                                    | Display Programmierhandgerät                                                                                   |
|---|-------------|----------------------------------------------------------------------------------------------------|----------------------------------------------------------------------------------------------------|
|   |             | Schritt 3, Fortsetzung der vorherigen Seite                                                                                                    | Group Edit 1209-1254 1/2                                                                                       |
|   |             | 6 — Ändert die Z Werte für alle<br>ausgewählten Adressen zum<br>absoluten Z Wert.                                                                                                    | 1 Copy 5 Line Speed<br>2 Delete 6 Z Value<br>3 Move 7 Point Offset<br>4 Dispense Time 8 Offset To<br>Select: _ |
|   |             | <ol> <li>Ändert die XYZ Werte f ür alle<br/>ausgew ählten Adressen mit den<br/>festgelegten Offset Werten.</li> </ol>                                                                                                    | [F1] OK [F2] Next                                                                                              |
|   |             | 8 – Ändert die XYZ Werte für alle<br>ausgewählten Adressen und<br>ermöglicht Ihnen, die Düse von der<br>aktuellen Position zu einer neuen<br>zu bewegen. Der Abstand zwischen<br>den beiden Positionen legt die<br>Offset Werte fest.                                                                                                    |                                                                                                    |
|   |             | 9 — Ändern Sie die XYZ Werte für<br>alle ausgewählten Adressen,<br>indem Sie Punkte entlang<br>der X oder Y-Achse umlegen.<br>Siehe "Beispielillustrationen<br>von Spiegelpunkten bei der<br>Gruppenbearbeitung" auf<br>Seite 54.                                                                                                    | Group Edit 1209-1254 2/2<br>9 Mirror Points<br>10 Rotate Points<br>Select: _<br>[F1] OK [F2] Next              |
|   |             | <ul> <li>10 – Dreht die Düse entsprechend<br/>des eingegebenen Drehwinkels<br/>(±180°) für alle ausgewählten<br/>Adressen. Bevor dieser Prozess<br/>startet, fordert das System<br/>Sie auf, die Düse zu einem<br/>Startpunkt zu bewegen (oder<br/>zum Drehursprungspunkt).<br/>Siehe "Beispielillustrationen<br/>von Spiegelpunkten bei der<br/>Gruppenbearbeitung" auf<br/>Seite 54.</li> </ul> |                                                                                                    |
| 4 | F1          | <ul> <li>Drücken Sie F1, um fortzufahren und<br/>folgen Sie den Anweisungen auf dem<br/>Display, um die ausgewählten Aktionen<br/>für den bestimmten Adressbereich<br/>auszuführen.</li> </ul>                                                                                                    |                                                                                                    |
| 5 | F1          | • Wenn Sie fertig sind, drücken Sie erneut<br>F1 zum Speichern oder Schließen.                                                                                                    |                                                                                                    |

### Wie ändert man eine Adressgruppe (Gruppenbearbeitung)? (Fortsetzung)

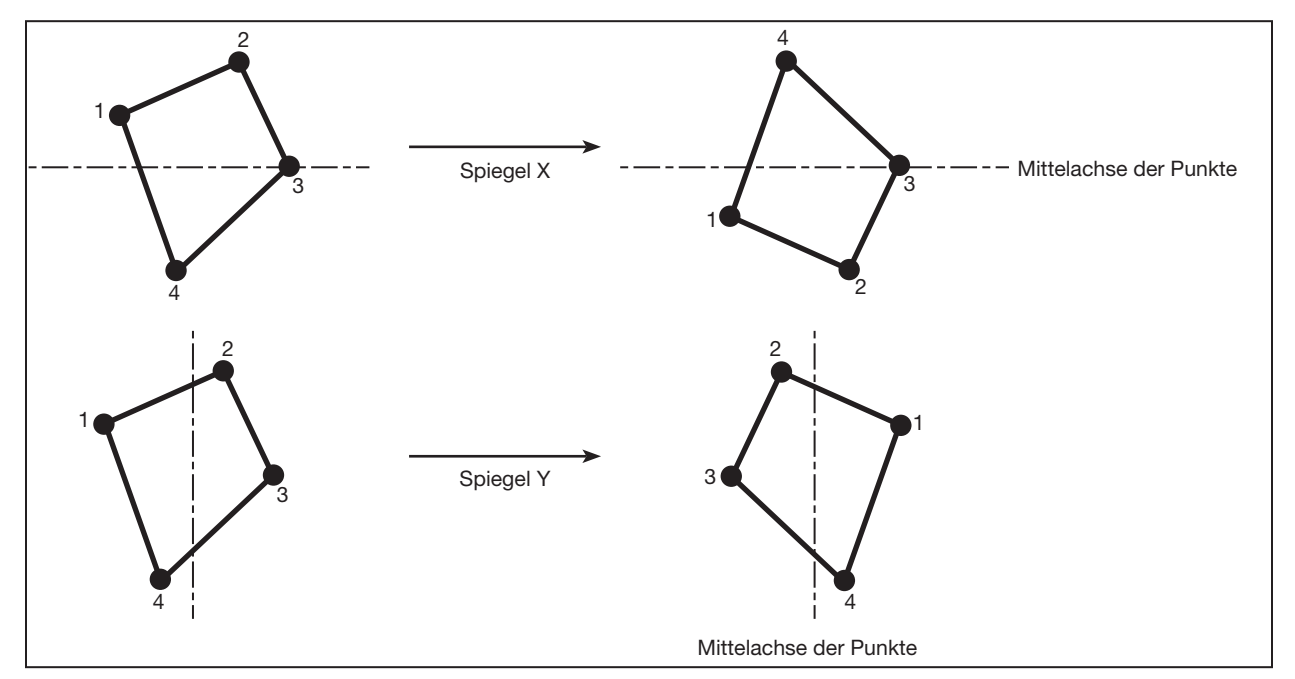

Beispielillustrationen von Spiegel- und Drehpunkten

Beispielillustrationen von Spiegelpunkten bei der Gruppenbearbeitung

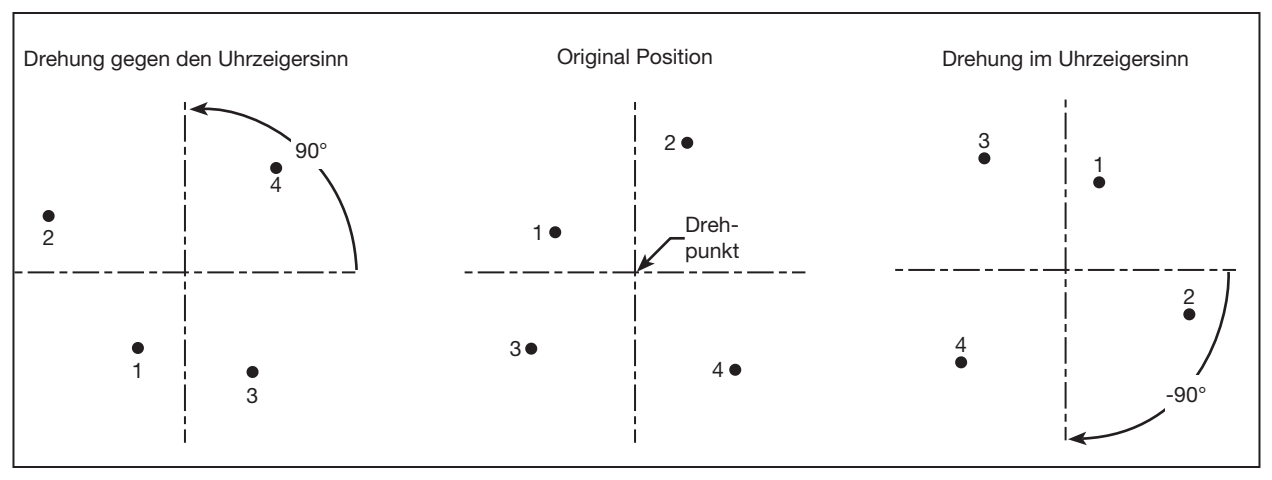

Beispielillustration von Drehpunkten bei der Gruppenbearbeitung

### Wie erstellt man Markierungspunkte?

Wenn sich die Position und/oder Ausrichtung eines Werkstücks ändert, kann das System die XY-Werte in einem Programm automatisch an die neue Position oder Ausrichtung anpassen. Dafür wird die Program Offset Function (Programm Offset Funktion) verwendet. Damit die Funktion ordnungsgemäß funktioniert, folgen Sie diesem Verfahren, um zwei Markierungspunkte auf dem Werkstück zu erstellen.

#### VORAUSSETZUNGEN

Ein Werkstück ist richtig auf der Arbeitsfläche positioniert.

| # | Tastenfolge     | Schritt                                                                                                    | Display Programmierhandgerät                                                                                                    |
|---|-----------------|----------------------------------------------------------------------------------------------------|----------------------------------------------------------------------------------------------------|
| 1 | Setup > Setup > | <ul> <li>Drücken Sie SETUP.</li> <li>Bewegen Sie sich auf-/abwärts zu<br/>MARK POINTS.</li> <li>Drücken Sie ENTER.</li> </ul>                                                                                                    | [SETUP] 1/3<br>O1 XY Move Speed<br>O2 Z Move Speed<br>O3 Point to Point Arc Jump<br>O4 Park Position<br>O5 Calibration Point<br>O6*Mark Points<br>O7 Program Output Status |
| 2 |                 | <ul> <li>Bewegen Sie die Düse zum ersten<br/>Markierungspunkt und senken Sie sie so<br/>nah wie möglich zum Punkt herab.</li> <li>Drücken Sie F1, um die Einstellung zu<br/>speichern.</li> </ul>                                                                                                    | Mark Points<br>Jog tip to Mark Point 1<br>                                                                                                    |
| 3 |                 | <ul> <li>Bewegen Sie die Düse zum zweiten<br/>Markierungspunkt und senken Sie sie<br/>soweit wie möglich herab.</li> <li>Drücken Sie F1, um die Einstellung zu<br/>speichern.</li> <li>Das System speichert die<br/>Markierungspunkte. Wenn Sie nun die<br/>Position oder Ausrichtung auf einem<br/>Werkstück ändern müssen, können<br/>Sie das Programm Offset (siehe<br/>Seite 56) benutzen, um alle XY<br/>Positionen in einem Programm an die<br/>neue Werkstückposition/ -ausrichtung<br/>anzupassen.</li> </ul> | Mark Points<br>Jog tip to Mark Point 2<br><br>[F1] OK                                                                                                    |

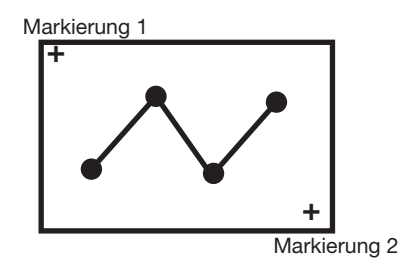

Beispiel von zwei Markierungspunkten auf einem Werkstück

### Wie richtet man alle Punkte in einem Programm aus (Programm Offset)?

Nutzen Sie Programm Offset, um alle Punkte in einem Programm zu aktualisieren, wenn sich die Position (Position oder Ausrichtung) auf einem Werkstück geändert hat. Damit diese Funktion richtig funktioniert, müssen Sie zwei Markierungspunkte erstellen.

#### VORAUSSETZUNGEN

Das System befindet sich im Programmiermodus. Siehe "Wechsel vom Betriebs- in den Programmiermodus" auf Seite 47.

Das Programm, das geändert werden soll, hat richtig funktioniert, bevor sich die Position auf dem Werkstück geändert hat.

| # | Tastenfolge | Schritt                                                                                                    | Display Programmierhandgerät                                   |
|---|-------------|----------------------------------------------------------------------------------------------------|----------------------------------------------------------------|
| 1 |             | <ul> <li>Setzen Sie Markierungspunkte f ür das<br/>Werkst ück. Siehe "Wie erstellt man<br/>Markierungspunkte?" auf Seite 55.</li> </ul> |                                                                |
| 2 |             | Drücken Sie F1.                                                                                                    | [PROGRAM MENU] 1/1                                             |
|   |             | <ul> <li>Bewegen Sie sich auf-/abwärts zu<br/>PROGRAM OFFSET.</li> </ul>                                                                | 01 Teach/Run<br>02 Program List<br>03 Reset Counter            |
|   |             | Drücken Sie ENTER.                                                                                                    | 04*Program Offset<br>05 Needle Adjust<br>06 Auto Needle Adjust |
| 3 |             | <ul> <li>Drücken Sie ENTER, um zu beginnen.</li> <li>Folgen Sie den Anweisungen auf dem<br/>Display.</li> </ul>                         | Program Offset                                                 |
|   |             | Nach Fertigstellung richtet das<br>System automatisch alle Punkte im<br>aktuellen Programm nach der neuen<br>Werkstückposition aus.     |                                                                |

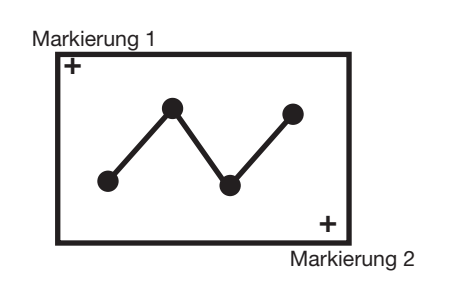

Beispielillustration des Program Offset

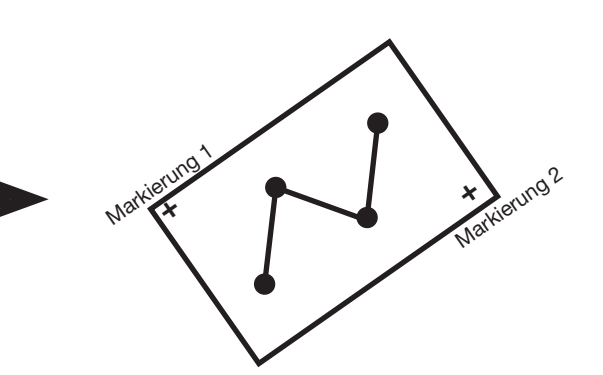

### Wie erweitert man einen Step & Repeat Befehl?

Nutzen Sie diese Funktion zur Erweiterung eines Step & Repeat Befehls, um alle in diesem Befehl enthaltenen Adressen anzuzeigen. Der erweiterte Step & Repeat Befehl ist nützlich, wenn Sie ausgewählte Adressen in einer Step & Repeat Gruppe bearbeiten möchten.

#### HINWEISE:

- Der erweiterte Step & Repeat Befehl kann mit Undo Command im Menu2 rückgängig gemacht werden.
- Ein erweiterter Step & Repeat Befehl benötigt mehr Speicherplatz als ein nicht erweiterter Step & Repeat Befehl.

#### VORAUSSETZUNGEN

Das System befindet sich im Programmiermodus. Siehe "Wechsel vom Betriebs- in den Programmiermodus" auf Seite 47.

- Das Programm, das Sie leeren oder kopieren möchten, ist momentan geöffnet. Siehe "Wie öffnet und bearbeitet man ein Programm?" auf Seite 48.
- Der Step & Repeat Befehl, den Sie erweitern möchten, ist ausgewählt. Siehe "Wie dosiert man mehrere Punkte in einer Reihe (Step & Repeat)?" auf Seite 71 für mehr Informationen zu den Step & Repeat Befehlen.

| # | Tastenfolge | Schritt                                                                                                    | Display Programmierhandgerät                             |
|---|-------------|----------------------------------------------------------------------------------------------------|----------------------------------------------------------|
| 1 |             | Drücken Sie MENU1.                                                                                               | [MENIL 1] 1/2                                            |
|   |             | <ul> <li>Bewegen Sie sich auf-/abwärts zu EX.<br/>STEP &amp; REPEAT.</li> </ul>                                  | 01 Group Edit<br>02*Ex. Step & Repeat<br>03 Program Name |
|   | Menu1 > > > | Drücken Sie ENTER.                                                                                               | 04 Axis Limit<br>05 Initialize Output                    |
|   |             | Der ausgewählte Step & Repeat Befehl<br>ist bis zur Root Ebene des Programms<br>erweitert und alle Adressen sind | 06 Jog Acceleration<br>07 Teach Move Z Clearance         |

entsprechend umnummeriert.

#### Wie sperrt oder entsperrt man das System?

Verwenden Sie System Lockout im Utility Menü, um den unberechtigten Zugriff auf die Dosierprogramme zu verhindern.

#### VORAUSSETZUNGEN

Das System befindet sich im Programmiermodus. Siehe "Wechsel vom Betriebs- in den Programmiermodus" auf Seite 47.

Ein Systempasswort wurde festgelegt (standardmäßig leer - kein Passwort eingestellt). Siehe "Passwort Setup" auf Seite 41.

#### Sperren des Systems

| # | Tastenfolge                                                                                                    | Schritt                                                                                                    | Display Programmierhandgerät                                                                                            |
|---|----------------------------------------------------------------------------------------------------|----------------------------------------------------------------------------------------------------|----------------------------------------------------------------------------------------------------|
| 1 |                                                                                                    | <ul> <li>Drücken Sie MENU1.</li> <li>Bewegen Sie sich auf-/abwärts zu UTILITY MENU.</li> <li>Drücken Sie ENTER.</li> </ul>                                                                                                    | [MENU 1] 2/2<br>08*Utility Menu<br>09 Diagnostic                                                                        |
| 2 |                                                                                                    | <ul> <li>Bewegen Sie sich auf-/abwärts zu<br/>SYSTEM LOCKOUT.</li> <li>Drücken Sie ENTER.</li> </ul>                                                                                                    | [UTILITY] 1/1<br>01 Program<br>02 Memory<br>03 Key Beep<br>04 Online Signals<br>05 Barcode Scanner<br>06*System Lockout |
| 3 | $\begin{array}{c} \hline \\ 1 \\ \hline \\ 2 \\ \hline \\ 3 \\ \hline \\ 4 \\ \hline \\ 5 \\ \hline \\ 6 \\ \hline \\ 7 \\ \hline \\ 8 \\ \hline \\ 9 \\ \hline \\ 9 \\ \hline \\ 9 \\ \hline \\ 9 \\ \hline \\ 7 \\ \hline \\ 8 \\ \hline \\ 9 \\ \hline \\ 7 \\ \hline \\ 8 \\ \hline \\ 9 \\ \hline \\ 7 \\ \hline \\ 7 \\ 7$ | <ul> <li>Geben Sie das Passwort ein.</li> <li>Drücken Sie F1.</li> </ul>                                                                                                    | System Lockout<br>Password: _<br>[F1] OK                                                                                |
| 4 |                                                                                                    | <ul> <li>Das System ist nun gesperrt und wechselt automatisch in den Betriebsmodus.</li> <li>Drücken Sie HOME um fortzufahren.</li> <li>HINWEIS: Wenn das System gesperrt ist, verlangt das Programmierhandgerät immer ein</li> </ul> | System Locked!                                                                                                    |
|   |                                                                                                    | Passwort, wenn Sie vom Betriebs- in<br>den Programmiermodus wechseln<br>möchten. Um die Systemsperre zu<br>deaktivieren, lesen Sie bitte den<br>nächsten Abschnitt.                                                                   | [ RUN MODE ]<br>PRESS [HOME]<br>TO INITIALIZE SYSTEM                                                                    |

#### # **Tastenfolge** Schritt **Display Programmierhandgerät** 1 • Drücken Sie F1. [PROGRAM MENU] 1/101\*Teach/Run • Bewegen Sie sich auf-/abwärts zu 02 Program List TEACH/RUN. 03 Reset Counter 04 Program Offset • Drücken Sie ENTER. 05 Needle Adjust 06 Auto Needle Adjust 2 · Geben Sie das Passwort ein. Teach Mode • Drücken Sie F1. Password: \_ [F1] OK 3 • Drücken Sie HOME. A [ TEACH MODE ] PRESS [HOME] TO INITIALIZE SYSTEM 4 Drücken Sie MENU1. [MENU 1] 2/2 • Bewegen Sie sich auf-/abwärts zu 08\*Utility Menu Menu1 09 Diagnostic UTILITY MENU. • Drücken Sie ENTER. 5 • Bewegen Sie sich auf-/abwärts zu [UTILITY] 1/1 SYSTEM LOCKOUT. 01 Program 02 Memory • Drücken Sie ENTER. 03 Кеу Веер 04 Online Signals 05 Barcode Scanner 06\*System Lockout 6 • Geben Sie das Passwort ein. System Lockout • Drücken Sie F1. Das System benötigt nun kein Password: \_ Passwort mehr, um vom Betriebsin den Programmiermodus zu [F1] OK wechseln. System Unlocked !

#### Entsperren des Systems

# Wie lädt man Programme mit Hilfe des SVC USB Anschlusses hoch oder herunter?

Sie können den SVC USB Anschluss auf der Vorderseite des Roboters benutzen, um Programme auf den Roboter hoch oder herunter zu laden.

#### VORAUSSETZUNGEN

Das System befindet sich im Programmiermodus. Siehe "Wechsel vom Betriebs- in den Programmiermodus" auf Seite 47.

| # | Tastenfolge | Schritt                                                                                                    | Display Programmierhandgerät                                                                    |
|---|-------------|----------------------------------------------------------------------------------------------------|-------------------------------------------------------------------------------------------------|
| 1 |             | Schalten Sie den Roboter aus.                                                                                                    |                                                                                                 |
|   |             | <ul> <li>Schließen Sie das USB Laufwerk<br/>an den SVC USB Anschluss auf der<br/>Vorderseite des Roboters an.</li> </ul>                                                                                                    |                                                                                                 |
|   |             | Schalten Sie den Roboter ein.                                                                                                    |                                                                                                 |
|   |             | SVC USB                                                                                                    |                                                                                                 |
| 2 |             | <ul> <li>Drücken Sie USB. Das USB Menü<br/>erscheint.</li> <li>Drücken Sie 1 zum Hochladen eines<br/>ausgewählten *.NDN Programms<br/>vom USB Anschluss /Laufwerk zur<br/>angegebenen Programmnummer auf<br/>dem Roboter.</li> <li>Drücken Sie 2, um ein ausgewähltes<br/>Programm des Roboters auf dem<br/>USB Laufwerk als *.NDN Datei zu<br/>speichern.</li> <li>Drücken Sie 3, um eine *.PKG Datei<br/>vom USB Laufwerk auf den Roboter<br/>herunterzuladen. Beim Laden<br/>dieser Datei kann es dazu kommen,<br/>dass bestehende volle Programme<br/>gleichen Namens überschrieben<br/>werden.</li> <li>Drücken Sie 4, um alle vollen<br/>Programme des Roboters auf dem<br/>USB Laufwerk als *.PKG Datei zu<br/>speichern.</li> <li>Folgen Sie den Anweisungen auf<br/>dem Display, um den Vorgang<br/>abzuschließen.</li> </ul> | [USB] 1/1<br>O1 Load Program<br>O2 Save Program<br>O3 Load All Programs<br>O4 Save All Programs |

### Wie erstellt man ein Programm und führt dieses aus?

Das Verfahren liefert die Grundschritte dafür, ein Programm zu entwickeln und auszuführen. Jedes Programm ist verschieden. Nutzen Sie diese Schritte und die anderen zutreffenden Abschnitte dieser Betriebsanleitung zur Erstellung eines Programmes.

#### VORAUSSETZUNGEN

- Das System wurde ordnungsgemäß installiert und aufgebaut. Siehe "Installation" auf Seite 17 und "Setup" auf Seite 35.
- Das Kabel des Programmierhandgerätes ist mit dem Anschluss am Roboter verbunden und das System befindet sich im Betriebsmodus. Siehe "Wechsel vom Betriebs- in den Programmiermodus" auf Seite 47.
- □ (Empfohlen) Die Nadelhöhe ist kalibriert. Wenn die Dosiernadel gewechselt wurde, führen Sie eine Nadeljustierung (Systeme ohne Nadelausrichter) oder eine automatische Nadeljustierung (Systeme mit Nadelausrichter) durch. Siehe "Kalibrierung der Düsenhöhe" auf Seite 73.
- Ein Werkstück ist richtig auf der Arbeitsfläche positioniert.

| # | Tastenfolge   | Schritt                                                                                                    | Display Programmierhandgerät                                                                                       |
|---|---------------|----------------------------------------------------------------------------------------------------|----------------------------------------------------------------------------------------------------|
| 1 |               | <ul> <li>Drücken Sie F1.</li> <li>Bewegen Sie sich auf-/abwärts zu<br/>TEACH/RUN.</li> <li>Drücken Sie ENTER.</li> </ul>                                          | [PROGRAM MENU] 1/1<br>01*Teach/Run<br>02 Program List<br>03 Reset Counter<br>04 Program Offset<br>05 Nordlo Adjust |
|   |               | <ul> <li>Drücken Sie HOME. Bei Aufforderung<br/>geben Sie ein Passwort ein.</li> </ul>                                                                            | 06 Auto Needle Adjust                                                                                              |
|   |               | Das System öffnet die vor dem<br>Schließen zuletzt bearbeitete<br>Programmnummer.                                                                                 |                                                                                                    |
| 2 |               | <ul> <li>Bewegen Sie die Düse zum ersten<br/>Punkt eines Musters.</li> </ul>                                                                                      |                                                                                                    |
| 3 | O<br>Type > X | • Wenn die Düse sich an der korrekten<br>XYZ Position des ersten Punktes<br>befindet, drücken Sie TYPE, um<br>einen Dosierbefehl für diesen Punkt<br>auszuwählen. | [TYPE] 1/4<br>O1 Dispense Dot<br>O2 Line Start<br>O3 Line Passing<br>O4 Arc Point<br>O5 Line End                   |
|   |               | <ul> <li>Halten Sie sich an die folgenden<br/>Abschnitte dieser Anleitung für<br/>Informationen über die Erstellung von<br/>Programmen:</li> </ul>                | 06 Circle<br>07 End Program                                                                                        |
|   |               | <ul> <li>"Beste Vorgehensweise f ür die<br/>Programmierung" auf Seite 22.</li> </ul>                                                                              |                                                                                                    |
|   |               | <ul> <li>"Erstellen von Mustern" auf<br/>Seite 63.</li> </ul>                                                                                                    |                                                                                                    |
|   |               | <ul> <li>"Anhang A, Typmenü Referenz"<br/>auf Seite 98 für detaillierte<br/>Informationen zu allen Befehlen.</li> </ul>                                           |                                                                                                    |
|   |               | HINWEIS: Sie können auch die ENTER<br>Taste drücken, um das Typmenü zu<br>öffnen.                                                                                 |                                                                                                    |
| 4 |               | <ul> <li>Fahren Sie mit der Eingabe von<br/>Befehlen fort, bis das Programm fertig<br/>ist.</li> </ul>                                                            |                                                                                                    |

Fortsetzung auf der nächsten Seite

# Wie erstellt man ein Programm und führt dieses aus? (Fortsetzung)

| #  | Tastenfolge | Schritt                                                                                                    | Display Programmierhandgerät                         |
|----|-------------|----------------------------------------------------------------------------------------------------|------------------------------------------------------|
| 5  | Shift > End | <ul> <li>Drücken Sie SHIFT &gt; END, um die<br/>letzte Adresse als Programmende zu<br/>markieren.</li> </ul>                                   |                                                      |
| 6  |             | <ul> <li>Drücken Sie START auf dem<br/>Programmierhandgerät, um das<br/>Programm im Programmiermodus<br/>auszuführen.</li> </ul>               |                                                      |
| 7  |             | <ul> <li>Passen Sie das Programm solange an,<br/>bis das gewünschte Ergebnis erreicht<br/>ist.</li> </ul>                                      |                                                      |
| 8  |             | <ul> <li>Wenn Sie fertig sind, drücken Sie<br/>F1 &gt; HOME, um das System in den<br/>Betriebsmodus zu schalten.</li> </ul>                    | [ RUN MODE ]<br>PRESS [HOME]<br>TO INITIALIZE SYSTEM |
| 9  | F1 oder F2  | Wenn das Programm nicht mit MENU1<br>> PROGRAM NAME benannt wurde,<br>verlangt das System die Eingabe eines<br>Namens:                         | Setup Program Name?                                  |
|    |             | <ul> <li>Drücken Sie F1, um das Programm zu<br/>benennen (empfohlen)</li> </ul>                                                                | [F1] Yes [F2} No                                     |
|    |             | <ul> <li>Drücken Sie F2, um ohne Benennung<br/>fortzufahren.</li> </ul>                                                                        |                                                      |
|    |             | <b>HINWEIS:</b> Um Programme zu<br>wechseln, siehe "Wie öffnet und<br>bearbeitet man ein Programm?" auf<br>Seite 48.                           |                                                      |
| 10 |             | <ul> <li>Wenn Sie F1 gedrückt haben, nutzen<br/>Sie die Pfeiltasten und die ENTER<br/>Taste, um einen Programmnamen<br/>einzugeben.</li> </ul> | Program Name<br><br>EXAMPLE<br>                      |
|    |             | <ul> <li>Drücken Sie F1 zum Speichern und<br/>Fortfahren.</li> </ul>                                                                           | ABCDEFGHIJKLM<br>NOPQRSTUVWXYZ<br>[F1] OK            |

### **Erstellen von Mustern**

Dieser Abschnitt gibt einen schnellen Überblick über das Erstellen der am häufigsten verwendeten Dosiermuster. Verwenden Sie dieses Kapitel zusammen mit "Anhang A, Typmenü Referenz" auf Seite 98 für detaillierte Informationen zu den Befehlen.

Für grundlegende Schritte wie man ein Programm erstellt oder bearbeitet (wie z. B. das Öffnen oder Kopieren von Programmen, das Eingeben und Löschen von Befehlen etc.), siehe "Arbeiten mit Programmen und Befehlen" auf Seite 47.

#### Über die Navigation im Typmenü

- Drücken Sie die MOVE UP, MOVE DOWN, ENTER und Nummerntasten, um sich durch das Menü zu bewegen und die XYZ Werte zu ändern.
- Drücken Sie F1 (OK) zum Speichern der angezeigten Werte und zum Schließen des Menüs.
- Drücken Sie F2 (Next), um die angezeigten Werte zu übernehmen und zum nächsten Bildschirm zu gelangen.
- Drücken Sie F3 (Current), um die angezeigten Koordinaten und die aktuelle Düsenposition anzupassen.
- Drücken Sie ESC, um alle Änderungen des Programmes zu verwerfen.

### Wie erstellt man einen Punkt?

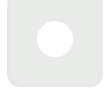

#### VORAUSSETZUNGEN

Das System befindet sich im Programmiermodus. Siehe "Wechsel vom Betriebs- in den Programmiermodus" auf Seite 47.

| # | Tastenfolge  | Schritt                                                                                                    | Display Programmierhandgerät                          |
|---|--------------|----------------------------------------------------------------------------------------------------|-------------------------------------------------------|
| 1 |              | <ul> <li>Bewegen Sie die Düse an die<br/>gewünschte Position für den<br/>Dosierpunkt.</li> </ul>                                           |                                                       |
| 2 | Shift > Type | <ul> <li>Drücken Sie SHIFT &gt; TYPE, um den<br/>Dosierpunkt Bildschirm zu öffnen.</li> <li>ändere Sie die XXZ Kaardingten waar</li> </ul> | Dispense Dot 1/3<br>                                  |
|   |              | <ul> <li>Andern Sie die XYZ Koordinaten wenn<br/>nötig.</li> </ul>                                                                         | Y: 37.39 mm<br>Z: 45.54 mm                            |
|   |              |                                                                                                    | [F1] OK [F2] Next [F3] Current                        |
| 3 | F2 > F1      | <ul> <li>Drücken Sie F2, um sich durch die<br/>Dosierpunktparameterbildschirme zu<br/>bewaren</li> </ul>                                   | Dispense Dot 3/3                                      |
|   |              | bewegen.                                                                                                    | Retract Distance: 100.00 mm<br>Retract Low: 10.0 mm/s |
|   |              | <ul> <li>Drücken Sie F1 zum Speichern und<br/>Schließen.</li> </ul>                                                                        | Retract High: 10.0 mm/s                               |
|   |              |                                                                                                    | [F1] OK [F2] Next                                     |
| 4 | Shift > End  | <ul> <li>Drücken Sie SHIFT &gt; END, um das<br/>Programmende zu markieren.</li> </ul>                                                      |                                                       |
| 5 |              | <ul> <li>Drücken Sie START, um das Programm<br/>auszuführen.</li> </ul>                                                                    |                                                       |

# Wie erstellt man eine Linie?

|              | Passierpunkt |            |
|--------------|--------------|------------|
|              |              |            |
| Linienbeginn |              | Linienende |

#### VORAUSSETZUNGEN

Das System befindet sich im Programmiermodus. Siehe "Wechsel vom Betriebs- in den Programmiermodus" auf Seite 47.

| # | Tastenfolge | Schritt                                                                                                    | Display Programmierhandgerät                                                                                                    |
|---|-------------|----------------------------------------------------------------------------------------------------|----------------------------------------------------------------------------------------------------|
| 1 |             | <ul> <li>Bewegen Sie die Düse an die<br/>gewünschte Position für den<br/>Dosierlinienstart.</li> </ul>                                                            |                                                                                                    |
| 2 | Shift > 1   | <ul> <li>Drücken Sie SHIFT &gt; 1, um die Position<br/>als Linienstartpunkt zu registrieren.</li> <li>Ändern Sie die XYZ Koordinaten wenn<br/>nötig.</li> </ul>   | Line Start 1/2<br>X: 130.93 mm<br>Y: 37.39 mm<br>Z: 45.54 mm<br>[F1] OK [F2] Next [F3] Current                                                   |
| 3 | F2 > F1     | <ul> <li>Drücken Sie F2, um zum Linienstart-<br/>parameter Bildschirm zu wechseln.</li> <li>Drücken Sie F1 zum Speichern und<br/>Schließen.</li> </ul>            | Line Start 2/2<br>Line Speed: 10.0 mm/s<br>Pre-move Delay: 0.00 s<br>Setling Distance: 0.00 mm<br>Dispenser Off(0)/On(1): 1<br>[F1] OK [F2] Next |
| 4 |             | Bewegen Sie die Düse zur XYZ Position<br>des zweiten Punktes (Line Passing).                                                                                      |                                                                                                    |
| 5 | Shift > 2   | <ul> <li>Drücken Sie SHIFT &gt; 2, um die Position<br/>als Linienpassierpunkt zu registrieren.</li> <li>Ändern Sie die XYZ Koordinaten wenn<br/>nötig.</li> </ul> | Line Passing 1/2<br>X: 130.93 mm<br>Y: 37.39 mm<br>Z: 45.54 mm<br>[F1] OK [F2] Next [F3] Current                                                 |
| 6 | F2 > F1     | <ul> <li>Drücken Sie F2, um zum Linienpassier-<br/>punktparameter Bildschirm zu gelangen.</li> <li>Drücken Sie F1 zum Speichern und<br/>Schließen.</li> </ul>     | Line Passing 2/2<br>Line Speed: 10.0 mm/s<br>Node Time: 0.00 s<br>Dispenser Off(0)/On(1): 1<br>[F1] OK [F2] Next                                 |

Fortsetzung auf der nächsten Seite

### Wie erstellt man einen Bogen? (Fortsetzung)

| #  | Tastenfolge | Schritt                                                                                            | Display Programmierhandgerät                                        |
|----|-------------|----------------------------------------------------------------------------------------------------|---------------------------------------------------------------------|
| 7  |             | <ul> <li>Bewegen Sie die Düse an die Position<br/>des letzten Dosierpunktes (Line End).</li> </ul> |                                                                     |
| 8  | Shift       | <ul> <li>Drücken Sie SHIFT &gt; 3, um die Position<br/>als Linienendpunkt zu markieren.</li> </ul> | Line End 1/4                                                        |
|    |             | <ul> <li>Ändern Sie die XYZ Koordinaten wenn<br/>nötig.</li> </ul>                                 | X: 130.93 mm<br>Y: 37.39 mm<br>Z: 45.54 mm                          |
|    |             |                                                                                                    | [F1] OK [F2] Next [F3] Current                                      |
| 9  | F2 F1       | • Drücken Sie F2, um zum Linienend-<br>punktparameter Bildschirm zu gelangen.                      | Line End 4/4                                                        |
|    |             | <ul> <li>Drücken Sie F1 zum Speichern und<br/>Schließen.</li> </ul>                                | Retract Distance:0.00 mmRetract Low:20.0 mm/sRetract High:80.0 mm/s |
|    |             |                                                                                                    | [F1] OK [F2] Next                                                   |
| 10 | Shift > End | <ul> <li>Drücken Sie SHIFT &gt; END, um das<br/>Programmende zu markieren.</li> </ul>              |                                                                     |
| 11 |             | <ul> <li>Drücken Sie START, um das Programm<br/>auszuführen.</li> </ul>                            |                                                                     |

### Wie erstellt man einen Bogen?

Bogenpunkt Linienbeginn Linienende

### VORAUSSETZUNGEN

Das System befindet sich im Programmiermodus. Siehe "Wechsel vom Betriebs- in den Programmiermodus" auf Seite 47.

| # | Tastenfolge | Schritt                                                                                                    | Display Programmierhandgerät                                                                               |
|---|-------------|----------------------------------------------------------------------------------------------------|----------------------------------------------------------------------------------------------------|
| 1 |             | <ul> <li>Bewegen Sie die Dosierdüse zum XYZ<br/>Bereich für den ersten Dosierpunkt<br/>(Linienstart).</li> </ul>                                     |                                                                                                    |
| 2 | Shift > 0   | <ul> <li>Drücken Sie SHIFT &gt; 1, um die Position<br/>als Linienstartpunkt zu registrieren.</li> <li>Ändern Sie die XYZ Koordinaten wenn</li> </ul> | Line Start 1/2<br>X: 130.93 mm<br>Y: 37.39 mm                                                              |
|   |             | nötig.                                                                                                    | Z: 45.54 mm<br>[F1] OK [F2] Next [F3] Current                                                              |
| 3 | F2 F1       | <ul> <li>Drücken Sie F2, um zum Linienstart-<br/>parameter Bildschirm zu wechseln.</li> </ul>                                                        | Line Start 2/2                                                                                             |
|   |             | <ul> <li>Drücken Sie F1 zum Speichern und<br/>Schließen.</li> </ul>                                                                                  | Line Speed: 10.0 mm/s<br>Pre-move Delay: 0.00 s<br>Settling Distance: 0.00 mm<br>Dispenser Off(0)/On(1): 1 |
|   |             |                                                                                                    | [F1] OK [F2] Next                                                                                          |
| 4 |             | <ul> <li>Bewegen Sie die Düse an die XYZ<br/>Position, an der der Bogen erstellt<br/>werden soll - Bogenpunkt (Arc Point).</li> </ul>                |                                                                                                    |
| 5 | ShiftF1     | <ul> <li>Drücken Sie SHIFT &gt; MENU1, um diese<br/>Position als Arc Point zu registrieren.</li> </ul>                                               | Arc Point                                                                                                  |
|   |             | <ul> <li>Ändern Sie die XYZ Koordinaten wenn<br/>nötig.</li> </ul>                                                                                   | X: 130.93 mm<br>Y: 37.39 mm<br>Z: 45.54 mm                                                                 |
|   |             | <ul> <li>Drücken Sie F1 zum Speichern und<br/>Schließen.</li> </ul>                                                                                  | [F1] OK [F3] Current                                                                                       |
| 6 |             | <ul> <li>Bewegen Sie die Düse an die XYZ<br/>Position, an der der Bogen enden soll<br/>(Linienende).</li> </ul>                                      |                                                                                                    |

Fortsetzung auf der nächsten Seite

### Wie erstellt man einen Bogen? (Fortsetzung)

| #  | Tastenfolge | Schritt                                                                                            | Display Programmierhandgerät                                     |
|----|-------------|----------------------------------------------------------------------------------------------------|------------------------------------------------------------------|
| 7  | Shift       | <ul> <li>Drücken Sie SHIFT &gt; 3, um die Position<br/>als Linienendpunkt zu markieren.</li> </ul> | Line End 1/4                                                     |
|    |             | <ul> <li>Ändern Sie die XYZ Koordinaten wenn<br/>nötig.</li> </ul>                                 | X: 130.93 mm<br>Y: 37.39 mm<br>Z: 45.54 mm                       |
|    |             |                                                                                                    | [F1] OK [F2] Next [F3] Current                                   |
| 8  | F2 F1       | <ul> <li>Drücken Sie F2, um zum Linienend-<br/>punktparameter Bildschirm zu gelangen.</li> </ul>   | Line End 4/4                                                     |
|    |             | <ul> <li>Drücken Sie F1 zum Speichern und<br/>Schließen.</li> </ul>                                | Retract Distance:0.00mmRetract Low:20.0mm/sRetract High:80.0mm/s |
|    |             |                                                                                                    | [F1] OK [F2] Next                                                |
| 9  | Shift > End | <ul> <li>Drücken Sie SHIFT &gt; END, um das<br/>Programmende zu markieren.</li> </ul>              |                                                                  |
| 10 |             | <ul> <li>Drücken Sie START, um das Programm<br/>auszuführen.</li> </ul>                            |                                                                  |

### Wie erstellt man einen Kreis?

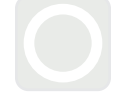

### VORAUSSETZUNGEN

Das System befindet sich im Programmiermodus. Siehe "Wechsel vom Betriebs- in den Programmiermodus" auf Seite 47.

| # | Tastenfolge   | Schritt                                                                                                    | Display Programmierhandgerät                                        |
|---|---------------|----------------------------------------------------------------------------------------------------|---------------------------------------------------------------------|
| 1 | Shift > O 4 > | <ul> <li>Drücken Sie SHIFT &gt; 4, um das Kreis-<br/>menü zu öffnen.</li> </ul>                                                           | Circle                                                              |
|   | F1 oder       | <ul> <li>Drücken Sie F1, um einen Kreis zu<br/>erstellen, indem Sie drei Punkte auf dem<br/>Durchmesser des Kreises auswählen.</li> </ul> | [F1] 3-Point [F2] Center Point                                      |
|   | F2            | <ul> <li>Drücken Sie F2, um einen Kreis zu<br/>erstellen, indem Sie den Mittelpunkt des<br/>Kreises eingeben.</li> </ul>                  |                                                                     |
| 2 |               | <ul> <li>Folgen Sie den Anweisungen auf dem<br/>Display, um die XYZ Koordinaten<br/>einzugeben.</li> </ul>                                |                                                                     |
| 3 | F2 F1         | <ul> <li>Drücken Sie F2, um sich durch den<br/>Kreisparameter Bildschirm zu bewegen.</li> </ul>                                           | Circle 5/5                                                          |
|   |               | <ul> <li>Drücken Sie F1 zum Speichern und<br/>Schließen.</li> </ul>                                                                       | Retract Distance:0.00 mmRetract Low:10.0 mm/sRetract High:80.0 mm/s |
|   |               |                                                                                                    | [F1] OK [F2] Next                                                   |
| 4 | Shift > End   | <ul> <li>Drücken Sie SHIFT &gt; END, um das<br/>Programmende zu markieren.</li> </ul>                                                     |                                                                     |
| 5 |               | <ul> <li>Drücken Sie START, um das Programm<br/>auszuführen.</li> </ul>                                                                   |                                                                     |

### Wie füllt man einen Bereich?

### VORAUSSETZUNGEN

Das System befindet sich im Programmiermodus. Siehe "Wechsel vom Betriebs- in den Programmiermodus" auf Seite 47.

| # | Tastenfolge     | Schritt                                                                                                    | Display Programmierhandgerät                                                                               |
|---|-----------------|----------------------------------------------------------------------------------------------------|----------------------------------------------------------------------------------------------------|
| 1 | Shift > 9 > 1   | <ul> <li>Drücken Sie SHIFT &gt; 9, um das Fill Area<br/>Menü zu öffnen und wählen Sie dann Fill<br/>Type aus.</li> </ul>                                                                    | Fill Area1/2Fill Type:2                                                                                    |
|   |                 | Drücken Sie 1 RECTANGLE.                                                                                                    | 1 Rectangle 5 Circle Out<br>2 Rectangle In 6 Polygon In                                                    |
|   |                 | HINWEIS: Diese Beschreibung zeigt<br>Ihnen, wie Sie einen rechteckigen<br>Bereich füllen. Siehe "22 Bereich<br>füllen (Fill Area)" auf Seite 115 für<br>detailliertere Informationen zu den | 3 Rectangle Out 7 Polygon Out<br>4 Circle In<br>[F1] OK [F2] Next                                          |
|   |                 | Fülltypen.                                                                                                    |                                                                                                    |
| 2 | F2 > XX.XX > F1 | <ul> <li>Drücken Sie F2, um zum<br/>Füllbereichparameter Bildschirm zu<br/>gelangen.</li> </ul>                                                                                             | Fill Area 2/2                                                                                              |
|   |                 | Geben Sie die Breiten- und                                                                                                    | Band: 0.00 mm                                                                                              |
|   |                 | Bandparameter für den zu füllenden                                                                                                    |                                                                                                    |
|   |                 | Bereich ein und drücken Sie dann F1,<br>um die Einstellungen zu speichern und<br>zum Programm zurückzukehren.                                                                               | [F1] OK [F2] Next                                                                                          |
| 3 |                 | Bewegen Sie die Dosierdüse zur oberen<br>linken Ecke des zu füllenden Bereichs.                                                                                                    |                                                                                                    |
| 4 | Shift 0-        | • Drücken Sie SHIFT > 1, um die Position                                                                                                    | Line Start 1/2                                                                                             |
|   |                 | als Linienstartpunkt zu registrieren.                                                                                                    | X: 130.93 mm                                                                                               |
|   |                 |                                                                                                    | Y: 37.39 mm<br>7: 45.54 mm                                                                                 |
|   |                 |                                                                                                    |                                                                                                    |
|   |                 |                                                                                                    | [F1] OK [F2] Next [F3] Current                                                                             |
| 5 |                 | Drücken Sie F2, um zum Linienstart-                                                                                                    |                                                                                                    |
|   | F2 F1           | parameter Bildschirm zu wechseln.                                                                                                    | Line Start 2/2                                                                                             |
|   |                 | <ul> <li>Drücken Sie F1 zum Speichern und<br/>Schließen.</li> </ul>                                                                                                    | Line Speed: 10.0 mm/s<br>Pre-move Delay: 0.00 s<br>Settling Distance: 0.00 mm<br>Dispenser Off(0)/On(1): 1 |
|   |                 |                                                                                                    | [F1] OK [F2] Next                                                                                          |
| 6 |                 | Bewegen Sie die Dosierdüse zur                                                                                                    |                                                                                                    |
|   | စဝမိုင်         | unteren rechten Ecke des zu füllenden<br>Bereichs.                                                                                                    |                                                                                                    |

Fortsetzung auf der nächsten Seite

### Wie füllt man einen Bereich? (Fortsetzung)

| #  | Tastenfolge | Schritt                                                                                                    | Display Programmierhandgerät                                                                                        |
|----|-------------|----------------------------------------------------------------------------------------------------|----------------------------------------------------------------------------------------------------|
| 7  | Shift > 3   | <ul> <li>Drücken Sie SHIFT &gt; 3, um die Position<br/>als Linienendpunkt zu markieren.</li> </ul>                                                        | Line End 1/4<br>X: 130.93 mm<br>Y: 37.39 mm<br>Z: 45.54 mm<br>[F1] OK [F2] Next [F3] Current                        |
| 8  | F2 > F1     | <ul> <li>Drücken Sie F2, um zum Linienend-<br/>punktparameter Bildschirm zu gelangen.</li> <li>Drücken Sie F1 zum Speichern und<br/>Schließen.</li> </ul> | Line End 4/4<br>Retract Distance: 0.00 mm<br>Retract Low: 20.0 mm/s<br>Retract High: 80.0 mm/s<br>[F1] OK [F2] Next |
| 9  | Shift > End | <ul> <li>Drücken Sie SHIFT &gt; END, um das<br/>Programmende zu markieren.</li> </ul>                                                                     |                                                                                                    |
| 10 |             | <ul> <li>Drücken Sie START, um das Programm<br/>auszuführen.</li> </ul>                                                                                   |                                                                                                    |

### Wie dosiert man mehrere Punkte in einer Reihe (Step & Repeat)?

Nutzen Sie Step & Repeat, um das gleiche Muster auf mehrere Werkstücke in einer Reihe aufzutragen.

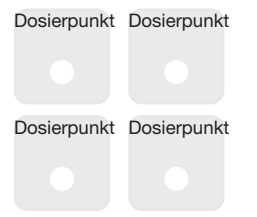

#### VORAUSSETZUNGEN

Das System befindet sich im Programmiermodus. Siehe "Wechsel vom Betriebs- in den Programmiermodus" auf Seite 47.

■ Mehrere Werkstücke sind richtig auf der Fixierplatte positioniert. Siehe "12 Step & Repeat 2D" auf Seite 107 und "12 Step & Repeat 3D" auf Seite 109 für detaillierte Informationen zu diesem Befehl.

| # | Tastenfolge                                             | Schritt                                                                                                    | Display Programmierhandgerät                                                     |
|---|---------------------------------------------------------|----------------------------------------------------------------------------------------------------|----------------------------------------------------------------------------------|
| 1 | Shift $> \begin{pmatrix} 9 \\ 8 \\ 2 \end{pmatrix} > 2$ | <ul> <li>Drücken Sie SHIFT &gt; 8, um den Label<br/>Bildschirm zu öffnen.</li> </ul>                              | Label                                                                            |
|   | F1                                                      | <ul> <li>Geben Sie eine Label Nummer (in<br/>diesem Beispiel Nummer 2) ein.</li> </ul>                            | Label: 2                                                                         |
|   | _                                                       | <ul> <li>Drücken Sie F1 zum Speichern und<br/>Schließen.</li> </ul>                                               | [F1] OK                                                                          |
| 2 |                                                         | <ul> <li>Bewegen Sie die Dosierdüse an die<br/>gewünschte XYZ Position für den ersten<br/>Dosierpunkt.</li> </ul> |                                                                                  |
| 3 | Shift O<br>Type                                         | <ul> <li>Drücken Sie SHIFT &gt; TYPE, um zum<br/>Dosierpunkt Bildschirm zu gelangen.</li> </ul>                   | Dispense Dot 1/3                                                                 |
|   |                                                         | <ul> <li>Ändern Sie die XYZ Koordinaten wenn<br/>nötig.</li> </ul>                                                | X: 130.93 mm<br>Y: 37.39 mm<br>Z: 45.54 mm                                       |
|   |                                                         |                                                                                                    | [F1] OK [F2] Next [F3] Current                                                   |
| 4 | F2 F1                                                   | <ul> <li>Drücken Sie F2, um sich durch die<br/>Dosierpunkt Bildschirme zu bewegen.</li> </ul>                     | Dispense Dot 3/3                                                                 |
|   |                                                         | <ul> <li>Drücken Sie F1 zum Speichern und<br/>Schließen.</li> </ul>                                               | Retract Distance: 100.00 mm<br>Retract Low: 10.0 mm/s<br>Retract High: 10.0 mm/s |
|   |                                                         |                                                                                                    | [F1] OK [F2] Next                                                                |
| 5 | Shift F1                                                | <ul> <li>Drücken Sie SHIFT &gt; 5, um das Step &amp;<br/>Repeat Menü zu öffnen.</li> </ul>                        | Step & Repeat                                                                    |
|   |                                                         | Drücken Sie F1.                                                                                                   | [F1] Step & Repeat 2D<br>[F2] Step & Repeat 3D                                   |
|   |                                                         |                                                                                                    |                                                                                  |
|   |                                                         |                                                                                                    |                                                                                  |

Fortsetzung auf der nächsten Seite

## Wie dosiert man mehrere Punkte in einer Reihe (Step & Repeat)? (Fortsetzung)

| # | Tastenfolge | Schritt                                                                                                    | Display Programmierhandgerät                                                                                                    |
|---|-------------|----------------------------------------------------------------------------------------------------|----------------------------------------------------------------------------------------------------|
| 6 | F2          | <ul> <li>Drücken Sie F2, um zum nächsten<br/>Bildschirm zu gelangen.</li> </ul>                                                                   | Step & Repeat 2D         1/2           Direction X(1)/Y(2):         1           X Offset:         1.00 mm           Y Offset:         1.00 mm           [F1] OK [F2] Next |
| 7 | 2 > F1      | <ul> <li>Geben Sie 2 in das Column Feld ein.</li> <li>Geben Sie 2 in das Row Feld ein.</li> <li>Cohon Sie die Labelnummer von Sobritt.</li> </ul> | Step & Repeat 2D         2/2           Column (X):         2           Pow (V):         2                                                                                 |
|   |             | 1 bei Goto Label (in diesem Beispiel 2)<br>ein.                                                                                                   | Path S(1)/N(2): 1<br>Goto Label: 2                                                                                                    |
|   |             | <ul> <li>Drücken Sie F1 zum Speichern und<br/>Schließen.</li> </ul>                                                                               | [FI] UK [F2] Next                                                                                                    |
| 8 | Shift > End | <ul> <li>Drücken Sie SHIFT &gt; END, um das<br/>Programmende zu markieren.</li> </ul>                                                             |                                                                                                    |
| 9 |             | <ul> <li>Drücken Sie START, um das Programm<br/>auszuführen.</li> </ul>                                                                           |                                                                                                    |
### Kalibrierung der Düsenhöhe

Die Dosiernadelhöhe ist der Abstand zwischen der Nadel und der Arbeitsfläche. Die Düsenhöhe muss richtig kalibriert werden, um leichte Änderungen in der Höhe ausgleichen zu können, die bei Änderungen am System auftreten können, hauptsächlich beim Auswechseln/Austauschen der Dosiernadel oder Dosierdüse.

**HINWEIS:** Informationen, wann Sie die Düsenhöhe kalibrieren müssen, finden Sie unter "Über die Düsenhöhe" auf Seite 22.

### Systeme ohne Nadelausrichter

Wenn Ihr System nicht über den optionalen Nadelausrichter verfügt, befolgen Sie diese Schritte, um die Nadelhöhe zu kalibrieren und dann die Nadelhöhe nach einem gleichartigen Dosiernadelwechsel manuell neu zu kalibrieren.

**HINWEIS:** Der optionale Nadelausrichter kann an ein bestehendes System angebaut werden. Siehe "Nadelausrichter" auf Seite 83.

#### Erstellen Sie einen Kalibrierpunkt (Ersteinrichtung der Nadelausrichtung)

Das System verwendet einen Kalibrierpunkt für die Nadelausrichtungsfunktion für die Neukalibrierung der Düsenhöhe nach einem baugleichen Düsenwechsel.

#### VORAUSSETZUNGEN

Das System befindet sich im Programmiermodus. Siehe "Wechsel vom Betriebs- in den Programmiermodus" auf Seite 47.

| # | Tastenfolge | Schritt                                                                                                    | Display Programmierhandgerät                                                           |
|---|-------------|----------------------------------------------------------------------------------------------------|----------------------------------------------------------------------------------------|
| 1 |             | Drücken Sie SETUP.                                                                                                 | [SETUP] 1/3                                                                            |
|   | Setup > C   | <ul> <li>Bewegen Sie sich auf-/abwärts zu<br/>CALIBRATION POINT.</li> </ul>                                        | 01 XY Move Speed<br>02 Z Move Speed<br>03 Point to Point Arc Jump                      |
|   |             | Drücken Sie ENTER.                                                                                                 | 04 Park Position<br>05*Calibration Point<br>06 Mark Points<br>07 Program Output Status |
| 2 |             | <ul> <li>Bewegen Sie die Nadel nach unten,<br/>bis sie so nah wie möglich an der<br/>Arbeitsfläche ist.</li> </ul> | Calibration Point                                                                      |
|   |             | <ul> <li>Drücken Sie F1, um die Einstellungen zu<br/>speichern.</li> </ul>                                         | Jog to position                                                                        |
|   |             |                                                                                                    | [F1] OK                                                                                |

# Kalibrierung der Düsenhöhe (Fortsetzung)

### Neukalibrierung der Düse (Nadelausrichtung)

#### VORAUSSETZUNGEN

Die Düsenhöhe ist kalibriert. Siehe "Erstellen Sie einen Kalibrierpunkt (Ersteinrichtung der Nadelausrichtung)" auf Seite 73.

| # | Tastenfolge | Schritt                                                                                                    | Display Programmierhandgerät                                                                                                    |
|---|-------------|----------------------------------------------------------------------------------------------------|----------------------------------------------------------------------------------------------------|
| 1 |             | <ul> <li>Drücken Sie F1.</li> <li>Bewegen Sie sich auf-/abwärts zu<br/>NEEDLE ADJUST.</li> <li>Drücken Sie ENTER.</li> </ul>                | [PROGRAM MENU] 1/1<br>Ol Teach/Run<br>O2 Program List<br>O3 Reset Counter<br>O4 Program Offset<br>O5*Needle Adjust<br>O6 Auto Needle Adjust |
| 2 |             | <ul> <li>Drücken Sie ENTER.</li> <li>Die Dosierdüse bewegt sich zum<br/>benutzerdefinierten Kalibrierpunkt.</li> </ul>                      | Needle Adjust<br><br>Press [ENTER] to begin                                                                                                 |
|   |             | <b>HINWEIS:</b> Die Düse wird 5 mm (0.2")<br>höher sein als der kalibrierte Punkt, um<br>ein mögliches Aufsetzen der Düse zu<br>verhindern. |                                                                                                    |
| 3 | <b>a a</b>  | <ul> <li>Bewegen Sie die Düse, bis sie sich<br/>mittig über dem Kalibrierpunkt befindet.</li> </ul>                                         | Needle Adjust                                                                                                    |
|   |             | Drücken Sie ENTER.                                                                                                    | Jog tip over calibration point                                                                                                    |
|   |             | Das System passt das Dosierprogramm<br>an die neu kalibrierte Nadelhöhe an.                                                                 | [ENTER]                                                                                                    |

## Kalibrierung der Düsenhöhe (Fortsetzung)

### Systeme mit Nadelausrichter

Wenn Ihr System den optionalen Nadelausrichter beinhaltet, befolgen Sie diese Schritte, um die Nadelhöhe zu kalibrieren und die Nadelhöhe nach einem gleichartigen Dosiernadelwechsel automatisch neu zu kalibrieren.

#### Setzen Sie einen Kalibrierungspunkt (Inbetriebnahme für die automatische Nadelanpassung)

Das System verwendet für die automatische Nadelanpassung das "Needle Detect Setup", um die Düsenhöhe nach dem Wechsel neu einzustellen.

#### VORAUSSETZUNGEN

Das System befindet sich im Programmiermodus. Siehe "Wechsel vom Betriebs- in den Programmiermodus" auf Seite 47.

| # | Tastenfolge     | Schritt                                                                                                    | Display Programmierhandgerät                                                                                                    |
|---|-----------------|----------------------------------------------------------------------------------------------------|----------------------------------------------------------------------------------------------------|
| 1 | Setup > Setup > | <ul> <li>Drücken Sie SETUP.</li> <li>Bewegen Sie sich nach oben / unten auf<br/>NEEDLE DETECT SETUP.</li> <li>Drücken Sie ENTER.</li> </ul>                                                                                                    | [SETUP] 2/3<br>08 Pause Status<br>09 Auto Purge<br>10 Pre-cycle Initialize<br>11 Pre-dispense Wait Time<br>12 Default Dispense Port<br>13*Needle Detect Setup<br>14 Run Limit |
| 2 |                 | <ul> <li>Schieben Sie die Dosiernadel zum<br/>Nadelausrichter und senken Sie die<br/>Nadel ab, bis sie so nah wie möglich am<br/>Fadenkreuz (Kreuzpunkt) ist.</li> <li>Drücken Sie F1.<br/>Der Nadelerkennungs - SETUP -<br/>Bildschirm erscheint.</li> </ul> | Needle Detect Setup<br>Jog tip to needle detect<br>device cross point<br>[F1] OK                                                                                              |
| 3 | F1              | <ul> <li>Drücken Sie F1.</li> <li>Das System beginnt mit der<br/>Kalibrierung.</li> </ul>                                                                                                    | Needle Detect Setup<br>Press [F1] to search for<br>needle position                                                                                                    |
| 4 | F1              | <ul> <li>Drücken Sie F1, um die Kalibrierung zu akzeptieren.</li> <li>HINWEIS: Drücken Sie F2, um die Kalibrierung anzuhalten.</li> </ul>                                                                                                    | Needle Detect Setup<br>Reset position?<br>                                                                                                    |

# Kalibrierung der Düsenhöhe (Fortsetzung)

### Wiederholen Sie die Nadeljustierung (Automatische Nadelerkennung)

#### VORAUSSETZUNGEN

Die Nadelerkennungsposition ist kalibriert. Beziehen Sie sich auf "Setzen Sie einen Kalibrierungspunkt (Inbetriebnahme für die automatische Nadelanpassung)" auf Seite 75.

| # | Tastenfolge | Schritt                                                                                                    | Display Programmierhandgerät                                                                                                    |
|---|-------------|----------------------------------------------------------------------------------------------------|----------------------------------------------------------------------------------------------------|
| 1 |             | <ul> <li>Drücken Sie F1.</li> <li>Bewegen Sie sich auf / abwärts auf<br/>AUTO NEEDLE ADJUST.</li> <li>Drücken Sie ENTER.</li> </ul>                                                                                                   | [PROGRAM MENU] 1/1<br>O1 Teach/Run<br>O2 Program List<br>O3 Reset Counter<br>O4 Program Offset<br>O5 Needle Adjust<br>O6*Auto Needle Adjust |
| 2 |             | <ul> <li>Drücken Sie ENTER.</li> <li>Das System überprüft automatisch<br/>die Nadelhöhe mit Hilfe des<br/>Nadelausrichters und zeigt die Offset-<br/>Updates an, die zur Kalibrierung der<br/>Nadelhöhe erforderlich sind.</li> </ul> | Auto Needle Adjust<br>Press [ENTER] to begin                                                                                                |
| 3 | F1          | <ul> <li>Nachdem die Suche beendet ist<br/>drücken Sie F1 um die Kalibrierung zu<br/>akzeptieren.</li> </ul>                                                                                                    | Auto Needle Adjust<br>Searching for tip                                                                                                    |

76 www.nordsonefd.com/de info.de@nordsonefd.com +49 89 2000 338 600 Nordson EFD Verkaufs- und Kundendienst für Dosiersysteme stehen Ihnen weltweit zur Verfügung.

### Arbeiten mit Ein-/Ausgängen

Wenn Sie Ein-/Ausgänge angeschlossen haben, beziehen Sie sich auf die zutreffenden Verfahren, um die Ein-/Ausgänge zu verwenden. Es gibt verschiedene Möglichkeiten, die Ein-/Ausgänge zu nutzen:

- Als ein Programmbefehl (SET I/O), um Ausgänge in einem Programm zu aktivieren oder zu deaktivieren.
- Zur Änderung der Einstellung unter INITIALIZE OUTPUT.
- Zur Änderung der Einstellung unter PROGRAM OUTPUT STATUS.

**HINWEIS:** Die letzten beiden Punkte gelten dann, wenn Sie möchten, dass das System automatisch das Verhalten eines Ausgangs ändert.

### Aktivieren oder deaktivieren von Ein-/Ausgängen

Ein-/Ausgänge können in einem Programm mit Hilfe des SET I/O Befehls ein- oder ausgeschaltet werden. SET I/O wird auch dazu verwendet, einen Systemcheck über den Status eines Eingangssignals an einem bestimmten Punkt im Programm durchzuführen.

### VORAUSSETZUNGEN

Das System befindet sich im Programmiermodus. Siehe "Wechsel vom Betriebs- in den Programmiermodus" auf Seite 47.

Das Programm, das Sie leeren oder kopieren möchten, ist momentan geöffnet. Siehe "Wie öffnet und bearbeitet man ein Programm?" auf Seite 48.

Die Ein-/Ausgänge sind ordnungsgemäß angeschlossen. Siehe "I/O Anschluss" auf Seite 96 für die Schaltpläne.

| # | Tastenfolge | Schritt                                                                                                    | Display Programmierhandgerät                          |
|---|-------------|----------------------------------------------------------------------------------------------------|-------------------------------------------------------|
| 1 |             | Drücken Sie TYPE.                                                                                                    |                                                       |
|   |             | <ul> <li>Bewegen Sie sich auf-/abwärts zu SET<br/>I/O.</li> </ul>                                                                           | 15 Dispense Port<br>16 Call Pattern<br>17 End Pattern |
|   | Type > V >  | Drücken Sie ENTER.                                                                                                    | 18 Call Subroutine<br>19 End Subroutine               |
|   |             | Das Set I/O Menü erscheint. Siehe<br>"21 Festlegen der I/O (Set I/O)" auf<br>Seite 114 für detaillierte Informationen<br>zum Set I/O Befehl | 20 Call Program<br>21*Set I/O                         |

### Automatisches Einschalten der Ausgänge

Nutzen Sie Initialize Output unter Menu1, um anzugeben, welche Ausgänge (1–8) zu Beginn eines Programmes eingeschaltet werden sollen.

HINWEIS: Online Signale müssen deaktiviert sein.

#### VORAUSSETZUNGEN

Das System befindet sich im Programmiermodus. Siehe "Wechsel vom Betriebs- in den Programmiermodus" auf Seite 47.

| # | Tastenfolge | Schritt                                                                                                    | Display Programmierhandgerät                                                                                                    |
|---|-------------|----------------------------------------------------------------------------------------------------|----------------------------------------------------------------------------------------------------|
| 1 |             | <ul> <li>Drücken Sie MENU1.</li> <li>Bewegen Sie sich auf-/abwärts zu<br/>INITIALIZE OUTPUT</li> <li>Drücken Sie ENTER.</li> </ul>                                                                     | [MENU 1]<br>01 Group Edit<br>02 Ex. Step & Repeat<br>03 Program Name<br>04 Axis Limit<br>05*Initialize Output<br>06 Jog Acceleration<br>07 Teach Move Z Clearance |
| 2 |             | <ul> <li>Verwenden Sie die Pfeiltasten, um sich<br/>durch die Ausgänge zu bewegen.</li> <li>Drücken Sie ENTER, um zwischen den<br/>Werten hin- und her zuschalten: 1 für<br/>AN, 0 für AUS.</li> </ul> | Initialize Output<br>Port: 12345678<br>Current: 00000000<br>New: 00000000<br>[F1] OK                                                                              |
| 3 | F1          | <ul> <li>Drücken Sie F1 zum Speichern oder<br/>Schließen.</li> </ul>                                                                                                    |                                                                                                    |

### Einstellen wie sich Ausgänge am Programmende verhalten

Nutzen Sie Programm Output Status unter Setup um anzugeben, wie Ausgänge nach Programmende funktionieren sollen.

### VORAUSSETZUNGEN

Das System befindet sich im Programmiermodus. Siehe "Wechsel vom Betriebs- in den Programmiermodus" auf Seite 47.

| # | Tastenfolge | Schritt                                                                                                    | Display Programmierhandgerät                                                                                                    |
|---|-------------|----------------------------------------------------------------------------------------------------|----------------------------------------------------------------------------------------------------|
| 1 | Setup > C   | <ul> <li>Drücken Sie SETUP.</li> <li>Bewegen Sie sich auf-/abwärts zu<br/>PROGRAM OUTPUT STATUS.</li> <li>Drücken Sie ENTER.</li> </ul>                                                                                   | [SETUP] 1/3<br>O1 XY Move Speed<br>O2 Z Move Speed<br>O3 Point to Point Arc Jump<br>O4 Park Position<br>O5 Calibration Point<br>O6 Mark Points<br>O7*Program Output Status |
| 2 | oder 2 > F1 | <ul> <li>Drücken Sie 1 ENABLE, damit die<br/>Ausgänge nach Programmende<br/>eingeschaltet bleiben.</li> <li>Drücken Sie 2 DISABLE, um den<br/>Ausgängen zu erlauben, sich nach<br/>Programmende auszuschalten.</li> </ul> | Program Output Status<br>Disable<br>1 Enable<br>2 Disable<br>Select: _<br>[F1] OK                                                                                          |
| 3 | F1          | <ul> <li>Drücken Sie F1 zum Speichern oder<br/>Schließen.</li> </ul>                                                                                                    |                                                                                                    |

# **Betrieb**

Nachdem das System installiert und programmiert wurde, sind die einzigen erforderlichen Aktionen des Bedieners das Einschalten des Systems, das Ausführen des Programms für das Werkstück und das Ausschalten des Systems am Ende der Arbeitsperiode.

## Starten des Systems für eine Routineoperation

- 1. Verbinden Sie das Programmierhandgerät mit dem zugehörigen Anschluss auf der Vorderseite des Roboters.
- 2. Schalten Sie den Roboter ein.
- 3. Schalten Sie das Dosiersystem inklusive Controller ein. Beachten Sie falls nötig die Bedienungsanleitungen des Dosierzubehörs.
- 4. Öffnen Sie das Dosierprogramm. Siehe "Wie öffnet und bearbeitet man ein Programm?" auf Seite 48.

HINWEIS: Um ein Programm durch Scannen eines Barcodes auszuführen, siehe "Ausführen eines Programms durch Scannen eines Barcodes" unten.

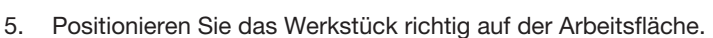

- 6. Drücken Sie die START Taste auf der Vorderseite des Roboters.
- 7. Wenn nötig, schauen Sie zum Anleitungen des Dosiersystems.
- 8. Im Falle eines Notfalls, drücken Sie den Not-Aus Schalter.

Schalter gedrückt wird, sind alle Achsen stromlos. Nach RESETund HOME-Taste bewegt sich der Roboter zur Home Position (0, 0, 0).

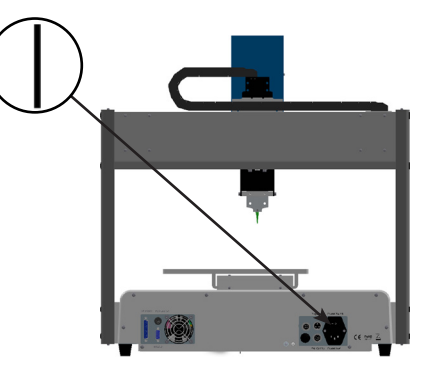

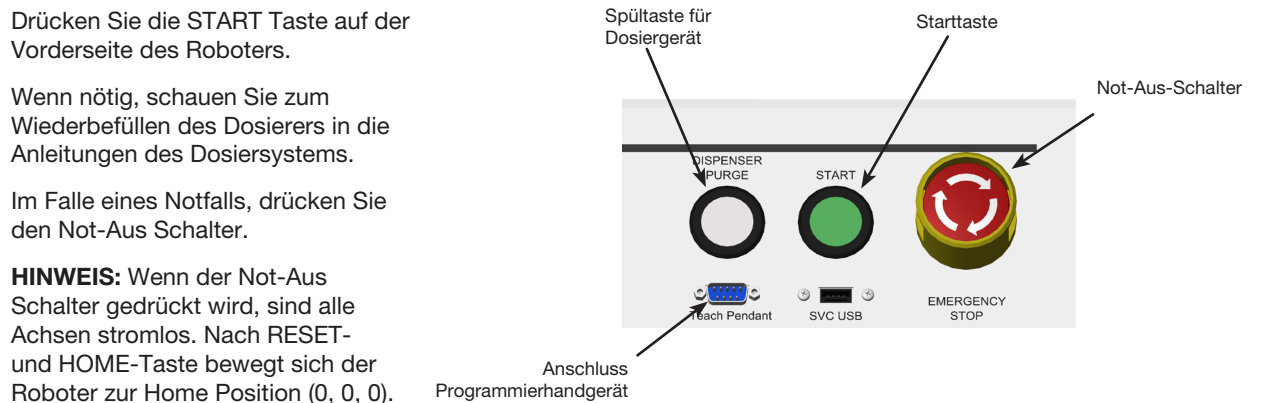

## Ausführen eines Programms durch Scannen eines Barcodes

#### VORAUSSETZUNGEN

Ein Barcode Scanner ist mit dem SVC USB Anschluss auf der Vorderseite des Roboters verbunden.

Ein Programm zur Verwendung mit Barcode Scannen wurde erstellt und benannt.

Ein Barcode, der den Programmnamen enthält, wurde generiert.

Barcode Scannen ist aktiviert. Siehe "Einrichten des Barcode Scans" auf Seite 45.

Das System befindet sich im Betriebsmodus. Siehe "Wechsel vom Betriebs- in den Programmiermodus" auf Seite 47.

- 1. Positionieren Sie das Werkstück richtig auf der Arbeitsfläche.
- 2. Verwenden Sie den Barcode Scanner, um den Barcode auf das auszuführende Dosierprogramm zu scannen. Das System öffnet das Programm und führt es aus.

# **Betrieb (Fortsetzung)**

### Pause während eines Dosierzyklus

Drücken Sie jederzeit START, wenn Sie das System während eines Dosierzyklus pausieren möchten; die Düse bewegt sich dabei an die unter Pausen Status angegebene Position oder stoppt am nächsten Programmpunkt.

**HINWEIS:** Wenn das System pausiert wird, während der Dosierer geöffnet ist, schaltet das System den Dosierer aus und wahrt damit die Integrität des Musters.

### **Reinigen des Systems**

Um das Dosierventil zu reinigen, drücken Sie die Dosierer Reinigungstaste (DISPENSER PURGE button).

**HINWEIS:** Sie können das System so einstellen, dass es sich automatisch reinigt. Siehe "Automatische Reinigung" auf Seite 42.

### Ausschalten des Systems

- 1. Sehen Sie sich die System Betriebsanleitung an, um das System herunterzufahren.
- 2. Schalten Sie den Roboter aus.

# Artikelnr.

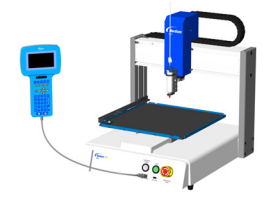

| Artikel-Nr.                                                  | ArtNr. Europa* | Beschreibung                                   |  |
|--------------------------------------------------------------|----------------|------------------------------------------------|--|
| 7360852                                                      | 7361345        | Roboter, E2, 200 x 200 x 50 mm (8 x 8 x 2")    |  |
| 7360853                                                      | 7361346        | Roboter, E3, 300 x 300 x 100 mm (12 x 12 x 4") |  |
| 7360855                                                      | 7361348        | Roboter, E5, 500 x 500 x 150 mm (20 x 20 x 6") |  |
| *Diese entsprechen den europäischen Sicherheitsvorschriften. |                |                                                |  |

# Zubehör

# Sicherheitsgehäuse

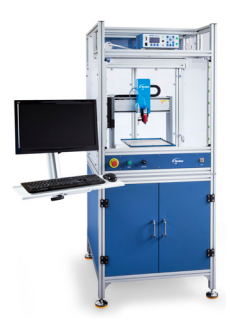

Die Schutzgehäuse von Nordson EFD vervollständigen unsere Produktreihe der automatisierten Dosiersysteme. Externe Dosierkontrolle, eine Sicherheits-Lichtschranke und ein eingebauter Schaltschrank mit Kabelkanälen sorgen für die sichere Einrichtung, damit diese der CE entsprechenden Gehäuse vollständig mit der EU Maschinenrichtlinie 2006/42/EC übereinstimmen.

| Artikel-Nr. | Beschreibung                                                                                                    | Kompatible Rotobermodelle |
|-------------|----------------------------------------------------------------------------------------------------|---------------------------|
| 7362738     | Kleines Sicherheitsgehäuse                                                                                                    | E2 E2                     |
| 7362766     | Kleines Sicherheitsgehäuse, Europa                                                                                                    | LZ, L3                    |
| 7362739     | Großes Sicherheitsgehäuse                                                                                                    | <b>E</b> 6                |
| 7362767     | Großes Sicherheitsgehäuse, Europa                                                                                                    | ====                      |
| 7363719     | <ul> <li>Kabel für Sicherheitsschränke:</li> <li>a. Netzkabel für Monitor, 5 m (16,4 ft)</li> <li>b. VGA-Monitorkabel, 5 m (16,4 ft)</li> <li>c. Y-Kabel für Roboter-E/A-<br/>Anschluss, 25-polig</li> </ul> | a c c                     |

# Vorkonfigurierte Ausgangskabel

| Element | Artikel-Nr. | Beschreibung                                                                                                    |
|---------|-------------|----------------------------------------------------------------------------------------------------|
|         | 7360551     | Standardkabel, um das Dosiergerät an den Roboter anzuschließen                                                        |
|         | 7360554     | Doppelkabel, um bis zu zwei Dosierer/Kontroller mit dem Roboter zu<br>verbinden                                       |
|         | 7360558     | Kabel mit zwei Anschlüssen zum Anschluss von bis zu zwei<br>PICO <i>Toµch</i> <sup>™</sup> Controllern an den Roboter |
|         | 7366530     | Kabel mit zwei Steckverbindern zum Anschließen von bis zu zwei<br>PICO <i>Nexµs</i> Controllern an den Roboter        |
|         | 7362373     | Roboter Einzelverbindungskabel für einen Liquidyn V200 Kontroller                                                     |

# **Fixierplatten**

Alle Roboterbefestigungsplatten enthalten fünf Kantenfixierungen und vier Nivellierhalterungen.

| Element | Artikel-Nr. | Beschreibung        |
|---------|-------------|---------------------|
|         | 7028276     | 200 mm Fixierplatte |
|         | 7028277     | 300 mm Fixierplatte |
|         | 7028278     | 400 mm Fixierplatte |
|         | 7028279     | 500 mm Fixierplatte |

## **Start / Stop Box**

Das Start / Stop Box Zubehör ermöglicht Eingangs-/Ausgangsverbindungen wie Remote-Funktionen des Start- und Not-Aus Schalters. Siehe "Beispiel Eingangs-/Ausgangsverbindungen" auf Seite 97 für den Schaltplan.

| Artikel-Nr. | Beschreibung                                                                                                    |
|-------------|----------------------------------------------------------------------------------------------------|
|             | Start / Stopp - Zubehör Box und I/O Tester, Standard                                                                                                    |
| 7363285     | Der I/O-Tester erlaubt dem Anwender das Simulieren von Eingangssignalen eines externen<br>Geräts oder das Setzen von Ausgangssignalen aus der Automation, bevor es physikalisch<br>angeschlossen wird. |
| 7360865     | Start / Stop Zubehör Box, Europäische Gemeinschaft                                                                                                    |

## **E/A-Erweiterungssatz**

Mit diesem Kit wird die E/A-Kapazität des Roboters von 8 Eingängen / 8 Ausgängen auf 16 Eingänge / 16 Ausgänge erweitert.

| Element | Artikel-Nr. | Beschreibung                                               |
|---------|-------------|------------------------------------------------------------|
|         | 7360866     | Roboterzubehör, E/A-Erweiterung, 16 Eingänge / 16 Ausgänge |

### **Nadelausrichter**

| Element | Artikel-Nr. | Beschreibung                                                                                                    |
|---------|-------------|----------------------------------------------------------------------------------------------------|
|         | 7360892     | Nadelsensor-Zubehör - Kit für die E-Serie                                                                                                    |
|         |             | Aufsatz- / Unterbau-Zubehörkit                                                                                                    |
|         | 7363940     | Mit diesem Kit können Sie den Nadelausrichter in der Mitte der<br>Robotergrundplatte montieren, entweder oben auf der Platte oder<br>unter der Platte, um Mehrfachnadeln oder andere Anwendungen zu<br>erleichtern. |

### Höhensensor

Der optionale Höhensensor erkennt jegliche Abweichungen von den ursprünglich eingestellten Programmwerten der Nullpunkt-Höhe von Werkstück zu Werkstück. Wenn sich die Höhe des Nullpunkts ändert, erkennt das System die neue Höhe und stellt das Programm entsprechend ein. Siehe "Anhang D, Aufbau und Verwendung des Höhensensors" auf Seite 137 für Informationen zu Installation und Verwendung des Höhensensors.

| Element | Artikel-Nr. | Beschreibung                       |
|---------|-------------|------------------------------------|
|         | 7361667     | Höhensensor Zubehörset, E/EV Serie |

# Montagehalterungen

HINWEIS: Diese Halterungen werden je nach Bedarf an der Verlängerungshalterung angebracht.

| Element | Artikel-Nr. | Beschreibung                                                                                 | Element | Artikel-Nr. | Beschreibung                                                                      |
|---------|-------------|----------------------------------------------------------------------------------------------|---------|-------------|-----------------------------------------------------------------------------------|
|         | 7362177     | Montagehalterung für<br>Liquidyn P-Jet und<br>P-Dot Ventile                                  |         | 7365000     | Absperrbügel-<br>Baugruppe für<br>7197PCP-2K Pumpen                               |
| 22200   | 7364040     | Halterung für Luft- und<br>Kabelmanagement (zwei<br>Kabelklemmen und drei<br>Luftanschlüsse) |         | 7365933     | Absperrbügel-<br>Baugruppe für<br>das Equalizer <sup>™</sup> 2K<br>Dispensergerät |

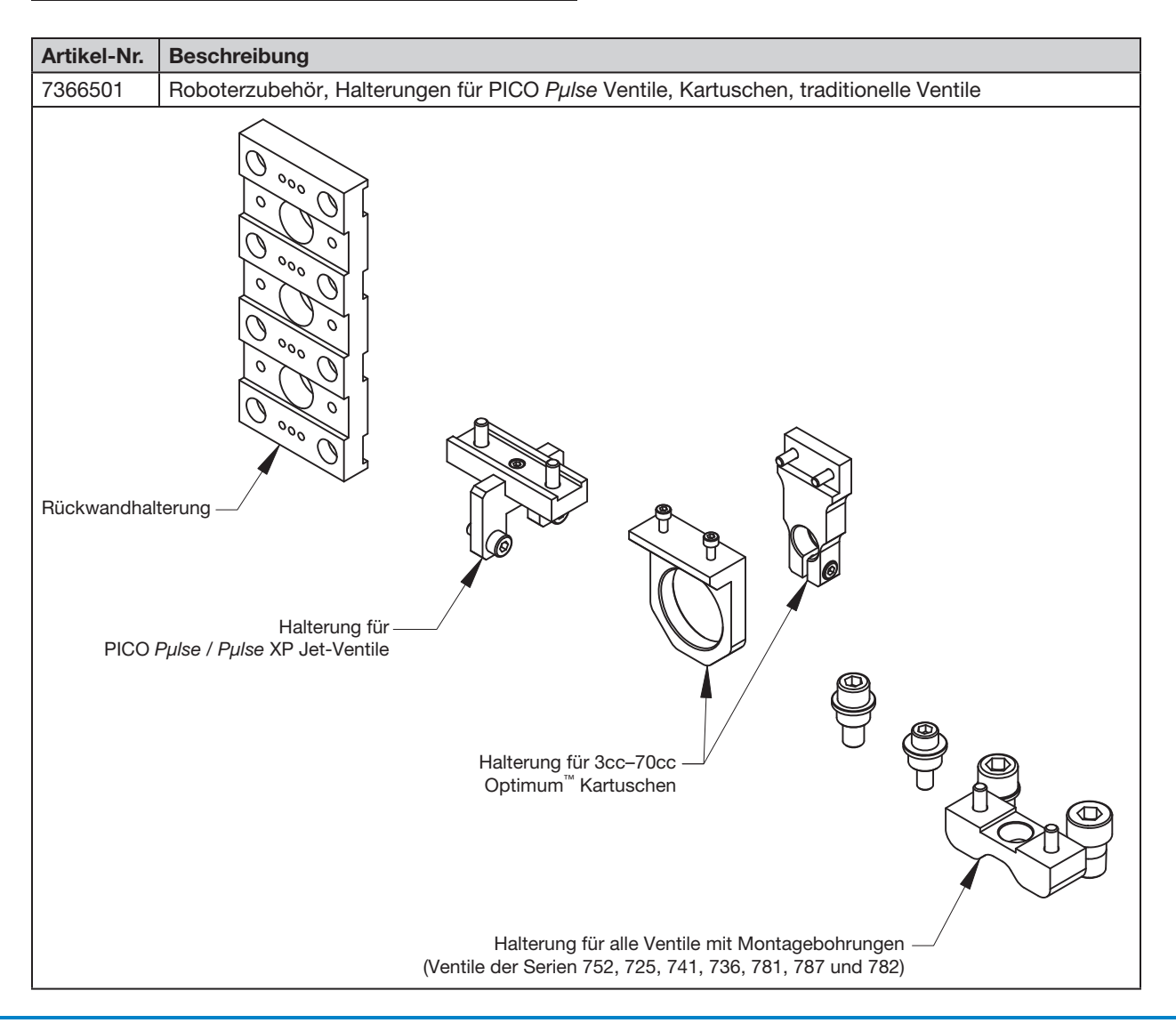

## Montagehalterungen (Fortsetzung)

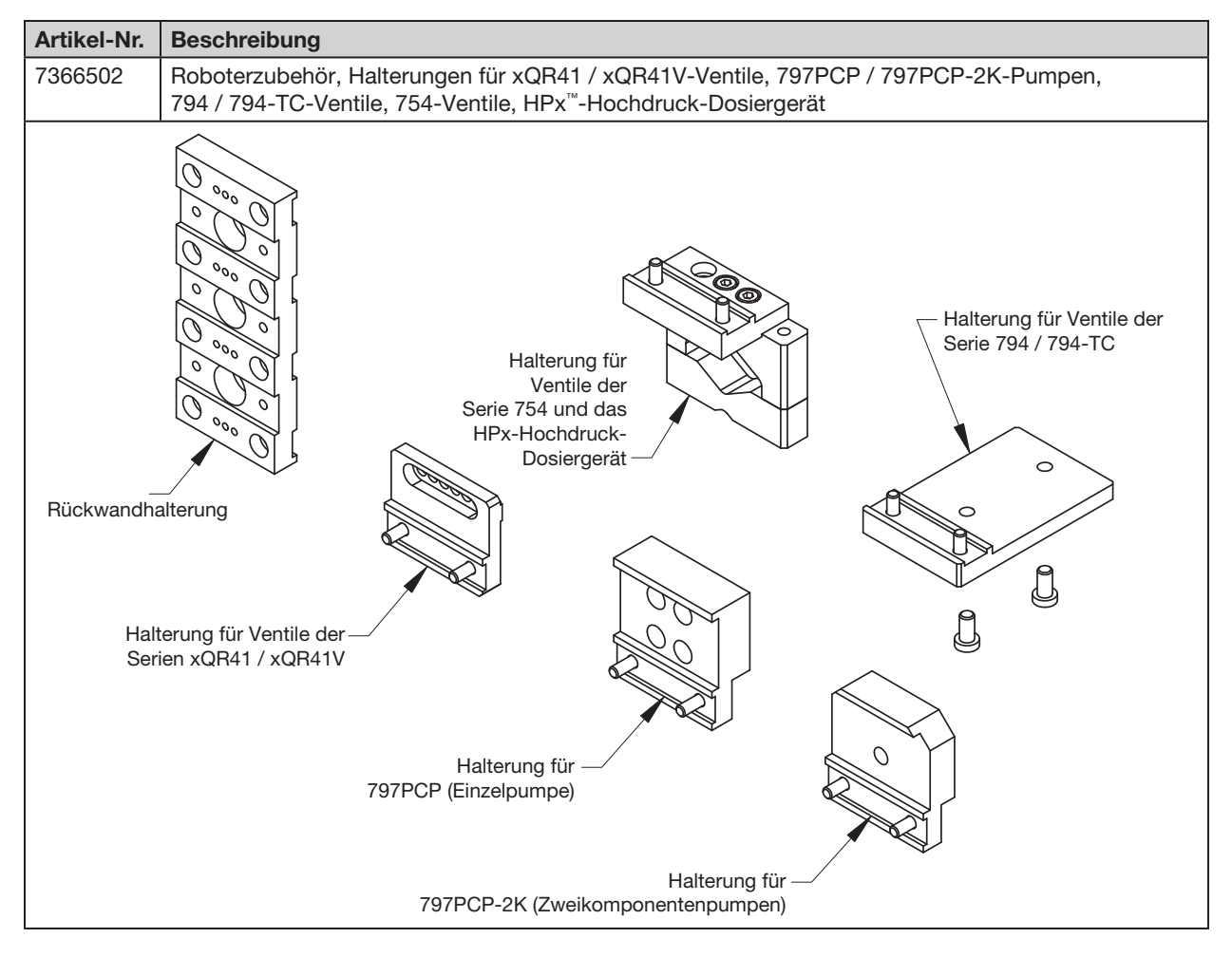

# **Ersatzteile**

Ersatzteile finden Sie im **Handbuch für automatisierte Dosiersysteme – Wartung und Ersatzteile**, das unter dem folgenden Link verfügbar ist: <u>www.nordsonefd.com/DE/RobotService</u>.

# Fehlerbehebung

## Programmierhandgerät – Fehlermeldungen

Wenn ein Programmierfehler auftritt, zeigt das Display des Programmierhandgerätes die Adressnummer, an der der Fehler aufgetreten ist, sowie die Fehlermeldung. Sehen Sie sich die folgende Tabelle an, um Fehlermeldungen des Programmierhandgerätes zu beheben.

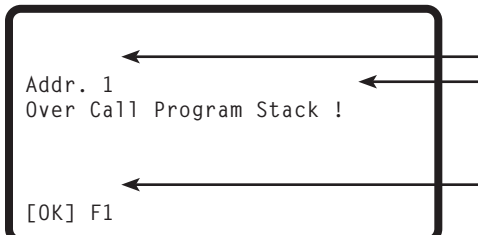

Adressnummer, an der der Fehler aufgetreten ist Fehlermeldung

 Drücken Sie F1, um die Fehlermeldung zu entfernen und beheben Sie dann die Fehlerursache

| Fehlermeldung             | Ursache                                                                                                    | Korrekturmaßnahme                                                                                                    |
|---------------------------|----------------------------------------------------------------------------------------------------|----------------------------------------------------------------------------------------------------|
| Over Call Program Stack   | System kann das aktuelle Programm nicht aufrufen                                                                                                    | Rufen Sie eine andere<br>Programmnummer auf                                                                                                    |
| Error Fill Command        | Linienstart- und Linienendpunkt sind<br>nach einem Füllbefehl bei der gleichen<br>Koordinate                                                                | Korrigieren Sie die Linienstart- und<br>Linienendkoordinaten, die nach einem<br>Füllbefehl stehen müssen                                                                                                    |
| Can't Use Call Pattern    | Es wurde ein Programmaufrufbefehl<br>benutzt, aber das auszuführende<br>Programm einhält einen<br>Musteraufrufbefehl (die Software<br>gestattet dies nicht) | Erstellen Sie ein neues Programm, das<br>keinen Musteraufrufbefehl enthält                                                                                                    |
| Can't Find Fill End Point | Nach dem Füllbefehl fehlt der<br>Linienendebefehl                                                                                                    | Stellen Sie sicher, dass ein<br>Linienendebefehl nach einem Füllbefehl<br>eingegeben ist                                                                                                    |
| Label Not Found           | Das System kann die im Goto Label<br>Befehl angegebene Labelnummer nicht<br>finden                                                                          | Überprüfen Sie die Labelbefehle im<br>Programm. Verwenden Sie MENU2 ><br>Jump um nach dem fehlenden Label<br>zu suchen. Wenn die Labelnummer<br>nicht existiert, zeigt das System diese<br>Fehlermeldung an. Korrigieren Sie das<br>Programmierproblem. |
| Need Line Start           | Der Linienstartbefehl fehlt vor<br>Linienpassierung, Bogenpunkt oder<br>Linienendebefehl                                                                    | Geben Sie einen Linienstartbefehl vor<br>Linienpassierung, Bogenpunkt oder<br>Linienendebefehl ein                                                                                                    |
| Need Line End             | Linienendebefehl fehlt nach<br>Linienstartbefehl, Linienpassierung oder<br>Bogenpunkt                                                                       | Geben Sie einen Linienendebefehl nach<br>Linienstartbefehl, Linienpassierung oder<br>Bogenpunkt ein                                                                                                    |
| Setup Error               | Ein Programmendebefehl wurde nach<br>einem Linienstartbefehl eingegeben                                                                                     | Beheben Sie den Programmierfehler.<br>Ein Programmendebefehl kann nur<br>dann eingegeben werden, wenn die<br>vorangegangenen Vorgänge logisch<br>sind                                                                                                   |
| Mark Point Must Separate  | Markierungspunkte 1 und 2 besitzen die gleichen Koordinaten                                                                                                 | Stellen Sie sicher, dass die<br>Markierungspunkte 1 und 2<br>unterschiedliche Koordinaten besitzen                                                                                                    |
| Illegal Path Point        | Linienstart-, Bogenpunkt- und<br>Linienendekoordinaten befinden sich auf<br>einer geraden Linie                                                             | Korrigieren Sie die Koordinaten<br>des Bogenpunktes, sodass das<br>Dosiermuster anstelle einer geraden<br>Linie einen Bogen bildet                                                                                                    |
| Destination Address Error | Ziel für einen Group Edit > Move Befehl<br>enthält bereits einen Befehl                                                                                     | Stellen Sie sicher, dass die Zieladresse,<br>zu der die Linien bewegt werden sollen,<br>leer ist.                                                                                                    |
|                           |                                                                                                    | Fortsetzung auf der nächsten Seite                                                                                                    |

# Programmierhandgerät – Fehlermeldungen (Fortsetzung)

| Fehlermeldung         | Ursache                                                                              | Korrekturmaßnahme                                                                                                    |
|-----------------------|--------------------------------------------------------------------------------------|----------------------------------------------------------------------------------------------------|
| Address not empty     | Es wurde ein Befehl für eine Adresse<br>eingegeben, die nicht leer ist               | Wenn es in Ordnung ist, den<br>existierenden Befehl mit einem neuen<br>zu ersetzen, drücken Sie F1, um<br>fortzufahren, sonst bewegen Sie sich<br>zur nächsten Adresszeile |
| Password Confirm Fail | Das Bestätigungspasswort ist nicht<br>identisch mit dem neu eingegebenen<br>Passwort | Geben Sie das Bestätigungspasswort<br>erneut ein und stellen Sie sicher, dass<br>es mit dem neu eingegebenen Passwort<br>genau übereinstimmt                               |
| Password Error        | Es wurde ein falsches Passwort für ein geschütztes Programm eingegeben               | Geben Sie das korrekte Passwort ein                                                                                                    |

### Diagnoseüberprüfungen (Diagnosemenü)

Sie können die Funktionalität der Hauptsystemkomponenten leicht mit dem Diagnosemenü überprüfen.

### VORAUSSETZUNGEN

Das System befindet sich im Programmiermodus. Siehe "Wechsel vom Betriebs- in den Programmiermodus" auf Seite 47.

| # | Tastenfolge | Schritt                                                                                                    | Display Programmierhandgerät                                                                                    |
|---|-------------|----------------------------------------------------------------------------------------------------|----------------------------------------------------------------------------------------------------|
| 1 |             | <ul> <li>Drücken Sie MENU1.</li> <li>Bewegen Sie sich auf-/abwärts zu<br/>DIAGNOSTIC.</li> <li>Drücken Sie ENTER.<br/>Das Diagnosemenü erscheint.</li> </ul>                                                                                                    | [MENU 1] 2/2<br>O8 Utility Menu<br>O9*Diagnostic                                                                |
| 2 |             | <ul> <li>Wählen Sie den auszuführenden<br/>Diagnosetest aus.</li> <li>Wenn der Test fertig ist, drücken Sie ESC,<br/>um zum Diagnosemenü zurückzukehren.</li> <li>HINWEIS: Jeder Test ist in den folgenden<br/>Schritten beschrieben.</li> </ul>                                                                                                    | [DIAGNOSTIC] 1/1<br>01 Home Sensor<br>02 Front Panel<br>03 Input/Output<br>04 Teach Pad<br>05 RS232<br>06 Motor |
| 3 |             | <ul> <li>Wählen Sie HOME SENSOR, um die<br/>Achsensensoren zu testen.</li> <li>Bewegen Sie langsam die Grundplatte des<br/>Roboters und dann die Z-Achse von Hand.</li> <li>Wenn eine Achse richtig funktioniert,<br/>ändert sich der angezeigte Wert der<br/>Achse von 0 auf 1</li> <li>Drücken Sie ESC, um zum Diagnosemenü<br/>zurückzukehren.</li> </ul> | Home Sensor<br>Move robot axis by hand<br><br>X: 0<br>Y: 0<br>Z: 0                                              |

Fortsetzung auf der nächsten Seite

# Diagnoseüberprüfungen (Diagnosemenü) (Fortsetzung)

| # | Tastenfolge | Schritt                                                                                                    | Display Programmierhandgerät                          |
|---|-------------|----------------------------------------------------------------------------------------------------|-------------------------------------------------------|
| 4 |             | <ul> <li>Wählen Sie FRONT PANEL, um die Tasten<br/>der Frontplatte zu testen:</li> </ul>                                                       | Front Panel<br>Press front panel buttons              |
|   | Esc         | <ul> <li>Drücken Sie jede Taste der Frontplatte<br/>einzeln.</li> </ul>                                                                        | Start Button : O<br>Purge Button : O                  |
|   |             | <ul> <li>Wenn eine Taste richtig funktioniert,<br/>ändert sich der angezeigte Wert der<br/>Taste von 0 auf 1.</li> </ul>                       | Emergency Stop: 0<br>Needle Sensor : 0                |
|   |             | <ul> <li>Drücken Sie ESC, um zum Diagnosemenü<br/>zurückzukehren.</li> </ul>                                                                   |                                                       |
| 5 |             | Wählen Sie INPUT/OUTPUT, um alle<br>verbundenen Ein- oder Ausgänge zu testen:                                                                  | Input/Output                                          |
|   |             | <ul> <li>Wenn ein Eingang/Ausgang richtig<br/>funktioniert, ändert sich der angezeigte</li> <li>Wort der Ein (Ausgänge von 0 auf 1)</li> </ul> | IN : 00000000<br>OUT: 00000000                        |
|   |             | <ul> <li>Siehe "I/O Anschluss" auf Seite 96 für<br/>das Eingangs-/Ausgangsschema.</li> </ul>                                                   | Press Key 1–8 Set Output<br>Press Key 9 Set Dispenser |
| _ |             | <ul> <li>Drücken Sie ESC, um zum Diagnosemenü<br/>zurückzukehren.</li> </ul>                                                                   |                                                       |
| 6 |             | <ul> <li>Wählen Sie TEACH PAD, um die Tasten<br/>des Programmierhandgerätes zu testen.</li> </ul>                                              | Teach Pad<br>Press key on teach pad                   |
|   | Esc         | <ul> <li>Drücken Sie jede Taste des<br/>Programmierhandgerätes einzeln.</li> </ul>                                                             | SCANCODE: 0                                           |
|   |             | <ul> <li>Wenn eine Taste richtig funktioniert,<br/>ändert sich der angezeigte Wert des<br/>SCANCODE von 0 auf 1.</li> </ul>                    |                                                       |
|   |             | <ul> <li>Drücken Sie ESC, um zum Diagnosemenü<br/>zurückzukehren.</li> </ul>                                                                   |                                                       |
| 7 |             | Wählen Sie RS232, um die RS232     Verbindung zu testen.                                                                                       | RS232<br>Cross RS232 Pin2 & Pin3                      |
|   |             | <ul> <li>Verbinden Sie einen DB9 Stecker, bei dem<br/>die Kontakte 2 und 3 gedreht sind, mit</li> </ul>                                        | Send Char :00                                         |
|   |             | dem I/O Anschluss auf der Rückseite des Roboters.                                                                                              | !!! NO RESPONSE !!!                                   |
|   |             | - Wenn die Verbindung richtig funktioniert,<br>erkennt das System die Daten, die<br>gesendet und empfangen werden                              |                                                       |
|   |             | <ul> <li>Drücken Sie ESC, um zum Diagnosemenü<br/>zurückzukehren.</li> </ul>                                                                   |                                                       |
| 8 |             | Wählten Sie MOTOR, um die Motoren des<br>Roboters zu testen:                                                                                   | Motor<br>Axis moves back & forth 10 mm                |
|   |             | • Drücken Sie die entsprechende<br>Nummerntaste, um den Motor der Achse zu<br>testen.                                                          | 1 X<br>2 Y<br>3 Z<br>0 Home                           |
|   |             | <ul> <li>Wenn der Motor der Achse richtig<br/>funktioniert, entsteht eine leichte vor-/<br/>zurück Bewegung (~10 mm) der Achse.</li> </ul>     |                                                       |
|   |             | <ul> <li>Drücken und halten Sie ESC, bis die<br/>Bewegung der Achsen gestoppt hat, um</li> </ul>                                               |                                                       |

zum Diagnosemenü zurückzukehren

## System auf die Werkseinstellungen zurücksetzen (Speicher leeren)

Folgen Sie dieser Anleitung, um alle Einstellungen auf die Werkseinstellungen zurückzusetzen.

### VORAUSSETZUNGEN

Das System befindet sich im Programmiermodus. Siehe "Wechsel vom Betriebs- in den Programmiermodus" auf Seite 47.

Alle Programme wurden mit Hilfe des "SAVE ALL PROGRAMS (alle Programme sichern) Befehls im USB Menü gesichert. Siehe "Wie lädt man Programme mit Hilfe des SVC USB Anschlusses hoch oder herunter?" auf Seite 60.

| # | Tastenfolge | Schritt                                                                                                    | Display Programmierhandgerät                                                                                            |
|---|-------------|----------------------------------------------------------------------------------------------------|----------------------------------------------------------------------------------------------------|
| 1 |             | <ul> <li>Drücken Sie MENU1.</li> <li>Bewegen Sie sich auf-/abwärts zu<br/>UTILITY MENU.</li> <li>Drücken Sie ENTER.</li> </ul>                                                                                          | [MENU 1] 2/2<br>O8*Utility Menu<br>O9 Diagnostic                                                                        |
| 2 |             | <ul> <li>Bewegen Sie sich auf-/abwärts zu MEMORY.</li> <li>Drücken Sie ENTER.</li> </ul>                                                                                                    | [UTILITY] 1/1<br>01 Program<br>02*Memory<br>03 Key Beep<br>04 Online Signals<br>05 Barcode Scanner<br>06 System Lockout |
| 3 | <b>F1</b>   | <ul> <li>Drücken Sie 1 CLEAR MEMORY.</li> <li>Drücken Sie F1.</li> </ul>                                                                                                    | Memory Utility<br>1 Clear Memory<br>2 Tool Offset<br>Select: _<br>[F1] OK                                               |
| 4 | 9 (9x) > F1 | <ul> <li>Geben Sie das Masterpasswort ein<br/>(99999999)</li> <li>Drücken Sie F1, um den Speicher zu<br/>leeren.</li> <li>Das System leert den Speicher. Es fragt<br/>nicht nach einer erneuten Bestätigung.</li> </ul> | Clear Memory<br>WARNUNG!<br>This will erase all data from<br>all program numbers.<br>Password: _<br>[F1] OK             |

# **Technische Daten**

# **Roboter-Abmessungen**

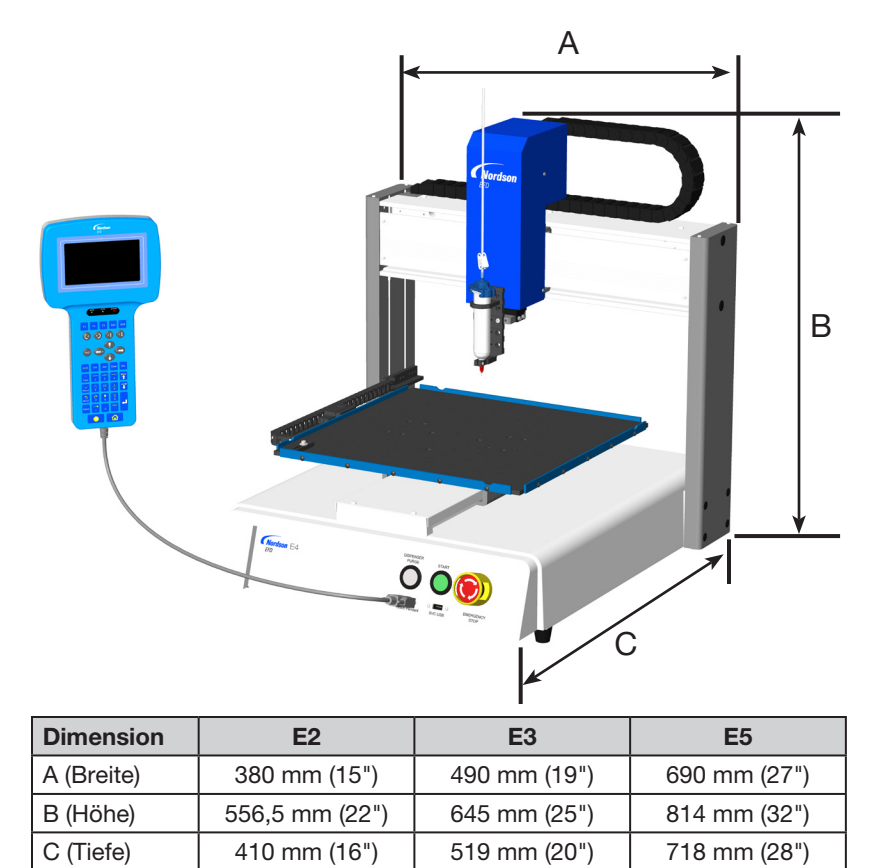

## Lochschablone für Befestigungslöcher für Roboterfüße

Verwenden Sie diese Maße, um Löcher für die Roboterfüße zu bohren.

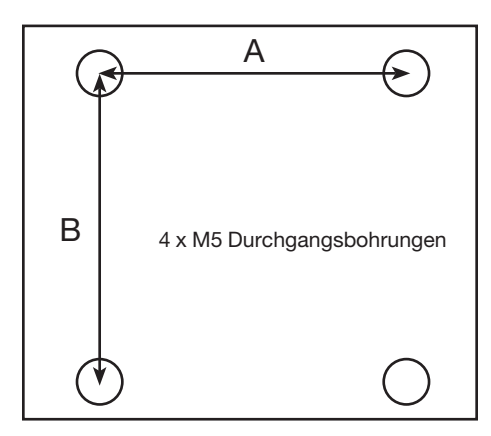

| Dimension | E2       | E3       | E5       |
|-----------|----------|----------|----------|
| А         | 302 mm   | 400 mm   | 500 mm   |
|           | (11,88") | (15,75") | (19,69") |
| В         | 300 mm   | 410 mm   | 510 mm   |
|           | (11,81") | (16,14") | (20,08") |

## Abmessungen der Grundplatte

Die Abmessungen der Grundplatte variieren je nach Robotermodell. Sie können die Grundplatte als Arbeitsfläche verwenden oder eine optionale Befestigungsplatte hinzufügen.

### E2 Grundplatte

HINWEIS: Die Abmessungen sind in Zoll [Millimetern] angegeben.

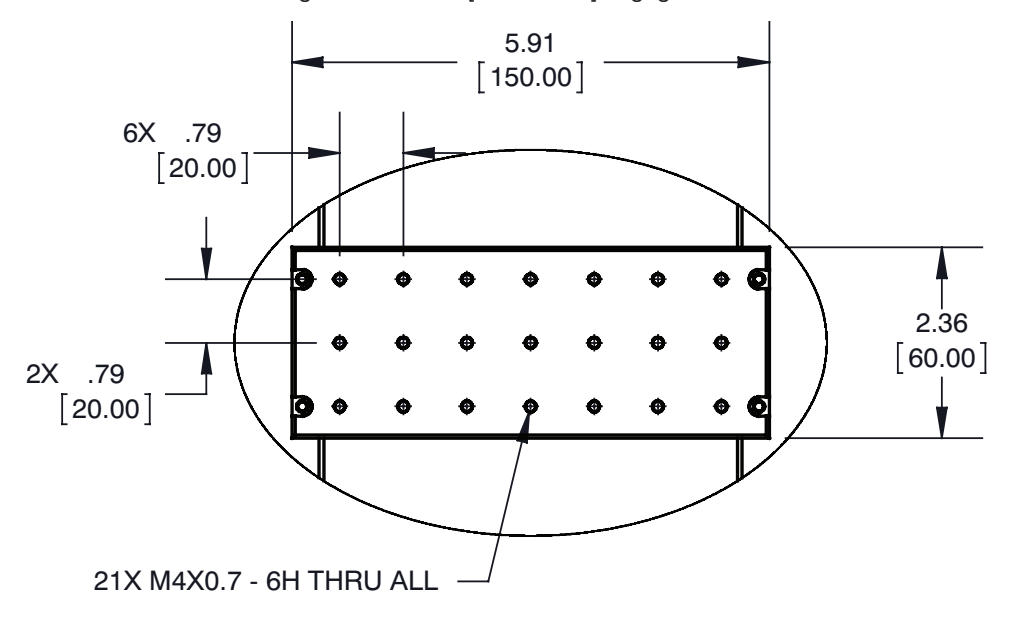

### E3, E5 Grundplatte

HINWEIS: Die Abmessungen sind in Zoll [Millimetern] angegeben.

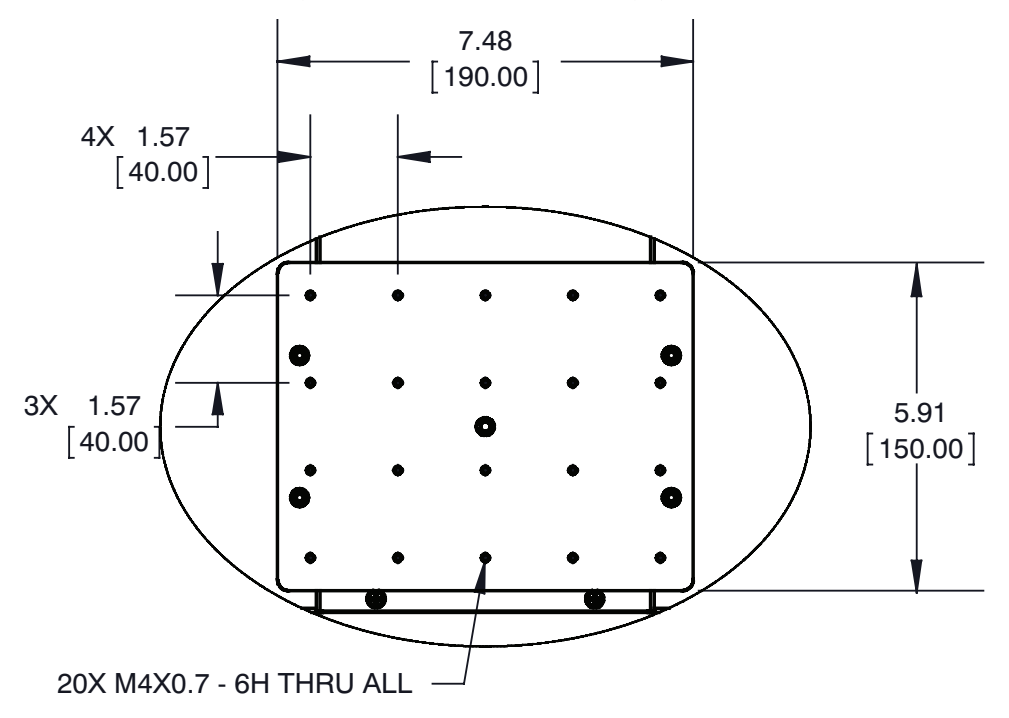

## Abmessungen der Vorrichtungsplatte

HINWEIS: Die Abmessungen sind in Zoll [Millimetern] angegeben.

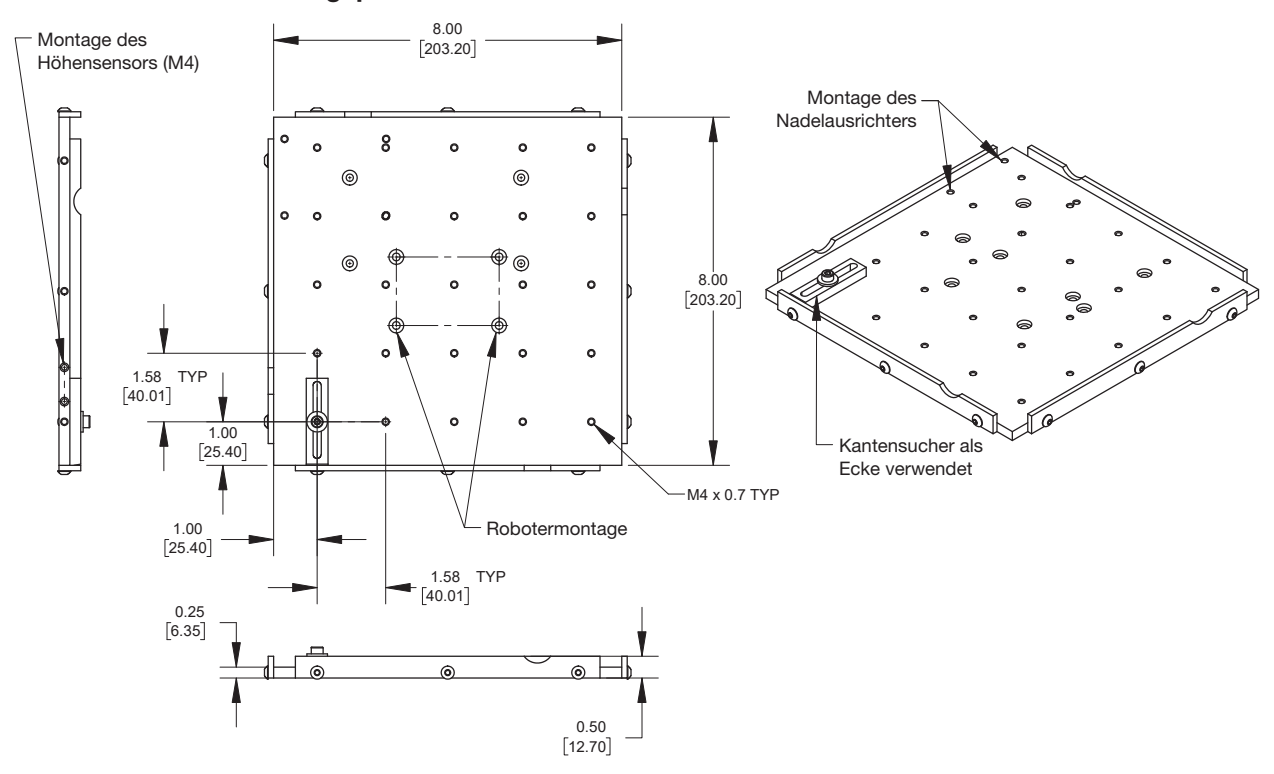

#### 200 x 200 mm Vorrichtungsplatte

### 300 x 300 mm Vorrichtungsplatte

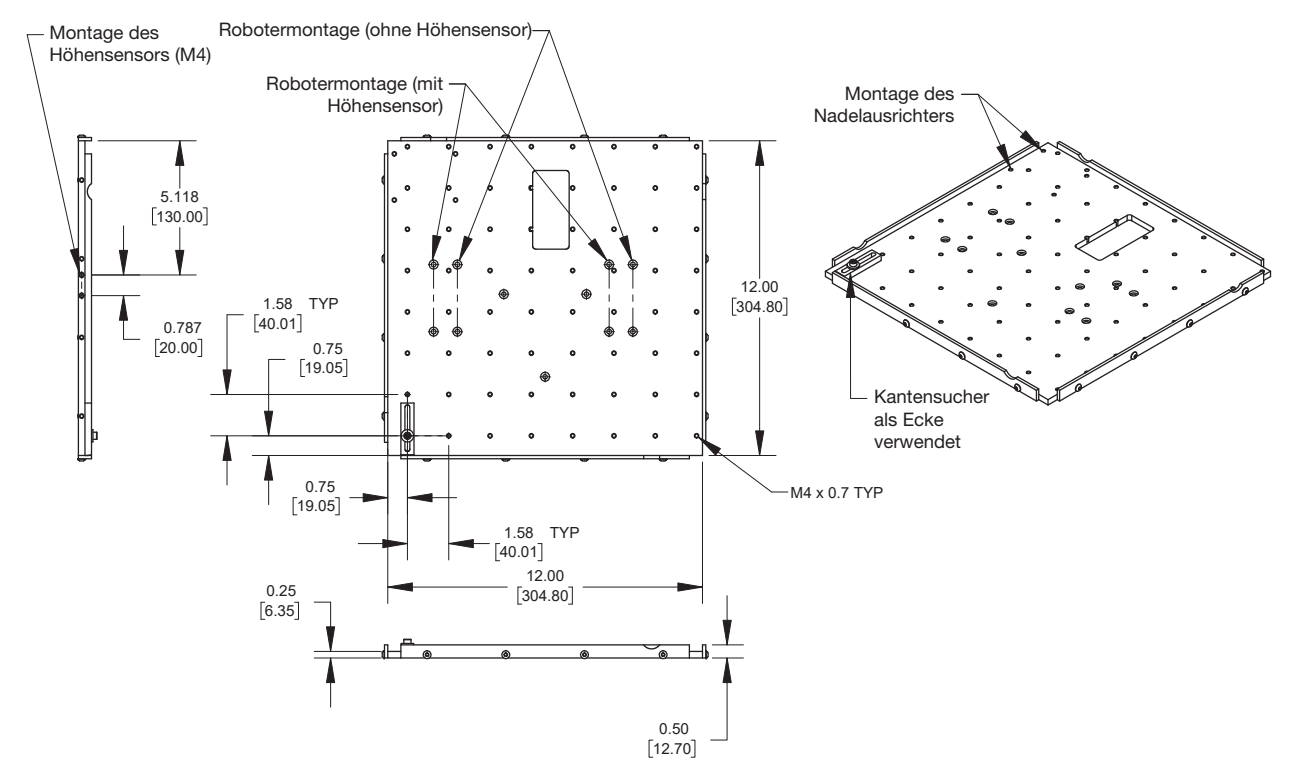

## Abmessungen der Vorrichtungsplatte (Fortsetzung)

HINWEIS: Die Abmessungen sind in Zoll [Millimetern] angegeben.

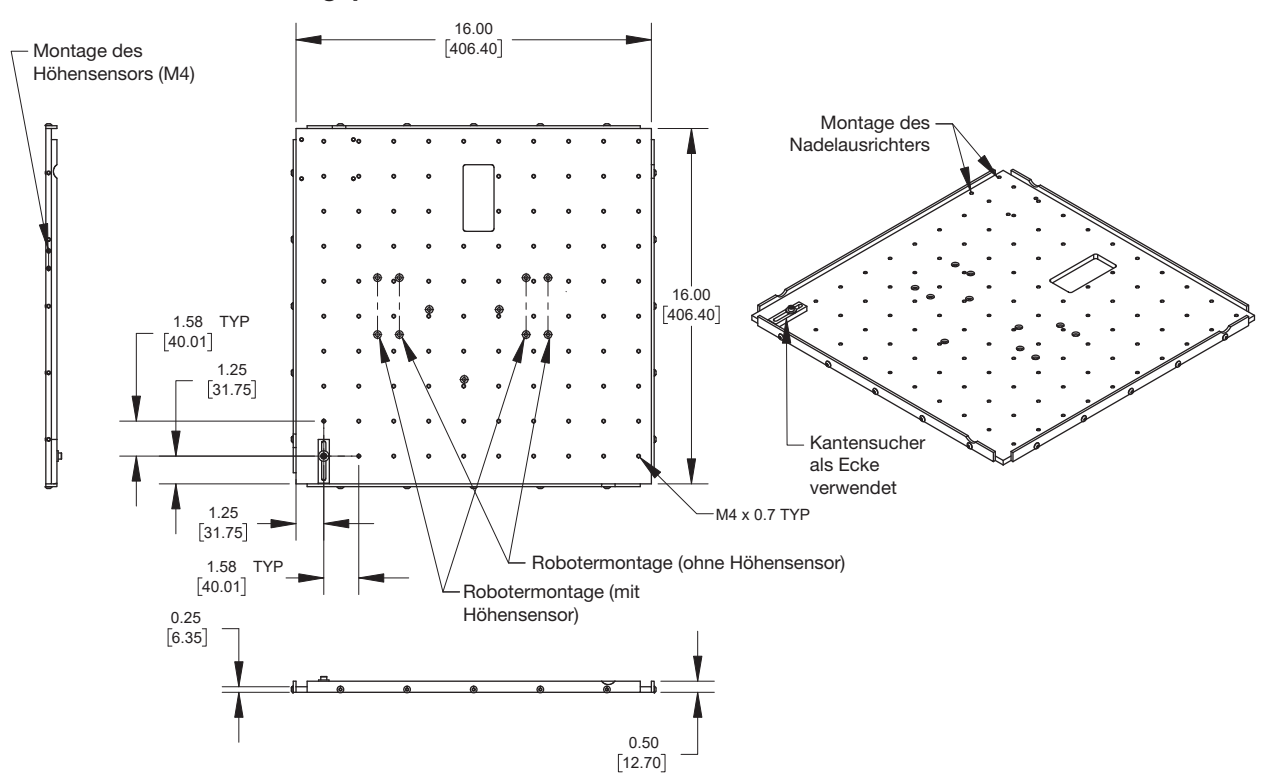

#### 400 x 400 mm Vorrichtungsplatte

### 500 x 500 mm Vorrichtungsplatte

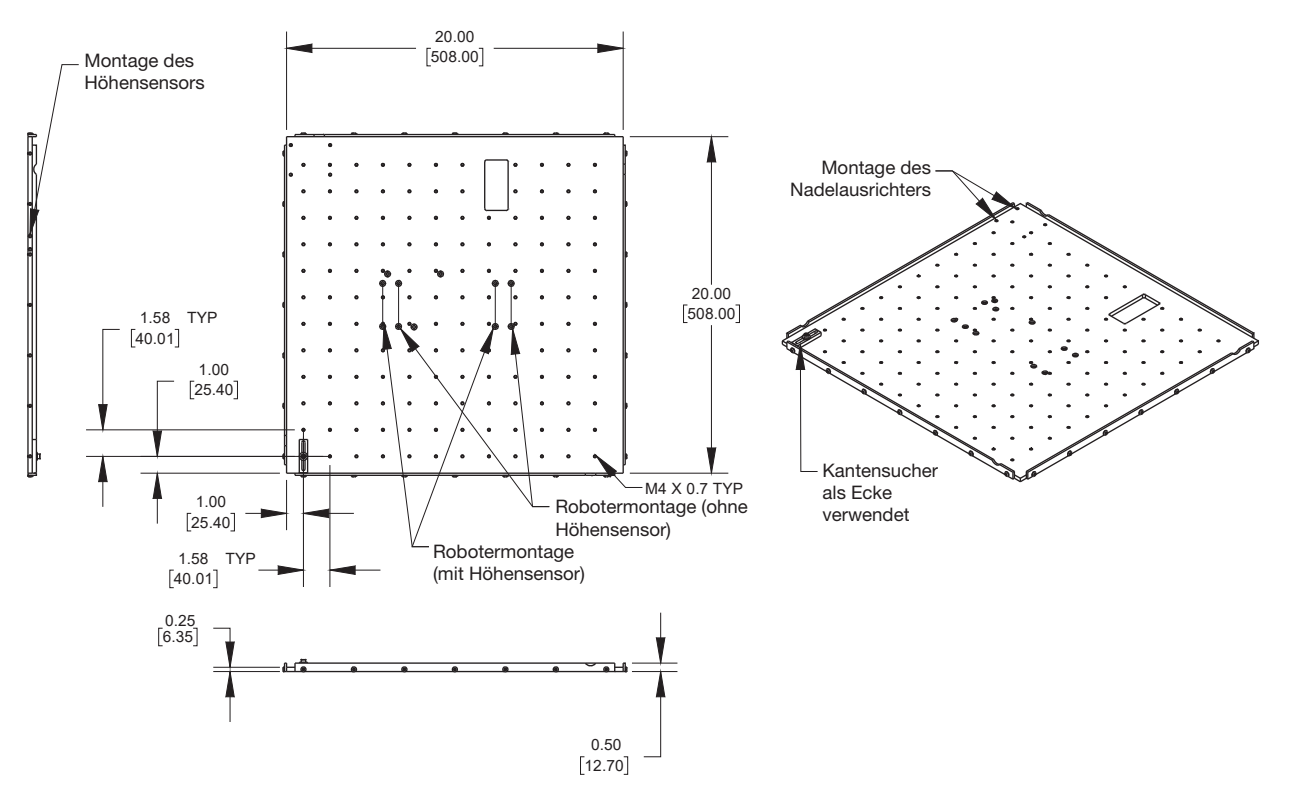

# Abmessungen der Vorrichtungsplatte

HINWEIS: Die Abmessungen sind in Zoll [Millimetern] angegeben.

#### Kantentaster und Nivellierhalterungen

Alle Roboterbefestigungsplatten enthalten fünf Kantenfixierungen und vier Nivellierhalterungen.

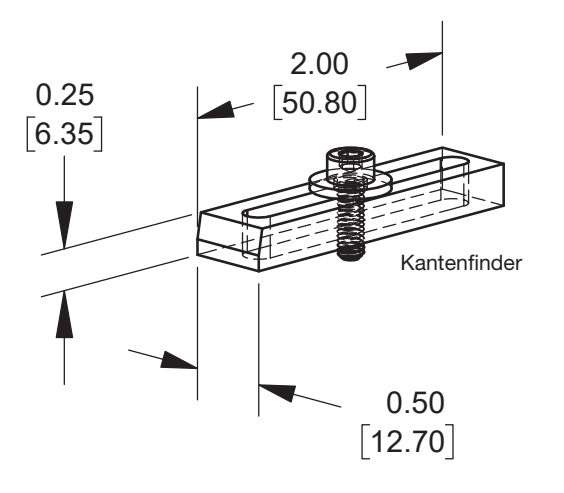

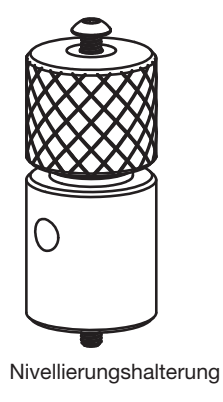

# Schaltpläne

### **Dosieranschluss**

| Kontakt | Beschreibung        |  |
|---------|---------------------|--|
| 1       | NOM (Normally open) |  |
| 2       | COM (Common)        |  |
| 3       | EARTH (Ground/Erde) |  |

| Maximale Spannung | Maximale Stromstärke |
|-------------------|----------------------|
| 125 VAC           | 15A                  |
| 250 VAC           | 10A                  |
| 28 VDC            | 8A                   |

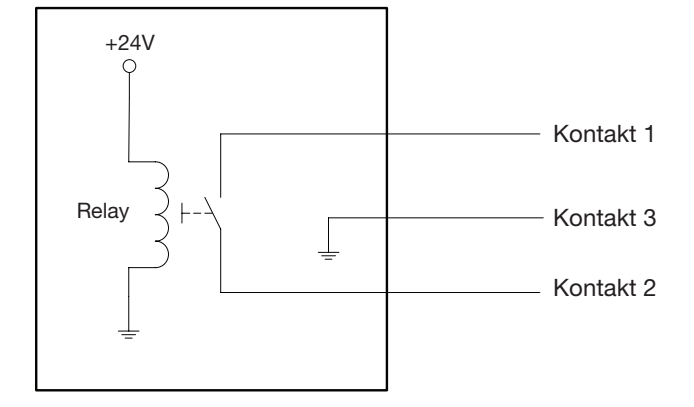

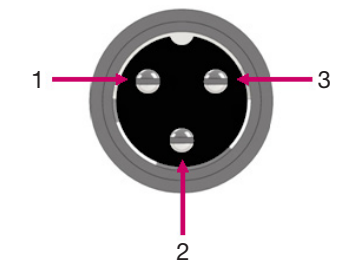

### **Ext. Steueranschluss**

#### HINWEISE:

- Die Eingänge sind nicht polaritätsgebunden.
- Das optionale Start / Stop Box Zubehör ermöglicht Eingangs-/Ausgangsverbindungen mit diesem Anschluss. Die Artikelnummer finden Sie unter "Start / Stop Box" auf Seite 82.

| Kontakt | Beschreibung           |
|---------|------------------------|
| 1       | Erde                   |
| 2       | Start Signal           |
| 3       | Motorstrom             |
| 4       | Leerlaufbewegung       |
| 5       | Betrieb/Programmierung |
| 6       | Not-Aus                |
| 7       | Not-Aus                |

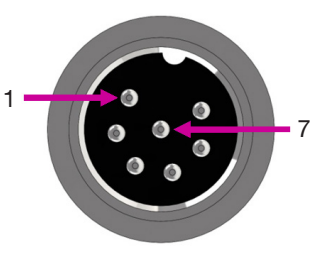

### **I/O Anschluss**

#### HINWEISE:

- Die Ausgänge haben eine Nennleistung von 125 mA.
- Die Versorgungsspannung des Ausgangs +24 VDC liegt bei 3,0 Amp.

| Kontakt | Beschreibung        | Kontakt | Beschreibung        | Kontakt | Beschreibung        |
|---------|---------------------|---------|---------------------|---------|---------------------|
| 1       | Eingang 1           | 10      | Nicht angeschlossen | 19      | Ausgang 6           |
| 2       | Eingang 2           | 11      | GND                 | 20      | Ausgang 7           |
| 3       | Eingang 3           | 12      | GND                 | 21      | Ausgang 8           |
| 4       | Eingang 4           | 13      | GND                 | 22      | Nicht angeschlossen |
| 5       | Eingang 5           | 14      | Ausgang 1           | 23      | Nicht angeschlossen |
| 6       | Eingang 6           | 15      | Ausgang 2           | 24      | +24 VDC             |
| 7       | Eingang 7           | 16      | Ausgang 3           | 25      | +24 VDC             |
| 8       | Eingang 8           | 17      | Ausgang 4           |         |                     |
| 9       | Nicht angeschlossen | 18      | Ausgang 5           |         |                     |

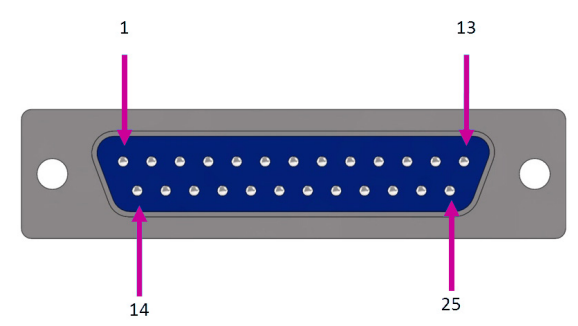

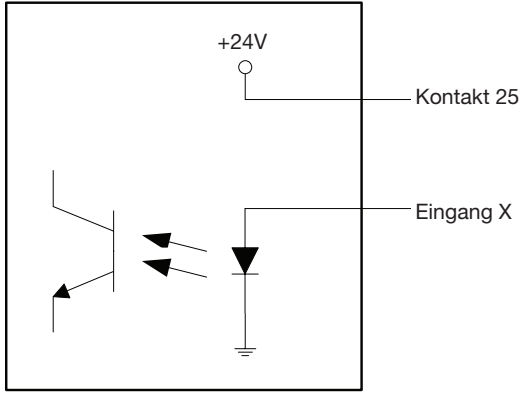

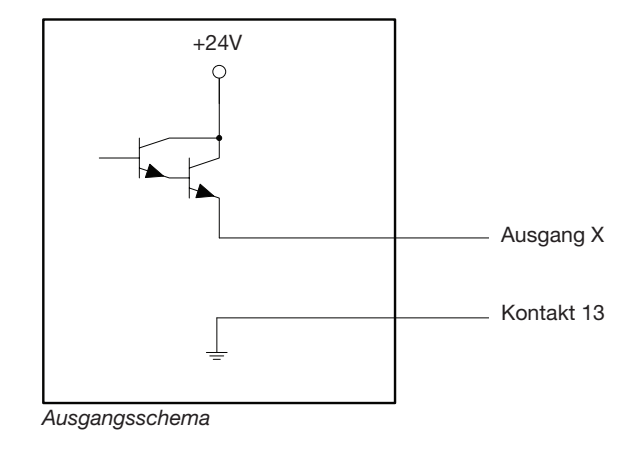

Eingangsschema

96

### **RS232 Anschluss (für Fernübertragung)**

**HINWEIS:** Siehe "Anhang B, RS-232 Kommunikationsprotokoll (Communication Protocol)" auf Seite 122 zum Aufbau der Remote Verbindung.

| Kontakt | Beschreibung | Kontakt | Beschreibung |
|---------|--------------|---------|--------------|
| 1       | N/C          | 6       | N/C          |
| 2       | RX           | 7       | N/C          |
| 3       | ТХ           | 8       | N/C          |
| 4       | N/C          | 9       | N/C          |
| 5       | GND          |         |              |

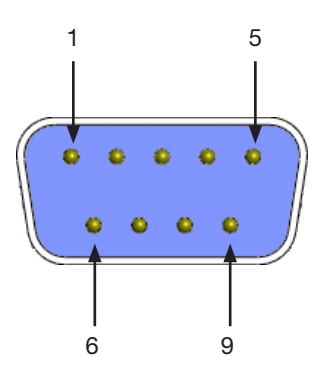

### **Beispiel Eingangs-/Ausgangsverbindungen**

Sie können den I/O Anschluss und Ext. Steueranschluss auf der Rückseite des Roboters verwenden, um verschiedene Ein- und Ausgänge anzuschließen. Ein Ersatzstecker liegt dem System ebenfalls bei. Die folgenden Schaltpläne zeigen übliche Beispiele von Eingangs-/Ausgangsverbindungen mit einem Roboter.

#### Eingänge

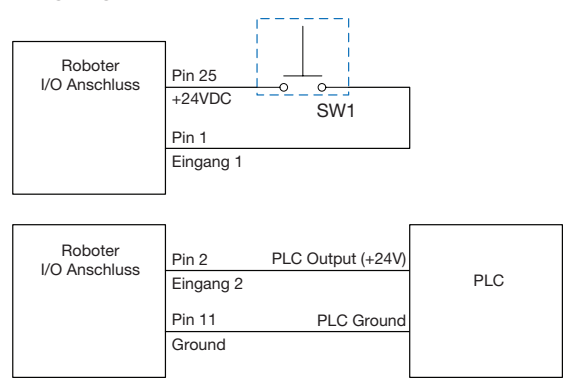

#### Ausgänge

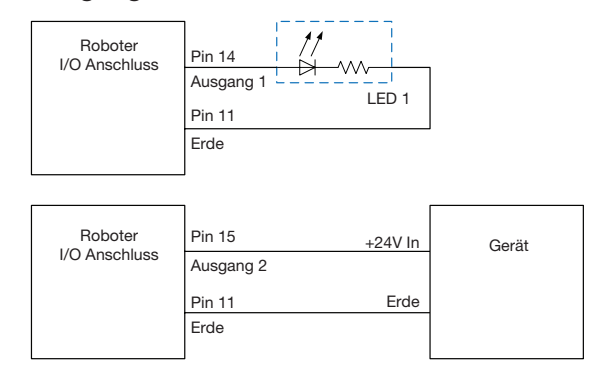

Die Ausgänge haben eine Nennleistung von 125 mA.

#### Vom Roboter versorgte externe Geräte

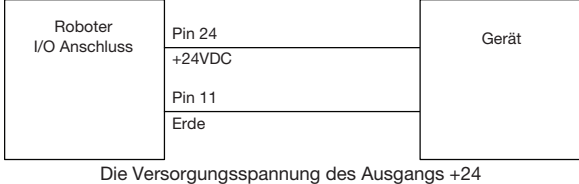

VDC liegt bei 3,0 Amp.

#### Start- und Not-Aus-Verbindungen (ESTOP) zur ext. Steuerung

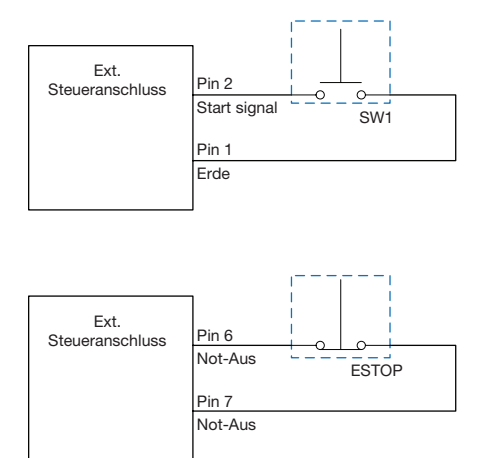

# Anhang A, Typmenü Referenz

Dieser Anhang liefert detaillierte Informationen für jeden Setup- und Dosierbefehl im Type Menü. Die Befehle sind in der gleichen Nummernfolge aufgelistet, wie im Typmenü.

Die folgenden Regeln gelten für alle Befehle:

- Ein Befehl ist solange in Kraft, bis er durch einen anderen Befehl ersetzt wird.
- Befehlseinstellungen haben Vorrang vor den Systemeinstellungen.

# 01 Dosierpunkt (Dispense Dot)

10.0

mm/s

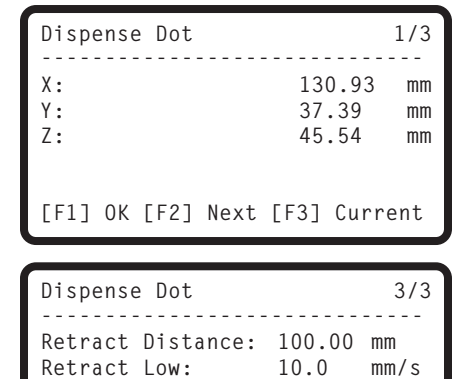

Retract High:

[F1] OK [F2] Next

Dispense Dot 2/3 Dispense Time: 0.100 s Dwell Time: 0.00 s [F1] OK [F2] Next

| Tastenfolge | Funktion                                               |                                                                                                    |  |
|-------------|--------------------------------------------------------|----------------------------------------------------------------------------------------------------|--|
| Chiff 0     | Registriert die aktuelle XYZ Position als Dosierpunkt. |                                                                                                    |  |
| Type        | Parameter                                              | Beschreibung                                                                                                    |  |
|             | Dispense Time                                          | Dauer, für die das Dosiersignal eingeschaltet ist.<br>Bereich: 0,001–1000,0 (s)                                                                                                    |  |
|             | Dwell Time                                             | Die Verzögerungszeit, die nach dem Ende der Dosierung gewartet wird und erlaubt,<br>dass sich der Druck ausgleichen kann, bevor sich die Düse zum nächsten Punkt<br>bewegt.<br>Bereich: 0,01–1000,0 (s)                                                                                                    |  |
|             | Retract Distance                                       | Die Entfernung, die sich die Düse nach der Dosierung nach oben bewegt.                                                                                                    |  |
|             | Retract Low                                            | Die Geschwindigkeit, mit der sich die Düse nach der Dosierung hebt.<br>Bereich: 0–200 (mm/s)                                                                                                    |  |
|             | Retract High                                           | Nachdem sich die Düse entsprechend dem angegebenen Wert bei Retract Distance in<br>der unter Retract Low angegebenen Geschwindigkeit gehoben hat, hebt sich die Düse<br>weiter bis zum Nullpunkt (Z Clearance) mit der Geschwindigkeit (in mm/s), die unter<br>dieser Einstellung angegeben ist. Der Grund zur Angabe eines Nullpunktes (Z Clearance)<br>dient dazu, der Düse zu gestatten, sich so hoch zu heben, dass sie allen möglichen<br>Hindernissen auf dem Weg zum nächsten Punkt ausweichen kann. Siehe "13 Nullpunkt<br>(Z Clearance)" auf Seite 110.<br>Bereich: 30–200 (mm/s) |  |

# 02 Linienstart (Line Start)

| Line Start 1/2                             | Line Start 2/2                                                                                             |
|--------------------------------------------|----------------------------------------------------------------------------------------------------|
| X: 130.93 mm<br>Y: 37.39 mm<br>Z: 45.54 mm | Line Speed: 10.0 mm/s<br>Pre-move Delay: 0.00 s<br>Settling Distance: 0.00 mm<br>Dispenser Off(0)/On(1): 1 |
| [F1] OK [F2] Next [F3] Current             | [F1] OK [F2] Next                                                                                          |

| Tastenfolge | Funktion                                                                            |                                                                                                    |  |
|-------------|-------------------------------------------------------------------------------------|----------------------------------------------------------------------------------------------------|--|
|             | Registriert die aktuelle XYZ Position als Linienstartpunkt für die Liniendosierung. |                                                                                                    |  |
|             | Parameter                                                                           | Beschreibung                                                                                                    |  |
|             | Line Speed                                                                          | Die Geschwindigkeit, mit der sich die Dosierdüse an die Position im Programm bewegt,<br>wo der Befehl eingegeben wurde, wodurch die Standardsystemeinstellungen der<br>Liniengeschwindigkeit überschrieben werden.<br>Bereich: 0–500 (mm/s)                                                                                    |  |
|             | Pre-move Delay                                                                      | Die Zeit, die der Dosierer geöffnet ist, bevor er mit der Bewegung der Linie beginnt.<br>Diese Verzögerungszeit hindert die Düse daran, sich entlang der Linie zu bewegen, bis<br>Material fließt.<br>Bereich: 0–100 (s)                                                                                                    |  |
|             | Settling Distance                                                                   | Die Strecke, die der Roboter vom Beginn des Linienstarts zurücklegt, bevor der Dosierer<br>sich einschaltet. Diese Strecke gibt dem Roboter genügend Zeit Geschwindigkeit<br>aufzubauen und wird hauptsächlich dazu genutzt, die Abgabe von zu viel Flüssigkeit zu<br>Beginn einer Linie zu verhindern.<br>Bereich: 0–100 (mm) |  |
|             | Dispenser Off (0)/<br>On(1)                                                         | Schaltet das Dosierventil an der aktuellen Adresse AUS (OFF) (0) oder EIN (ON) (1).                                                                                                    |  |

# 03 Linienpassierung (Line Passing)

| Line Passing        | 1/2                               |
|---------------------|-----------------------------------|
| X:<br>Y:<br>Z:      | 130.93 mm<br>37.39 mm<br>45.54 mm |
| [F1] OK [F2] Next [ | F3] Current                       |

| Line Passin                              | g         |                      | 2/2            |
|------------------------------------------|-----------|----------------------|----------------|
| Line Speed:<br>Node Time:<br>Dispenser O | ff(0)/On( | 10.0<br>0.001<br>1): | mm/s<br>s<br>1 |
| [F1] OK [F2                              | ] Next    |                      |                |

| Tastenfolge | Funktion                                                                                                    |                                                                                                    |  |
|-------------|----------------------------------------------------------------------------------------------------|----------------------------------------------------------------------------------------------------|--|
| Shift 2     | Registriert die aktuelle XYZ Position als Linienpassierung. Das ist die Position auf einer Linie, an der die<br>Dosierdüse ihre Richtung wechselt, wie in der Ecke eines Rechteckes.<br>HINWEIS: Verwenden Sie auch einen Linienpassierpunkt vor und nach einem Bogenpunktbefehl. |                                                                                                    |  |
|             | Parameter                                                                                                    | Beschreibung                                                                                                    |  |
|             | Line Speed                                                                                                    | Die Geschwindigkeit, mit der sich die Dosierdüse an die Position im Programm bewegt,<br>wo der Befehl eingegeben wurde, wodurch die Standardsystemeinstellungen der<br>Liniengeschwindigkeit überschrieben werden.<br>Bereich: 0–500 (mm/s) |  |
|             | Node Time                                                                                                    | Die Verzögerungszeit, die vor jedem Linienpassierbefehl auftritt. Die Dosierdüse<br>durchquert einen Linienpassierpunkt und wartet dort, mit aktiviertem Dosierer für den<br>angegebenen Zeitraum.<br>Bereich: 0–100 (s)                    |  |
|             | Dispenser Off(0)/<br>On(1)                                                                                                    | Schaltet das Dosierventil an der aktuellen Adresse AUS (OFF) (0) oder EIN (ON) (1).                                                                                                    |  |

# 04 Bogenpunkt (Arc Point)

| Arc Point      |                                   |
|----------------|-----------------------------------|
| X:<br>Y:<br>Z: | 130.93 mm<br>37.39 mm<br>45.54 mm |
| [F1] OK        | [F3] Current                      |

#### Tastenfolge 9 Shift Menu1

[F1] OK [F2] Next

Registriert die aktuelle XYZ Position als Bogenpunkt (Arc Point). Bogenpunkte dosieren Material in einem Bogen oder entlang eines kreisförmigen Pfades.

# 05 Linienende (Line End)

Funktion

| Line End                                                                                       | 1/4                   | Line End                                           | 2/4                         |
|------------------------------------------------------------------------------------------------|-----------------------|----------------------------------------------------|-----------------------------|
| X: 130.<br>Y: 37.3<br>Z: 45.5                                                                  | 93 mm<br>9 mm<br>4 mm | Shutoff Distance:<br>Shutoff Delay:<br>Dwell Time: | 0.00 mm<br>0.00 s<br>0.00 s |
| [F1] OK [F2] Next [F3] Cu                                                                      | urrent                | [F1] OK [F2] Next                                  |                             |
| Line End                                                                                       | 3/4                   |                                                    |                             |
| Backtrack Length: 0.00<br>Backtrack Gap: 0.00<br>Backtrack Speed: 10.0<br>Type 0  1\ 2] 3/ 4[: | mm<br>mm<br>mm/s<br>O |                                                    |                             |

| Tastenfolge | Funktion                                              |                                                                                                    |  |  |
|-------------|-------------------------------------------------------|----------------------------------------------------------------------------------------------------|--|--|
|             | Registriert die aktuelle XYZ Position als Linienende. |                                                                                                    |  |  |
|             | Parameter                                             | Beschreibung                                                                                                    |  |  |
|             | Shutoff Distance                                      | Die Entfernung bis zum Ende der Linie, ab der das Dosiergerät abschaltet, um zu verhindern, dass überschüssige Flüssigkeit am Ende einer Linie abgegeben wird, wie in der unteren Abbildung dargestellt.<br>Bereich: 0–100 (s)          |  |  |
|             | Shutoff Delay                                         | Die Zeit, die der Dosierer geöffnet bleibt, nachdem er am Ende der Linie anhält.<br>Bereich: 0–100 (s)                                                                                                    |  |  |
|             | Dwell Time                                            | Die Verzögerungszeit, die nach dem Ende der Dosierung eintritt und erlaubt, dass sich der Druck ausgleichen kann, bevor sich die Düse zum nächsten Punkt bewegt.<br>Bereich: 0–1000 (s)                                                 |  |  |
|             | Backtrack Length                                      | Die Entfernung, die sich die Düse vom Linienendpunkt zurück bewegt.<br>Bereich: 0–100 (mm)                                                                                                    |  |  |
|             | Backtrack Gap                                         | Der entstehende Abstand, wenn die Düse nach oben steigt, während sie sich vom<br>Linienendepunkt wegbewegt. Dieser Wert muss kleiner als der Wert des Nullpunktes<br>(Z Clearance value), für diesen Punkt sein.<br>Bereich: 0–100 (mm) |  |  |
|             | Backtrack Speed                                       | Die Geschwindigkeit der Rückwärtsbewegung der Dosierdüse.<br>Bereich: 0.1–200 (mm/s)                                                                                                    |  |  |
|             |                                                       | Fortsetzung auf der nächsten Seite                                                                                                    |  |  |

# 05 Linienende (Line End) (Fortsetzung)

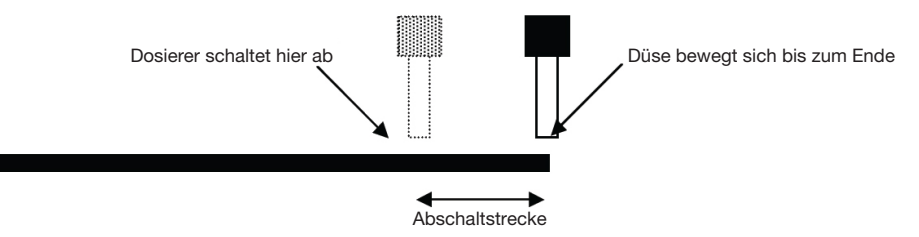

Illustration der Parameter der Abschaltstrecke

| Line End                                                                        |                      | 3/4                   |
|---------------------------------------------------------------------------------|----------------------|-----------------------|
| Backtrack Length:<br>Backtrack Gap:<br>Backtrack Speed:<br>Type 0  1\ 2] 3/ 4[: | 0.00<br>0.00<br>10.0 | mm<br>mm<br>mm/s<br>O |
| [F1] OK [F2] Next                                                               |                      |                       |

| Line End | 1         |      | 4/4  |
|----------|-----------|------|------|
| Retract  | Distance: | 0.00 | mm   |
| Retract  | Low:      | 20.0 | mm/s |
| Retract  | High:     | 80.0 | mm/s |

[F1] OK [F2] Next

| Tastenfolge | Funktion              |                                                                                                    |  |  |
|-------------|-----------------------|----------------------------------------------------------------------------------------------------|--|--|
|             | Siehe vorherige Seite |                                                                                                    |  |  |
| Shift > 3   | Parameter             | Beschreibung                                                                                                    |  |  |
|             | Туре                  | Siehe "Beispielillustrationen der Backtrack Setup Parameter" auf Seite 102.                                                                                                    |  |  |
|             |                       | 0 (Normal) Die Dosierdüse bewegt sich entsprechend den für Backtrack Gap eingegebenen Werten direkt nach oben.                                                                                                    |  |  |
|             |                       | 1 (Back) Die Dosierdüse bewegt sich in einem Winkel rückwärts entsprechend der eingegebenen Entfernung und Höhe für Backtrack Length und Backtrack Gap.                                                                                                    |  |  |
|             |                       | 2 (Square Back) Die Dosierdüse bewegt sich entsprechend der eingegebenen<br>Entfernung und Höhe von Backtrack Length und Backtrack Gap nach<br>oben und zurück.                                                                                                    |  |  |
|             |                       | 3 (Forward) Die Dosierdüse bewegt sich in einem Winkel, entsprechend den<br>eingegebenen Werten von Backtrack Length und Backtrack Gap nach<br>vorne.                                                                                                    |  |  |
|             |                       | 4 (Square Forward) Die Dosierdüse bewegt sich entsprechend der eingegebenen<br>Strecke und Höhe bei Backtrack Length und Backtrack Gap nach<br>oben und nach vorne.                                                                                                    |  |  |
|             | Retract Distance      | Die Entfernung, die sich die Düse nach der Dosierung nach oben bewegt.<br>Bereich: 0–50 (mm)                                                                                                    |  |  |
|             | Retract Low           | Die Geschwindigkeit, mit der sich die Düse nach der Dosierung hebt.<br>Bereich: 0–200 (mm/s)                                                                                                    |  |  |
|             | Retract High          | Nachdem sich die Düse entsprechend dem angegebenen Wert bei Retract Distance<br>in der unter Retract Low angegebenen Geschwindigkeit gehoben hat, hebt sich die<br>Düse weiter bis zum Nullpunkt (Z Clearance) in der Geschwindigkeit (in mm/s), die unter<br>dieser Einstellung angegeben ist. Der Grund zur Angabe eines Nullpunktes (Z Clearance)<br>dient dazu, der Düse zu gestatten sich so hoch zu heben, dass sie allen möglichen<br>Hindernissen auf dem Weg zum nächsten Punkt ausweichen kann. Siehe "13 Nullpunkt<br>(Z Clearance)" auf Seite 110.<br>Bereich: 30–200 (mm/s) |  |  |

### Beispielillustrationen der Backtrack Setup Parameter

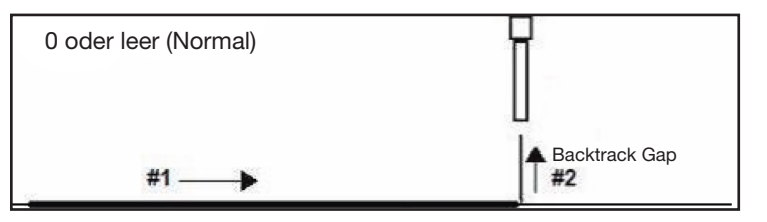

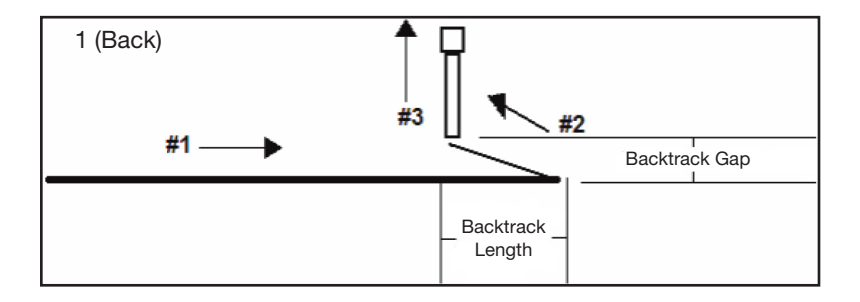

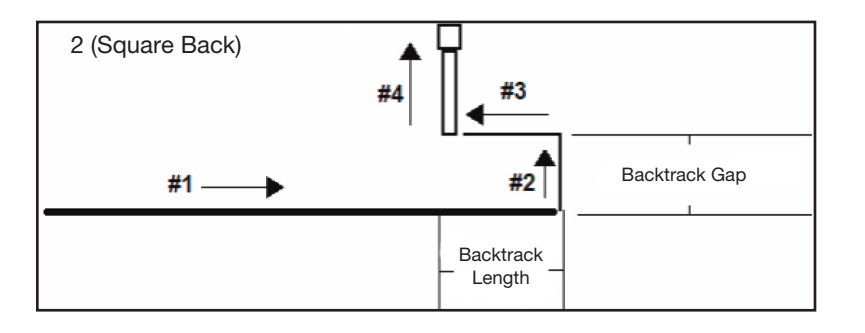

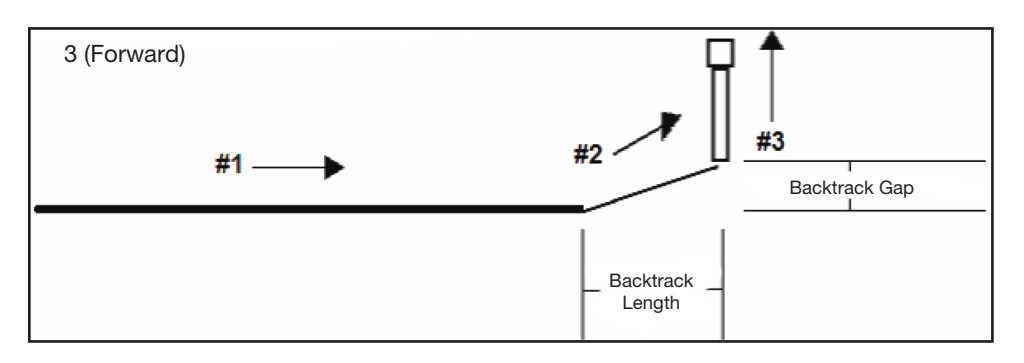

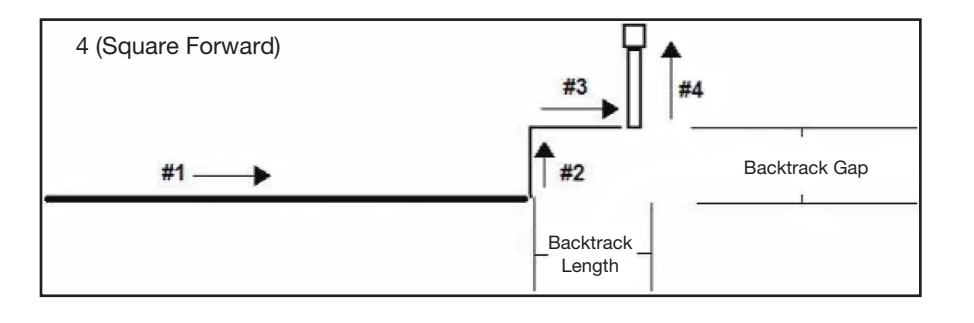

# 06 Kreis (Circle)

| Circle                                                                                                    |                                                                                                    |                                                                                                    | Circle                                                                                                    |                                                       | :                                    | 1/5                                |                                     |                                         |                 |
|----------------------------------------------------------------------------------------------------|----------------------------------------------------------------------------------------------------|----------------------------------------------------------------------------------------------------|----------------------------------------------------------------------------------------------------|-------------------------------------------------------|--------------------------------------|------------------------------------|-------------------------------------|-----------------------------------------|-----------------|
| [F1] 3-Point                                                                                                    | [F2] Center Poi                                                                                                    | nt<br>                                                                                                    | X:<br>Y:<br>Z:                                                                                                    |                                                       | 130.93<br>37.39<br>45.54             | mm<br>mm<br>mm                     |                                     |                                         |                 |
|                                                                                                    |                                                                                                    |                                                                                                    | [F1] OK [F2                                                                                                    | ] Next [F3]                                           | Curre                                | nt                                 |                                     |                                         |                 |
| Circle                                                                                                    | 2                                                                                                    | 2/5                                                                                                    | Circle                                                                                                    |                                                       | :                                    | 3/5                                |                                     |                                         |                 |
| Circle Speed:<br>Diameter:<br>Start Angle:<br>End Angle:<br>[F1] OK [F2]                                               | 10.0 mm,<br>0.00 mm<br>0.0 deg<br>360.0 deg                                                                                                    | <br>/s<br>9                                                                                                    | Pre-move De<br>Settling Di<br>Shutoff Dis<br>Shutoff Del<br>Dwell Time:<br>[F1] OK [F2                                                                                                    | lay:<br>stance:<br>tance:<br>ay:<br>] Next            | 0.00<br>0.00<br>0.00<br>0.00<br>0.00 | s<br>mm<br>mm<br>s<br>s            |                                     |                                         |                 |
| Tastenfolge                                                                                                    | Funktion                                                                                                    |                                                                                                    |                                                                                                    |                                                       |                                      |                                    |                                     |                                         |                 |
| Shift > O 4                                                                                                    | Registriert einen Ki<br>auswählen oder eir<br>Seite 68)                                                                                                    | reis. Kreise<br>nen Mittelp                                                                                                    | e werden erstellt,<br>ounkt für einen Kr                                                                                                    | indem Sie drei<br>eis setzen. (Sie                    | Punkte<br>he "Wie                    | auf dem<br>erstellt                | Durchme<br>man einer                | esser eines<br>n Kreis?" au             | Kreises<br>ıf   |
|                                                                                                    | Parameter                                                                                                    | Beschre                                                                                                    | eibung                                                                                                    |                                                       |                                      |                                    |                                     |                                         |                 |
|                                                                                                    | Circle Speed Die Geschwindigkeit, mit der sich die Dosierdüse bewegt, wenn sie einen Kreis mach<br>wobei die Standardsystemeinstellungen der Bewegungsgeschwindigkeit überschriet<br>werden.<br>Bereich: 0,1–400 (mm/s) |                                                                                                    |                                                                                                    |                                                       |                                      | is macht,<br>rschrieben            |                                     |                                         |                 |
|                                                                                                    | Diameter Der Kreisdurchmesser.<br>Bereich: 0.01–400 (mm)                                                                                                    |                                                                                                    |                                                                                                    |                                                       |                                      |                                    |                                     |                                         |                 |
| Start Angle Der Winkel (in Grad) vor o<br>Standardeinstellung (0 Gr<br>Standard: 0 (Grad)<br>Bereich: 0 to ±360 (Grad) |                                                                                                    |                                                                                                    |                                                                                                    | ler Kreismitte z<br>ad) entspricht d                  | um Star<br>der 3:00                  | tpunkt d<br>Position               | er Kreisde                          | osierung. D                             | ie              |
|                                                                                                    | End Angle                                                                                                    | Der Wink<br>Standard<br>Bereich:<br>• Um ge<br>• Um im                                                                                                    | kel (in Grad), nach<br>d: 0 (Grad)<br>0–10000 (Grad)<br>egen den Uhrzeige<br>n Uhrzeigersinn zu                                                                                                    | dem Wert des<br>ersinn zu dosie<br>ו dosieren, geb    | s Startwi<br>eren, geb<br>een Sie e  | nkels, ar<br>ben Sie e<br>inen neg | i dem die<br>inen posi<br>jativen W | Dosierung<br>itiven Wert e<br>'ert ein. | stoppt.<br>ein. |
|                                                                                                    | Pre-move Delay                                                                                                    | Die Zeit,<br>Dosierur<br>Kreises z<br>Bereich:                                                                                                    | die der Dosierer z<br>ng beginnt. Diese<br>zu bewegen, bevo<br>0–100 (s)                                                                                                    | zu Beginn eine<br>Verzögerungsz<br>or Flüssigkeit fli | s Kreise<br>eit hinde<br>eßt.        | s geöffne<br>ert die D             | et ist, bev<br>üse darar            | ror er mit de<br>n, sich entla          | r<br>ng des     |
|                                                                                                    | Settling Distance                                                                                                    | Die Stree<br>sich eins<br>aufzubau<br>Beginn e<br>Bereich:                                                                                                    | Strecke, die der Roboter vom Kreisbeginn zurücklegt, bevor der Dosierer<br>n einschaltet. Diese Strecke gibt dem Roboter genügend Zeit Geschwindigkeit<br>zubauen und wird hauptsächlich dazu genutzt, die Abgabe von zu viel Flüssigkeit zu<br>ginn eines Kreises zu verhindern.<br>eich: 0–100 (mm) |                                                       |                                      |                                    |                                     |                                         |                 |
|                                                                                                    | Shutoff Distance                                                                                                    | Die Entfernung bis zum Ende eines Kreises, wenn der Dosierer sich schließt, um zu verhindern, dass überschüssige Flüssigkeit am Ende eines Kreises abgegeben wird. Bereich: 0–100 (mm) |                                                                                                    |                                                       |                                      |                                    |                                     |                                         |                 |
|                                                                                                    | Shutoff Delay                                                                                                    | Die Zeit,<br>Bereich:                                                                                                    | ie Zeit, die der Dosierer geöffnet bleibt, nachdem er am Ende eines Kreises anhält.<br>ereich: 0–100 (s)                                                                                                    |                                                       |                                      |                                    |                                     |                                         |                 |
|                                                                                                    | Dwell Time                                                                                                    | Die Verzo<br>geschlos<br>die Düse<br>Bereich:                                                                                                    | Die Verzögerungszeit, die am Ende eines Kreises auftritt, nachdem der Dosierer sich<br>geschlossen hat. Dies gibt dem Druck die Möglichkeit sich auszugleichen, bevor sich<br>die Düse zum nächsten Punkt bewegt.<br>Bereich: 0–1000 (s)                                                              |                                                       |                                      |                                    |                                     |                                         |                 |
|                                                                                                    | Fortsetzung auf der nächsten Seite                                                                                                    |                                                                                                    |                                                                                                    |                                                       |                                      |                                    |                                     |                                         |                 |

# 06 Kreis (Circle) (Fortsetzung)

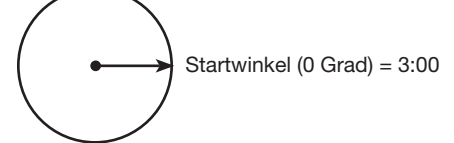

Die 0 (Grad) Standardeinstellung des Startwinkels liegt bei 3:00

| Circle                                                                          |                      | 4/5                   |
|---------------------------------------------------------------------------------|----------------------|-----------------------|
| Backtrack Length:<br>Backtrack Gap:<br>Backtrack Speed:<br>Type 0  1\ 2] 3/ 4[: | 0.00<br>0.00<br>10.0 | mm<br>mm<br>mm/s<br>O |
| [F1] OK [F2] Next                                                               |                      |                       |

| Circle                        |                            |                      | 5/5                |
|-------------------------------|----------------------------|----------------------|--------------------|
| Retract<br>Retract<br>Retract | Distance:<br>Low:<br>High: | 0.00<br>10.0<br>80.0 | mm<br>mm/s<br>mm/s |
| [F1] OK                       | [F2] Next                  |                      |                    |

| Tastenfolge | Funktion            |                                                                                                    |  |  |  |
|-------------|---------------------|----------------------------------------------------------------------------------------------------|--|--|--|
| Shift Ô     | siehe vorherige Sei | eite                                                                                                    |  |  |  |
| > 4         | Parameter           | Beschreibung                                                                                                    |  |  |  |
|             | Backtrack Length    | Die Strecke, die die Dosierdüse vom Endpunkt des Kreises zurücklegt.<br>Bereich: 0–100 (mm)                                                                                                    |  |  |  |
|             | Backtrack Gap       | Der entstehende Abstand, wenn die Düse nach oben steigt, während sie sich vom<br>Endpunkt des Kreises wegbewegt. Dieser Wert muss kleiner als der Wert des<br>Nullpunktes (Z Clearance value) für diesen Punkt sein.<br>Bereich: 0–100 (mm)<br>Die Rückwärtsgeschwindigkeit der Dosierdüse.<br>Bereich: 0–200 (mm/s)                                                                                                    |  |  |  |
|             | Backtrack Speed     |                                                                                                    |  |  |  |
|             | Туре                | Siehe "Beispielillustrationen der Backtrack Setup Parameter" auf Seite 102.                                                                                                    |  |  |  |
|             |                     | 0 (Normal) Die Dosierdüse bewegt sich entsprechend den für Backtrack Gap<br>eingegebenen Werten direkt nach oben.                                                                                                    |  |  |  |
|             |                     | 1 (Back) Die Dosierdüse bewegt sich in einem Winkel rückwärts entsprechend<br>der eingegebenen Entfernung und Höhe für Backtrack Length und<br>Backtrack Gap.                                                                                                    |  |  |  |
|             |                     | 2 (Square Back) Die Dosierdüse bewegt sich entsprechend der eingegebenen<br>Entfernung und Höhe von Backtrack Length und Backtrack Gap nach<br>oben und zurück.                                                                                                    |  |  |  |
|             |                     | 3 (Forward) Die Dosierdüse bewegt sich in einem Winkel, entsprechend den<br>eingegebenen Werten von Backtrack Length und Backtrack Gap nach<br>vorne.                                                                                                    |  |  |  |
|             |                     | 4 (Square Forward) Die Dosierdüse bewegt sich entsprechend der eingegebenen<br>Strecke und Höhe bei Backtrack Length und Backtrack Gap nach<br>oben und nach vorne.                                                                                                    |  |  |  |
|             | Retract Distance    | Die Entfernung (in mm), die sich die Düse nach der Dosierung nach oben bewegt.<br>Bereich: 0–50 (mm)                                                                                                    |  |  |  |
|             | Retract Low         | Die Geschwindigkeit, mit der sich die Düse nach der Dosierung hebt.<br>Bereich: 0–200 (mm/s)                                                                                                    |  |  |  |
|             | Retract High        | Nachdem sich die Düse entsprechend dem angegebenen Wert bei Retract Distance<br>in der unter Retract Low angegebenen Geschwindigkeit, gehoben hat, hebt sich die<br>Düse weiter bis zum Nullpunkt (Z Clearance) in der Geschwindigkeit (in mm/s), die unter<br>dieser Einstellung angegeben ist. Der Grund zur Angabe eines Nullpunktes (Z Clearance)<br>dient dazu, der Düse zu gestatten sich so hoch zu heben, dass sie allen möglichen<br>Hindernissen auf dem Weg zum nächsten Punkt ausweichen kann.<br>Bereich: 30–200 (mm/s) |  |  |  |

# 07 Programmende (End Program)

| Tastenfolge | Funktion                                                                                                    |
|-------------|----------------------------------------------------------------------------------------------------|
| Shift > End | Registriert die aktuelle Adresse als das Ende eines Programmes. Programmende bewegt die Dosierdüse in die Home Position zurück. |

# 08 Spline Knoten (Spline Node)

| Spline Node         |                                   |
|---------------------|-----------------------------------|
| X:<br>Y:<br>Z:      | 130.93 mm<br>37.39 mm<br>45.54 mm |
| [F1] OK [F3] Curren | t                                 |

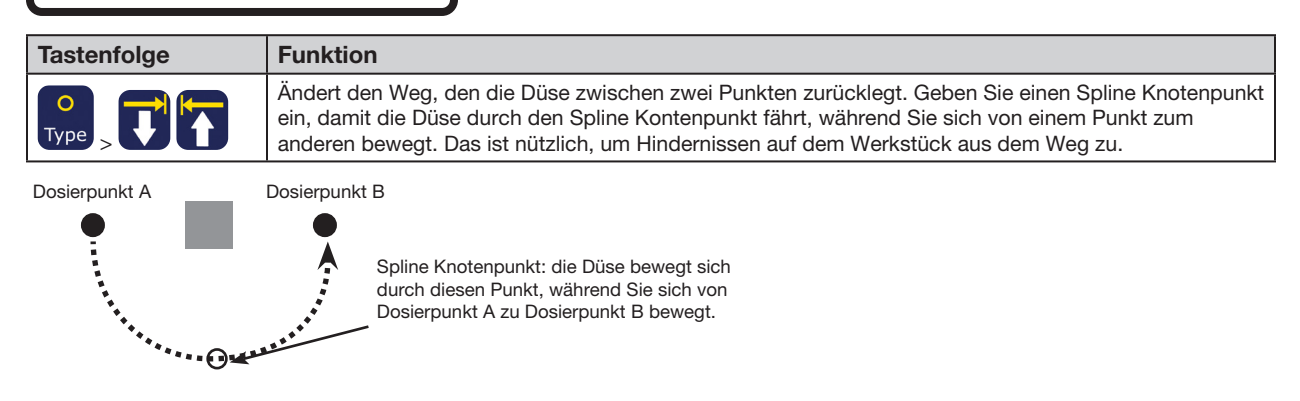

# 09 Spline Knotenpunkt Geschwindigkeit (Spline Move Speed)

| Spline Move Speed |           |
|-------------------|-----------|
| Speed:            | 80.0 mm/s |
|                   |           |
|                   |           |
| [F1] OK           |           |

| Tastenfolge | Funktion                                                                                                    |
|-------------|----------------------------------------------------------------------------------------------------|
| Type >      | Die Geschwindigkeit, mit der sich die Düse durch einen Spline Knotenpunkt bewegt.<br>Bereich: 0.1–500 (mm/s) |

### 10 Label

| Label   |   |
|---------|---|
| Label:  | 2 |
| [F1] OK |   |

| Tastenfolge | Funktion                                                                                                    |
|-------------|----------------------------------------------------------------------------------------------------|
| Shift > 8   | <ul> <li>Registriert ein numerisches Label, das als Referenz in Goto Address, Goto Label, Loop, Step &amp; Repeat, Call Pattern, Call Subroutine und Call Program Befehlen verwendet werden kann. Das Verwenden eines Labels ist eine gute Alternative zur Verwendung einer Adressnummer, weil eine Labelnummer sich bei Eingabe oder Löschung von Befehlen nicht verändert.</li> <li>Die erlaubte Anzahl von Labeln in einem Programm ist 1–9.999.</li> </ul> |

# 11 Gehe zu (Goto)

| Goto        |                                                                                        |  |
|-------------|----------------------------------------------------------------------------------------|--|
| Label:      | 2                                                                                      |  |
|             |                                                                                        |  |
|             |                                                                                        |  |
| [F1] OK     |                                                                                        |  |
| Tastenfolge | Funktion                                                                               |  |
| O<br>Type > | Das Programm springt zu der Adresszeile im Programm, die das angegebene Label enthält. |  |

## 12 Step & Repeat 2D

| Step & Repeat                              |                |  |  |  |  |
|--------------------------------------------|----------------|--|--|--|--|
| [F1] Step & Repe<br>[F2] Step & Repe       | at 2D<br>at 3D |  |  |  |  |
|                                            |                |  |  |  |  |
| Step & Repeat 2D2/2                        |                |  |  |  |  |
| Column (X):<br>Row (Y):<br>Path S(1)/N(2): | 1<br>1<br>1    |  |  |  |  |
| Goto Label:                                | 1              |  |  |  |  |

[F1] OK [F2] Next

| Step & Repeat 2D     | 1/2     |
|----------------------|---------|
| Direction X(1)/Y(2): | 1       |
| X Offset:            | 1.00 mm |
| Y Offset:            | 1.00 mm |

[F1] OK [F2] Next

| Tastenfolge | Funktion                                                                                                    |                                                                                                    |  |  |
|-------------|----------------------------------------------------------------------------------------------------|----------------------------------------------------------------------------------------------------|--|--|
| Shift > 5   | Aktiviert die Wiederholung des Dosiermusters auf viele Gleiche, die auf der Fixierplatte in Zeilen und Spalten ausgerichtet sind. |                                                                                                    |  |  |
|             | Parameter                                                                                                    | Beschreibung (siehe "Beispielillustrationen der Step & Repeat Parameter" auf Seite 108)                                                                       |  |  |
|             | Direction                                                                                                    | Die Richtung, in der sich die Düse entlang der XY Achsen bewegt. Wählen Sie X(1), um der X-Achse Vorrang zu geben oder Y(2), um der Y-Achse Vorrang zu geben. |  |  |
|             | X Offset                                                                                                    | Die Entfernung (in mm) zwischen jedem Werkstück in der X Richtung.<br>Bereich: 0.1–100 (mm)                                                                   |  |  |
|             | Y Offset                                                                                                    | Die Entfernung (in mm) zwischen jedem Werkstück in der Y Richtung.<br>Bereich: 0.1–100 (mm)                                                                   |  |  |
|             | Columns (X)                                                                                                    | Die Anzahl von Spalten in der X Richtung.<br>Bereich: 1–9999                                                                                                  |  |  |
|             | Rows (Y)                                                                                                    | Die Anzahl von Zeilen in der Y Richtung.<br>Bereich: 1–9999                                                                                                   |  |  |
|             | Path S(1)/N(2)                                                                                                    | Der Verlauf des Musters. Wählen Sie 1 für eine S-Form des Musters oder 2 für eine N-Form.                                                                     |  |  |
|             | Goto Label                                                                                                    | Die Adresse, an der der Step & Repeat X Befehl beginnt.                                                                                                    |  |  |

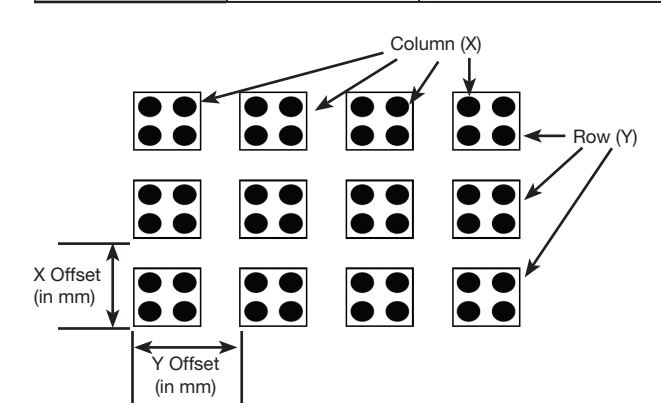

Diagramm eines Step & Repeat 2D X Offset, Y Offset, Columns (X) und Rows (Y) Parameter Befehls

## 12 Step & Repeat 2D (Fortsetzung)

### Beispielillustrationen der Step & Repeat Parameter

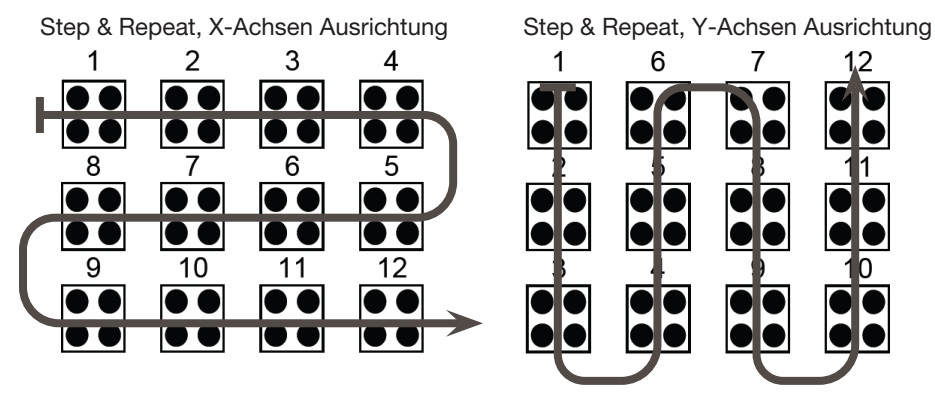

Unterschied zwischen den Parametern der X- und Y-Achsen Ausrichtung

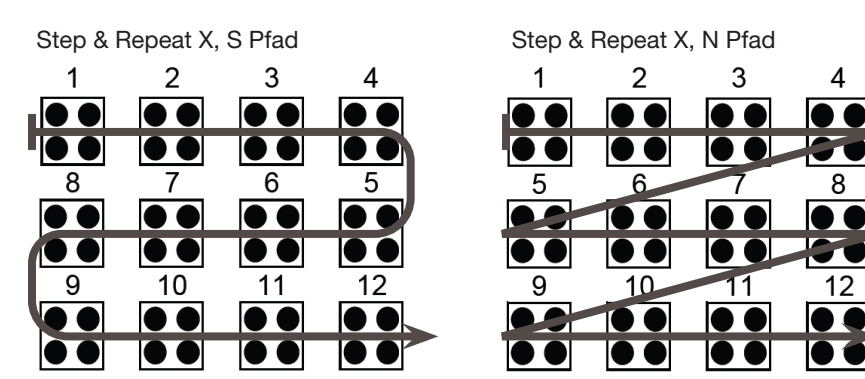

Unterschied zwischen S und N Pfad bei Ausrichtung nach X

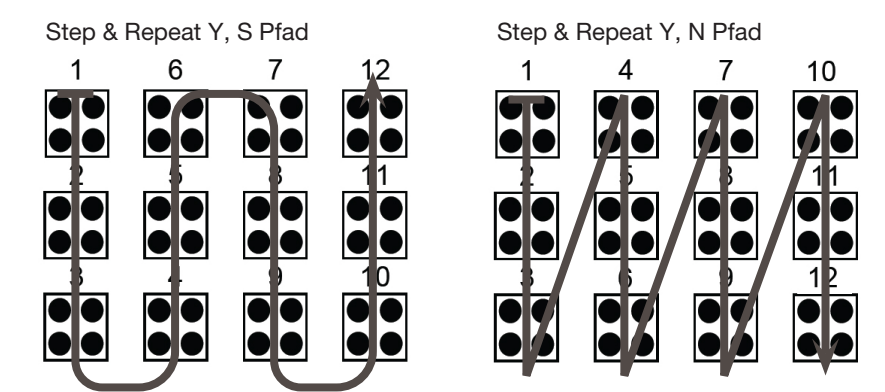

Unterschied zwischen S und N Pfad bei Ausrichtung nach Y
## 12 Step & Repeat 3D

| ГГР & кереат<br>[F1] Step & Repeat<br>[F2] Step & Repeat | 2D<br>3D |   | S 1<br><br>D <sup>-</sup><br>X<br>Y<br>Z |
|----------------------------------------------------------|----------|---|------------------------------------------|
|                                                          |          | J | [                                        |
| Step & Repeat 3D                                         | 2/2      |   |                                          |
|                                                          |          |   |                                          |

| Step & Repeat 3D     | 1/2     |
|----------------------|---------|
|                      |         |
| Direction X(1)/Y(2): | 1       |
| X Offset:            | 1.00 mm |
| Y Offset:            | 1.00 mm |
| Z Offset:            | 1.00 mm |
| [F1] OK [F2] Next    |         |

| Tastenfolge | Funktion                                                                                                    |                                                                                                    |  |
|-------------|----------------------------------------------------------------------------------------------------|----------------------------------------------------------------------------------------------------|--|
| Shift 5     | Aktiviert die Wiederholung eines Dosiermusters auf identischen Werkstücken, die in Spalten und Zeilen auf einer Fixierplatte ausgerichtet sind. |                                                                                                    |  |
|             | Parameter                                                                                                    | Beschreibung (Sehen Sie sich das unten dargestellte Diagramm und die<br>"Beispielillustrationen der Step & Repeat Parameter" auf Seite 108 an)                                                                                              |  |
|             | Direction                                                                                                    | Die Richtung in der sich die Düse entlang der XY Achsen bewegt. Wählen Sie X(1), um der X-Achse Vorrang zu geben oder Y(2), um der Y-Achse Vorrang zu geben.                                                                                |  |
|             | X Offset                                                                                                    | Die Entfernung (in mm) zwischen jedem Werkstück in X Richtung.<br>Bereich: 0.1–100 (mm)                                                                                                    |  |
| Y           | Y Offset                                                                                                    | Die Entfernung (in mm) zwischen jedem Werkstück in Y Richtung.<br>Bereich: 0.1–100 (mm)                                                                                                    |  |
|             | Z Offset                                                                                                    | Die Anzahl von Spalten in Z Richtung.<br>Bereich: 1–9999                                                                                                    |  |
|             | Columns (X)                                                                                                    | Die Anzahl von Zeilen in der X Richtung.<br>Bereich: 1–9999                                                                                                    |  |
|             | Rows (Y)                                                                                                    | Die Richtung in der sich die Düse entlang der XY Achsen bewegt. Wählen Sie X(1), um der X-Achse Vorrang zu geben oder Y(2), um der Y-Achse Vorrang zu geben.                                                                                |  |
|             | Tier (Z)                                                                                                    | <ul> <li>Die Anzahl der Reihen in Z Richtung:</li> <li>Ein positiver Z Wert bewegt die Düse nach unten in Richtung Werkstück.</li> <li>Ein negative Z Wert bewegt die Düse nach oben vom Werkstück weg.</li> <li>Bereich: 1–9999</li> </ul> |  |
|             | Path S(1)/N(2)                                                                                                    | Der Verlauf des Musters. Wählen Sie 1 für eine S-Form des Musters oder 2 für eine N-Form.                                                                                                    |  |
|             | Goto Label                                                                                                    | Die Adresse, an der der Step & Repeat X Befehl beginnt.                                                                                                    |  |

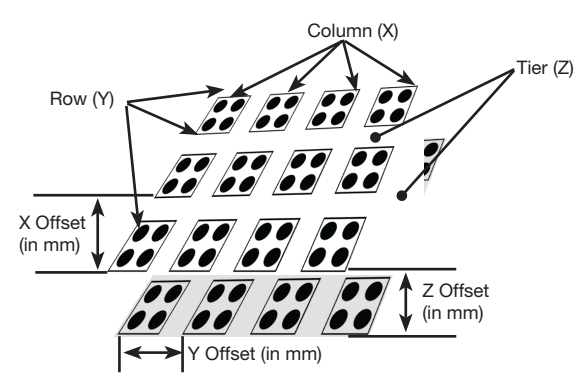

Diagramm eines Step & Repeat 3D X Offset, Y Offset, Columns (X), Rows (Y) und Tier (Z) Parameter

## 13 Nullpunkt (Z Clearance)

| *                            |                |         |
|------------------------------|----------------|---------|
| Z Clearance                  |                |         |
| Relative(1)/Absolu<br>Value: | te(2):<br>5.00 | 1<br>mm |
| [F1] OK                      |                |         |

| Tastenfolge | Funktion                                                                                                    |                                                                                                    |  |
|-------------|----------------------------------------------------------------------------------------------------|----------------------------------------------------------------------------------------------------|--|
| Shift > 6   | Legt die Höhe fest,<br>ist es, die Düse hoo<br>anderen aus dem V<br>Nullpunkt Wert (Z C<br>minimieren.                                                                                                    | e fest, bis zu der die Dosierdüse nach jedem Dosierbefehl steigt. Der Zweck des Nullpunktes<br>se hoch genug anzuheben, dass Sie allen Hindernissen auf dem Weg von einem Punkt zum<br>dem Weg gehen kann. Falls es zwischen den Punkten keine Hindernisse gibt, kann ein kleiner<br>ert (Z Clearance value), wie z. B. 5 mm, verwendet werden, um die Programmzykluszeit zu |  |
|             | Der Nullpunkt ist weiter als ein relativer Wert (0) oder absoluter Wert (1) definiert. Wenn der Nullpunkt als relativer Wert angegeben wird, ist die Strecke, die sich die Düse hebt, relativ zum gewählten Startpunkt. Wenn der Nullpunkt als absoluter Wert angegeben wird, ist es der Abstand zum Nullpunkt der Z-Achse, unabhängig vom gewählten Startpunkt. |                                                                                                    |  |
|             | Nordson EFD empfiehlt, an jedem Programmbeginn einen Z Clearance Befehl einzugeben.                                                                                                    |                                                                                                    |  |
|             | Parameter Beschreibung (siehe Illustrationen unten)                                                                                                    |                                                                                                    |  |
|             | Value                                                                                                    | Die Strecke, die sich die Düse nach der Dosierung hebt.                                                                                                    |  |
|             | Relative(1)/Wie hebt sich die Düse nach der Dosierung: wählen Sie 1 für einen relativen und<br>einen absoluten Wert.                                                                                                    |                                                                                                    |  |

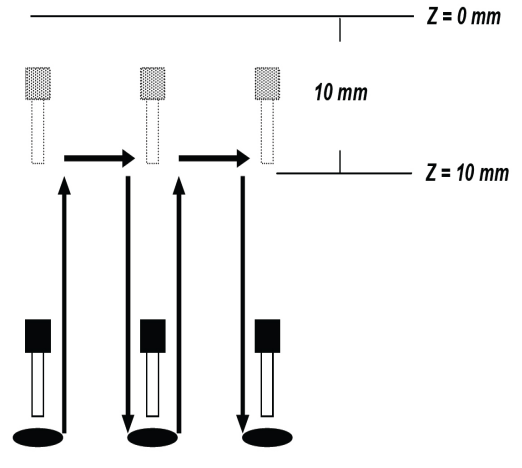

Nullpunkt = 10 mm absolut

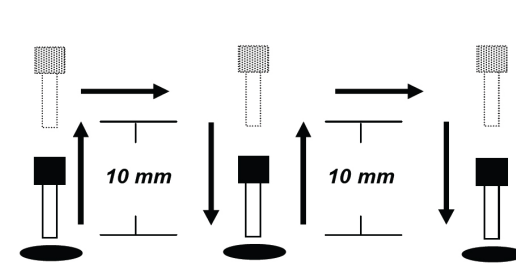

Nullpunkt = 10 mm relativ

## 14 Schleife/Wiederholung (Loop)

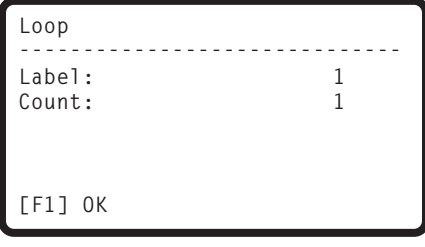

| Tastenfolge | Funktion                                                                             |                                                                                                    |  |
|-------------|--------------------------------------------------------------------------------------|----------------------------------------------------------------------------------------------------|--|
|             | Führt eine Gruppe von Befehlen für die angegebene Anzahl von Vorgängen aus (Zählung) |                                                                                                    |  |
| Type >      | Parameter Beschreibung                                                               |                                                                                                    |  |
|             | Label                                                                                | Die Adressnummer, wo das Programm hinspringt. Die Jump to Adresse muss vor der aktuellen Adresse eingetragen werden. |  |
|             | Count                                                                                | Die Anzahl der auszuführenden Wiederholungen.<br>Bereich: 1–9999                                                     |  |

## 15 Dosieranschluss (Dispense Port)

```
Dispense Port
Port: 0.3.5.7
Default: 0 Range: 0-8
Multi-out ex: 0.1.2
[F1] OK
```

| Tastenfolge | Funktion                                                                                                    |
|-------------|----------------------------------------------------------------------------------------------------|
| O<br>Type > | Stellt den Ausgang für das Signal des Dosierventils ein. Wenn das System mehrere Ventile beinhaltet,<br>können Sie mehrere Dosieranschlüsse angeben, wie im Beispiel unten abgebildet (Multi-out ex:<br>0.1.2.3).<br>Standard: 0<br>Bereich: 1-8 |

## 16 Muster Aufruf (Call Pattern)

| Call Pattern                                 | 1/2                                                                                                    | Call Pattern 2/2                                   |  |  |
|----------------------------------------------|----------------------------------------------------------------------------------------------------|----------------------------------------------------|--|--|
| X:<br>Y:<br>Z:                               | 130.93 mm<br>37.39 mm<br>45.54 mm                                                                                                    | Label: 1                                           |  |  |
| [F1] OK [F2] Next                            | [F3] Current                                                                                                    | [F1] OK [F2] Next                                  |  |  |
| Tastenfolge                                  | Funktion                                                                                                    |                                                    |  |  |
|                                              | Lässt das System ein Muster dosieren, das genauso ist wie ein anderes Muster im Programm, aber<br>sich an einer anderen Position im Programm befindet, wo der Muster Aufruf Befehl eingegeben ist.<br>Dem aufgerufenen Muster muss ein Label zugeordnet sein. Das System stoppt die Dosierung des<br>aufgerufenen Musters, sobald ein Musterende Befehl erreicht wird. |                                                    |  |  |
|                                              | Beispiel eines Program<br>0001 Call Pattern                                                                                                    | nms mit einem Muster Aufruf Befehl:<br>Label 1     |  |  |
|                                              | 0002 Call Fattern<br>0003 End Program<br>0004 EMPTY                                                                                                    |                                                    |  |  |
|                                              | 0005 Label 1<br>0006 Line Start 10                                                                                                    | .0,1                                               |  |  |
|                                              | 0007 Line End<br>0008 Line Start 10<br>0009 Line End                                                                                                    | .0,1                                               |  |  |
|                                              | 0010 Dispense Dot<br>0011 Dispense Dot                                                                                                    | 0.100<br>0.100                                     |  |  |
|                                              | 0012 Dispense Dot<br>0013 Dispense Dot                                                                                                    | 0012 Dispense Dot 0.100<br>0013 Dispense Dot 0.100 |  |  |
|                                              | 0014 Dispense Dot<br>0015 End Pattern                                                                                                    | 0.100                                              |  |  |
| Programmiertes                               | Muster                                                                                                    |                                                    |  |  |
| Die Dosierpunkte sind mi                     | t einem Labelbefehl im Dosie                                                                                                    | rprogramm definiert.                               |  |  |
| Linienbeginn CLinienb                        | beginn                                                                                                    |                                                    |  |  |
| Linionanda                                   | Liniananda                                                                                                    |                                                    |  |  |
| Linienende                                   |                                                                                                    |                                                    |  |  |
| Dosierpunkt Dosierpu                         | Dosierpunkt Dosierpunkt Dosierpunkt Dosierpunkt                                                                                                    |                                                    |  |  |
|                                              |                                                                                                    |                                                    |  |  |
| Muster Aufruf 1<br>Das Muster wird an der in | n Call Pattern Befehl festgele                                                                                                    | gten Position ausgeführt.                          |  |  |
| Linienbeginn CLinienb                        | beginn                                                                                                    | Muster Aufruf 2                                    |  |  |
| $\backslash$                                 | $\sim$                                                                                                    | Linienbeginn                                       |  |  |
| Linienende                                   | Linienende                                                                                                    |                                                    |  |  |
| Dosierpunkt Dosierpu                         | unkt Dosierpunkt Dosierpunk                                                                                                    | Linienende Linienende                              |  |  |
|                                              |                                                                                                    | Dosierpunkt Dosierpunkt Dosierpunkt Dosierpunkt    |  |  |

Beispielillustrationen des Muster Aufruf Befehls

## 17 Musterende (End Pattern)

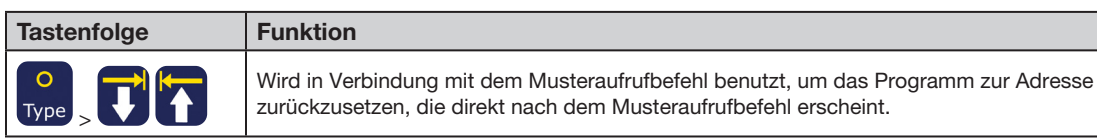

## **18 Unterroutine Aufruf (Call Subroutine)**

| Call Subroutine |   |
|-----------------|---|
| Label:          | 1 |
|                 |   |
|                 |   |
| [F1] OK         |   |

| Tastenfolge | Funktion                                                                                                    |  |  |  |
|-------------|----------------------------------------------------------------------------------------------------|--|--|--|
|             | Bewirkt, dass das Programm zu einem Satz von Befehlen springt, der sich am Ende eines Programms<br>befindet. Der erste Befehl der Unterroutine muss ein Label Befehl sein (unten als Zeile 0006 angezeigt).<br>Das Programm springt an die angegebene Adresse (in diesem Beispiel 0006) und führt dann die<br>Befehle nach dieser Adresse aus. Wenn der Unterroutine Endebefehl (End Subroutine command)<br>erreicht wird, kehrt das Programm an die Adresse zurück, die direkt nach dem Unterroutine Aufruf<br>Befehl (Call Subroutine command) steht (in diesem Beispiel 0004). |  |  |  |
|             | HINWEIS: Ein Unterroutine Aufruf Befehl könnte bspw. für einen Düsenreinigungsablauf verwendet werden                                                                                                    |  |  |  |
|             | Beispiel für ein Programm mit einem Unterroutine Aufruf Befehl:                                                                                                    |  |  |  |
|             | 0001 Line Start 10.0,1                                                                                                    |  |  |  |
|             | 0002 Line End<br>0003 Call Subroutine Label 1<br>0004 End Program                                                                                                    |  |  |  |
|             | 0005 EMPTY                                                                                                    |  |  |  |
|             | 0006 Label 1                                                                                                    |  |  |  |
|             | 0007 Dispense Dot 0.100<br>0008 Dispense Dot 0.100<br>0009 Dispense Dot 0.100<br>0010 End Subroutine                                                                                                    |  |  |  |

## 19 Unterroutine beenden (End Subroutine)

| Tastenfolge | Funktion                                                                                                    |
|-------------|----------------------------------------------------------------------------------------------------|
|             | Wird in Verbindung mit dem Unterroutine Aufruf Befehl verwendet, um das Programm zu der Adresse zurückzusetzen, die direkt nach dem Call Subroutine Befehl steht. |

## 20 Programmaufruf (Call Program)

| Call Program                          |      |   |  |  |
|---------------------------------------|------|---|--|--|
| Program Num                           | per: | 1 |  |  |
|                                       |      |   |  |  |
|                                       |      |   |  |  |
| [F1] OK                               |      |   |  |  |
| · · · · · · · · · · · · · · · · · · · |      |   |  |  |

| Tastenfolge | Funktion                                                                                                    |
|-------------|----------------------------------------------------------------------------------------------------|
|             | Führt eine existierende Programmnummer innerhalb des aktuellen Programms aus. Wenn für die aufgerufene Programmnummer kein Programm existiert, tritt ein Fehler auf. |

## 21 Festlegen der I/O (Set I/O)

| Set I/O                          |        | Set I/O (Input)                           |             |
|----------------------------------|--------|-------------------------------------------|-------------|
| 1 Input<br>2 Output<br>Select: _ |        | Port 1-8:<br>Off(0)/On(1):<br>Goto Label: | 1<br>1<br>1 |
| [F1] OK                          |        | [F1] OK                                   |             |
|                                  |        |                                           |             |
| Set I/O (Output)                 |        |                                           |             |
| Set I/O (Output)<br>             | 1<br>0 |                                           |             |

| Tastenfolge | Funktion                                                                                                    |                                                                                                    |  |
|-------------|----------------------------------------------------------------------------------------------------|----------------------------------------------------------------------------------------------------|--|
|             | Setzt einen Ausgang oder prüft den Status eines Eingangssignals. Siehe "I/O Anschluss" auf Seite 96 für die technischen Daten der Eingänge/Ausgänge. |                                                                                                    |  |
|             | Setting                                                                                                    | Beschreibung                                                                                                    |  |
|             | 1 Input                                                                                                    | Geben Sie die Anschlussnummer des Eingangs ein (1–8), den Eingangsstatus (1<br>= ON oder 0 = OFF) und die Adresse (Goto Label), zu der das Programm springen<br>soll, wenn der Eingangsstatus erscheint. |  |
|             | 2 Output                                                                                                    | Geben Sie die Anschlussnummer des Ausgangs ein $(1-8)$ und ob der Ausgang ein $(ON)$ oder ausgeschaltet (OFF) werden sollt. $(1 = ON \text{ oder } 0 = OFF)$ .                                           |  |

## 22 Bereich füllen (Fill Area)

| Fill Area        |   | 1/2         |
|------------------|---|-------------|
| Г/11 Т           |   |             |
| Fill Type:       | _ | 2           |
| I Rectangle      | 5 | Circle Out  |
| 2 Rectangle In   | 6 | Polygon In  |
| 3 Rectangle Out  | 7 | Polygon Out |
| 4 Circle In      |   |             |
| [F1] OK [F2] Nex | t |             |

| Fill Area 2/2     |               |          |  |  |
|-------------------|---------------|----------|--|--|
| Width:<br>Band:   | 1.29<br>13.17 | mm<br>mm |  |  |
| [F1] OK [F2] Next |               |          |  |  |

| Tastenfolge | Funktion                                                                            |                                                                                                    |  |  |
|-------------|-------------------------------------------------------------------------------------|----------------------------------------------------------------------------------------------------|--|--|
| Shift > 9   | Füllt einen definiert<br>Bänderparameter.<br>HINWEIS: Nutzen<br>rotiert während Fül | ten Bereich auf eine bestimmte Art und Weise mit Hilfe der angegebenen Breiten- und<br>Siehe "Beispiel Illustrationen von Fill Area Parametern" auf Seite 109.<br>Sie den Bereich füllen Befehl nur für die vertikale Steuerung des Dosierers. Die Z Achse<br>lanwendungen nicht. |  |  |
|             | Parameter                                                                           | Beschreibung (siehe "Beispiel Illustrationen von Fill Area Parametern" auf Seite 116)                                                                                                    |  |  |
|             | Fill Type                                                                           | 1 Rectangle (Rechteck)<br>2 Rectangle In (Rechteck In)<br>3 Rectangle Out<br>4 Circle In<br>5 Circle Out<br>6 Polygon In<br>7 Polygon Out                                                                                                    |  |  |
|             | Width                                                                               | Der Abstand (in mm) zwischen den füllenden Dosierlinien.<br>Bereich: 0–500 (mm)                                                                                                    |  |  |
|             | Band                                                                                | Die Breite (in mm) des zu füllenden Bereichs.<br>Bereich: 0–500 (mm)<br><b>HINWEIS:</b> Der Bandabstand ist für die rechteckige Füllart Typ 1 irrelevant, weil diese<br>Funktion nicht unterstützt wird.                                                                          |  |  |

### **Beispiel Illustrationen von Fill Area Parametern**

### Fill Area Type 1. Rechteck (Rectangle)

Dieser Befehl füllt einen definierten Bereich dadurch, dass er die Düse innerhalb der angegebenen Breite S-förmig vor und zurück bewegt. Nach der Eingabe eines Fill Area Rectangle Befehls geben Sie einen Linienstartpunkt an der oberen linken Ecke des zu füllenden Bereichs ein und einen Linienendpunkt an der unteren rechten Ecke dieses Bereichs.

### HINWEISE:

- Verwenden Sie Polygon In oder Polygon Aus für eine gedrehte viereckige Form.
- Bandabstand ist für die rechteckige Form irrelevant, da diese Funktion nicht unterstützt wird.

Linienbeginn (

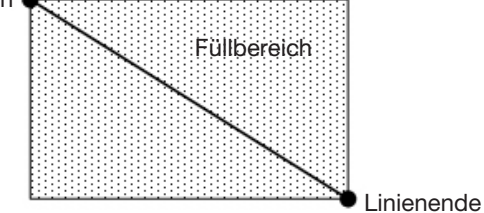

**BEISPIEL:** 

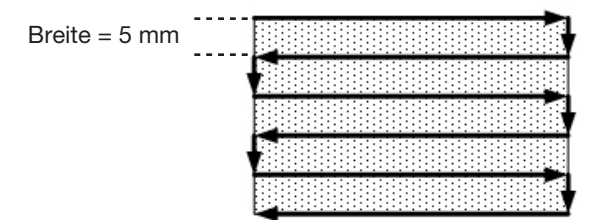

Rechteck mit einer Breite von = 5

### Fill Area Typ 2. Rechteck In (Rectangle In)

Dieser Befehl füllt den definierten Bereich dadurch, dass er die Düse in einem rechteckigen, spiralförmigen Pfad von der Außenseite des Rechtecks zur Mitte bewegt. Nach der Eingabe eines Fill Area Rectangle In Befehls, geben Sie einen Linienstartpunkt an der oberen linken Ecke des zu füllenden Bereichs ein und einen Linienendpunkt an der unteren rechten Ecke dieses Bereichs.

HINWEIS: Verwenden Sie Polygon In oder Polygon Aus für eine gedrehte viereckige Form.

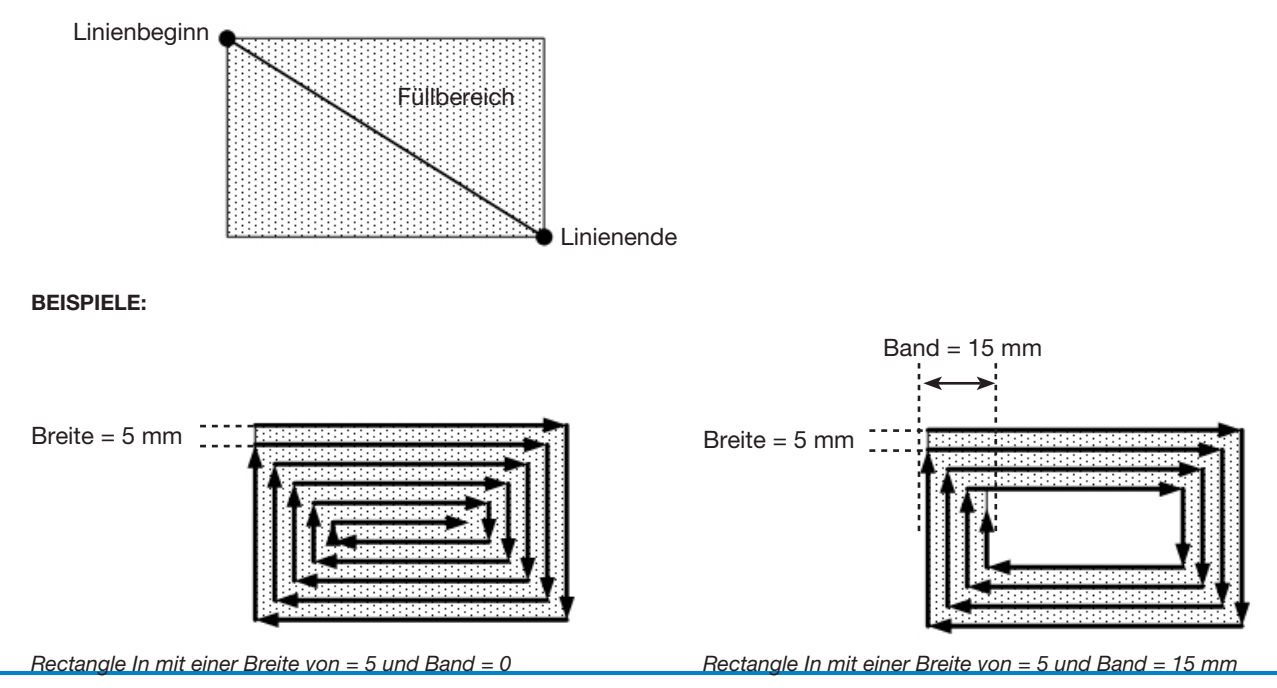

www.nordsonefd.com/de info.de@nordsonefd.com +49 89 2000 338 600 Nordson EFD Verkaufs- und Kundendienst für Dosiersysteme stehen Ihnen weltweit zur Verfügung.

### Fill Area Type 3. Rectangle Out

Dieser Befehl füllt einen rechteckigen Bereich dadurch, dass er die Düse entlang eines rechteckigen, spiralförmigen Pfades von der Mitte des Rechtecks an die Außenseite bewegt. Nach der Eingabe eines Fill Area Rectangle Out Befehls geben Sie einen Linienstartpunkt an der oberen linken Ecke des zu füllenden Bereichs ein und einen Linienendpunkt an der unteren rechten Ecke dieses Bereichs.

HINWEIS: Verwenden Sie Polygon In oder Polygon Aus für eine gedrehte viereckige Form.

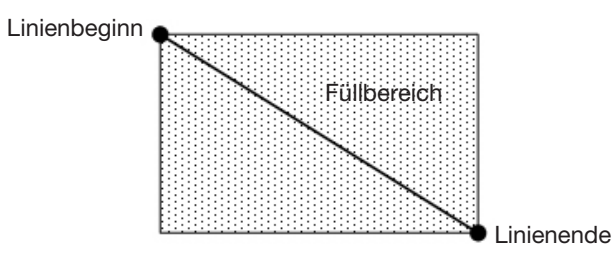

Rectangle Out mit Breite = 5 mm

**BEISPIELE:** 

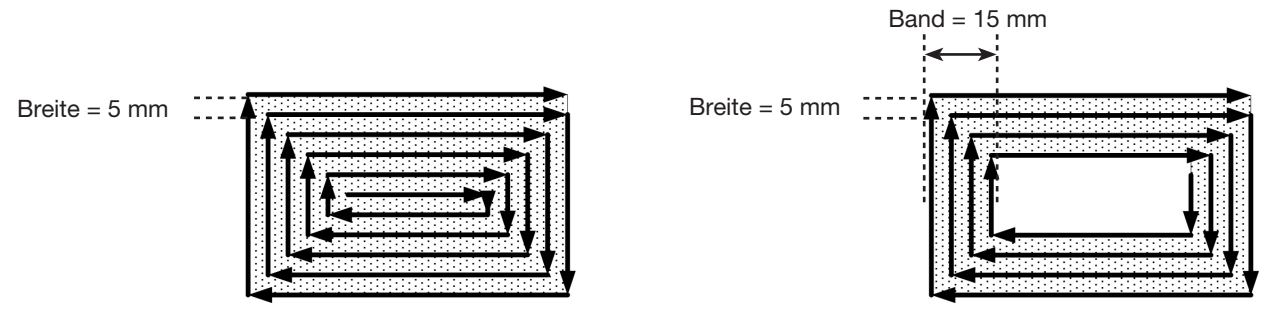

Rectangle Out mit Breite = 5 und Band = 0

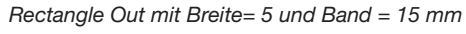

### Fill Area Type 4. Circle In

Dieser Befehl füllt den definierten Bereich dadurch, dass er die Düse entlang eines spiralförmigen Pfads von der Außenseite des Kreises in die Mitte bewegt. Nach der Eingabe eines Fill Area Circle In Befehls, bewegen Sie die Düse zu einem Punkt auf der Außengrenze des Kreises. Dann bewegen Sie die Düse direkt über das Zentrum des Kreises und registrieren diesen Standort als Linienendpunkt.

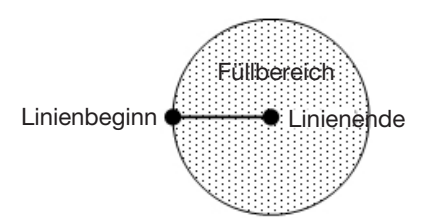

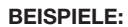

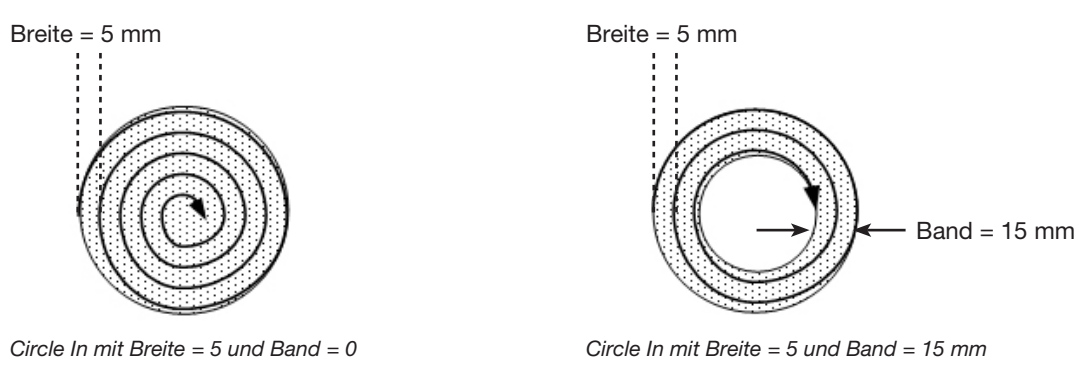

### Fill Area Type 5. Circle Out

Dieser Befehl füllt einen definierten kreisförmigen Bänderbereich dadurch, dass er die Düse entlang eines spiralförmigen Pfades vom Mittelpunkt zur Außenseite des Kreises bewegt. Nach der Eingabe eines Fill Area Circle Out Befehls bewegen Sie die Nadel zum Mittelpunkt des Kreises, der gefüllt werden soll und registrieren Sie diesen Standort als Linienstartpunkt. Dann bewegen Sie die Düse direkt zur Außenseite des Kreises und registrieren diese Position als Linienendpunkt.

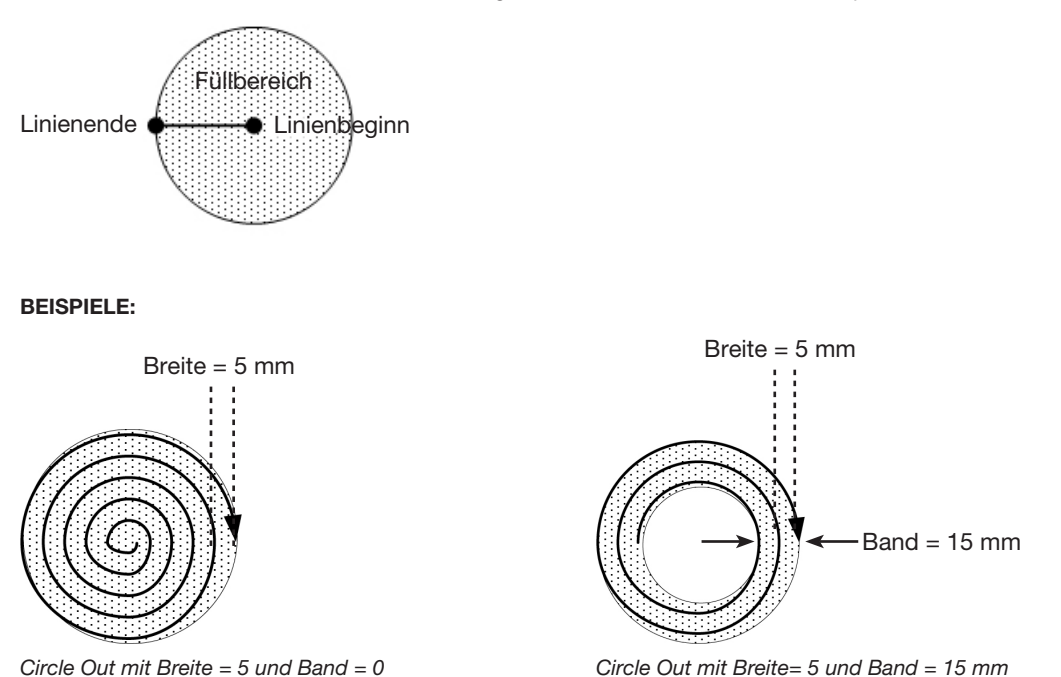

### Fill Area Type 6. Polygon In (Außen nach innen)

Dieser Befehl füllt den definierten Bereich durch das Verfahren der Nadel entlang eines spiralförmigen Weges von der Außenseite des Polygonzuges zum Zentrum. Nach der Eingabe eines Polygon In - Befehls definieren Sie einen Linienstartpunkt an der ersten Ecke des zu befüllenden Bereichs, einen Linienpassierpunkt an jeder Ecke nach Linienstart und einen Linien Endpunkt an der letzten Ecke des Bereichs.

HINWEIS: Verwenden Sie Polygon In oder Polygon Aus für eine gedrehte viereckige Form.

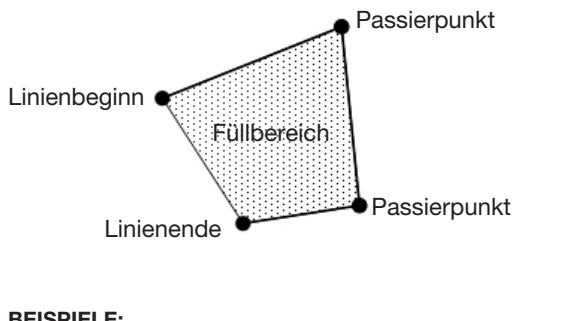

**BEISPIELE:** 

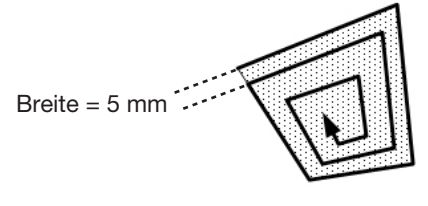

Polygon In mit Breite = 5 und Band = 0

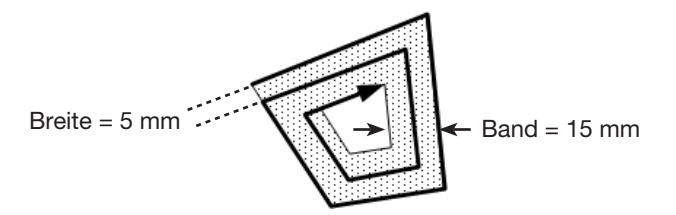

Polygon In mit Breite = 5 und Band = 15 mm

### Fill Area Type 7. Polygon Out (Außen nach innen)

Dieser Befehl füllt den definierten Bereich durch das Verfahren der Nadel entlang eines spiralförmigen Weges vom Zentrum zur Außenseite des Polygonzuges. Nach der Eingabe eines Polygon OUT - Befehls definieren Sie den Linienstartpunkt in der ersten Ecke des zu befüllenden Bereichs, einen Linienpassierpunkt an jeder Ecke nach Linienstart und einen Linien Endpunkt an der letzten Ecke des Bereichs.

HINWEIS: Verwenden Sie Polygon In oder Polygon Aus für eine gedrehte viereckige Form.

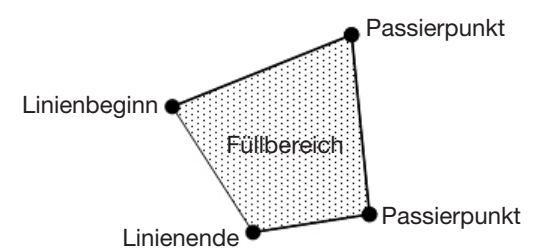

**BEISPIELE:** 

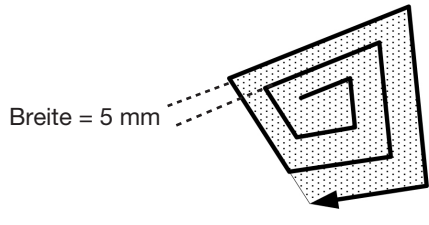

Polygon Out mit Breite = 5 und Band = 0

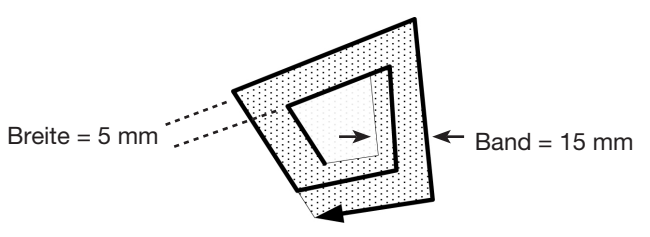

Polygon Out mit Breite = 5 und Band = 15 mm

## 23 Beschleunigung (Acceleration)

| Acceleration |          |
|--------------|----------|
| Value:       | 50 mm/s2 |
|              |          |
|              |          |
| [F1] OK      |          |

| Tastenfolge | Funktion                                                                                                    |
|-------------|----------------------------------------------------------------------------------------------------|
|             | Kontrolliert die Beschleunigung der Roboterachsen von Punkt zu Punkt entlang eines fortlaufenden Pfads. Dieser Befehl ist nützlich zum Erstellen von scharfen Kurven im Pfad eines Dosiermusters. Standard (empfohlen): 50 (mm/s <sup>2</sup> )<br>Bereich: 20–500 (mm/s <sup>2)</sup> |

## 24 Hilfspunkt (Dummy Point)

| Dummy Point                         | 1/2                                                                                                    | Dummy Point                 | 2/2       |  |
|-------------------------------------|----------------------------------------------------------------------------------------------------|-----------------------------|-----------|--|
| X:<br>Y:<br>Z:<br>[F1] OK [F2] Next | 130.93 mm<br>37.39 mm<br>45.54 mm<br>[F3] Current                                                                                                    | Speed:<br>[F1] OK [F2] Next | 10.0 mm/s |  |
|                                     |                                                                                                    |                             |           |  |
| Tastenfolge                         | Funktion                                                                                                    |                             |           |  |
| Type >                              | Registriert die aktuelle Adresse als Hilfspunkt. Die Dosierdüse fährt durch diesen Punkt. Ein Hilfspunkt ist nützlich, um Hindernissen auf dem Werkstück zu umgehen. <li>Drücken Sie F1 (OK), um den Hilfspunkt an den angezeigten Koordinaten zu setzen.</li> |                             |           |  |

• Drücken Sie F3 (Current), um den Hilfspunkt an der aktuellen Düsenposition zu setzen und die XYZ Koordinaten entsprechend anzupassen.

SPEED die Geschwindigkeit, mit der der Roboter durch den Hilfspunkt fährt. Bereich: 0–500 (mm/s)

## 25 Wartezeit (Wait Time)

| Wait Time |       |
|-----------|-------|
| Value:    | 1.0 s |
|           |       |
|           |       |
| [F1] OK   |       |

| Tastenfolge | Funktion                                                                                                    |
|-------------|----------------------------------------------------------------------------------------------------|
| O<br>Type > | Fügt am aktuellen XYZ Standort eine Verzögerungszeit hinzu. Wenn dieser Befehl auftritt, stoppt das<br>System die Dosierung und wartet entsprechend des angegebenen Wertes der Wartezeit.<br>Bereich: 0–99999 (s) |

## 26 Haltepunkt (Stop Point)

| Stop           | Poi | int  |         |                          |                |
|----------------|-----|------|---------|--------------------------|----------------|
| X:<br>Y:<br>Z: |     |      |         | 130.93<br>37.39<br>45.54 | mm<br>mm<br>mm |
| [F1]           | 0K  | [F3] | Current |                          |                |

| Tastenfolge | Funktion                                                                                                    |
|-------------|----------------------------------------------------------------------------------------------------|
| Type >      | <ul> <li>Setzt an der aktuellen XYZ Position einen Haltepunkt. Wenn dieser Befehl auftritt, bewegt sich die Dosierdüse zur angegebenen Position und pausiert das System, bis die START Taste gedrückt wird.</li> <li>Drücken Sie F1 (OK), um an den angezeigten XYZ Koordinaten den Haltepunkt zu setzen.</li> </ul> |
|             | Drücken Sie F3 (Current), um den Haltepunkt an der aktuellen Düsenposition zu setzen und die XYZ Koordinaten entsprechend anzupassen.                                                                                                    |

## **27 Park Position**

| Tastenfolge | Funktion                                                                                                    |
|-------------|----------------------------------------------------------------------------------------------------|
| O<br>Type > | Bewegt die Dosierdüse an die angegebene Position und pausiert das System, bis die START Taste gedrückt wird. |

## 28 Height Sensor (Höhensensor)

| [Height Sensor]          |  |
|--------------------------|--|
| 01 Setup                 |  |
| 02 Sensor Position       |  |
| 03 Initial Height Detect |  |
| 04 Offset Program        |  |
|                          |  |
|                          |  |
|                          |  |
|                          |  |

| Tastenfolge | Funktion                                                                                                    |
|-------------|----------------------------------------------------------------------------------------------------|
| O<br>Type > | Misst die Höhe eines Objektes auf einem Werkstück, an der der Dosierpunkt platziert werden soll; die gemessenen Daten werden dann dazu verwendet, die Dosierung entsprechend anzupassen, wenn zwischen den Werkstücken Änderungen in der Höhe auftreten. |
|             | <b>HINWEIS:</b> Für diese Funktion muss der optionale Höhensensor installiert und eingerichtet sein. Siehe<br>"Anhang D, Aufbau und Verwendung des Höhensensors" auf Seite 137 für weitere Informationen zu<br>dem Höhensensor.                          |

## Anhang B, RS-232 Kommunikationsprotokoll (Communication Protocol)

Sie können einige Operationen des Roboters aus der Ferne mit einem PC (Personal Computer) oder einer SPS (Speicherprogrammierbare Steuerung, engl. PLC) steuern.

### Einstellen des Systems für Fernsteuerung/Remote Betrieb

1. Verbinden Sie das DB9 direkte Kabel mit (1) dem RS232 Anschluss auf der Rückseite des Roboters und (2) mit PC/SPS.

**HINWEIS:** Falls Ihr PC keine serielle Schnittstelle Onboard hat, verwenden Sie einen USB zu Seriell – Adapter mit dem DB9-Kabel.

- 2. Aktivieren Sie Remote Command im Setup Menü. Siehe "Aktivieren oder Deaktivieren der Remoteverbindung" unten.
- 3. Beachten Sie auch die in diesem Abschnitt beschriebenen, zusätzlichen Informationen:
  - "Kommunikationsspezifikationen (Communication Specifications)" auf Seite 123
  - "Befehle (Commands)" auf Seite 123

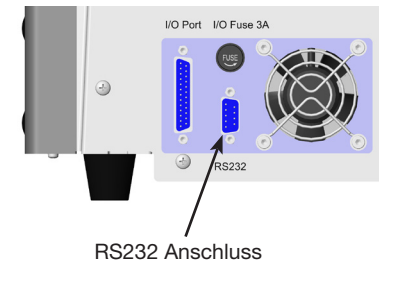

### Aktivieren oder deaktivieren der Remoteverbindung

| # | Tastenfolge                                 | Schritt                                                                                     | Display Programmierhandgerät                                                 |
|---|---------------------------------------------|---------------------------------------------------------------------------------------------|------------------------------------------------------------------------------|
| 1 |                                             | Drücken Sie F1.                                                                             | LEROGRAM MENUL 1/1                                                           |
|   |                                             | <ul> <li>Bewegen Sie sich auf-/abwärts<br/>zu TEACH/RUN.</li> </ul>                         | 01*Teach/Run<br>02 Program List<br>03 Reset Counter                          |
|   | <b>U</b> > <b>U</b> > <b>U</b> > <b>U</b> > | Drücken Sie ENTER.                                                                          | 04 Program Offset<br>05 Needle Adjust                                        |
|   |                                             | <ul> <li>Drücken Sie HOME. Bei<br/>Aufforderung geben Sie ein<br/>Passwort ein.</li> </ul>  | 06 Auto Needle Adjust                                                        |
| 2 |                                             | Drücken Sie SETUP.                                                                          |                                                                              |
|   |                                             | <ul> <li>Bewegen Sie sich auf-/abwärts<br/>zu REMOTE COMMAND.</li> </ul>                    | LSEIUPJ 3/3<br>15 Measurement Unit<br>16 Password Setup<br>17*Remote Command |
|   |                                             | Drücken Sie ENTER.                                                                          | 18 Height Sensor 19 Language 20 System Information                           |
|   |                                             |                                                                                             |                                                                              |
| 3 |                                             | <ul> <li>Drücken Sie 1 ENABLE, um die<br/>Remoteverbindung zu aktivieren.</li> </ul>        | Remote Command<br>Disable                                                    |
|   | oder 2 >                                    | <ul> <li>Drücken Sie 2 DISABLE, um<br/>die Remoteverbindung zu<br/>deaktivieren.</li> </ul> | 1 Enable<br>2 Disable<br>Select: _                                           |
|   |                                             | <ul> <li>Drücken Sie F1 zum Speichern<br/>oder Schließen.</li> </ul>                        | [F1] OK                                                                      |

# Anhang B, RS-232 Kommunikationsprotokoll (Fortsetzung)

### Kommunikationsspezifikationen (Communication Specifications)

- 115200 Baud rate
- Data bit 8
- Parity nicht vorhanden 1
- Stop bits
- Flow control nicht vorhanden

### **Befehle (Commands)**

- Programme werden mit einem Carriage Return (0x0D) beendet. Der Roboter beurteilt jeden erhaltenen Befehl und sendet dann eine Antwort.
- Vor Antworten steht das Raute Symbol (#).

| Befehlsbeschreibung                                                                                                  | Funktion                                | Befehlssequenz                                                                     | Antwort                                                                                                    |
|----------------------------------------------------------------------------------------------------|-----------------------------------------|------------------------------------------------------------------------------------|----------------------------------------------------------------------------------------------------|
| Simulate START button<br>(Simuliere START Taste)                                                                     | Startet oder pausiert den<br>Roboter.   | S <cr></cr>                                                                        | nicht anwendbar                                                                                                    |
| Change program number<br>(Ändere Programmnummer) Öffnet ein anderes Programm<br>mit der entsprechenden<br>Nummer.    |                                         | Pxx <cr><br/>bei xx = die zu öffnende<br/>Programmnummer (1–99)<br/>eintragen</cr> | #xx <cr><br/>bei xx = die zu öffnende<br/>Programmnummer eintragen<br/>(1–99)</cr>                                                                                                    |
| Query program number (Fragt<br>die Programmnummer ab)                                                                | Bestimmt die aktuelle<br>Programmnummer | ?P <cr></cr>                                                                       | #xx <cr><br/>bei xx = die zu öffnende<br/>Programmnummer eintragen<br/>(1–99)</cr>                                                                                                    |
| Query machine status (Fragt den Maschinenstatus ab)       Bestimmt den aktuellen         Betriebsstatus des Roboters |                                         | ?M <cr></cr>                                                                       | #xx <cr><br/>bei xx = die Dezimalzahl<br/>eingeben, die in eine Binärzahl<br/>umzuwandeln ist; beziehen<br/>Sie sich auf die untere Tabelle<br/>(Query Machine Status<br/>Response Values)</cr> |

### Abfrage Maschinenstatus (Query Machine Status Response Values)

| Bit          | 7          | 6                          | 5                  | 4          | 3                  | 2       | 1          | 0                    |
|--------------|------------|----------------------------|--------------------|------------|--------------------|---------|------------|----------------------|
| Receiver     | Boogniart  | Pagan viert Retricheborgit | Crundetellung Read | Booonviort | Desenviert Netfell | Detrich | Decemient  | Programmiermodus (1) |
| Beschreibung | neserviert | Betriebsbereit             | Grundstellung      | neserviert | Notiali            | Detrieb | neserviert | Betriebsmodus (0)    |

### **Beispielantworten des Roboters**

| Antwort des<br>Roboters | Antwort<br>konvertiert in eine<br>Binärzahl | Bedeutung der Antwort                                      |
|-------------------------|---------------------------------------------|------------------------------------------------------------|
| #82                     | 0101 0010                                   | Der Roboter ist an der Homeposition im Betriebslauf.       |
| #19                     | 0001 0011                                   | Der Roboter befindet sich im Leerlauf im Programmiermodus. |
| #7                      | 0000 0111                                   | Der Roboter läuft im Programmiermodus.                     |
| #22                     | 0001 0110                                   | Der Roboter läuft im Betriebsmodus.                        |

# Anhang C, DXF Dateiimport mit Hilfe von TeachMotion DXF

Die TeachMotion<sup>™</sup> DXF ist ein für den Import von DXF Dateien entwickeltes Software-Tool, das die Entwicklung von Dosierprogrammen vereinfacht. Beim Import einer DXF Datei in die TeachMotion DXF Software wird ein Programm erstellt, das bereits alle benötigten Befehle für die vom Benutzer ausgewählten Punkte, Linien, Bögen und Kreise einer DXF Datei beinhaltet.

Die Software kann ebenfalls verwendet werden, um die bereits auf dem Programmierhandgerät gespeicherten Programme zu bearbeiten und führt somit dazu, dass Sie sehr komfortabel alle Programme von einem PC verwalten können. Dieser Anhang bietet eine Übersicht über die TeachMotion DXF Software und die Verfahren zum DXF Dateiimport mit Hilfe der TeachMotion DXF Software.

## Die TeachMotion DXF Software installieren und den Roboter anschließen

- 1. Gehen Sie auf <u>www.nordsonefd.com/TeachMotion</u> um die TeachMotionDXF-Software anzufragen.
- 2. Installieren Sie die TeachMotion DXF Software auf einem PC.
- Schliessen Sie ein SUB-D (weiblich) 1:1 Kabel am (1) RS232 Anschluß auf der Rückseite des Roboters und (2) am PC/PLC.

**HINWEIS:** Wenn der PC keinen eigenen seriellen Anschluss hat, dann verwenden Sie einen USB-auf-Seriell-Adapter mit dem Sub-D Kabel.

- 4. Schalten Sie den Roboter ein.
- 5. Drücken Sie auf dem Programmierhandgerät F1 > TEACH/RUN, um in den Teach Mode zu kommen.

**HINWEIS:** Das Programmierhandgerät Kabel sollte schon am Programmierhandgerät Anschluss auf der Vorderseite des Roboters angeschlossen sein.

- Wählen Sie REMOTE COMMAND im Setup Menue aus. Beziehen Sie sich auf "Aktivieren oder deaktivieren der Remoteverbindung" auf Seite 122.
- 7. Am PC doppelklicken Sie das TeachMotion Icon. Die Software verbindet sich automatisch mit dem Roboter.

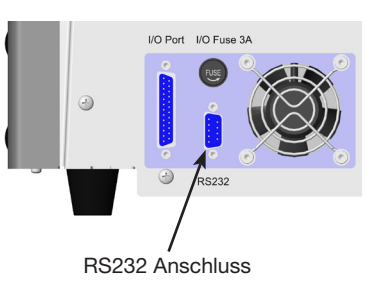

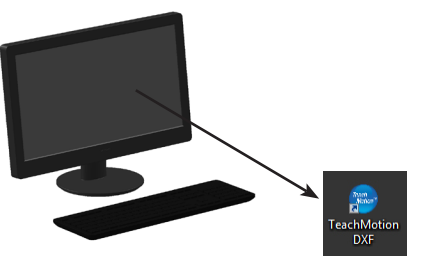

## Übersicht über die TeachMotion DXF Software

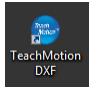

Wenn die TeachMotion DXF Software geöffnet wird, verbindet Sie sich automatisch mit dem Roboter. Wenn das System nicht wie unter "Die TeachMotion DXF Software installieren und den Roboter anschließen" auf Seite 124 beschrieben, verbunden ist, erscheint ein Fenster mit der Meldung, dass eine Systemverbindung nicht möglich ist und das Programm im Offline Modus ausgeführt wird.

Die Software hat drei Hauptbildschirme: Programm, Option und DXF. Die Software öffnet sich mit dem unten abgebildeten Programmbildschirm.

| EFD Edit              |   |
|-----------------------|---|
|                       | 2 |
| No. Command Parameter |   |
|                       |   |
| 11<br>12<br>13<br>14  |   |
| 16<br>17<br>18<br>19  |   |
| 20<br>21<br>22<br>23  | • |
| Program Option DXF    |   |

| Tab Name | Tab Farbe, wenn<br>ausgewählt | Funktion                                                                                                    |
|----------|-------------------------------|----------------------------------------------------------------------------------------------------|
| Program  | Program                       | Öffnet den Programmbildschirm. Dieser Bildschirm dient dazu, die nach dem Dateiimport generierte Befehlsliste zu bearbeiten und eine Vorschau des sich daraus ergebenden Dosiermusters anzuzeigen. |
| Option   | Option                        | Öffnet den Optionsbildschirm. Dieser Bildschirm dient dazu, die Systemlevel-<br>Einstellung einzurichten.                                                                                          |
| DXF      | DXF                           | Öffnet den DXF Bildschirm. Dieser Bildschirm dient dazu, eine DXF Datei zu importieren, die gewünschten Punkte und Linien auszuwählen und die ersten Dosierbefehle zu erstellen.                   |

## **Programmbildschirm und Symbole**

Der Programmbildschirm dient dazu, die nach dem Dateiimport generierte Befehlsliste zu bearbeiten und eine Vorschau des sich daraus ergebenden Dosiermusters anzuzeigen.

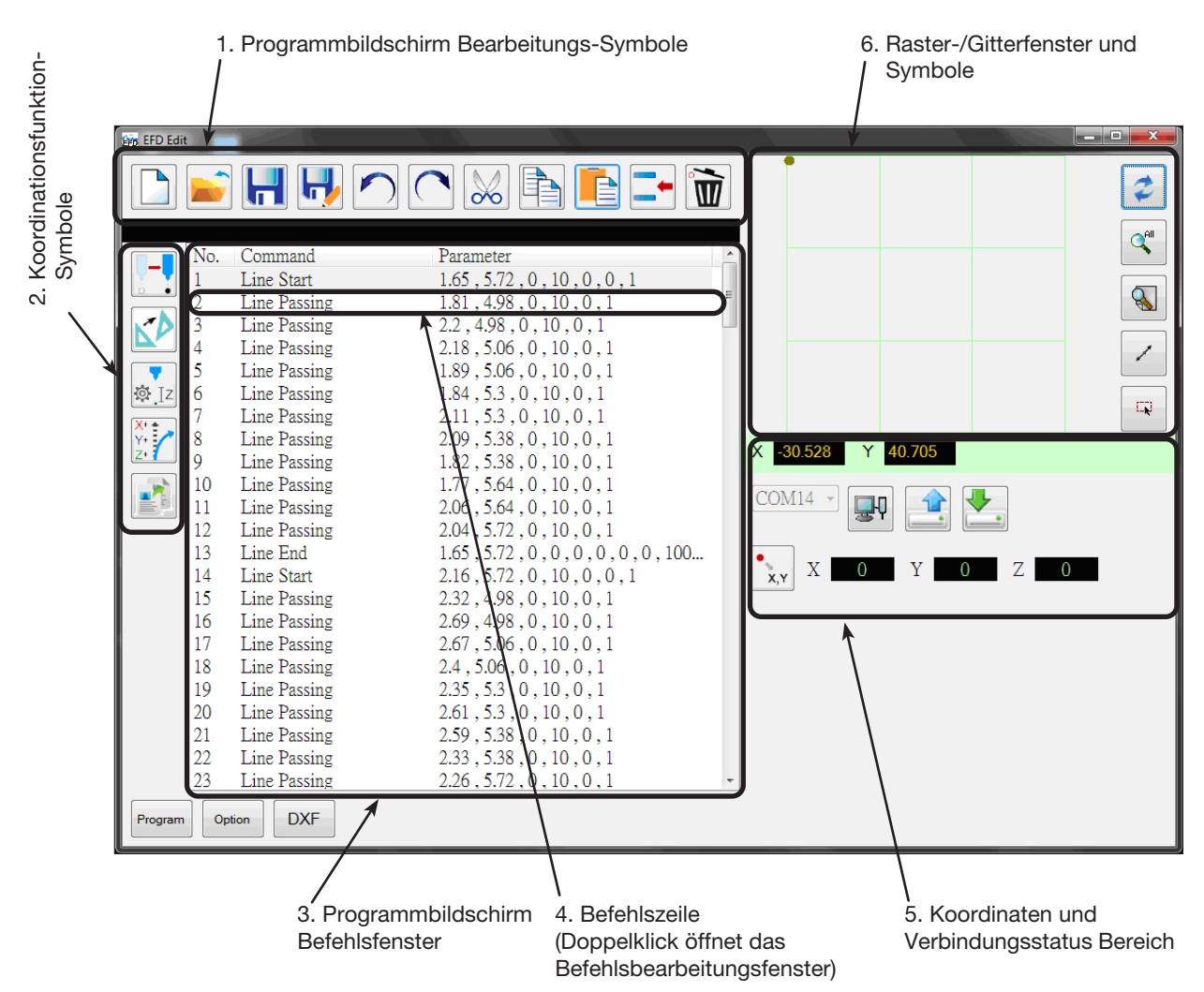

### 1. Programmbildschirm Bearbeitungs-Symbole

Die Programmbildschirm Bearbeitungssymbole werden dazu verwendet, Programme zu öffnen und Befehle in Programmdateien zu bearbeiten.

| Symbolname  | Symbol | Funktion                                                    | Symbolname | Symbol       | Funktion                    |
|-------------|--------|-------------------------------------------------------------|------------|--------------|-----------------------------|
| A New File  |        | Erstellt eine neue Datei                                    | Cut        | $\bigotimes$ | Schneidet eine Auswahl aus  |
| Open a File |        | Öffnet eine Datei                                           | Сору       |              | Kopiert eine Auswahl        |
| Save        | F      | Speichert die geöffnete Datei                               | Paste      |              | Fügt eine Auswahl ein       |
| Save as     |        | Speichert die geöffnete Datei<br>mit einem neuen Dateinamen | Insert     |              | Fügt einen Befehl ein       |
| Undo        |        | Macht den letzten Befehl<br>rückgängig                      | Delete     | Ĩ            | Löscht den aktuellen Befehl |
| Redo        |        | Stellt den letzten Befehl wieder<br>her                     |            |              |                             |

## Programmbildschirm und Symbole (Fortsetzung)

### 2. Koordinationsfunktion-Symbole

Die Koordinationsfunktions-Symbole werden benutzt, um die Düse zu bewegen und die Koordinaten oder Parameter innerhalb von Befehlen zu bearbeiten.

|                                                                                                    | Symbolname         | Symbol         | Funktion                                                                                                    |
|----------------------------------------------------------------------------------------------------|--------------------|----------------|----------------------------------------------------------------------------------------------------|
| Commal         Parameter         *           0         1         -         -         -         -         -         -         -         -         -         -         -         -         -         -         -         -         -         -         -         -         -         -         -         -         -         -         -         -         -         -         -         -         -         -         -         -         -         -         -         -         -         -         -         -         -         -         -         -         -         -         -         -         -         -         -         -         -         -         -         -         -         -         -         -         -         -         -         -         -         -         -         -         -         -         -         -         -         -         -         -         -         -         -         -         -         -         -         -         -         -         -         -         -         -         -         -         -         -         -         - | Touch Move         |                | Bewegt die Düse an die XYZ Position eines<br>ausgewählten Befehls (wenn der Befehl einen<br>Positionswert hat).                                                                                                    |
|                                                                                                    | Transform          |                | Richtet die Programmpunkte einer hochgeladenen<br>DXF Zeichnung an der aktuellen Position auf dem<br>Werkstück aus.                                                                                                    |
| 8<br>9<br>20<br>21<br>22<br>23<br>24<br>20<br>20<br>20<br>20<br>20<br>20<br>20<br>20<br>20<br>20                                                                                                    | Change Z<br>Value  | ₿.[z           | Ändert den Z Wert in einem Befehl oder einer Liste<br>ausgewählter Befehle in einem Programm (wird<br>hauptsächlich zur Feineinstellung und Ausrichtung<br>der Dosierspalte benutzt).                                                    |
|                                                                                                    | Offset             | X+<br>Y+<br>Z+ | Ändert oder bewegt alle Programmpunkte, wenn sich die Ausrichtung auf dem Werkstück ändert.                                                                                                    |
|                                                                                                    | Paste<br>Parameter |                | Fügt alle kopierten Befehlsparameter vom<br>Bearbeitungsfenster ein.<br><b>HINWEIS:</b> Das Bearbeitungsfenster öffnet sich,<br>wenn Sie auf einen Befehl doppelklicken, um<br>die Befehlsparamter anzeigen zu lassen oder zu<br>ändern. |

### 3. Programmbildschirm Befehlsfenster

Das Programmbildschirm Befehlsfenster zeigt die, mit Hilfe des DXF Bildschirms erfolgten Imports einer DXF Datei generierten Befehle.

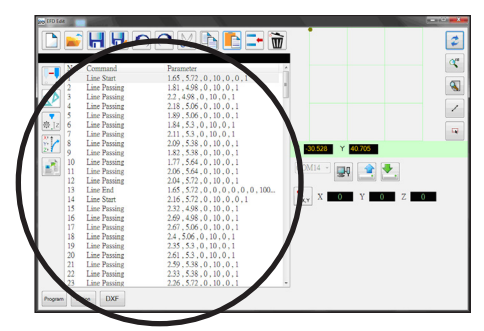

## 4. Befehlsbearbeitungsfenster

Das Befehlsbearbeitungsfenster öffnet sich, wenn Sie doppelt auf die Befehlszeile drücken. Auf diesem Bildschirm werden die Befehle aus einem Drop-Down Menü gewählt.

|                                                                                                    | Symbolname        | Symbol       | Funktion                                                                                                    |
|----------------------------------------------------------------------------------------------------|-------------------|--------------|----------------------------------------------------------------------------------------------------|
| Image: 1         Image: 1         Image: 1 | ОК                | $\checkmark$ | Speichert die im Bearbeitungsfenster<br>eingegebenen Befehlsparameter als<br>Werte                                                                                                    |
|                                                                                                    | Copy<br>Parameter |              | Kopiert alle Befehlsparameter<br>Werte (keine Koordinaten Werte)<br>im Bearbeitungsfenster. Kopierte<br>Parameter können in einer anderen<br>Befehlszeile eingefügt werden (gleiche<br>Befehle) indem Sie Parameter einfügen<br>und auf dem Programmbildschirm<br>verwenden |
|                                                                                                    |                   |              |                                                                                                    |

## Programmbildschirm und Symbole (Fortsetzung)

### 5. Koordinaten und Verbindungsstatus Bereich

Die Koordinatenfelder zeigen die aktuellen Koordinaten der Dosierdüse, wenn Sie auf das Location Symbol drücken. Das Drop-Down Menü für die Anschlussauswahl und die Symbole werden dazu benutzt, das System mit einem PC zu verbinden und Programme zu übertragen.

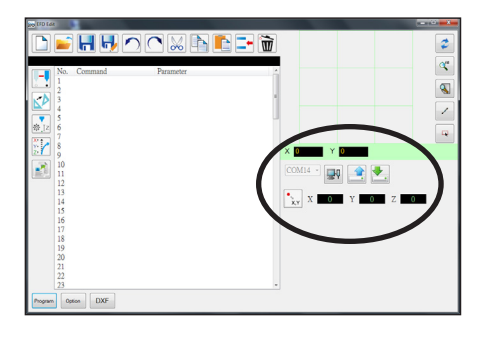

| Symbolname                          | Symbol   | Funktion                                                      |  |
|-------------------------------------|----------|---------------------------------------------------------------|--|
| Port Selection<br>drop-down<br>menu | COM3 -   | Wählt die Anschlüsse aus                                      |  |
| Connect                             | ļ        | Verbindet oder trennt den Roboter und PC                      |  |
| Upload                              |          | Lädt ein Programm auf den Roboter hoch                        |  |
| Download                            |          | Lädt ein Programm vom Roboter herunter                        |  |
| Location                            | •<br>X,Y | Fragt den Roboter nach den momentanen<br>Koordinaten der Düse |  |

### 6. Raster-/Gitterfenster und Symbole

Das Rasterfenster zeigt die ausgewählten Punkte und Linien auf dem DXF Bildschirm.

| ) 📂 🖬 🛃 🖊                                                                                                    | ) 🗅 😹 🕒 📑 🔳                                                                                                    | 2       |
|----------------------------------------------------------------------------------------------------|----------------------------------------------------------------------------------------------------|---------|
| No.         Commited           1         Line Start:           1         Line Start:           2         Line Possing           3         Line Possing           4         Line Possing           5         Line Possing           9         Line Possing           9         Line Possing           10         Line Possing           11         Line Possing           12         Line Possing           13         Line Possing           14         Line Possing           15         Line Possing           16         Possing           17         Line Possing           18         Line Possing           19         Line Possing           10         Line Possing           13         Line Possing           14         Line Possing           15         Line Possing           16         Line Possing           17         Line Possing           18         Line Possing           19         Line Possing           12         Line Possing | $\begin{array}{l} \hline p_{10000}\\ \hline p_{10000}\\ \hline defi \\ defi \\ de$ | 2 × 9 × |

| Symbolname    | Symbol | Funktion                                                |
|---------------|--------|---------------------------------------------------------|
| Refresh       | N      | Aktualisiert das Raster-/Gitterfenster                  |
| See all       | All    | Zeigt alle programmierten Punkte an                     |
| Magnify       |        | Vergrößert einen Bereich des Raster-/<br>Gitterfensters |
| Reverse line  | 1      | Kehrt die Richtung der programmierten Punkte um         |
| Select entity | R      | Wählt eine Gruppe von Punkten aus                       |

## Optionsbildschirm

Der Optionsbildschirm dient dazu, die Systemlevel Einstellungen einzurichten, die das System benutzt, während die TeachMotion DXF Software läuft.

| 歸 EFD Edit                                                                                |                                                                                   |  |
|-------------------------------------------------------------------------------------------|-----------------------------------------------------------------------------------|--|
| Program Label<br>Speed(mm/s)<br>X Y 300<br>Z 50<br>Park position(mm)<br>X 0<br>Y 0<br>Z 0 | Limit(mm)<br>X 300<br>Y 300<br>Z 100<br>Download<br>English •<br>Axis<br>• 3 axis |  |
| Tip Adjust(mm)<br>X 0<br>Y 0<br>Z 0                                                       | • 4 axis       Auto Purge(s)       Wait Time     0       Purge Time     0         |  |
| Version<br>1.01G<br>Program Option                                                        | DXF                                                                               |  |

| Element                                                                                                    | Beschreibung                                                                                                    |
|----------------------------------------------------------------------------------------------------|----------------------------------------------------------------------------------------------------|
| Program Label                                                                                                    | Benennt die während des DXF Imports generierte Befehlsgruppe. Diese Information überträgt sich auf das Programmname Feld des Programmierhandgerätes.                      |
| Speed (mm/s)                                                                                                    | Stellt die Bewegungsgeschwindigkeit der X und Y-Achsen ein:                                                                                                    |
|                                                                                                    | <ul><li>Maximale XY Geschwindigkeit: 800 (mm/s)</li><li>Standard: 100 (mm/s)</li></ul>                                                                                    |
| Park Position                                                                                                    | Stellt die Koordinaten der Park Position ein. Sie können diese Werte entweder eingeben oder vom Roboter herunterladen.                                                    |
|                                                                                                    | HINWEIS: Siehe "Park Position" auf Seite 38 für weitere Informationen.                                                                                                    |
| Tip Adjust (mm)Stellt die Koordinaten des Kalibrierungspunktes ein. Sie können diese Werte entweingeben oder vom Roboter herunterladen. |                                                                                                    |
|                                                                                                    | HINWEISE:                                                                                                    |
|                                                                                                    | <ul><li>Tip Adjust ist nur dann verfügbar, wenn drei Achsen ausgewählt sind.</li><li>Siehe "Kalibrierung der Düsenhöhe" auf Seite 73 für weitere Informationen.</li></ul> |
| Limit (mm)                                                                                                    | Ändern Sie diese Einstellungen nicht.                                                                                                    |
| Axis                                                                                                    | Legt die Achsanzahl des momentan mit dem PC verbundenen Roboters fest.                                                                                                    |
| Auto Purge(s)                                                                                                    | Stellt die Parameter der automatischen Reinigung ein. Sie können diese Werte entweder eingeben oder vom Roboter herunterladen.                                            |
|                                                                                                    | HINWEIS: Siehe "Automatische Reinigung" auf Seite 42 für weitere Informationen.                                                                                           |

## **DXF Bildschirm und Symbole**

Der DXF Bildschirm dient dazu, eine DXF Datei zu importieren, die gewünschten Punkte und Linien auszuwählen und die ersten Dosierbefehle zu erstellen.

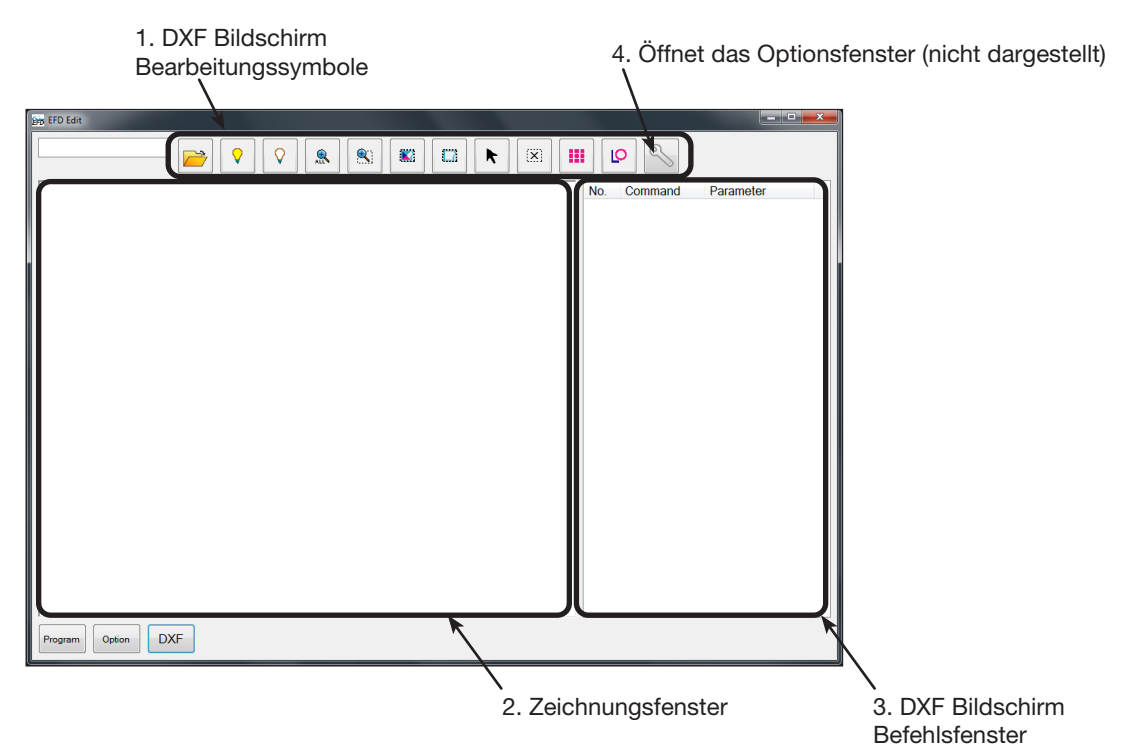

### 1. DXF Bildschirm Bearbeitungssymbole

Die DXF Bildschirm Bearbeitungssymbole werden dazu benutzt, die Punkte einer importierten DXF Datei zu bearbeiten.

| Symbolname         | Symbol     | Funktion                                                                                                    | Symbolname        | Symbol | Funktion                                                                                            |
|--------------------|------------|----------------------------------------------------------------------------------------------------|-------------------|--------|----------------------------------------------------------------------------------------------------|
| Open a File        |            | Öffnet eine Datei                                                                                                    | Select            |        | Wählt nur die Punkte im<br>Bereich eines Rechtecks<br>aus                                           |
| Show All<br>Layers | <b>\</b>   | Zeigt alle Ebenen der<br>geöffneten DXF Datei an                                                                                                    | Click to Select   | K      | Wählt ein Element aus                                                                               |
| Hide All<br>Layers | $\diamond$ | Blendet alle Ebenen der<br>geöffneten DXF Datei<br>aus                                                                                                    | Cancel Select     | (X)    | Bricht die Auswahl ab                                                                               |
| See All            | ALL        | Verkleinert oder<br>Verändert die Größe des<br>Bildschirms, sodass alle<br>Punkte der geöffneten<br>DXF Datei im Sicht-<br>bereich des Bildschirms<br>angezeigt werden | Point<br>Dispense |        | Fügt Dosierpunktbefehle<br>für alle ausgewählten<br>Punkte eines<br>importierten DXF Bildes<br>ein  |
| Zoom               |            | Vergrößert den<br>ausgewählten Bereich                                                                                                    | Line Dispense     | Lo     | Fügt Liniendosierbefehle<br>für alle ausgewählten<br>Formen eines<br>importierten DXF Bildes<br>ein |
| Select All         |            | Wählt alle Punkte der<br>DXF Datei aus                                                                                                    | Option            | Z      | Öffnet das DXF<br>Bildschirm<br>Optionsfenster                                                      |

## DXF Bildschirm und Symbole (Fortsetzung)

### 2. DXF Bildschirm Zeichnungsfenster

Nachdem ein DXF importiert wurde, erscheint das DXF Zeichnungsfenster, indem Sie die Zeichenelemente auswählen können, die Sie in das Dosierprogramm einfügen möchten.

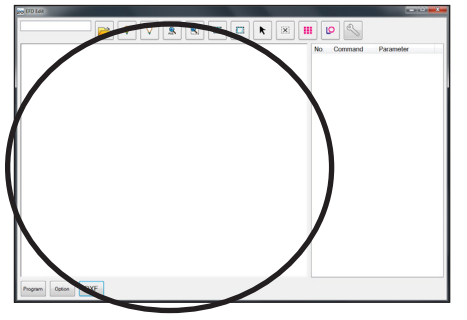

### 3. DXF Bildschirm Befehlsfenster

Nachdem die Elemente ausgewählt und dann entweder auf das Point Dispense oder Line Dispense Symbol geklickt worden ist, wird die Musterinformation in Befehle mit Koordinaten umgewandelt. Die Befehle werden im Befehlsfenster des DXF Bildschirms angezeigt.

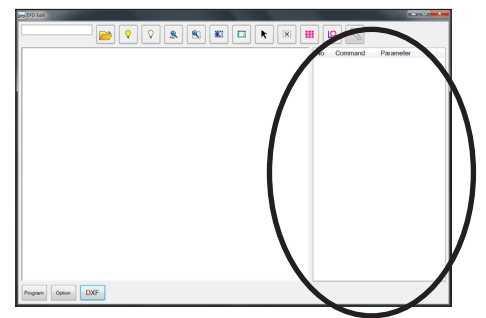

### 4. DXF Bildschirm Optionsfenster

Das DXF Bildschirm Optionsfenster dient dazu, festzulegen, wie eine DXF Datei importiert werden soll und dadurch gleichzeitig das anschließende Importergebnis verbessert wird. Siehe "Bearbeiten der DXF Importoptionen" auf Seite 132, um das Verfahren zur Nutzung dieses Fensters zu lesen.

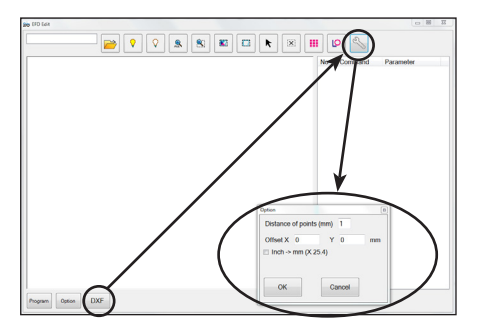

"4. DXF Bildschirm Optionsfenster" auf Seite 131

| Element                 | Beschreibung                                                                                                    |  |
|-------------------------|----------------------------------------------------------------------------------------------------|--|
| Distance of points (mm) | Gibt den Abstand zwischen zwei beliebigen Punkten auf einer Kurve an, wenn die Kurve in Koordinaten umgewandelt wird.                                                                                                    |  |
|                         | <b>BEISPIEL:</b> Wenn dieser Wert auf 1 gesetzt und eine 10mm lange Kurve zu Befehlen konvertiert werden soll, erhält man als Ergebnis eine Reihe von Linienstart-, Linienpassier- und Linienendebefehlen, die eine Kurve mit einem Ergebnis von 11 Punkten bildet.                                                                                                    |  |
| Offset X, Y             | Nachdem Sie Programmbefehle für eine importierte Datei generiert haben (wird durch das Klicken<br>auf das Point Dispense oder Line Dispense Symbol ausgeführt), können die übriggebliebenen XY<br>Werte unter Umständen einen negativen Wert aufweisen. Dies führt dazu, dass die importierten<br>Punkte nicht auf dem Raster-/Gitterfenster angezeigt werden. Um dieses Problem zu beseitigen,<br>können Sie X und/oder Y Werte in die Offset Felder eintragen, damit sich die importierten X/Y Werte<br>zu positiven Werten ändern. |  |
|                         | <b>BEISPIEL:</b> Wenn ein importierter XY Wert bei -150, -150, 0, liegt, geben Sie 200 für Offset X und 200 für Offset Y ein, klicken Sie auf OK und dann entweder auf das Point Dispense oder Line Dispense Symbol, um die Werte zu aktualisieren. Die neuen Werte sind dann 50, 50, 0 und die Punkte werden nun auf dem Raster-/Gitterfenster erscheinen.                                                                                                    |  |
| Inch -> mm (X 25.4)     | Beim Import einer DXF Datei konvertiert das System die Werte von Inch zu Millimeter.                                                                                                    |  |
|                         | <b>BEISPIEL:</b> Wenn die Längeneinheiten der DXF Quelle in Inch sind, klicken Sie dieses Kästchen an,<br>um die Werte der Zeichnung beim Import von Inch auf Millimeter zu konvertieren                                                                                                    |  |

## Bearbeiten der DXF Importoptionen

Wenn die DXF Quelldatei nicht sauber importiert wird, folgen Sie diesem Verfahren, um die DXF Importoptionen zu aktualisieren und somit das Importergebnis zu verbessern.

| # | Click    | Schritt                                                                                                    | Reference Image                                                                  |
|---|----------|----------------------------------------------------------------------------------------------------|----------------------------------------------------------------------------------|
| 1 | DXF >    | <ul> <li>Klicken Sie auf DXF und dann auf<br/>OPTION.</li> <li>Das DXF Optionsfenster erscheint.</li> </ul>                                                                                                    |                                                                                  |
| 2 | _        | <ul> <li>Aktualisieren Sie die folgenden DXF<br/>Importoptionen wenn nötig:</li> <li>Bei DISTANCE OF POINTS (MM),<br/>geben Sie einen Wert in mm ein,<br/>um den Abstand zwischen zwei<br/>beliebigen Punkten auf einer Kurve<br/>festzulegen.</li> <li>Bei OFFSET X und Y geben Sie Werte<br/>in mm ein, um die Elemente der DXF<br/>Datei beim Import zu verschieben.</li> </ul> | Option Distance of points (mm) Offset X 0 Y 0 mill Inch -> mm (X 25.4) OK Cancel |
|   |          | <ul> <li>Bei INCH &gt; MM, klicken Sie das<br/>Kästchen an, um beim Import von<br/>Inch auf Millimeter zu konvertieren<br/>(ist nur dann nötig, wenn die<br/>Längeneinheiten der Quelldatei in Inch<br/>sind).</li> <li>HINWEIS: Siehe "4. DXF Bildschirm<br/>Optionsfenster" auf Seite 131 für</li> </ul>                                                                         |                                                                                  |
|   |          | Bildschirm Optionseinstellungen.                                                                                                    |                                                                                  |
| 3 | ОК       | <ul> <li>Klicken Sie auf OK, um die Einstellungen<br/>zu speichern.</li> <li>Gehen Sie zum nächsten Abschnitt,<br/>um eine bereits importierte DXF<br/>zu aktualisieren oder gehen Sie zu<br/>Schritt 5.</li> </ul>                                                                                                    | _                                                                                |
| 4 | iii oder | <ul> <li>(Wenn die DXF bereits importiert<br/>ist) oder klicken Sie auf POINT<br/>DISPENSE oder LINE DISPENSE,<br/>um die Dosiermusterkoordinaten zu<br/>aktualisieren.</li> </ul>                                                                                                    |                                                                                  |
| 5 | Program  | <ul> <li>Klicken Sie auf PROGRAM, um zum<br/>Programmbildschirm zurückzukehren.</li> <li>Gehen Sie weiter zu "Import einer DXF<br/>Datei" auf Seite 133, um ein DXF mit<br/>diesen Einstellungen zu importieren.</li> </ul>                                                                                                    |                                                                                  |

## Import einer DXF Datei

Folgen Sie diesem Verfahren, um eine DXF Datei zu importieren, wählen Sie die gewünschten Elemente der importierten DXF Datei aus und generieren Sie die Befehle, die das ausgewählte Muster ergeben sollen.

### VORAUSSETZUNGEN

- Das System wurde ordnungsgemäß installiert und eingerichtet. Siehe "Installation" auf Seite 17 und "Setup" auf Seite 35.
- Der Remote Befehl ist deaktiviert. Siehe "Einstellen des Systems f
  ür Fernsteuerung/Remote Betrieb" auf Seite 122.
- Das Kabel des Programmierhandgerätes ist mit dem Roboter verbunden.
- Das System befindet sich im Programmiermodus. Siehe "Wechsel vom Betriebs- in den Programmiermodus" auf Seite 47.
- Die Nadelhöhe ist kalibriert. Wenn die Dosiernadel gewechselt wurde, führen Sie eine Nadeljustierung (Systeme ohne Nadelausrichter) oder eine automatische Nadeljustierung (Systeme mit Nadelausrichter) durch. Siehe "Kalibrierung der Düsenhöhe" auf Seite 73.
- Die DXF Datei, die Sie importieren möchten, ist auf dem PC vorhanden.
- Wenn die Längeneinheiten der importierten DXF Datei auf Inch stehen, überprüfen Sie, ob das INCH -> MM Kästchen auf dem DXF Optionsbildschirm angeklickt ist. Siehe "Bearbeiten der DXF Importoptionen" auf Seite 132.

Das eigentliche Werkstück ist richtig auf der Arbeitsfläche positioniert.

| # | Click        | Schritt                                                                     | Reference Image        |
|---|--------------|-----------------------------------------------------------------------------|------------------------|
| 1 | DVE          | Klicken Sie auf DXF.                                                        |                        |
|   | DXF          | Der DXF Bildschirm erscheint.                                               |                        |
|   |              |                                                                             |                        |
|   |              |                                                                             |                        |
|   |              |                                                                             | mman ( 1000 ) ( 1000 ) |
| 2 |              | Klicken Sie auf OPEN A FILE und dann                                        |                        |
|   | <b></b>      | Doppelklick auf die DXF Datei, die Sie                                      | No. Desert             |
|   |              | importieren möchten.                                                        |                        |
|   |              | Die Datei erscheint im<br>Zeichnungsfenster des DXF Bildschirms.            |                        |
|   |              |                                                                             | C Nordson              |
|   |              |                                                                             |                        |
| 3 | ♀       oder | <ul> <li>Blenden Sie Ebenen ein und aus, wie<br/>benötigt:</li> </ul>       |                        |
|   |              | - Um individuelle Ebenen zum Ein- oder                                      |                        |
|   |              | Ausblenden auszuwahlen, nutzen Sie<br>das Drop-Down Menü auf der oberen     |                        |
|   |              | linken Seite des Bildschirms.                                               | (_ Nordson<br>FR       |
|   |              | - Um alle Ebenen Ein- oder                                                  |                        |
|   |              | ALL LAYERS oder SHOW ALL                                                    |                        |
|   |              | LAYERS.                                                                     |                        |
| 4 |              | Wählen Sie die Punkte und/oder Linien     aus auf die Sie Material dosieren |                        |
|   | oder         | möchten.                                                                    |                        |
|   |              | In diesem Beispiel sind die Buchstaben                                      | L MOITUSUN             |
|   |              | EFD ausgewählt.                                                             | (EFD)                  |
|   |              | HINWEIS: Siehe "1. DXF Bildschirm<br>Bearbeitungssymbole" auf Seite 130     |                        |
|   |              | für eine Beschreibung aller Symbole.                                        |                        |
|   |              | Fortsetzung auf der nächsten Seite                                          |                        |

www.nordsonefd.com/de info.de@nordsonefd.com +49 89 2000 338 600 Nordson EFD Verkaufs- und Kundendienst für Dosiersysteme stehen Ihnen weltweit zur Verfügung.

## Import einer DXF Datei (Fortsetzung)

| # | Click     | Schritt                                                                                                    | Reference Image |
|---|-----------|----------------------------------------------------------------------------------------------------|-----------------|
| 5 | iii oder  | <ul> <li>Klicken Sie auf POINT DISPENSE (f ür<br/>Dosierpunkte) oder LINE DISPENSE (f ür<br/>Linien, Bögen und Kreise).</li> </ul>                                                                                                    |                 |
|   |           | <b>HINWEIS:</b> In diesem Beispiel klickt man<br>auf LINE DISPENSE, weil die Auswahl<br>(EFD) aus Linien besteht.                                                                                                    |                 |
|   |           | Das System generiert die<br>Programmbefehle, die das ausgewählte<br>Muster erstellen.                                                                                                    |                 |
| 6 | Program > | <ul> <li>Klicken Sie auf den PROGRAM Tab,<br/>wählen Sie eine leere Adresszeile aus,<br/>klicken Sie auf PASTE und dann auf<br/>REFRESH.</li> </ul>                                                                                                    |                 |
|   | 2         | Die Befehle tauchen im Befehlsfenster<br>des Programmbildschirms auf und<br>die importierten Linien erscheinen im<br>Raster-/Gitterfenster                                                                                                    |                 |
|   |           | HINWEISE:                                                                                                    |                 |
|   |           | <ul> <li>Die Dosiermuster werden im Raster-/<br/>Gitterfenster möglicherweise sehr<br/>klein dargestellt.</li> </ul>                                                                                                    |                 |
|   |           | <ul> <li>Wenn das Dosiermuster außerhalb<br/>der Raster-/Gitterfensters liegt,<br/>bearbeiten Sie die OFFSET X, Y Werte<br/>im DXF Bildschirm Optionsfenster.<br/>Siehe "Bearbeiten der DXF<br/>Importoptionen" auf Seite 132.</li> </ul>                                                                                  |                 |
|   |           | <ul> <li>Wenn die Längeneinheiten der<br/>importieren DXF Datei in Inch sind,<br/>klicken Sie auf das INCH -&gt; MM<br/>Kästchen im Optionsfenster des DXF<br/>Bildschirms und importieren Sie die<br/>Datei erneut. Siehe "Bearbeiten der<br/>DXF Importoptionen" auf Seite 132<br/>für weitere Informationen.</li> </ul> |                 |
| 7 | 2         | • Im Raster-/Gitterfenster klicken und<br>halten Sie die linke Maustaste, um die<br>Ansicht zu schwenken und nutzen Sie<br>das Scrollrad und hinein- und hinaus<br>zu zoomen, bis Sie das Muster einfach<br>erkennen können.                                                                                               |                 |
|   |           | • Doppelklicken sie auf einen Befehl,<br>um am Dosierprogramm benötigte<br>Einstellungen vorzunehmen. Nachdem<br>Sie eine Änderung vorgenommen<br>haben, klicken Sie auf REFRESH,<br>um das Raster-/Gitterfenster zu<br>aktualisieren und die Änderungen<br>anzuzeigen.                                                    |                 |
|   |           | Der nächste Schritt liegt darin, den<br>Befehl auf ein richtiges Werkstück zu<br>übertragen.<br><i>Fortsetzung auf der nächsten Seite</i>                                                                                                    |                 |

## Import einer DXF Datei (Fortsetzung)

| # | Click    | Schritt                              | Reference Image |
|---|----------|--------------------------------------|-----------------|
| 8 | <b>~</b> | Klicken Sie auf TRANSFORM.           |                 |
|   |          | Das Transformierfenster öffnet sich. |                 |

9 • Klicken Sie exakt wie unten angegeben auf den Perform Bildschirm, um die Programmpunkte einzustellen.

HINWEIS: Als Beispiel für diese Schritte werden die Punkte oben links und unten rechts des "E" benutzt.

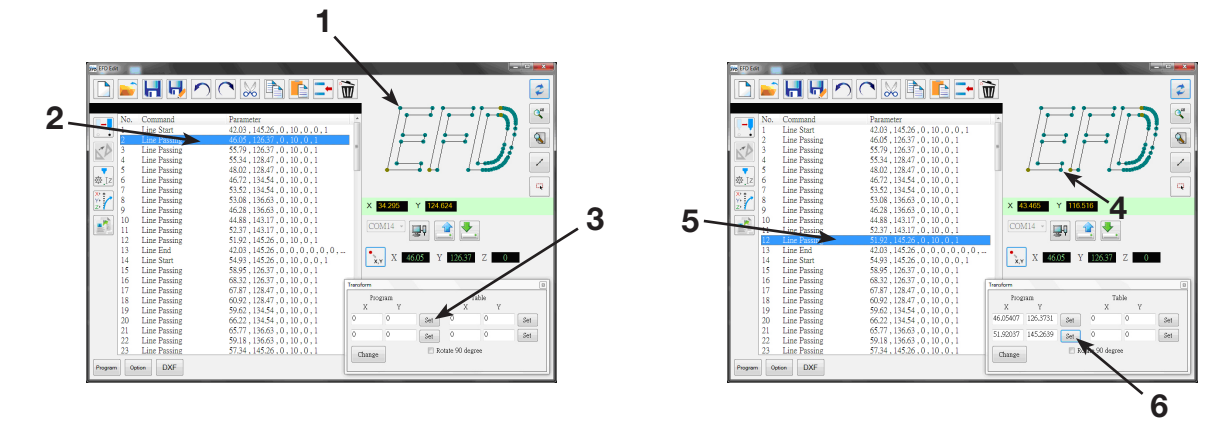

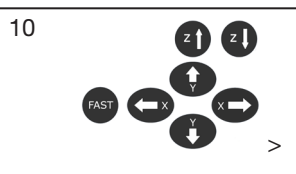

Set

• Verwenden Sie das Programmierhandgerät, um die Düse zum oberen Rand des Werkstückes zu bewegen und klicken Sie danach auf die obere SET Taste unter TABLE.

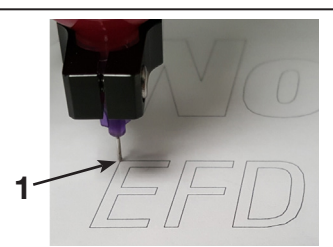

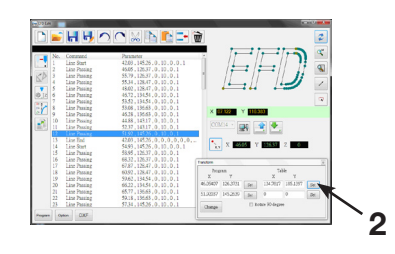

Fortsetzung auf der nächsten Seite

## Import einer DXF Datei (Fortsetzung)

| #  | Click                                                            | Schritt                                                                                                    | Reference Image                                                                             |
|----|------------------------------------------------------------------|----------------------------------------------------------------------------------------------------|---------------------------------------------------------------------------------------------|
| 11 | Z) Z)<br>()<br>()<br>()<br>()<br>()<br>()<br>()<br>()<br>()<br>( | • Verwenden Sie das<br>Programmierhandgerät, um die Düse<br>zum oberen Rand des Werkstückes zu<br>bewegen und klicken Sie danach auf die<br>untere SET Taste unter TABLE.                                                     |                                                                                             |
|    |                                                                  |                                                                                                    | T<br>T<br>T<br>T<br>T<br>T<br>T<br>T<br>T<br>T<br>T<br>T<br>T<br>T<br>T<br>T<br>T<br>T<br>T |
| 12 | Change                                                           | Klicken Sie auf CHANGE.                                                                                                    |                                                                                             |
|    |                                                                  | Das System aktualisiert alle XY<br>Positionen des Programms, damit sie<br>die gleichen XY Positionen haben, wie<br>auf dem Werkstück.                                                                                         |                                                                                             |
| 13 | 惑.Iz                                                             | <ul> <li>Wählen Sie alle Befehle im<br/>Befehlsfenster des Optionsbildschirms<br/>aus und klicken Sie dann auf CHANGE<br/>Z VALUE, um die Z Höhe an die<br/>momentane Düse-zu-Werkstück<br/>Entfernung anzupassen.</li> </ul> |                                                                                             |
|    |                                                                  | <b>HINWEIS:</b> Um die Düse-zu-Werkstück<br>Entfernung zu bestimmen, bewegen<br>Sie die Düse über das Werkstück zur<br>gewünschten Höhe und klicken Sie<br>dann auf Location <b>x</b> , <b>y</b> .                            |                                                                                             |
|    |                                                                  | Nutzen Sie die abgebildeten Z Werte als Referenz.                                                                                                    |                                                                                             |
| 14 |                                                                  | <ul> <li>Klicken Sie auf UPLOAD, um die<br/>Dosierbefehle an den Roboter zu<br/>senden.</li> </ul>                                                                                                    |                                                                                             |
|    |                                                                  | Ein Fortschrittsbalken informiert Sie<br>über den Upload Status.                                                                                                    |                                                                                             |
|    |                                                                  | Wenn der Upload abgeschlossen<br>ist, steht das Programm für eine<br>weitere Bearbeitung auf dem<br>Programmierhandgerät bereit.                                                                                              |                                                                                             |

## Anhang D, Aufbau und Verwendung des Höhensensors

Der optionale Höhensensor erkennt jegliche Abweichungen von den ursprünglich eingestellten Programmwerten der Nullpunkt-Höhe zum Werkstück. Wenn sich die Höhe zum Werkstück ändert, erkennt das System die neue Höhe und stellt das Programm entsprechend ein.

| [He | eight Sensor]         |
|-----|-----------------------|
| 01  | Setup                 |
| 02  | Sensor Position       |
| 03  | Initial Height Detect |
| 04  | Offset Program        |
|     | -                     |

| Menüpunkt                                                                                             | Beschreibung                                                         |                                                                                                    |  |  |
|----------------------------------------------------------------------------------------------------|----------------------------------------------------------------------|----------------------------------------------------------------------------------------------------|--|--|
| 01 Setup                                                                                              | Wird verwendet, um die Parameter des Höhensensors einzustellen.      |                                                                                                    |  |  |
|                                                                                                    | Parameter                                                            | Beschreibung                                                                                                    |  |  |
|                                                                                                    | Sensor Input<br>(Sensoreingang)                                      | Zugewiesene Nummer des Eingangs, an den das Sensorkabel angeschlossen wird.                                                                                                    |  |  |
|                                                                                                    |                                                                      | Standard: 8<br>Wertebereich: 1-8                                                                                                    |  |  |
|                                                                                                    |                                                                      | HINWEIS: Bei Robotern mit Firmware-Version 2.97 oder früher heißt dieser Parameter Sensor Input Pin.                                                                                                    |  |  |
|                                                                                                    | Probe Output (Fühler-<br>Ausgang)                                    | Zugewiesene Nummer des Ausgangs, an den das Kabel des Fühlers angeschlossen wird.                                                                                                    |  |  |
|                                                                                                    |                                                                      | Standard: 8<br>Wertebereich: 1-8                                                                                                    |  |  |
|                                                                                                    |                                                                      | HINWEIS: Bei Robotern mit Firmware-Version 2.97 oder früher heißt dieser Parameter Cylinder Output Pin.                                                                                                    |  |  |
|                                                                                                    | Detect Speed<br>(Suchgeschwindigkeit)                                | Der Verfahrbereich in Z, in dem der Sensor die Z-Höhe erkennt.                                                                                                    |  |  |
|                                                                                                    |                                                                      | Standard: 2,0 (mm/s)<br>Wertebereich: 1–20 (mm/s)                                                                                                    |  |  |
|                                                                                                    | Travel Limit<br>(Verfahrbereich)                                     | Der Verfahrbereich in Z, in dem der Sensor die Z-Höhe erkennt.                                                                                                    |  |  |
|                                                                                                    |                                                                      | Standard: 0,1 (mm)<br>Wertebereich: 1–100 (mm)                                                                                                    |  |  |
| 02 Sensor Position Wird verwendet, um die XYZ F                                                       |                                                                      | die XYZ Position des Höhensensors anzuzeigen oder zu ändern.                                                                                                    |  |  |
| 03 Initial Height Detect                                                                              | Wird verwendet, um e<br>oder hinzuzufügen, a<br>bestimmten Stelle au | rd verwendet, um einen Referenzwert für die Höhe zum Werkstück anzuzeigen<br>er hinzuzufügen, an dem sich das System bei der Prüfung des Nullpunktes an einer<br>stimmten Stelle auf einem Werkstück orientiert. |  |  |
| 04 Offset Program Wird verwendet, um alle Nullpunkt-Höhenwerte eines vorhandenen Pr<br>aktualisieren. |                                                                      | alle Nullpunkt-Höhenwerte eines vorhandenen Programms zu                                                                                                    |  |  |

## Anhang D, Aufbau und Verwendung des Höhensensors (Fortsetzung)

### Einstellen des Höhensensors

### VORAUSSETZUNGEN

Der Höhensensor ist installiert und das Kabel mit dem E/A-Anschluss verbunden. Lesen Sie die mitgelieferte Anleitung des Höhensensors.

Das System ist richtig eingerichtet. Siehe "Setup" auf Seite 35.

Ein Probewerkstück ist richtig auf der Arbeitsfläche positioniert.

| # | Tastenfolge     | Schritt                                                                                                    | Display Programmierhandgerät                                                                                                    |
|---|-----------------|----------------------------------------------------------------------------------------------------|----------------------------------------------------------------------------------------------------|
| 1 |                 | <ul> <li>Drücken Sie F1.</li> <li>Bewegen Sie sich auf/abwärts zu<br/>LERNEN/AUSFÜHREN.</li> <li>Drücken Sie ENTER.</li> <li>Drücken Sie HOME. Falls Sie<br/>dazu aufgefordert werden, geben<br/>Sie ein Passwort ein.</li> </ul>                                                                                                    | [PROGRAM MENU] 1/1<br>01*Teach/Run<br>02 Program List<br>03 Reset Counter<br>04 Program Offset<br>05 Needle Adjust<br>06 Auto Needle Adjust |
|   |                 | Das System öffnet die letzte<br>Programmnummer, die vor dem<br>Herunterfahren bearbeitet worden<br>ist.                                                                                                    |                                                                                                    |
| 2 | Setup > Setup > | <ul> <li>Drücken Sie SETUP.</li> <li>Bewegen Sie sich auf/abwärts zu<br/>HÖHENSENSOR.</li> <li>Drücken Sie ENTER.</li> </ul>                                                                                                    | [SETUP] 3/3<br>15 Measurement Unit<br>16 Password Setup<br>17 Remote Command<br>18*Height Sensor<br>19 Language<br>20 System Information    |
| 3 |                 | <ul> <li>Bewegen Sie sich auf/abwärts zu<br/>SETUP.</li> <li>Drücken Sie ENTER.</li> </ul>                                                                                                    | [Height Sensor]<br>01*Setup<br>02 Sensor Position<br>03 Initial Height Detect<br>04 Offset Program                                          |
| 4 | Type > F1       | <ul> <li>Nutzen Sie die Auf/Abwärts-<br/>Tasten und die ENTER Taste, um<br/>die folgenden Werte einzugeben:</li> <li>Sensoreingang: Wie an Ihrem<br/>System angeschlossen</li> <li>Fühler-Ausgang: Wie an Ihrem<br/>System angeschlossen</li> <li>Geschwindigkeit erkennen: 5</li> <li>Verfahrgrenze: 20</li> <li>Drücken Sie F1.</li> </ul> | Height Sensor Setup<br>Sensor Input 8<br>Probe Output 8<br>Detect Speed 5 mm/s<br>Travel Limit 20 mm<br>[F1] OK                             |

Fortsetzung auf der nächsten Seite

# Anhang D, Aufbau und Verwendung des Höhensensors (Fortsetzung)

## Einstellen des Höhensensors (Fortsetzung)

| # | Tastenfolge        | Schritt                                                                                                    | Display Programmierhandgerät                                                                                                    |
|---|--------------------|----------------------------------------------------------------------------------------------------|----------------------------------------------------------------------------------------------------|
| 5 |                    | <ul> <li>Drücken Sie ESC, um<br/>zum Höhensensor Menü<br/>zurückzukehren.</li> <li>Bewegen Sie sich auf/abwärts zu<br/>SENSORPOSITION</li> </ul>                                                                                                    | [Height Sensor]<br>O1 Setup<br>O2*Sensor Position<br>O3 Initial Height Detect<br>O4 Offset Program                                                                                  |
|   |                    | • • Drücken Sie ENTER.                                                                                                    |                                                                                                    |
| 6 | F1 oder F2 oder F3 | <ul> <li>Im Menü Sensorposition wählen<br/>Sie einen der folgenden Punkte:         <ul> <li>Drücken Sie F1, um die<br/>momentane XYZ Position<br/>des Höhensensorfühlers zu<br/>akzeptieren.</li> <li>Drücken Sie F2, um den<br/>Höhensensorfühler an die<br/>programmierte XYZ Position zu<br/>bewegen.</li> <li>Drücken Sie F3 und nutzen<br/>Sie dann die Pfeiltasten, um<br/>den Fühler an die gewünschte<br/>XYZ Position zu bewegen.</li> <li>Drücken Sie F2, um den Fühler<br/>je nach Bedarf abzusenken<br/>oder anzuheben. (Wenn die<br/>Nadel angehoben wird, ist<br/>der Sensorstatus 0; wenn<br/>die Nadel abgesenkt wird, ist<br/>der Sensorstatus 1). Drücken<br/>Sie F1, um die Position zu<br/>speichern.</li> </ul> </li> <li>HINWEIS: Die Nadel sollte über<br/>einer geeigneten Stelle eines<br/>Werkstückes positioniert werden<br/>(eine freie Stelle, die die Nadel<br/>gefahrlos berühren kann), um den<br/>Höhensensor zu testen.</li> </ul> | Sensor Position<br>X: 000.00 mm<br>Y: 000.00 mm<br>Z: 000.00 mm<br>[F1] OK [F2] Move [F3] Jog<br>Sensor Position<br>Jog sensor to position<br>Sensor status x<br>[F1] OK [F2] Probe |
| 7 |                    | <ul> <li>Drücken Sie ESC, um<br/>zum Höhensensormenü<br/>zurückzukehren.</li> <li>Bewegen Sie sich auf/abwärts, zu<br/>HÖHENERKENNUNG STARTEN.</li> <li>Drücken Sie ENTER.</li> </ul>                                                                                                    | [Height Sensor]<br>01 Setup<br>02 Sensor Position<br>03*Initial Height Detect<br>04 Offset Program                                                                                  |

Fortsetzung auf der nächsten Seite

# Anhang D, Aufbau und Verwendung des Höhensensors (Fortsetzung)

## Einstellen des Höhensensors (Fortsetzung)

| #  | Tastenfolge | Schritt                                                                                                    | Display Programmierhandgerät                                                                       |
|----|-------------|----------------------------------------------------------------------------------------------------|----------------------------------------------------------------------------------------------------|
| 8  | F1 oder F2  | Das Display zeigt den aktuellen<br>Abstand von der Nullposition zum<br>Werkstück an.                                                                                                    | Initial Height Detect<br><br>Current Z Height xxx.xx mm                                            |
|    |             | <ul> <li>Drücken Sie F1, um die<br/>aktuelle Höhe zum Nullpunkt zu<br/>akzeptieren.</li> </ul>                                                                                                    | [F1] OK [F2] Detect                                                                                |
|    |             | <ul> <li>Drücken Sie F2, um den Wert<br/>für die Höhe zum Werkstück zu<br/>ermitteln und dann F1, um den<br/>Wert zu übernehmen.</li> </ul>                                                                                                    |                                                                                                    |
|    |             | Das System ist nun bereit für die<br>Höhensensorerkennung. Führen<br>Sie einen der folgenden Schritte<br>aus:                                                                                                    | Detecting height                                                                                   |
|    |             | <ul> <li>Fahren Sie mit dem nächsten<br/>Schritt fort, um die Werte für<br/>die Höhe des Nullpunktes im<br/>aktuell geöffneten Programm<br/>zu aktualisieren.</li> <li>Fahren Sie mit der nächsten<br/>Prozedur dieses Abschnittes<br/>fort, um dieses Feature<br/>in einem Programm zu<br/>verwenden.</li> </ul> |                                                                                                    |
| 9  |             | <ul> <li>(Optional) Drücken Sie ESC,<br/>um zum Höhensensormenü<br/>zurückzukehren.</li> <li>Bewegen Sie sich auf/abwärts zu<br/>OFFSET PROGRAMM.</li> </ul>                                                                                                    | [Height Sensor]<br>01 Setup<br>02 Sensor Position<br>03 Initial Height Detect<br>04*Offset Program |
|    |             | Drücken Sie ENTER.                                                                                                    |                                                                                                    |
| 10 | F1          | Drücken Sie F1, um die Höhe des<br>Nullpunktes an der aktuellen XYZ<br>Position zu überprüfen                                                                                                    | Offset Program<br><br>Detect and offset program?                                                   |
|    |             | Das System pruit die aktuelle<br>Höhe zum Werstück indem<br>es den Fühler absenkt und<br>danach wieder anhebt. Wenn<br>sich der erkannte Höhenwert<br>zum Werkstück von dem des<br>Programms unterscheidet,<br>verlangt das System eine<br>Bestätigung, um die neuen Werte<br>zu akzeptieren.                     | [F1] Yes [F2} No<br>Offset Program<br>Offset Z Height xxx.xx mm<br>[F1] OK                         |
|    |             | <ul> <li>Drücken Sie F1, um die Offset<br/>Werte zu akzeptieren. Das<br/>System aktualisiert automatisch<br/>die Höhenwerte des Werkstücks</li> </ul>                                                                                                    |                                                                                                    |

im Programm.

# Anhang D, Aufbau und Verwendung des Höhensensors (Fortsetzung)

### Verwenden der Höhensensorfunktion

### VORAUSSETZUNGEN

Das System ist richtig eingerichtet. Siehe "Setup" auf Seite 35.

Der Höhensensor ist installiert, aktiviert und eingestellt. Siehe "Anhang D, Aufbau und Verwendung des Höhensensors" auf Seite 137.

Das zu bearbeitende Programm, in dem Sie die Höhensensorfunktion nutzen wollen, ist geöffnet.

| # | Tastenfolge | Schritt                                                                                                    | Display Programmierhandgerät                                                                                                    |
|---|-------------|----------------------------------------------------------------------------------------------------|----------------------------------------------------------------------------------------------------|
| 1 |             | <ul> <li>Drücken Sie F1.</li> <li>Bewegen Sie sich auf/abwärts zu<br/>LERNEN/AUSFÜHREN.</li> <li>Drücken Sie ENTER.</li> <li>Drücken Sie HOME. Falls Sie<br/>dazu aufgefordert werden, geben<br/>Sie ein Passwort ein.</li> </ul> | [PROGRAM MENU] 1/1<br>01*Teach/Run<br>02 Program List<br>03 Reset Counter<br>04 Program Offset<br>05 Needle Adjust<br>06 Auto Needle Adjust                          |
|   |             | Das System öffnet die letzte<br>Programmnummer, die vor dem<br>Ausschalten bearbeitet worden<br>ist.                                                                                                    |                                                                                                    |
| 2 |             | <ul> <li>Bewegen Sie die Nadel zu der<br/>Position, an der das System die<br/>Höhe des Werkstückes prüfen<br/>soll.</li> </ul>                                                                                                    |                                                                                                    |
| 3 | Type > >    | <ul> <li>Drücken Sie TYPE.</li> <li>Bewegen Sie auf/abwärts zu<br/>HÖHENSENSOR.</li> <li>Drücken Sie ENTER.</li> </ul>                                                                                                    | [TYPE] 4/4<br>22 Fill Area<br>23 Acceleration<br>24 Dummy Point<br>25 Wait Time<br>26 Stop Point<br>27 Park Position<br>28*Height Sensor                             |
| 4 | 00          | <ul> <li>Drücken Sie F2, um den Fühler<br/>abzusenken.</li> </ul>                                                                                                    | Height Sensor                                                                                                    |
|   | F2 > F1     | <ul> <li>Verwenden Sie die Z-Pfeiltasten,<br/>um den Fühler an die gewünschte<br/>XYZ-Position zu bewegen und<br/>senken Sie dann den Fühler ca.<br/>10 mm (0,4") über der Position<br/>ab.</li> </ul>                            | X: 58.42 mm<br>Y: 114.35 mm<br>Z: 10.00 mm<br>[F1] OK [F2]Probe [F3] Current                                                                                         |
|   |             | <ul> <li>Drücken Sie F2, um den F ühler<br/>anzuheben.</li> </ul>                                                                                                    |                                                                                                    |
|   |             | <ul> <li>Drücken Sie F1, um den Wert zu<br/>übernehmen.</li> </ul>                                                                                                    |                                                                                                    |
|   |             | Das System prüft nun bei jedem<br>Programmstart die Höhe zum<br>Werkstück.<br>Ein Beispielprogramm ist rechts<br>abgebildet.                                                                                                    | 0001>Z Clearance Rel 5.000<br>0002 EMPTY<br>0003 Height Sensor<br>0004 EMPTY<br>0005 Dispense Dot 0.150<br>0006 Dispense Dot 0.150<br>0007 End Program<br>0008 Empty |

www.nordsonefd.com/de info.de@nordsonefd.com +49 89 2000 338 600 Nordson EFD Verkaufs- und Kundendienst für Dosiersysteme stehen Ihnen weltweit zur Verfügung. 141

## EIN-JAHRES-GARANTIE VON NORDSON EFD

Dieses Produkt von Nordson EFD erhält eine Garantie für die Dauer von einem Jahr vom Tage des Verkaufs an. Die Garantie bezieht sich auf die Materialbeschaffenheit und Verarbeitung. Nicht unter Garantie stehen dagegen Mängel, die durch Missbrauch, Abnutzung, Unachtsamkeit, falsche Montage oder ungeeignetes Dosiermaterial verursacht worden sind.

Alle Reparaturen oder der Umtausch von Bauteilen werden innerhalb der Garantiezeit kostenlos durch EFD vorgenommen, wenn die Teile frachtfrei eingesandt wurden. Innerhalb dieser Garantiezeit repariert und ersetzt Nordson EFD alle fehlerhaften Teile oder das gesamte Gerät nach EFD Verkaufsrecht durch berechtigte Rückgabe eines Teils oder des gesamten Gerätes portofrei an den Hersteller. Ausgenommen sind nur die Teile, die normalerweise verschleißen und routinemäßig ausgetauscht werden müssen, wie z.B. Ventilmembranen, Dichtungen, Ventilköpfe, Nadeln und Düsen.

Über die Eignung der Marktgängigkeit des Gerätes für einen bestimmten Zweck übernimmt EFD keine Garantie. Unter keinen Umständen wird EFD eine Haftung für Folgeschäden oder zufällige Störungen übernehmen.

Vor der Benutzung sollte der Anwender das Produkt hinsichtlich der Eignung für den vorgesehenen Verwendungszweck prüfen. Er übernimmt alle Risiken und Verantwortlichkeiten, die sich daraus ergeben. Über die Eignung der Marktgängigkeit des Gerätes für einen bestimmten Zweck übernimmt Nordson EFD keine Garantie. Unter keinen Umständen wird Nordson EFD eine Haftung für Folgeschäden oder zufällige Störungen übernehmen.

Diese Garantie gilt nur, wenn ölfreie, saubere, trockene, gefilterte Druckluft verwendet wird.

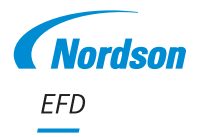

Für Nordson EFD Verkaufs- und Kundendienst in mehr als 40 Ländern wenden Sie sich bitte an Nordson EFD oder gehen auf www.nordsonefd.com/de.

#### Deutschland/Österreich

+49 89 2000 338 600; info.de@nordsonefd.com

#### Schweiz

+41 (0) 81-723-4747; info.ch@nordsonefd.com

Global

+1-401-431-7000; info@nordsonefd.com ©2024 Nordson Corporation 7360873 v091924